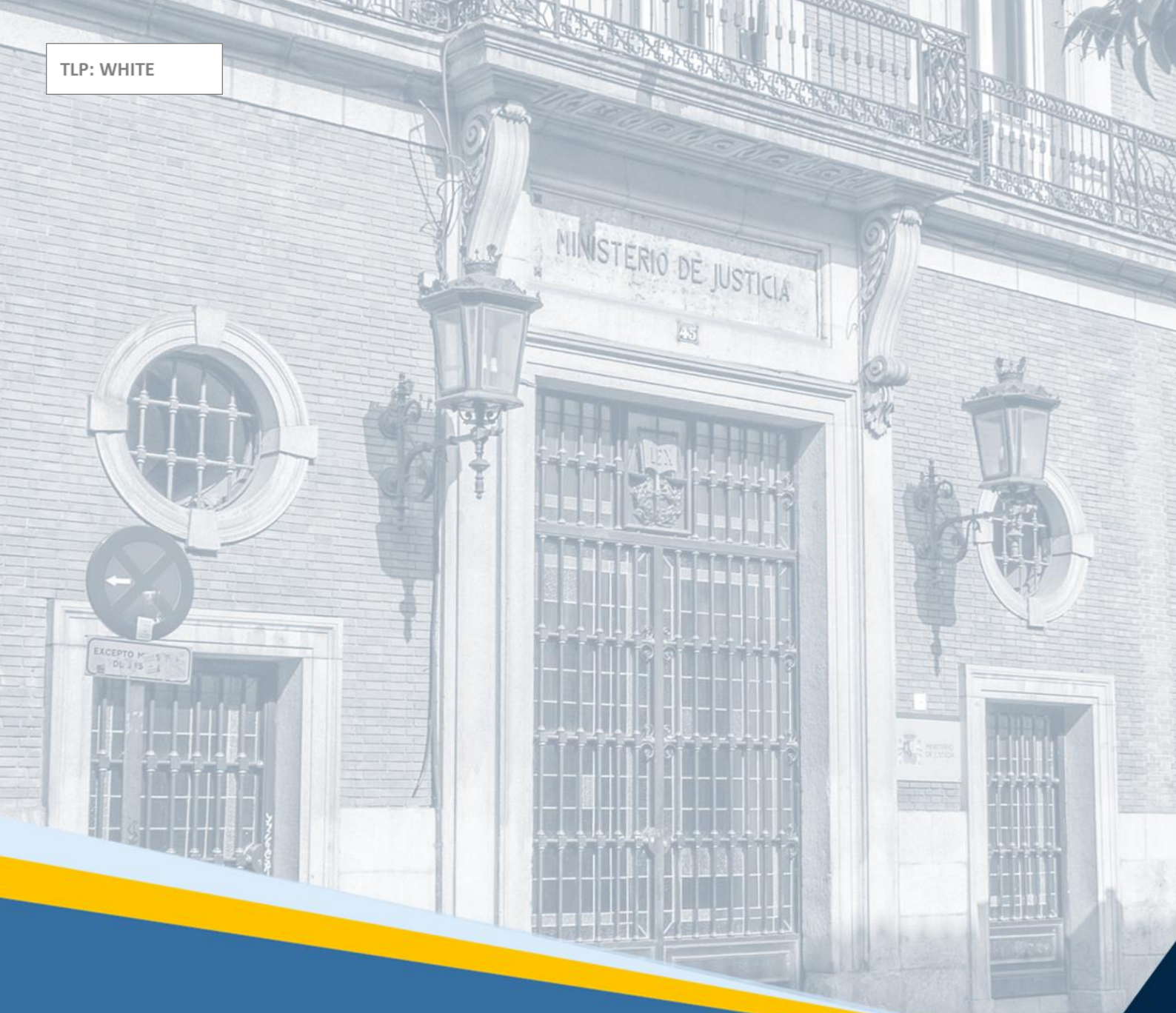

# EVID. Atención ciudadana Guía Rápida del funcionario (versión 1.10.0)

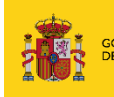

SECRETARIA CONSTANDO DE CUESTO DIRECTICIDE CA ADMINISTRACIÓN DE JUSTICID DIRETALDE CA ADMINISTRACIÓN DE JUSTICID SUBLINIECCIÓN GENERAL DE IMPLASO E INVOLVENTO Y DE ALIDRADIA IMPLASO E INVOLVENTO Y DE ALIDRADIA

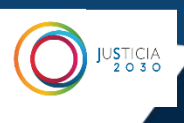

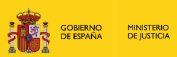

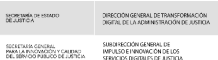

# Ficha del Documento

| AUTOR                   | Centro de Competencias Digitales                                  |
|-------------------------|-------------------------------------------------------------------|
| ÁREA                    | Centro de Atención de Usuarios y Sedes                            |
| PROYECTO                | Escritorio Virtual de Inmediación Digital                         |
| LUGAR DE<br>REALIZACIÓN | SGPGT                                                             |
| NOMBRE DEL<br>DOCUMENTO | 20222310-DOC-GR/EVID_ Guía Rápida para el<br>Funcionario_V.1.10.0 |

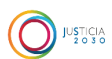

# **Control de Versiones del Documento**

| VERSIÓN | AUTOR                     | FECHA      | DESCRIPCIÓN                                                                                                    |
|---------|---------------------------|------------|----------------------------------------------------------------------------------------------------|
| 1.0     | Servicio de<br>Formación. | 29/04/2021 | Escritorio Virtual de Inmediación Digital: Guía<br>Rápida para el funcionario sobre creación y<br>gestión de citas.                                                                                                    |
| 2.0     | Servicio de<br>Formación. | 09/07/2021 | En este material se incluyen las novedades<br>introducidas por la versión 8.4.0: por un lado,<br>quedan unificadas todas las reuniones en la<br>de cita y, por otro, los datos particulares de<br>los funcionarios no serán enviados al<br>participante, siendo sustituidos por los datos<br>de la entidad. |
| 3.0     | Servicio de<br>Formación. | 23/09/2021 | En este material se incluyen las últimas<br>novedades introducidas en la aplicación hasta<br>la versión 1.3.0, como la inclusión del CSV o la<br>identificación del participante con Certificado<br>Digital.                                                                                                |
| 4.0     | Servicio de<br>Formación. | 03/12/2021 | En esta guía se incluyen las últimas<br>novedades introducidas en la aplicación hasta<br>la versión 1.4,.0, como el acceso único por<br>certificado digital, la incorporación de un<br>código Hash al documento o el poder añadir<br>participantes con posterioridad a la<br>convocatoria.                  |
| 5.0     | Servicio de<br>Formación. | 10/02/2022 | En esta guía se incluyen las últimas novedades<br>introducidas en la aplicación hasta la versión<br>1.5.0, como la modificación simultánea del<br>justificante o la inclusión de nuevos filtros de<br>búsqueda.                                                                                             |
| 6.0     | Servicio de<br>Formación. | 29/03/2022 | En esta guía se incluyen las últimas novedades<br>introducidas en la aplicación hasta la versión<br>1.6.0, como la firma del justificante y de la<br>información de la grabación de la reunión por<br>parte del funcionario.                                                                                |

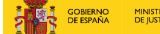

| 0 | JUSTICIA<br>2 o 3 o |
|---|---------------------|
|   |                     |

| 6.1  | Centro de<br>Competencias<br>Digitales. | 15/05/2022 | En esta guía se incluyen las últimas novedades<br>introducidas en la aplicación hasta la versión<br>1.6.1, en referencia al nuevo sistema de<br>grabación de la reunión.                                                                                                    |
|------|-----------------------------------------|------------|----------------------------------------------------------------------------------------------------|
| 7.0  | Centro de<br>Competencias<br>Digitales. | 16/06/2022 | En esta guía se incluyen las últimas novedades<br>introducidas en la aplicación hasta la versión<br>1.7.0, como son los nuevos tipos de orden del<br>día o la posibilidad de grabación de la reunión<br>exclusivamente en formato de audio.                                                                                                    |
| 8.0  | Centro de<br>Competencias<br>Digitales. | 11/08/2022 | En esta guía se incluyen las últimas novedades<br>introducidas en la aplicación hasta la versión<br>1.8.0, como son las mejoras de usabilidad o las<br>modificaciones incluidas en el documento<br>justificativo de la reunión.                                                                                                    |
| 9.0  | Centro de<br>Competencias<br>Digitales. | 23/10/2022 | En esta guía se incluyen las últimas novedades<br>introducidas en la aplicación hasta la versión<br>1.9.0, como son la identificación mediante<br>seudónimo y la asignación de perfiles de<br>usuario.                                                                                                    |
| 10.0 | Centro de<br>Competencias<br>Digitales. | 19/01/2023 | En esta guía se incluyen las últimas novedades<br>introducidas en la aplicación hasta la versión<br>1.10.1, como son el cambio en el diseño de las<br>distintas pantallas de acceso a EVID,<br>simplificación de la pantalla de aprobación de<br>documentos justificativo y la posibilidad de<br>desbloqueo de cuentas bloqueadas por<br>inactividad. |

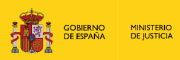

# Índice

| 1  | INTRO   | DDUCCIÓN                                                              | 1   |
|----|---------|-----------------------------------------------------------------------|-----|
| 2  | NOVE    | DADES INTRODUCIDAS EN EVID                                            | 1   |
| 3  | ACCE    | DER A EVID                                                            | 1   |
| 4  | PROC    | ESO DE ATENCIÓN CIUDADANA                                             | 10  |
| 4  | 4.1 C   | ÓMO CREAR UNA CITA                                                    | 10  |
|    | 4.1.1   | Convocatoria                                                          | 12  |
|    | 4.1.2   | Censo                                                                 | 17  |
|    | 4.1.3   | Registro de participantes para reuniones asistidas                    | 23  |
|    | 4.1.4   | Orden del día                                                         | 27  |
|    | 4.1.5   | Documentación                                                         | 33  |
|    | 4.1.6   | Opciones                                                              | 38  |
|    | 4.1.7   | Preparar Sala                                                         | 42  |
|    | 4.2 C   | ÓMO GESTIONAR Y COORDINAR LAS CITAS                                   | 47  |
|    | 4.3 C   | ÓMO PREPARAR LA DOCUMENTACIÓN PREVIA A LAS CITAS                      | 50  |
|    | 4.3.1   | Cómo preparar la documentación previamente subida por el participante | 50  |
|    | 4.3.2   | Cómo enviar un documento electrónico al participante                  | 51  |
|    | 4.3.3   | Cómo dar apertura a la celebración de la vista                        | 52  |
|    | 4.3.4   | Grabación de la Reunión: configuración                                | 56  |
|    | 4.3.5   | Ajustes de audio y vídeo                                              | 61  |
| 4  | 4.4 C   | ÓMO DAR ATENCIÓN MEDIANTE VIDEOCONFERENCIA                            | 73  |
|    | 4.4.1   | Iniciar reunión                                                       | 73  |
|    | 4.4.2   | Identificación de los participantes                                   | 74  |
|    | 4.4.3   | Orden del día                                                         | 79  |
|    | 4.4.4   | Edición de Justificante                                               | 85  |
|    | 4.4.5   | Compartir documento justificativo con los participantes               | 88  |
|    | 4.4.6   | Cómo finalizar la reunión                                             | 89  |
| 4  | 4.5 C   | CÓMO GESTIONAR EL ALMACENAMIENTO DE LA DOCUMENTACIÓN                  | 91  |
|    | 4.5.1   | Editar y generar el justificante                                      | 91  |
|    | 4.5.2   | Firma de la grabación                                                 | 107 |
| 4  | 4.6 C   | ÓMO ORGANIZAR LISTADOS DE BÚSQUEDA                                    | 111 |
|    | 4.6.1   | Envío del justificante al participante                                | 111 |
|    | 4.6.2   | Paginación                                                            | 114 |
| 4  | 4.7 F   | ILTROS DE BÚSQUEDA                                                    | 116 |
|    | 4.7.1   | Fecha                                                                 | 116 |
|    | 4.7.2   | Reunión                                                               | 117 |
|    | 4.7.3   | Búsqueda Avanzada                                                     | 118 |
| AN | IEXO: R | ECOMENDACIONES EN EL USO DE LA VIDEOCONFERENCIA                       | 120 |

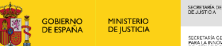

# **1 INTRODUCCIÓN**

A través del **Escritorio Virtual de Inmediación Digital**, de ahora en adelante (EVID), se ha integrado la plataforma **EVID** con el sistema de cita previa actual del Ministerio de Justicia (Sede Electrónica), la posibilidad de llevar a cabo por **videoconferencia segura** los diferentes trámites de **atención ciudadana**. De esta forma, se podrán celebrar de forma telemática las reuniones, contando con el almacenamiento íntegro de la documentación aportada por el participante durante la actuación administrativa, así como la grabación y justificante de la celebración de la videoconferencia.

Al final de esta guía, se encuentra un ANEXO con las recomendaciones técnicas de uso de EVID.

# **2 NOVEDADES INTRODUCIDAS EN EVID**

Las actualizaciones que se han producido en el **Escritorio Virtual de Inmediación Digital** son las siguientes:

- Se ha cambiado el diseño de las distintas pantallas de acceso al aplicativo EVID.
- Se ha simplificado la pantalla de aprobación del documento justificativo.
- Se pueden desbloquear las cuentas que han sido bloqueadas por inactividad.
- Se han producido cambios visuales en el apartado de video de EVID.
- Se añade la posibilidad de firmar el documento justificativo por parte de los participantes durante la reunión, empleando una tableta digitalizadora de firma.

### **3** ACCEDER A EVID

Para acceder a la plataforma **Escritorio Virtual de Inmediación Digital (EVID**) entramos en el navegador instalado en nuestro ordenador personal, ten en cuenta que EVID solo es compatible con los siguientes navegadores, por lo que habrá que entrar en uno u otro:

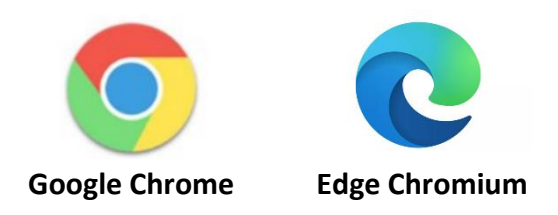

E introducimos la siguiente URL: <u>https://evid.councilbox.com/</u> o bien, clicamos directamente sobre ella pulsando la tecla Ctrl. de nuestro teclado.

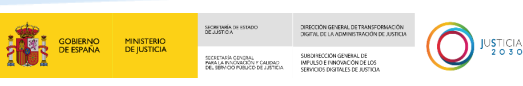

#### **TEN EN CUENTA**

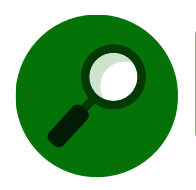

También podemos acceder al servicio desde la URL https://evid.justicia.es

Tras introducir la URL o dirección de acceso, visualizamos la pantalla de autenticación que nos permite acceder a la aplicación a través de nuestro Certificado Digital.

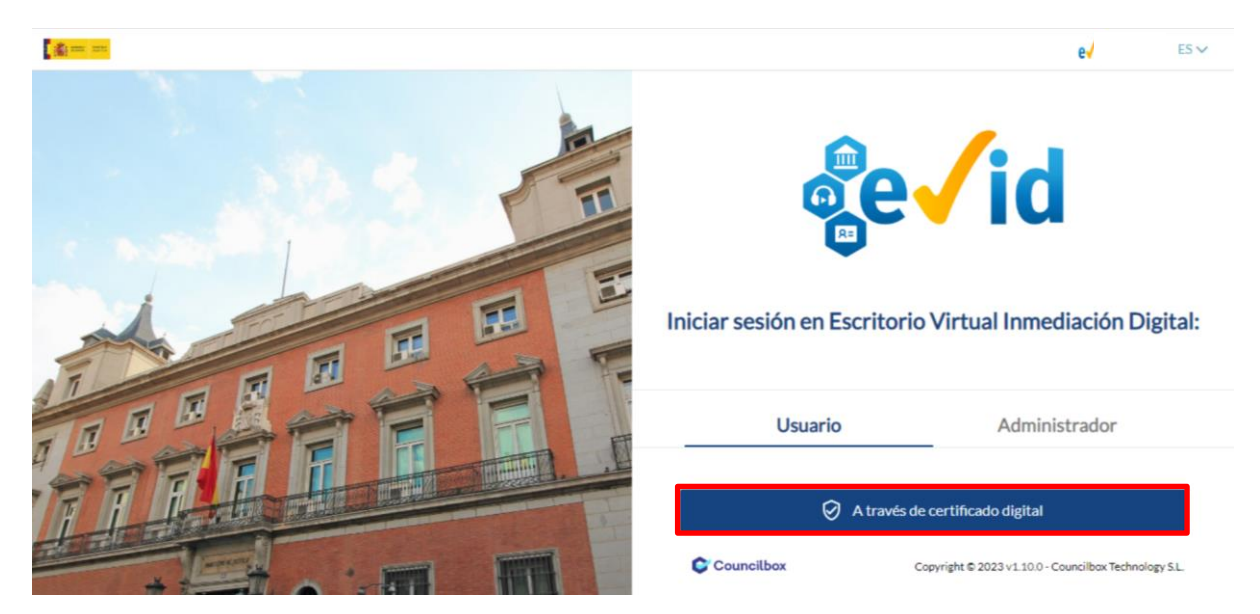

#### **TEN EN CUENTA**

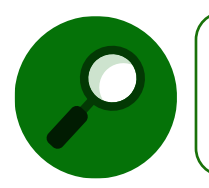

Para acceder a la aplicación es obligatorio el uso de DNI o certificado electrónico cualificado expedido por alguno de los prestadores incluidos en la Lista de confianza de prestadores de servicios de certificación.

El certificado debe ser válido y sus credenciales deben corresponder con las de la cuenta de usuario dada de alta en EVID. De no ser así, la aplicación nos denegará el acceso indicándonos que el certificado está emitido a una persona no dada de alta en EVID.

|   |                                                         | _                             | _                     |                           |                                                                                                    |                                                                                                    |  |
|---|---------------------------------------------------------|-------------------------------|-----------------------|---------------------------|----------------------------------------------------------------------------------------------------|----------------------------------------------------------------------------------------------------|--|
|   |                                                         |                               | GOBIERNO<br>DE ESPAÑA | MINISTERIO<br>DE JUSTICIA | SECRETARIA CHISTADO<br>DELUSTON<br>SECRETARIA CONDAL<br>MARILA PUCOACIÓN Y CALENO<br>DE SERVICIO FUBLICO DE LISTICA | DERCICIN GENERAL DE TRANSPORTACIÓN<br>DIGTINL DE LA ADMINISTRACIÓN DE JUSTICIA<br>SUBCINECCIÓN GENERAL DE<br>IMPULSO E INNOVACIÓN DE LOS<br>SERVICIOS DESTRALES DE AUSTICIA |  |
|   | 110                                                     | 1                             |                       |                           |                                                                                                    |                                                                                                    |  |
| 1 | Iniciar sesión en E                                     | evid                          |                       |                           |                                                                                                    |                                                                                                    |  |
|   | Usuario                                                 | Administrador                 |                       |                           |                                                                                                    |                                                                                                    |  |
|   | Acceso denegado                                         |                               |                       |                           |                                                                                                    |                                                                                                    |  |
|   | El certificado está emitid<br>se encuentra de alta en E | do a una persona que<br>EVID. | no                    |                           |                                                                                                    |                                                                                                    |  |
|   | Vol                                                     | lver                          |                       |                           |                                                                                                    |                                                                                                    |  |
| N |                                                         |                               |                       |                           |                                                                                                    |                                                                                                    |  |

Además, debemos tener en cuenta que el acceso a la aplicación Escritorio Virtual de Inmediación Digital-(EVID) sólo será posible como usuario profesional desde una red institucional.

Si accedemos desde una **red externa**, la aplicación procede a bloquear el acceso y veremos este mensaje en la pantalla:

Acceso denegado Es necesario que se conecte a internet a través de la red institucional Si necesita ayuda contacte con el CAU

Como bien es sabido, las cuentas de usuario se bloquean por inactividad pasados 3 meses sin acceder a EVID, pero la nueva versión nos posibilita desbloquearlas. Para ello, una vez nos encontremos en la pantalla de inicio de sesión, un mensaje nos informa de que la cuenta ha sido bloqueada por inactividad debiendo clicar un enlace por el que podemos desbloquearla.

|                                        |                                                    | MINISTERIO<br>DE JUSTICIA     | NORINA OF STADO<br>DELUDIOA<br>SECTORIA OF STADO<br>MARIA FANDREDON F CALDAO<br>DEL SENYOD FUELCO DE LIBITELA | DIRECCION GENERAL DE TRANSFORMACIÓN<br>DIGENIL DE LA ADMINISTRACIÓN DE JUSTICIA<br>SUBORIECCIÓN GENERAL DE<br>IMPUISO E INNEVACIÓN DE LOS<br>SERVICIOS INSTRALS DE JUSTICIA |      |
|----------------------------------------|----------------------------------------------------|-------------------------------|----------------------------------------------------------------------------------------------------|----------------------------------------------------------------------------------------------------|------|
| [a                                     |                                                    |                               |                                                                                                    | e/id v1.10.0                                                                                                    | ES Y |
|                                        |                                                    |                               | (:d                                                                                                    |                                                                                                    |      |
| T                                      |                                                    | e v                           | IU                                                                                                    |                                                                                                    |      |
|                                        | Iniciar sesión en Es                               | scritorio Vi                  | rtual Inmedia                                                                                                 | ción Digital:                                                                                                    |      |
|                                        | Usuario                                            |                               | Administra                                                                                                    | ador                                                                                                    |      |
|                                        | X Acceso denegado                                  |                               |                                                                                                    |                                                                                                    | _    |
|                                        | Su cuenta ha sido bloqueada por in<br>reactivación | actividad. Haga<br>Activar cu | clic en el siguiente e<br>enta                                                                                | nlace para proceder a su                                                                                                    |      |
| III IIIIIIIIIIIIIIIIIIIIIIIIIIIIIIIIII |                                                    | Volver                        |                                                                                                    |                                                                                                    |      |
|                                        | Councilbox                                         |                               | Copyright © 2022 v1.                                                                                          | 10.0 - Councilbox Technology S.L                                                                                                    | ê    |

Al pulsar sobre este enlace, un mensaje informativo nos dice que nos será enviado un email con los datos de acceso, teniendo así un máximo de 15 minutos para realizar el cambio de contraseña.

| gen - | <b>e√id</b> √1.10.0 ES ❤                                                                                                    |
|-------|----------------------------------------------------------------------------------------------------|
|       | e vid                                                                                                    |
|       | Restablezca sus datos de acceso a EVID Le enviaremos un email con sus datos de acceso. Tendrá 15 minutos para arrivira la contenção. |
|       | Correcelectrónico                                                                                                    |
| FTTT  | Envlar email de acceso ⇒                                                                                                    |
|       | Councilbox Copyright © 2022 v1.10.0 - Councilbox Technology SL                                                                       |

Una vez recibido el email y restablecida la contraseña, la cuenta de EVID se reactiva teniendo así acceso al aplicativo.

En lo que al acceso al aplicativo concierne, clicamos sobre el botón **A través de Certificado Digital** y seleccionamos el Certificado Digital con el que vamos a identificarnos y aceptamos.

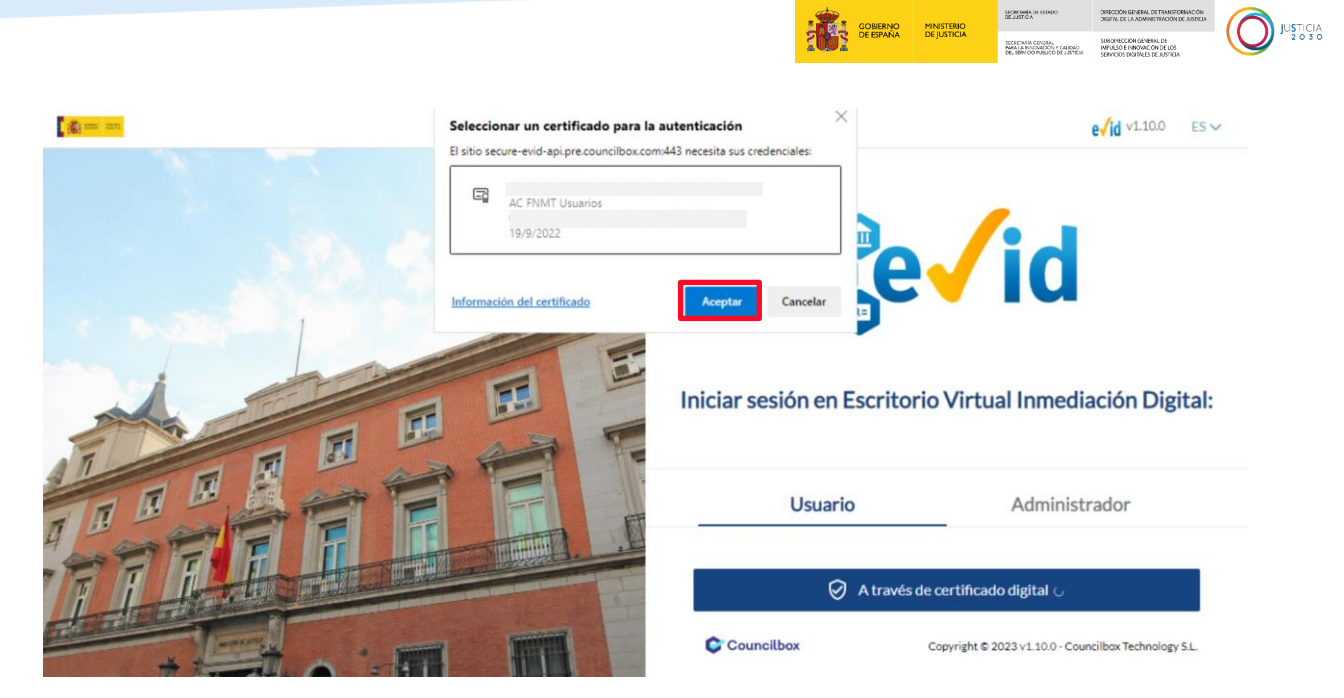

Finalmente, accedemos a la pantalla de inicio de EVID:

| $\leftarrow$ | $\rightarrow$ | Ĉ          | https://evid.pre.councilbox.c                                                                                                    | com/company/103     | 3                 |                |    |   |                | A        | rio I    | 3        | £≡         | Ē        | ۰ (2)      |
|--------------|---------------|------------|----------------------------------------------------------------------------------------------------|---------------------|-------------------|----------------|----|---|----------------|----------|----------|----------|------------|----------|------------|
|              |               | <u>e</u> e | VID Demos (PRE PRODUCC                                                                                                    | IÓN)                |                   |                |    |   |                |          |          |          | <b>[</b> ] | i na a   | <b>•</b> • |
| <u>(8</u>    | ſ             | Paupiona   |                                                                                                    |                     |                   |                |    |   |                |          |          |          |            |          |            |
| Reuniones    |               | Convoca    | das En celebración                                                                                                    | Todas               | Reuniones creadas | por mi usuario |    |   | <              |          | Octu     | bre de   | 2022       |          | >          |
| Histórico    |               | ٩          | PRUEB<br>funcionalidades                                                                                                    | 04/10/2022<br>14:41 | En celebración    | Acceder        | C2 | M | 3              | 4        | 5        | 6        | 7          | 1        | 2          |
| Grganismos   |               | ٩          | Trámite sin categorizar -<br>05/10/2022 - hello1                                                                                              | 05/10/2022<br>17:29 | Pendiente         | Preparar sala  | Cə | 2 | 10             | 1        | 12       | 13       | 14         | 15       | 16         |
|              |               | ٩          | PALEN 1<br>formación de inventario<br>en el régimen económico<br>matrimonial de sociedad<br>de gananciales -<br>05/10/2022 - Madrid -<br>2022 | 05/10/2022<br>18:18 | Pendiente         | Preparar sala  | 6  | 2 | 17<br>24<br>31 | 18<br>25 | 19<br>26 | 20<br>27 | 21         | 22<br>29 | 23<br>30   |
|              |               |            | PALENCIA - Información                                                                                                    | 07/10/2022          | En celebración    | Acceder        |    |   |                |          |          |          |            |          |            |

Selección de idioma: En la parte superior derecha de la pantalla disponemos del menú de Datos de usuario. Si pulsamos sobre el botón de edición accedemos a la pantalla de modificación de datos.

|                                              |                       |                              | GOBERNO<br>DE ESPAÑA DE | NISTERIO<br>JUSTICIA | SECRETARÍA DE ESTADO<br>DE JUDICIA<br>SECRETARÍA CONSTAL<br>PARA LA POSCARIZON Y CAUDAO<br>DE, BENYOD PUBLICO DE JUDICIA | DIRECTION GENERAL DE TRANSFORMACIÓN<br>DIGETAL DE LA ADMINISTRACIÓN DE JUSTICI<br>SUBUNECCIÓN GENERAL DE<br>INFULSIÓ E INICIARCON DE LOS<br>SUBVICIÓS DE INICIARCON DE LOS |
|----------------------------------------------|-----------------------|------------------------------|-------------------------|----------------------|----------------------------------------------------------------------------------------------------|----------------------------------------------------------------------------------------------------|
| r -                                          |                       |                              |                         |                      |                                                                                                    |                                                                                                    |
|                                              |                       | tin and the second           | <b>0</b> ~              |                      |                                                                                                    |                                                                                                    |
|                                              | LAURA<br>laura        | @empresas.justicia           | C                       |                      |                                                                                                    |                                                                                                    |
|                                              | GOBIERNO<br>DE ESPAÑA | EVID Demos<br>S2813001A-DEMO | ٥                       |                      |                                                                                                    |                                                                                                    |
|                                              | Cerrar sesión         |                              | C                       |                      |                                                                                                    |                                                                                                    |
| C C https://evid.pre.councilbox.com/user/137 |                       |                              |                         | ର୍ ଦି                | ć≞ @<br><b>[∦</b> ≓=                                                                                                    | <ul> <li></li> <li></li> <li></li> <li></li> </ul>                                                                                                    |
| <  🛧 Datos usuario                           |                       |                              |                         |                      |                                                                                                    |                                                                                                    |
| Nombre LAURA<br>Apellidos                    |                       |                              |                         |                      |                                                                                                    |                                                                                                    |
| E-mail laura.<br>DNI/NIF                     |                       |                              |                         |                      |                                                                                                    |                                                                                                    |
| Teléfono                                     |                       |                              |                         | ld                   | ioma Esp                                                                                                    | añol 👻                                                                                                    |
| Cambiar contraseña                           |                       |                              |                         | _                    |                                                                                                    |                                                                                                    |

Para ello, pulsamos sobre el menú de idiomas y seleccionamos el mismo:

|           |               | (#     | • • • •    |
|-----------|---------------|--------|------------|
| <  🛧      | Datos usuario |        |            |
| Nombre    | LAURA         |        |            |
| Apellidos | -             |        | Español    |
| E-mail    | laura.        |        | English    |
| DNI/NIF   | 47/           |        | Euskera    |
| Teléfono  |               | Idioma | Valenciano |
|           |               |        | Català     |
|           |               | Gua    | Galego     |
|           |               |        |            |

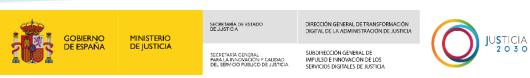

Una vez realizados los ajustes, pulsamos sobre **Guardar** para que queden modificados en nuestro perfil de usuario.

**Perfiles de Usuario:** A través del menú **Organismos,** podemos visualizar los diferentes organismos asignados y los usuarios de cada uno de ellos pulsando sobre **Usuarios.** 

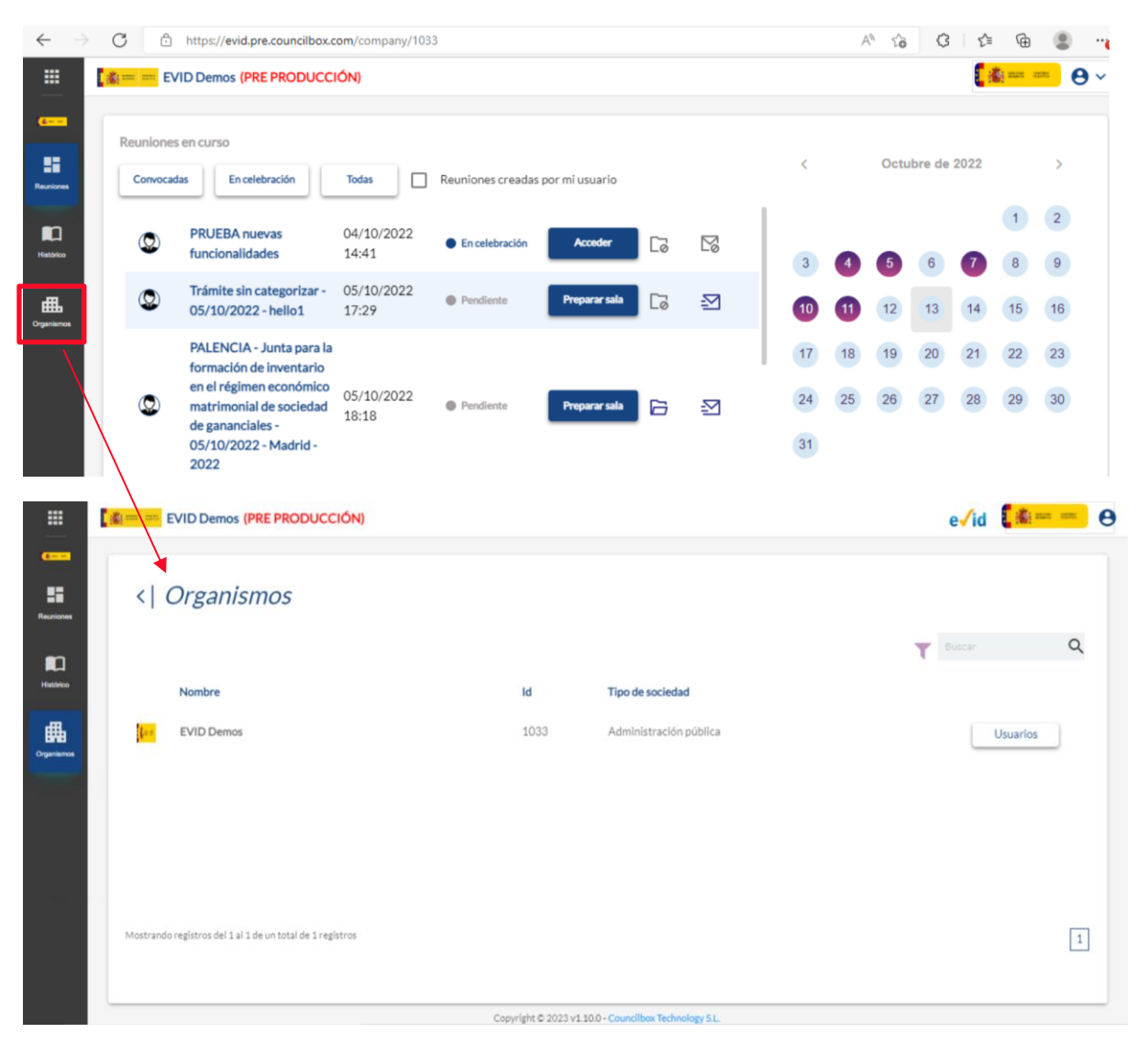

Se han asignado perfiles de usuario a las cuentas de usuario de EVID. Por defecto todos los trabajadores de la administración de justicia tendrán asociado el perfil de **usuario básico**. En caso de que requiera de perfil avanzado, debemos de contactar con el CAU.

Los perfiles disponibles son:

- Usuario básico
- Usuario avanzado
- Administrador
- Super administrador

TLP: WHITE 24/01/2023 EVID. Atención ciudadana **Guía** Rápida del funcionario (versión 1.10.0)

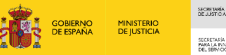

JUSTICIA 2 0 3 0

| FUNCIONALIDAD          | LOGIN CON<br>USUARIO Y<br>CONTRASEÑA | CONVOCAR<br>REUNIONES | CELEBRAR<br>REUNIONES | GESTIONAR<br>PLANTILLAS<br>Y TAG | GESTIONAR<br>TIPOS DE<br>REUNIÓN | GESTIONAR<br>USUARIOS | GESTIONAR<br>ENTIDADES |
|------------------------|--------------------------------------|-----------------------|-----------------------|----------------------------------|----------------------------------|-----------------------|------------------------|
| USUARIO BÁSICO         | -                                    | X                     | X                     | -                                | -                                | -                     | -                      |
| USUARIO<br>AVANZADO    | -                                    | X                     | X                     | X <sup>1</sup>                   | -                                | -                     | -                      |
| ADMINISTRADOR          | X                                    | X                     | X                     | <b>X</b> <sup>1</sup>            | <b>X</b> <sup>1</sup>            | <b>X</b> <sup>1</sup> | -                      |
| SUPER<br>ADMINISTRADOR | X                                    | X                     | X                     | X <sup>2</sup>                   | X <sup>2</sup>                   | X <sup>2</sup>        | X                      |

1 restringido al ámbito de las entidades que pertenezca

2 sin restricciones ya que pertenece por defecto a todas las entidades existentes

#### **IMPORTANTE**

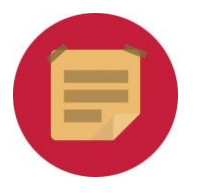

El usuario básico es el tipo de usuario asignado por defecto en Evid y dispone de permisos para convocar y celebrar reuniones.

#### Organismos asignados

Si pulsamos sobre el icono inicial del menú de opciones disponemos de un listado de los organismos disponibles para cada usuario. De este modo podemos identificar el entorno y entidad en la que el usuario se encuentra trabajando en este momento.

| $\leftarrow \rightarrow$ (                                                                                                    | C Ô                    | https://evid.pre.councilbox.c                                                                                                    | om/company/1033     | 3                 |                |    |    | C <mark>ó</mark> | AN E     | 0        | s [1]  | Ē        | ⊻⊗       |          |    |
|----------------------------------------------------------------------------------------------------|------------------------|----------------------------------------------------------------------------------------------------|---------------------|-------------------|----------------|----|----|------------------|----------|----------|--------|----------|----------|----------|----|
|                                                                                                    | en ne EV               | D Demos (PRE PRODUCCI                                                                                                    | IÓN)                |                   |                |    |    |                  |          |          |        |          | <b>1</b> | • •      | ,~ |
| Carallel Carallel Car | Reuniones<br>Convocada | en curso                                                                                                    | Todas               | Reuniones creadas | por mi usuario |    |    | <                |          | Octu     | bre de | 2022     |          | >        |    |
| Histórico                                                                                                    | ٢                      | PRUEBA nuevas<br>funcionalidades                                                                                                    | 04/10/2022<br>14:41 | En celebración    | Acceder        | Cø | M  | 3                | 4        | 5        | 6      | 7        | 1        | 2        |    |
| <b>IIII</b><br>Organismos                                                                                                    | ٢                      | Trámite sin categorizar -<br>05/10/2022 - hello1                                                                                                    | 05/10/2022<br>17:29 | Pendiente         | Preparar sala  | Cō | ⊉  | 10               | 1        | 12       | 13     | 14       | 15       | 16       |    |
|                                                                                                    | ٩                      | PALENCIA - Junta para la<br>formación de inventario<br>en el régimen económico<br>matrimonial de sociedad<br>de gananciales -<br>05/10/2022 - Madrid -<br>2022 | 05/10/2022<br>18:18 | Pendiente         | Preparar sala  | 6  | £7 | 17<br>24<br>31   | 18<br>25 | 19<br>26 | 20     | 21<br>28 | 22<br>29 | 23<br>30 |    |

|              |            |                           |               |                     |                   |                  |    | 1    | GOBIERNO         | MINISTERIO | ,   | NORFANÍA DE ESTAD<br>SE JUSTICIA                              | 0                           | DIRECCIÓN GENERAL<br>DIGENL DE LA ADMI                        | DE TRANSFORMACIÓ<br>VISTRACIÓN DE JUSTR |     |          | USTICIA |
|--------------|------------|---------------------------|---------------|---------------------|-------------------|------------------|----|------|------------------|------------|-----|---------------------------------------------------------------|-----------------------------|---------------------------------------------------------------|-----------------------------------------|-----|----------|---------|
|              |            |                           |               |                     |                   |                  |    | 1001 | DE ESPANA        | DEJUSTICI  | `   | SCRETALIA CONDAL<br>NAVA LA PLYCOROCO<br>DEL SERVICIO PUBLICI | I Y CAUDAO<br>D DE JUSTICIA | SUBDIRECCIÓN GENE<br>IMPULSO E INNOVAC<br>SERVICIOS DISITALES | RAL DE<br>ION DE LOS<br>DE JUSTICIA     | U.  | <b>Y</b> | 2030    |
|              |            |                           |               |                     |                   |                  |    |      |                  |            |     |                                                               |                             |                                                               |                                         |     |          |         |
| $\leftarrow$ | C 🕆 h      | https://evid.pre.councilb | oox.(         | com/company/1033    | 3                 |                  |    |      | □ <mark>ö</mark> | AN tê      | (   | 3 2                                                           | = G                         | b <u>√</u> ⊗                                                  | ۲                                       |     |          |         |
|              | Organismos | ۲                         | cc            | IÓN)                |                   |                  |    |      |                  |            |     |                                                               | C                           | <u>å</u>                                                      | <mark>- e</mark>                        | • ~ |          |         |
| <u>e</u>     | ١          |                           |               |                     |                   |                  |    |      |                  |            |     |                                                               |                             |                                                               |                                         |     |          |         |
| Reuniones    | [£         | EVID Demos                | ſ             | Todas               | Reuniones creadas | s por mi usuario |    |      | <                |            | Oct | ubre de                                                       | 2022                        |                                                               | >                                       |     |          |         |
| n            |            | Ministerio de Justicia    |               | 04/10/2022          |                   |                  |    |      |                  |            |     |                                                               |                             | 1                                                             | 2                                       |     |          |         |
| Histórico    |            | Shutter New Test          |               | 14:41               | En celebración    | Acceder          | Lõ | 20   | 3                | 4          | 5   | 6                                                             | 7                           | 8                                                             | 9                                       |     |          |         |
| ₼            |            | EVID-CMP                  | -             | 05/10/2022<br>17:29 | Pendiente         | Preparar sala    | Ca | 2    | 10               | 11         | 12  | 13                                                            | 14                          | 15                                                            | 16                                      |     |          |         |
| Organismos   |            | PRE SCPEJ de Palencia     | la            |                     |                   |                  |    |      | 17               | 18         | 19  | 20                                                            | 21                          | 22                                                            | 23                                      |     |          |         |
|              |            |                           | o<br>co<br>id | 05/10/2022<br>18:18 | Pendiente         | Preparar sala    |    | 2    | 24               | 25         | 26  | 27                                                            | 28                          | 29                                                            | 30                                      |     |          |         |
|              |            |                           |               |                     |                   |                  |    |      | 31               |            |     |                                                               |                             |                                                               |                                         |     |          |         |

De igual modo, si ello es posible, podemos pulsar sobre otro entorno y cambiar de entidad de trabajo.

#### Reuniones creadas por mi usuario:

Desde la pantalla principal de Evid podemos realizar la búsqueda de un tipo concreto de reuniones; se ha habilitado un filtro adicional en la pantalla principal desde el que podemos localizar las reuniones creadas por nuestro propio usuario. Para ello, clicamos sobre la casilla correspondiente.

| $\leftarrow$ | > (          | Ĵ Ô                    | https://evid.pre.councilbox.c                                                                                                    | om/company/1033     | 3                 |                |    |   | C <mark>ö</mark> / | 4 <sup>%</sup> 20 | G        | 5        | ∎ @  | ) ±o       | ۲        |    |
|--------------|--------------|------------------------|----------------------------------------------------------------------------------------------------|---------------------|-------------------|----------------|----|---|--------------------|-------------------|----------|----------|------|------------|----------|----|
|              | ( <b>6</b> ) | EV                     | ID Demos (PRE PRODUCC                                                                                                    | IÓN)                |                   |                |    |   |                    |                   |          |          |      | <b>č</b> i | - 0      | )~ |
| Reuniones    |              | Reuniones<br>Convocada | en curso                                                                                                    | Todas               | Reuniones creadas | por mi usuario | ]  |   | <                  |                   | Octu     | bre de   | 2022 |            | >        |    |
| Histórico    |              | ٢                      | PRUEBA nuevas<br>funcionalidades                                                                                                    | 04/10/2022<br>14:41 | En celebración    | Acceder        | Cø | M | 2                  | •                 | •        | R        | •    | 1          | 2        |    |
|              |              | ٢                      | Trámite sin categorizar -<br>05/10/2022 - hello1                                                                                                    | 05/10/2022<br>17:29 | Pendiente         | Preparar sala  | Cō | ⊉ | 3<br>10            | 1                 | 12       | 13       | 14   | 15         | 16       |    |
|              |              | ٩                      | PALENCIA - Junta para la<br>formación de inventario<br>en el régimen económico<br>matrimonial de sociedad<br>de gananciales -<br>05/10/2022 - Madrid -<br>2022 | 05/10/2022<br>18:18 | Pendiente         | Preparar sala  | 6  | ₽ | 17<br>24<br>31     | 18                | 19<br>26 | 20<br>27 | 21   | 22         | 23<br>30 |    |

Disponemos además de otros filtros adicionales de búsqueda que mostraremos en esta guía en los epígrafes:

- o Cómo gestionar y coordinar las citas
- ¡Error! No se encuentra el origen de la referencia.

JUSTICIA 2 0 3 0

## 4 PROCESO DE ATENCIÓN CIUDADANA

A continuación, vamos a ver los diferentes pasos de gestión y coordinación de la videoconferencia.

#### 4.1 Cómo crear una cita

Tenemos dos modos para acceder a la ficha de creación de una cita, vamos a ver a continuación cuáles son:

Por un lado, pulsamos sobre la pestaña Reuniones del menú lateral izquierdo, se abre un desplegable y seleccionamos la opción Nueva Reunión.

| En celebración                                                                                               | Teles                                                                                                    |                                                                                                    |                                                                                                    |                                                                                                    |                                                                                                    |                                                                                                    |                                                                                                    |                                                                                                    |                                                                                                    |                                                                                                    |                                                                                                    |                                                                                                    |
|----------------------------------------------------------------------------------------------------|----------------------------------------------------------------------------------------------------|----------------------------------------------------------------------------------------------------|----------------------------------------------------------------------------------------------------|----------------------------------------------------------------------------------------------------|----------------------------------------------------------------------------------------------------|----------------------------------------------------------------------------------------------------|----------------------------------------------------------------------------------------------------|----------------------------------------------------------------------------------------------------|----------------------------------------------------------------------------------------------------|----------------------------------------------------------------------------------------------------|----------------------------------------------------------------------------------------------------|----------------------------------------------------------------------------------------------------|
|                                                                                                    | Iodas                                                                                                    | Reuniones creadas                                                                                                    | por mi usuario                                                                                                    |                                                                                                    |                                                                                                    | <                                                                                                    |                                                                                                    | Octu                                                                                                    | bre de                                                                                                    | 2022                                                                                                    |                                                                                                    | >                                                                                                    |
| EBA nuevas<br>ionalidades                                                                                    | 04/10/2022<br>14:41                                                                                                    | En celebración                                                                                                    | Acceder                                                                                                    | Cō                                                                                                    | ß                                                                                                    | 3                                                                                                    | •                                                                                                    | 5                                                                                                    | 6                                                                                                    | 0                                                                                                    | 1                                                                                                    | 2                                                                                                    |
| nite sin categorizar -<br>10/2022 - hello1                                                                   | 05/10/2022<br>17:29                                                                                                    | Pendiente                                                                                                    | Preparar sala                                                                                                    | Cõ                                                                                                    | Ð                                                                                                    |                                                                                                    | 1                                                                                                    | 12                                                                                                    | 13                                                                                                    | 14                                                                                                    | 15                                                                                                    | 16                                                                                                    |
| ENCIA - Junta para la<br>nación de inventario<br>I régimen económico<br>rimonial de sociedad<br>ananciales - | 05/10/2022<br>18:18                                                                                                    | Pendiente                                                                                                    | Preparar sala                                                                                                    | 6                                                                                                    | Ð                                                                                                    | 17                                                                                                    | 18                                                                                                    | 19<br>26                                                                                                    | 20<br>27                                                                                                    | 21<br>28                                                                                                    | 22<br>29                                                                                                    | 23<br>30                                                                                                    |
|                                                                                                    | EBA nuevas<br>ionalidades<br>ilte sin categorizar -<br>0/2022 - hello1<br>ENCIA - Junta para la<br>ación de inventario<br>régimen económico<br>imonial de sociedad<br>unanciales -<br>0/2022 - Madrid - | EBA nuevas<br>ionalidades04/10/2022<br>14:41itte sin categorizar<br>0/2022 - hello105/10/2022<br>17:29ENCIA - Junta para la<br>ación de inventario<br>régimen económico<br>imonial de sociedad<br>unanciales -<br>0/2022 - Madrid -05/10/2022<br>18:18 | EBA nuevas<br>ionalidades04/10/2022<br>14:41En celebraciónitte sin categorizar -<br>0/2022 - hello105/10/2022<br>17:29PendienteENCIA - Junta para la<br>ación de Inventario<br>imonial de sociedad<br>nanciales -<br>0/2022 - Madrid -05/10/2022<br>18:18Pendiente | EBA nuevas<br>ionalidades     04/10/2022<br>14:41     • En celebración     Acceder       iste sin categorizar -<br>0/2022 - hello1     05/10/2022<br>17:29     • Pendiente     Preparar sala       ENCIA - Junta para la<br>ación de Inventario<br>régimen económico<br>imonial de sociedad<br>ananciales -<br>0/2022 - Madrid -     05/10/2022<br>18:18     • Pendiente     Preparar sala | EBA nuevas<br>ionalidades       04/10/2022<br>14:41       • En celebración       Acceder       ©         iste sin categorizar -<br>0/2022 - hello1       05/10/2022<br>17:29       • Pendiente       Preparar sala       ©         SNCIA - Junta para la<br>ación de Inventario<br>régimen económico<br>imonial de sociedad<br>ananciales -<br>0/2022 - Madrid -       05/10/2022<br>18:18       • Pendiente       Preparar sala       © | EBA nuevas<br>ionalidades       04/10/2022<br>14:41       • En celebración       Acceder       Co       Co         iste sin categorizar -<br>0/2022 - hello1       05/10/2022<br>17:29       • Pendiente       Preparar sala       Co       SI         ENCIA - Junta para la<br>ación de inventario<br>régimen económico<br>imonial de sociedad<br>nanciales -<br>0/2022 - Madrid -       05/10/2022<br>18:18       • Pendiente       Preparar sala       Co       SI | EBA nuevas<br>ionalidades       04/10/2022<br>14:41       ● En celebración       Acceder       Co       So       3         itte sin categorizar -<br>0/2022 - hello1       05/10/2022<br>17:29       ● Pendiente       Preparar sala       Co       So       10         INCIA - Junta para la<br>caión de Inventario<br>régimen económico<br>imonial de sociedad<br>nanciales -<br>0/2022 - Madrid -       05/10/2022<br>18:18       ● Pendiente       Preparar sala       E       24         31 | EBA nuevas<br>ionalidades       04/10/2022<br>14;41       • En celebración       Acceder       ©       ©       3       4         itte sin categorizar -<br>0/2022 - hello1       05/10/2022<br>17:29       • Pendiente       Preparar sals       ©       •       10       11         ENCIA - Junta para la<br>caión de Inventario<br>régimen económico<br>imonial de sociedad<br>nanciales -<br>0/2022 - Madrid -       05/10/2022<br>18:18       • Pendiente       Preparar sals       •       •       24       25         31       31       31       •       •       •       •       •       •       •       •       •       •       •       •       •       •       •       •       •       •       •       •       •       •       •       •       •       •       •       •       •       •       •       •       •       •       •       •       •       •       •       •       •       •       •       •       •       •       •       •       •       •       •       •       •       •       •       •       •       •       •       •       •       •       •       •       •       •       •       •       •       •       •       • | EBA nuevas<br>ionalidades       04/10/2022<br>14:41       • En celebración       Acceder       Co       So       3       4       5         inte sin categorizar -<br>0/2022 - hello1       05/10/2022<br>17:29       • Pendiente       Preparar sala       Co       SO       10       11       12         ENCIA - Junta para la<br>ción de inventario<br>régimen económico<br>imonial de sociedad<br>nanciales -<br>0/2022 - Madrid -       05/10/2022<br>18:18       • Pendiente       Preparar sala       Co       SO       24       25       26         30/2022 - Madrid -       05/10/2022       18:18       • Pendiente       Preparar sala       Co       SO       24       25       26 | EBA nuevas<br>ionalidades       04/10/2022<br>14:41          • En celebración       Accoder       Co       3       4       5       6         inte sin categorizar -<br>0/2022 - hello1       05/10/2022<br>17:29          • Pendiente       Preparer sala       Co       S       10       11       12       13         ENCIA - Junta para la<br>ación de Inventario<br>régimen económico<br>imonial de sociedad<br>nanciales -<br>0/2022 - Madrid -       05/10/2022<br>18:18          • Pendiente       Preparer sala       Co       S       24       25       26       27         31       -       -       -       -       -       -       -       -       -       -       -       -       -       -       -       -       -       -       -       -       -       -       -       -       -       -       -       -       -       -       -       -       -       -       -       -       -       -       -       -       -       -       -       -       -       -       -       -       -       -       -       -       -       -       -       -       -       -       -       -       -       -       -       -       -       -       - | EBA nuevas<br>ionalidades       04/10/2022<br>14;41          • En celebración         • Acceder         • C         • C         • C | EBA nuevas<br>ionalidades       04/10/2022<br>14:41       • Encelebración       Accoder       ©       Image: Second and and and and and and and and and a |

Por otro, pulsamos sobre la pestaña Histórico del menú lateral izquierdo. En la nueva pantalla

que se abre, clicamos sobre el icono 🛨 de la parte inferior derecha.

|            |            |                           |                                                                                  |   | ••• • •  |
|------------|------------|---------------------------|----------------------------------------------------------------------------------|---|----------|
| Reuniones  | <  Reur    | niones                    |                                                                                  |   |          |
|            | Borradores | Convocadas En celebración | Redactando justificante   Histórico justificante   Histórico finalizadas   Todas | Ŧ | ۹        |
| ≞          |            | Fecha de<br>inicio ↓      | Nombre 1,                                                                        |   |          |
| Organismos |            | -                         | Nueva reunión                                                                    |   |          |
|            |            | -                         | Nueva reunión                                                                    |   |          |
|            |            | -                         | Nueva reunión                                                                    |   |          |
|            |            |                           | Nueva reunión                                                                    |   | <b>A</b> |
|            |            |                           |                                                                                  |   |          |

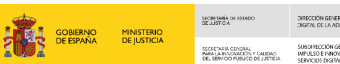

Una vez que la reunión haya sido iniciada podemos acceder a la misma pulsando sobre **Acceder,** o bien podemos visualizar a la sala en el caso de que aún no se haya iniciado la misma.

| $\leftarrow \   \rightarrow$ | C ô      | https://evid.pre.councilbox.c                                                                                                    | om/company/103      | 3                |                   |    |   |                | A        | 1 20     | 3      | 5⁄≣  | Ē              | ۲        |
|------------------------------|----------|----------------------------------------------------------------------------------------------------|---------------------|------------------|-------------------|----|---|----------------|----------|----------|--------|------|----------------|----------|
|                              | 🧰 🚥 EV   | VID Demos (PRE PRODUCC                                                                                                    | IÓN)                |                  |                   |    |   |                |          |          |        | 2    | <b>1</b> and 1 | • 0      |
| E                            | Reunione | s en curso                                                                                                    | Todas               | Reuniones creada | as por mi usuario |    |   | <              |          | Octu     | bre de | 2022 |                | >        |
| Histórico                    | ٢        | PRUEBA nuevas<br>funcionalidades                                                                                                    | 04/10/2022<br>14:41 | En celebración   | Acceder           | _0 | M | 3              | 4        | 5        | 6      | 7    | 1              | 2        |
| <b>H</b><br>Organismos       | ٢        | Trámite sin categorizar -<br>05/10/2022 - hello1                                                                                                    | 05/10/2022<br>17:29 | Pendiente        | Preparar sala     | 6  | ₽ | 10             | 11       | 12       | 13     | 14   | 15             | 16       |
|                              | ٩        | PALENCIA - Junta para la<br>formación de inventario<br>en el régimen económico<br>matrimonial de sociedad<br>de gananciales -<br>05/10/2022 - Madrid -<br>2022 | 05/10/2022<br>18:18 | Pendiente        | Preparar sala     | G  | 凶 | 17<br>24<br>31 | 18<br>25 | 19<br>26 | 20     | 21   | 22<br>29       | 23<br>30 |

Si quisiéramos buscar una reunión en esta pantalla podemos ordenar y buscar dentro de los listados a través de las **flechas** situadas en cada columna y de los iconos de búsqueda situados a la derecha de la pantalla. Ver epígrafes:

- Cómo organizar listados de búsqueda
- Filtros de búsqueda

A continuación, accedemos a la pantalla de **creación de cita**. Para la creación debemos ir cumplimentando cada uno de los campos de las distintas pantallas que tenemos: convocatoria, censo, orden del día, documentación, opciones y previsualización.

| Seleccione tipo de reunión"   Lugar  Fecha de 1º convocatoria"  3 de Agosto de 2022 9:04  Tituda de la pareitat | <b>de celebración:</b> Celebración en remoto<br>or de procedimiento |
|----------------------------------------------------------------------------------------------------|---------------------------------------------------------------------|
| Fecha de 1º convocatoria" Identificad<br>3 de Agosto de 2022 9:04                                               | or de procedimiento                                                 |
| 3 de Agosto de 2022 9:04                                                                                        |                                                                     |
| The de la secondaria                                                                                            |                                                                     |
| lituio de la reunion                                                                                            |                                                                     |
| Sin título - 03/08/2022                                                                                         |                                                                     |
| Informacion de la convocatoria"                                                                                 | - Carg                                                              |
|                                                                                                    | = <tags> planti</tags>                                              |

A continuación, vamos a ir viendo cada una de las pantallas.

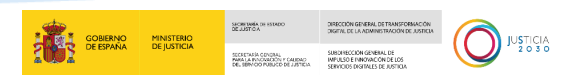

#### 4.1.1 Convocatoria

Los datos de la convocatoria son el primer paso para cumplimentar en la configuración y creación de la reunión en Evid.

| l | £                                                                                            | 🚺 💼 🚥 🔒          |
|---|----------------------------------------------------------------------------------------------|------------------|
|   | 😇 Convocatoria — 🖀 Censo — 🗉 Orden del día — 🥜 Documentación — 🗮 Opciones —                  | Previsualización |
|   | Seleccione tipo de reunión* - Lugar de celebración: Celebración en remoto                    |                  |
|   | Fecha de 1º convocatoria*     Identificador de procedimiento       1 de Agosto de 2022 13:38 |                  |
|   | Titulo de la reunión"<br>Sin título - 01/08/2022                                             |                  |
|   | Información de la convocatoria"                                                              | Cargar           |
|   |                                                                                              | Siguiente →      |

#### **TEN EN CUENTA**

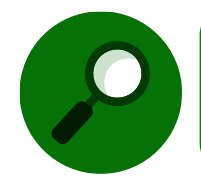

El botón de previsualización permite ir al último apartado de configuración de la reunión desde los apartados que no son de obligatoria cumplimentación.

En la parte central de la pantalla se abre el formulario que debemos ir cumplimentado para crear la convocatoria con los siguientes campos:

• **Tipo de reunión**: es un campo con desplegable, del que debemos seleccionar una de las opciones.

|            |       |                                                                                                    |         | gobierno<br>De España | MINISTERIO<br>DE JUSTICIA | SACRETWEEK DE HISTARDO<br>DE JUSTICIA<br>SECRETARÍA CONDIAL<br>MARIA ANOCIMICIÓN CIALIDAD<br>DE LIBERIODI PRIMICIÓN DE JUSTICIA | DERECIÓN GENERAL DE TANEFORMACIÓN<br>DREFAL DE LA ADMINISTRACIÓN DE JADIELA<br>SIRENCES EL MANDACIÁN DE LADIELA<br>SIRENCES EN MINISTRACIÓN DE LOS<br>SERVICIOS DREFALES DE JADIELA |   |
|------------|-------|----------------------------------------------------------------------------------------------------|---------|-----------------------|---------------------------|----------------------------------------------------------------------------------------------------|----------------------------------------------------------------------------------------------------|---|
|            | (ili) | an an                                                                                                    |         |                       |                           | 8                                                                                                    | 🃸 aan 🛛 😁                                                                                                    | ~ |
| •          | ť     | Trámite sin categorizar                                                                                                    |         |                       | Dpcio                     | nes ——                                                                                                    | Previsualización                                                                                                    |   |
| Reuniones  |       | PALENCIA - Audiencia reservada de contrayentes y testigos para matrimonio civil                                            |         |                       |                           |                                                                                                    |                                                                                                    |   |
| Histórico  |       | PALENCIA - Información general de asuntos                                                                                  |         |                       |                           |                                                                                                    |                                                                                                    |   |
| æ          |       | PALENCIA - Conciliación                                                                                                    |         |                       |                           |                                                                                                    |                                                                                                    |   |
| Organismos |       | PALENCIA - Ratificación de mutuo acuerdo en materia de divorcio o separación                                               |         |                       |                           |                                                                                                    |                                                                                                    | 1 |
|            |       | PALENCIA - Aceptación de cargo de perito                                                                                   |         |                       | -                         |                                                                                                    |                                                                                                    |   |
|            |       | PALENCIA - Cesión de remate                                                                                                |         |                       | -                         |                                                                                                    | Carear                                                                                                    |   |
|            |       | MURCIA - Ratificación de mutuo acuerdo en materia de divorcio o separación                                                 |         |                       | -                         |                                                                                                    | plantilla                                                                                                    |   |
|            |       | MURCIA - Cesión de remate                                                                                                  |         |                       |                           |                                                                                                    | Siguiente →                                                                                                    |   |
|            | 4     | PALMA - Ratificación de mutuo acuerdo en materia de divorcio o separación<br>Copyright © 2022 v1.8.0 - Councilbox Technolo | gy S.L. | _                     | -                         |                                                                                                    |                                                                                                    |   |

▶ Fecha 1ª Convocatoria: clicamos sobre el icono <sup>□</sup> para seleccionar el día y la hora de la convocatoria.

| Einitian Convocatoria       B Censo       Einitian Orden del día       Ocumentación       Einitian Opciones       Einitian Opciones         Tipo de reunión*       PALENCIA - Ratificación de mutuo acuerd •       Lugar de celebración: Celebración en remoto | Previsual |
|----------------------------------------------------------------------------------------------------|-----------|
| Tipo de reunión*<br>PALENCIA - Ratificación de mutuo acuerd Lugar de celebración: Celebración en remoto                                                                                                    |           |
|                                                                                                    |           |
| Fecha de 1ª convocatoria" Identificador de procedimiento                                                                                                    |           |
| 1 de Agosto de 2022 13:38                                                                                                    |           |

Se abre una ventana emergente con el calendario, seleccionamos la fecha.

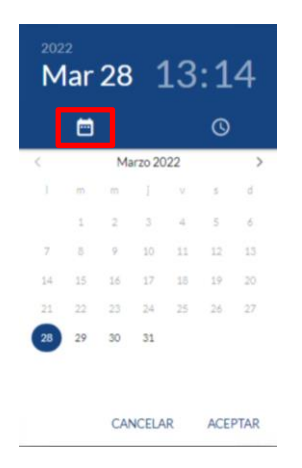

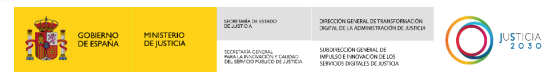

Al seleccionar la fecha, se abre automáticamente la ventana para seleccionar la hora, también podemos clicar sobre el icono <sup>O</sup>.

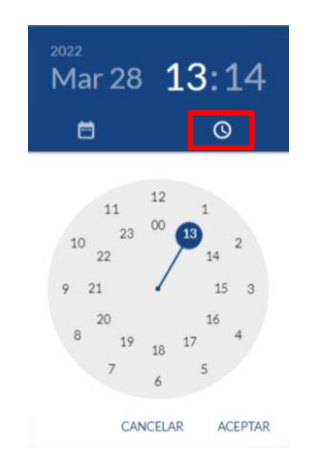

Una vez seleccionada la hora, pulsamos sobre el botón Aceptar.

Título de la reunión: por defecto este campo viene definido con el tipo de reunión seleccionado y fecha de la celebración, pero es un campo de texto libre, por lo que podemos realizar modificaciones y renombrarlo.

|                |                                              |                        |                             | Ŭ.                        | - |
|----------------|----------------------------------------------|------------------------|-----------------------------|---------------------------|---|
| Tipo de reun   | <sup>iión*</sup><br>- Ratificación de mutu   | o acuer 👻              | Lugar de celebraci          | ón: Celebración en remoto |   |
| Fecha de 1ª    | convocatoria*                                |                        | Identificador de procedimie | ento.                     |   |
| 2 de Agos      | sto de 2022 10:31                            |                        |                             |                           |   |
|                |                                              |                        |                             |                           |   |
| Título de la r | <sup>eunión*</sup><br>- Ratificación de mutu | o acuerdo en materia o | de divorcio o separación    | n - 02/08/2022            |   |
| Informació     | in de la convocatoria"                       |                        |                             |                           |   |
|                |                                              |                        |                             |                           |   |

|           |         |           |          |         |           |         |          |            |      |                                                                                                    |         |            | 1        | GOBIERNO<br>DE ESPAÑA | MINISTERIO<br>DE JUSTICIA | SACAR TANÉA DE<br>DEJUSTICA                       | ISTADO                                      | DIRECCIÓN GENERAL DE TRANSFORMACIÓ<br>DIGENI, DE LA ADMINISTRACIÓN DE JUSTIN              |
|-----------|---------|-----------|----------|---------|-----------|---------|----------|------------|------|----------------------------------------------------------------------------------------------------|---------|------------|----------|-----------------------|---------------------------|---------------------------------------------------|---------------------------------------------|-------------------------------------------------------------------------------------------|
|           |         |           |          |         |           |         |          |            |      |                                                                                                    |         |            | 1001     |                       |                           | SECRETACIA CO<br>PARA LA PULCO<br>DEL SERVICIO PI | NDAL<br>ACIÓN F CAUDAO<br>JEUCO DE JUSTICIA | SUBDIRECCIÓN GENERAL DE<br>IMPULSO E INNOVACIÓN DE LOS<br>SERVICIOS DISTINLES DE JUSTICIA |
|           |         |           |          |         |           |         |          |            |      |                                                                                                    |         |            |          |                       |                           |                                                   |                                             |                                                                                           |
| 1 100 100 |         |           |          |         |           |         |          |            |      |                                                                                                    |         |            |          |                       |                           |                                                   | C at                                        |                                                                                           |
|           |         |           |          |         |           |         |          |            |      |                                                                                                    |         |            |          |                       |                           |                                                   | -                                           |                                                                                           |
| -         |         |           |          |         | 0         |         |          |            |      |                                                                                                    |         | 0.5        |          |                       | -                         |                                                   | ~                                           |                                                                                           |
|           | onvoc   | atoria    | 3        | 2       | ក្ត Censo |         | Ŀ        | Order      | n de | dia —                                                                                                    | 0       | Docum      | entación |                       | i Opcio                   | nes                                               | E                                           | Previsualización                                                                          |
| Tipo de l | eunión' |           |          |         |           |         |          |            |      |                                                                                                    |         |            |          |                       |                           |                                                   |                                             |                                                                                           |
| MURC      | IA - Ra | atificac  | ión de r | nutuo a | cuer 🔻    |         | Lug      | gar de ce  | leb  | ración:                                                                                                    | Celebra | ación en r | emoto    |                       |                           |                                                   |                                             |                                                                                           |
|           |         |           |          |         |           |         |          |            |      |                                                                                                    |         |            |          |                       |                           |                                                   |                                             |                                                                                           |
| Fecha de  | 1ª com  | vocatoria | a*       |         |           |         | Identifi | cador de p | roce | dimiento                                                                                                    |         |            |          |                       |                           |                                                   |                                             |                                                                                           |
| 2 de A    | gosto   | de 202    | 22 10:3  | 31      |           |         |          |            |      |                                                                                                    |         |            |          |                       |                           |                                                   |                                             |                                                                                           |
|           |         |           |          |         |           |         |          |            |      |                                                                                                    |         |            |          | -                     |                           |                                                   |                                             | I                                                                                         |
| Título de | la reun | ión*      |          |         |           |         |          |            |      |                                                                                                    |         |            |          |                       |                           |                                                   |                                             |                                                                                           |
| MURC      | IA - Ra | atificac  | ión de r | nutuo a | cuerdo en | materia | de divo  | rcio o sej | para | ación - C                                                                                                    | 2/08/20 | 022        |          |                       |                           |                                                   |                                             |                                                                                           |
|           |         |           |          |         |           |         |          |            |      |                                                                                                    |         |            |          |                       |                           |                                                   |                                             |                                                                                           |
| Inform    | acion d | e la cor  | ivocato  | ria     |           |         |          |            |      |                                                                                                    |         |            |          |                       |                           |                                                   |                                             |                                                                                           |
| A         | A       | в І       | U        | s 5     | 99 ()     | ≣ ≡     | Hı       | H2 Ξ       |      | <tags< td=""><td>;&gt;</td><td></td><td></td><td></td><td></td><td></td><td></td><td>Cargar<br/>plantilla</td></tags<> | ;>      |            |          |                       |                           |                                                   |                                             | Cargar<br>plantilla                                                                       |
|           |         |           |          |         |           |         |          |            |      |                                                                                                    | _       |            |          |                       |                           |                                                   |                                             |                                                                                           |
|           |         |           |          |         |           |         |          |            |      |                                                                                                    |         |            |          |                       |                           |                                                   |                                             |                                                                                           |
|           |         |           |          |         |           |         |          |            |      |                                                                                                    |         |            |          |                       |                           |                                                   |                                             | Siguiente 🦻                                                                               |

Información de la convocatoria: es un cuadro de texto donde vamos a indicar toda la información pertinente que debemos comunicar a la persona citada. Para agilizar y facilitarnos el trabajo, permite también cargar plantillas prediseñadas.

| 1                      |                                                                                                    |
|------------------------|----------------------------------------------------------------------------------------------------|
| ==                     | 😸 Convocatoria 🛛 🛞 Censo 📄 🗐 Orden del día 🥏 🥜 Documentación — 📰 Opciones — 🗎 Previsualización                                                                                                    |
| miones                 | Información de la convocatoria*                                                                                                    |
| 7                      | A A B I U % ⊕ 99 4⊅ ⊟ ⊞ H1 H2 ≡ <a>Cargar plantilla</a>                                                                                                    |
| srico<br>BL<br>visimos | Recuerde que, para poder proceder a atenderle con plena seguridad jurídica digital, deberá estar dado de alta en alguno de los siguiente métodos de autenticación: Cli@vePIN.Si dispone de certificado, puede darse de alta a través de Internet en el siguiente enlace de la agencia tributaria: https://www.agenciatributaria.gob.es/AEAT.sede/procedimientoinl/GC27.shtml DNI electrónico Poseer un certificado electrónico cualificado de firma electrónica expedido por prestadores incluidos en la "Lista de confianza de prestadores de servicios de certificación". |
|                        | Si no dispone de certificado digital, puede darse de aita en el siguiente eniace: https://www.sede.rimit.gob.es/certificados/persona-hsica                                                                                                    |
|                        | Pie de convocatoria                                                                                                    |
|                        | A M B I U % ↔ 19 ↔ E = H1 H2 = <tas></tas>                                                                                                    |
|                        | Siguiente →                                                                                                    |

#### **TEN EN CUENTA**

Para realizar este trámite es necesario que el interviniente esté dado de alta en cl@ve PIN de la AEAT o tenga acreditado un Certificado Digital. Por ello, se recomienda que en dicha citación se ponga de manifiesto, además de anexar las instrucciones a seguir para darse de alta y de los requerimientos técnicos necesarios para realizar una correcta conexión.

Pie de convocatoria: es un cuadro de texto donde podemos ampliar la información o indicar alguna anotación o explicación. También permite cargar plantillas.

|                                                                                                    |                                                                                    | MINISTERIO<br>DE JUSTICIA<br>SECRETARIA EN CONTRAL<br>SECRETARIA EN CONTRAL EN CONTRAL<br>SECRETARIA EN CONTRAL EN CONTRAL<br>SECRETARIA EN CONTRAL EN CONTRAL EN CONTRAL<br>SECRETARIA EN CONTRAL EN CONTRAL EN CONTRAL EN CONTRAL<br>SECRETARIA EN CONTRAL EN CONTRAL EN CONTRAL EN CONTRAL<br>SECRETARIA EN CONTRAL EN CONTRAL | SUBJECCEN GENERAL DE ENFICA                                                                                                    |
|----------------------------------------------------------------------------------------------------|------------------------------------------------------------------------------------|----------------------------------------------------------------------------------------------------|----------------------------------------------------------------------------------------------------|
|                                                                                                    |                                                                                    |                                                                                                    | and the second second s |
|                                                                                                    | 2.5                                                                                |                                                                                                    | 0                                                                                                    |
| Convocatoria     Censo     Censo     Censo     Censo     Convocatoria     Orden dei dai                                                                                               | Cr Documentacion                                                                   |                                                                                                    | es Previsualiza                                                                                                    |
| Poseer un certificado electrónico cualificado de firma electrónica expedido por prest Si no dispone de certificado digital, puede darse de alta en el siguiente enlace: https://www.i | tadores incluidos en la "Lista de confiai<br>sede.fnmt.gob.es/certificados/persona | nza de prestadores de servici<br>-física                                                                                                    | ios de certificación".                                                                                                    |
| Pie de convocatoria                                                                                                    |                                                                                    |                                                                                                    |                                                                                                    |
| ▲ 🕱 B I U � ↔ ↔ H ⊟ = H1 H2 = <a href="https://www.astron.org">tags&gt;</a>                                                                                                    | 9                                                                                  |                                                                                                    | Cargar<br>plantilla                                                                                                    |
| Prueba Convocatoria                                                                                                    |                                                                                    |                                                                                                    |                                                                                                    |
|                                                                                                    |                                                                                    |                                                                                                    |                                                                                                    |
|                                                                                                    |                                                                                    |                                                                                                    |                                                                                                    |
|                                                                                                    |                                                                                    |                                                                                                    | Siguiente                                                                                                    |

Cumplimentados todos estos campos, pulsamos sobre el botón Siguiente.

| • DN<br>• Po: | electrónico<br>ser un certificado electrónico cualifi | icado de firma electrónica e | expedido por prestadores in | cluidos en la "Lista de confianza de prest | adores de servicios de certificación". |                  |
|---------------|-------------------------------------------------------|------------------------------|-----------------------------|--------------------------------------------|----------------------------------------|------------------|
| Si no dispo   | ne de certificado digital, puede dars                 | e de alta en el siguiente en | ace: https://www.sede.fnmt  | gob.es/certificados/persona-fisica         |                                        |                  |
| Pie de conve  | catoria                                               |                              |                             |                                            |                                        |                  |
| <u>A</u> (A   | BI <u>U</u> &S "                                      | />  Ξ :Ξ H1 H2               | ≡ <tags></tags>             |                                            |                                        | Carga<br>plantil |
| Prueba Co     | nvocatoria                                            |                              |                             |                                            |                                        |                  |
|               |                                                       |                              |                             |                                            |                                        |                  |
|               |                                                       |                              |                             |                                            |                                        |                  |

A continuación, pulsamos sobre el botón Siguiente para visualizar la pantalla Censo.

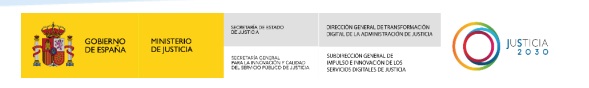

#### 4.1.2 Censo

En esta pantalla vamos a introducir los datos del participante, es decir, del participante que vamos a convocar.

|                        |                                 |                   |                            |                     |                         | 🚺 💷 💷 😖 🗸         |
|------------------------|---------------------------------|-------------------|----------------------------|---------------------|-------------------------|-------------------|
|                        | 🖶 Convocatoria ——               | 8 Censo           | 📃 Orden del día ——         | Documentación       | n — 📃 Opciones —        | Previsualización  |
| Reuniones              |                                 |                   |                            |                     | Añadir particip         | ante +            |
| Histórico              | 20 👻                            |                   |                            | Filtrar p<br>Datos  | or<br>de participante 👻 | م                 |
| <b>H</b><br>Organismos | Datos o                         | le participante 🛧 | DNI/NIF                    | Cargo               | Tipo interviniente      |                   |
|                        | No se han encontrado resultados |                   |                            |                     |                         |                   |
|                        |                                 |                   | Es necesario añadir al mei | ios un participante |                         |                   |
|                        |                                 |                   |                            |                     | Anterior Previoualizar  | ión ⊟ Signiente → |

Pulsamos sobre el botón Añadir participante.

|                    | and and                |                         |                          |                            | [6                        | <u>1912</u> 1921 |
|--------------------|------------------------|-------------------------|--------------------------|----------------------------|---------------------------|------------------|
| Nones              | E Convocator           | ia — 88 <u>Censo</u>    | 📃 Orden dei día —        | Documentación              | - E Opciones - E          | Previsualización |
| <b>D</b>           | 20 -                   |                         |                          | Filtrar por<br>Datos de pa | Ahadir participante +     |                  |
| <b>B</b><br>niamos |                        | Datos de participante 🛧 | DNI/NIF                  | Cargo                      | Tipo interviniente        |                  |
|                    | No se nan encontrado r | resultados              | Es necesario añadir al m | enos un participante       |                           |                  |
|                    |                        |                         |                          |                            |                           |                  |
|                    |                        |                         |                          |                            | Anterior Previsualización | Siguiente →      |

Y, a continuación visualizamos la ventana emergente para añadir a los participantes de la reunión:

|   |                     |                                    | GOBIERNO             | MINISTERIO | SECRETARIA DE ESTADO<br>DE JUSTICA                                                  | DIRECTION GEN<br>DIGITAL DE LA 7                |
|---|---------------------|------------------------------------|----------------------|------------|-------------------------------------------------------------------------------------|-------------------------------------------------|
|   |                     |                                    |                      | DEJUSTICIA | SECRETARÍA ODVIDAL<br>MARALA PANORICON F CAUDAO<br>DEL SERVICIO PUBLICO DE LISTICIA | SUBDIRECCIÓN<br>IMPULSO E INN<br>SERVICIOS DISF |
|   |                     |                                    |                      |            |                                                                                     |                                                 |
| Г | Añadir participante |                                    |                      | ×          |                                                                                     |                                                 |
|   |                     |                                    |                      |            |                                                                                     |                                                 |
|   |                     | Identificación mediante            | certificado de seudó | nimo       |                                                                                     |                                                 |
|   | Nombre*             | Apellidos*                         |                      |            |                                                                                     |                                                 |
|   |                     |                                    |                      | _          |                                                                                     |                                                 |
|   | DNI/NIF*            | Cargo                              |                      |            |                                                                                     |                                                 |
|   | α                   |                                    |                      | -          |                                                                                     |                                                 |
|   | E-mail*             | Teléfono                           |                      |            |                                                                                     |                                                 |
|   | Idioma              | Tipo interviniente*                |                      | -          |                                                                                     |                                                 |
|   | Español             | <ul> <li>Sin determinar</li> </ul> |                      | •          |                                                                                     |                                                 |
|   |                     |                                    |                      | _          |                                                                                     |                                                 |
|   |                     |                                    |                      | 1          | •                                                                                   |                                                 |
|   |                     |                                    | Cancelar             | Aceptar    |                                                                                     |                                                 |

Para ello introducirmos los datos bien de forma manual si el participante no se encuentra registrado en EVID, o bien de forma automática mediante la introducción del DNI del participante ya registrado.

De este modo, registramos en primer lugar en DNI del participante y a continuación, el sistema nos muestra el resultado de participante registrado indicando cuales son las **Coincidencias por DNI/NIF.** 

| $\leftarrow$ | C https://evid.p             | re.councilbox.com/company/1033/council/50 | 0143/step/2     |                                                  | Aø    | τõ   | G         | £∕≡          | Ē       |       |     |
|--------------|------------------------------|-------------------------------------------|-----------------|--------------------------------------------------|-------|------|-----------|--------------|---------|-------|-----|
|              | EVID Demos (PI               | REPRODUCCIÓN                              |                 |                                                  |       |      |           | [#           | na an   | e     | ) ~ |
| 6            |                              | Añadir participante                       |                 |                                                  | 3     | ×    |           |              |         |       |     |
|              | Convocatoria                 |                                           |                 |                                                  |       | - 15 |           |              |         |       |     |
| Reuniones    |                              |                                           | [               | Identificación mediante certificado de seudónimo |       | 18   |           |              |         |       |     |
| -            |                              | Nombre*                                   |                 | Apellidos*                                       |       | par  | rticipant | e + <b>2</b> |         |       |     |
| Histórico    | 20 👻                         | DNI/NIF*                                  |                 | argo                                             |       | U.   |           |              |         | Q     |     |
|              |                              | Q 474                                     | ×               |                                                  |       | 18   |           |              |         |       |     |
| Organismos   |                              | COINCIDENCIAS POR DNI/NIF                 |                 | eléfono                                          |       | 18   |           |              |         |       |     |
|              | No se han encontrado result: | LAURA                                     |                 | Tan inten ininetet                               |       | 18   |           |              |         |       |     |
|              |                              | Español                                   | *               | Sin determinar •                                 |       |      |           |              |         |       |     |
|              |                              |                                           |                 |                                                  | _     |      |           |              |         |       |     |
|              |                              |                                           |                 |                                                  | 1     | 1    |           |              | _       | _     |     |
|              |                              |                                           |                 | Cancelar Ace                                     | eptar |      |           |              | Siguien | ite → |     |
|              |                              |                                           | Convictor e pop |                                                  |       |      |           |              |         |       |     |

Una vez seleccionado el participante, la aplicación cumplimenta de forma automática los campos del formulario de datos del participante.

| ñadir participante |   |                     | × |
|--------------------|---|---------------------|---|
|                    |   |                     | ^ |
| Nombre*            |   | Apellidos*          |   |
| LAURA              |   |                     |   |
| DNI/NIF*           |   | Cargo               |   |
| Q 47               | × |                     |   |
| E-mail*            |   | Teléfono            |   |
| laura justicia.es  |   |                     |   |
| Idioma             |   | Tipo interviniente* |   |
| Español            | * | Administrador 🗸     |   |

· 🚖 . ....

SECRETARIA D DE JUSTICA

En el caso de que no apareca registrado ningún participante al introducir el DNI del mismo, deberemos de cumplimentar los datos del participante de forma manual.

El participante registrado de forma manual se agregará el registro correspondiente en el repositorio de datos de Evid.

#### **TEN EN CUENTA**

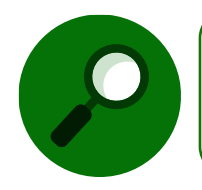

La edición de participantes actualiza automáticamente la base de datos y no afecta a los datos registrados en otras reuniones del mismo participante.

#### Tipo de Interviniente

Dentro de la pestaña **Añadir participante**, disponemos del apartado **Tipo de Interviniente** en el que podemos elegir el tipo de participante que vamos a añadir en la reunión.

Para ello, clicamos sobre la flecha situada a la derecha y aparece el desplegable de tipos de intervinientes disponibles. Si tecleamos el tipo de interviniente, se nos muestra de forma automática el resultado del listado sin necesidad de buscarlo de forma manual entre todas las opciones.

| ñadir participante                 |   |                                                  |
|------------------------------------|---|--------------------------------------------------|
|                                    |   | Identificación mediante certificado de seudónimo |
| Nombre*<br>LAURA                   |   | Apellidos*                                       |
| DNI/NIF*                           |   | Cargo                                            |
| ۹.                                 | × |                                                  |
| E-mail*                            |   | Teléfono                                         |
| laura.pindado@empresas.justicia.es |   |                                                  |
| Idioma                             |   | Tipo interviniente*                              |
| Español                            | * | Administrador 🗸                                  |
|                                    |   | <b>Q</b> Buscar                                  |
|                                    |   | Sin determinar                                   |
|                                    |   | Abogado                                          |

GOBIERNO MINISTERIO DE ESPAÑA DE JUSTICIA DIRECCIÓN GENERAL DE TRANSFORMACIÓN DIGENI, DE LA ADMINISTRACIÓN DE JUSTICI

SUBDINECCIÓN GENERAL INFORMEDIN Y CAUDAD INFORMEDIN Y CAUDAD INFORMEDIN Y CAUDAD JUSTICIA 2 0 3 0

Una vez cumplimentados los datos del participante, podemos comprobar, de forma opcional, si está dado de alta o no en Cl@ve Justicia. Puslamos sobre el botón **Validar estado de alta en Cl@ve Justicia**.

| Nombre*                                  |   | Apellidos*             |   |
|------------------------------------------|---|------------------------|---|
| LAURA                                    |   |                        |   |
| DNI/NIF*                                 |   | Cargo                  |   |
| Q 474                                    | × |                        |   |
| E-mail*                                  |   | Charlow Control (1997) |   |
| laura.p justicia.es                      |   | 9 <u></u>              |   |
| Idioma                                   |   | Tipo interviniente*    |   |
| Español                                  | * | Administrador          | • |
|                                          | _ | 1                      |   |
| Validar estado de alta en Cl@ve Justicia | 6 |                        |   |

#### **TEN EN CUENTA**

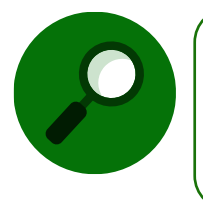

Esta función es adicional, no requerida para crear la cita. Nos ayuda a conocer de antemano si el partipante está dado de alta o si fuera necesario darle aviso de la necesidad de estarlo, ya que, de otro modo, solo podríamos celebrar la cita si tuviera certificado digital.

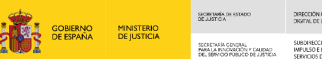

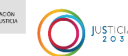

Si está dado de alta nos muestra el siguiente mensaje.

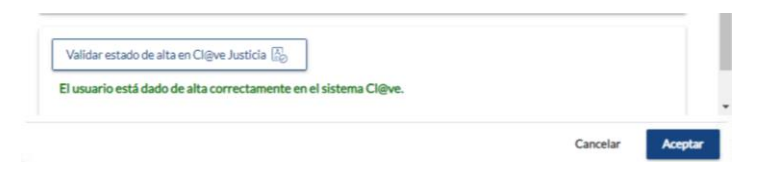

Si no está dado de alta nos muestra el siguiente mensaje.

| suario NO registrado en clave PIN o no consta en estado de alta. | - í . |
|------------------------------------------------------------------|-------|

Pulsamos sobre el botón Aceptar para incorporar estos datos a la pantalla del Censo.

#### 4.1.2.1 Identificación mediante seudónimo

Con respecto a la identificación de usuarios, se ha adaptado EVID para que los colectivos listados, puedan ser identificados y re identificados (firma no criptográfica) haciendo uso de los siguientes certificados de seudónimo. También se añade soporte para estos certificados a la hora de acceder al gestor documental. Los colectivos referidos son los siguientes:

- Policía Nacional (PROPIO- PKI PROPIO)
- Guardia civil (FNMT)
- Ertzaintza (PROPIO IZENPE)
- Departamento de Aduanas e Impuestos Especiales (FNMT)
- Instituto Nacional de Toxicología y Ciencias Forenses (FNMT)
- Instituto de medicina legal (FNMT)

Para realizar esta identificación, se ha habilitado dentro de la misma pantalla de registro de participantes la opción de **Identificación mediante certificado de seudónimo**:

|                   | - 1 | Identificación mediante certificado de seudónimo |
|-------------------|-----|--------------------------------------------------|
| Nombre*           |     | Apellidos*                                       |
| ANA               |     | RUIZ                                             |
| DNI/NIF*          |     | Cargo                                            |
| Q 48              | ×   |                                                  |
| E-mail*           |     | Teléfono                                         |
| ana.ı justicia.es |     |                                                  |
| Idioma            |     | Tipo interviniente*                              |
| Español           | *   | Cónyuge 👻                                        |

|                           |   | ä                            | GOBIERNO<br>DE ESPAÑA | MINISTERIO<br>DE JUSTICIA | SIGNI DINA DI ISTADO<br>DE JUSTICA    | DIRECTION GENERAL DE TRANSFORMACIÓN<br>DIGETAL DE LA ADMINISTRACIÓN DE JUSTICIA |  |
|---------------------------|---|------------------------------|-----------------------|---------------------------|---------------------------------------|---------------------------------------------------------------------------------|--|
|                           |   | 2                            | <b>N</b> A            |                           | PARA LA PANDARIZA PUBLICO DE JUSTICIA | IMPULSO E INNOVACIÓN DE LOS<br>SERVICIOS DISTINLES DE JUSTICIA                  |  |
|                           |   |                              |                       |                           |                                       |                                                                                 |  |
| ñadir participante        |   |                              |                       | ×                         |                                       |                                                                                 |  |
|                           | ſ | dentificación mediante certi | ficado de seudór      | nimo                      |                                       |                                                                                 |  |
| Nombre*                   |   | Apellidos*                   |                       |                           |                                       |                                                                                 |  |
| ANA                       |   |                              |                       |                           |                                       |                                                                                 |  |
| Número de identificación* |   | Cargo                        |                       |                           |                                       |                                                                                 |  |
| Q                         | × |                              |                       |                           |                                       |                                                                                 |  |
| E-mail*                   |   | Teléfono                     |                       |                           |                                       |                                                                                 |  |
| ana.r                     |   |                              |                       |                           |                                       |                                                                                 |  |
| Idioma                    |   | Tipo interviniente*          |                       |                           |                                       |                                                                                 |  |
| Español                   | * | Cónyuge                      |                       | •                         |                                       |                                                                                 |  |
| Cuerpo asociado           |   |                              |                       |                           |                                       |                                                                                 |  |
|                           | _ |                              |                       | -                         |                                       |                                                                                 |  |

Para los participantes en los que se requiera este soporte, se debe habilitar la casilla indicada y seleccionar el cuerpo asociado de entre los mostrados en el desplegable. Al hacerlo, el campo DNI cambia a **número de Identificación**.

| Añadir participante     |                     | ×       |
|-------------------------|---------------------|---------|
| Nombre*<br>ANA          | Apellidos*          |         |
| Sin determinar          | Cargo               |         |
| Policía Nacional        | Teléfono            |         |
| Guardia Civil           | Tipo interviniente* |         |
| Médico Forense          | Cónyuge             |         |
| Departamento de Aduanas |                     |         |
| Medicina Legal          |                     |         |
| Policía Autonómica      | Cerrar              | Aceptar |

En este campo debe introducirse el identificador de seudónimo del participante (PEJ: número placa).

| ñadir participante             |   |                        | × |
|--------------------------------|---|------------------------|---|
| Nombre*<br>Policía             |   | Apellidos"<br>Nacional |   |
| Número de identificación*<br>Q | × | Cargo                  |   |
| E-mail*<br>ana.r               |   | Teléfono               |   |
| Idioma                         |   | Tipo interviniente*    |   |

#### RECUERDA

MINISTERIO DE JUSTICIA

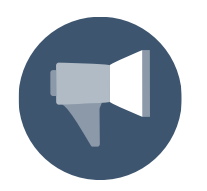

Los campos del formulario acompañados de asterisco (\*) son de cumplimentación obligatoria

A continuación, pulsamos sobre el botón **Siguiente** y, una vez guardado, sobre el botón **Siguiente** para pasar al bloque **Orden del día**.

| $\leftarrow \  \   \rightarrow$ | C https://evid.p                  | re.councilbox.com/company/1033/co | uncil/49842        |               | A" É                            | Δ         | 3 1          | Ē          |            |
|---------------------------------|-----------------------------------|-----------------------------------|--------------------|---------------|---------------------------------|-----------|--------------|------------|------------|
|                                 | E and the second                  |                                   |                    |               |                                 |           | <b>.</b> .   | an an      | <b>0</b> ~ |
| •                               | 😥 Convocatoria —                  | 8 Censo                           | 📰 Orden del día —— | 🥜 Documenta   | ición — 🔚                       | Opciones  | Ē            | Previsuali | zación     |
| Reuniones                       | 20 -                              |                                   |                    | Filtra<br>Dat | ar por<br>tos de participante 👻 | Añadir pa | rticipante + |            | م          |
| <b>Grganismos</b>               |                                   | Datos de participante 🛧           | DNI/NIF            | Cargo         | Tipo interviniente              |           |              |            |            |
|                                 |                                   | Laura                             | 474                |               | Administrador                   |           |              |            | _          |
|                                 | Mostrando registros del 1 al 1 de | un total de 1 registros           |                    | 1             |                                 |           |              |            |            |
|                                 |                                   |                                   |                    |               | Anterior                        | Previsua  | lización 🖬   | Siguient   | e →        |

En todas las pantalla tenemos la opción de volver a la pantalla anterior o ir a la siguiente, bien para revisar o consultar los datos o bien para hacer cualquier modificación. Pulsamos sobre el botón **Anterior**, si lo que queremos es ver la pantalla que precede o clicamos sobre el botón **Siguiente**, si queremos continuar.

#### 4.1.3 Registro de participantes para reuniones asistidas

En el caso de reuniones mantenidas con personas que se encuentran en situación de riesgo de exclusión social, individuos con movilidad o capacidades cognitivas reducidas y personas con carencias o dificultades en el manejo y acceso a la tecnología, se hace imprescindible para llevar a buen término la reunión, que una persona asista al ciudadano en el manejo de la aplicación EVID.

Para ello, en EVID, tendrá que darse de alta a dos personas, es decir, al participante o compareciente per se, y al asistente de este. Para ello acudimos al correspondiente desplegable.

|                                   |                                   | GOBIERNO<br>DE ESPAÑA | MINISTERIO<br>DE JUSTICIA | SECRETARIA CONDIAL<br>PARA LA PANCHAZIÓN Y CALIDAD<br>DEL SERVICIO PORUCIO DE JUSTICIA | SUBCHECCIÓN GENERAL DE<br>IMPUSIO E INNOVACIÓN DE LOS<br>SERVICIOS INGINALIS DE JUSTICIA |
|-----------------------------------|-----------------------------------|-----------------------|---------------------------|----------------------------------------------------------------------------------------|------------------------------------------------------------------------------------------|
| Añadir participante               |                                   |                       | ×                         |                                                                                        |                                                                                          |
| Nombre*<br>MANUEL                 | Apellidos*<br>RODRIGUEZ RODRIGUEZ |                       |                           |                                                                                        |                                                                                          |
| DNI/NIF*                          | Cargo                             |                       |                           |                                                                                        |                                                                                          |
| E-mail*                           | Teléfono                          |                       |                           |                                                                                        |                                                                                          |
| Idioma<br>Español                 | Tipo interviniente*               |                       |                           |                                                                                        |                                                                                          |
|                                   | Q ASISTE                          |                       |                           |                                                                                        |                                                                                          |
| Validar estado de alta en Cl@ve . | usticia 🖏 Asistente               |                       |                           |                                                                                        |                                                                                          |

En este tipo de reuniones, el participante tiene que ser identificado de manera obligatoria como compareciente en el desplegable situado en **Tipo de Interviniente** cuyos valores son **asistente** y **compareciente**, siendo este el momento en el que la aplicación permite seleccionar al asistente, aunque no es obligatorio indicarlo en este mismo momento.

| ombre"<br>1ANUEL                                                        | Apellidos*<br>RODRIGUE                                                            | ZRODRIGUEZ                        |      |
|-------------------------------------------------------------------------|-----------------------------------------------------------------------------------|-----------------------------------|------|
| NI/NIF*<br>2                                                            | Cargo                                                                             |                                   |      |
| mail*                                                                   | Teléfono                                                                          |                                   |      |
| ioma<br>spañol                                                          | Tipo intervinier<br>Comparecle                                                    | nte"<br>•                         |      |
| iistente<br>sistente no sele ▼                                          |                                                                                   |                                   |      |
|                                                                         |                                                                                   |                                   |      |
|                                                                         |                                                                                   | Cancelar Acep                     | tar  |
|                                                                         |                                                                                   | Cancelar Acep                     | tar  |
| Añadir participan                                                       | te                                                                                | Cancelar Acep                     | tar  |
| Añadir participan                                                       | Apellidos*                                                                        | Cancelar Acep                     | ltar |
| Añadir participan<br>Nombre*                                            | Le Apellidos*                                                                     | Cancelar Acep DNI/NIF* Q Teléfono | tar  |
| Añadir participant<br>Nombre <sup>*</sup><br>Cargo<br>Idioma<br>Español | te<br>Apellidos*<br>E-mail*<br>Tipo interviniente*<br>Sin determinar              | Cancelar Accep                    | tar  |
| Añadir participani                                                      | te Apellidos* E-mail* Tipo interviniente* Sin determinar Q asistente app Cliffere | Cancelar Accep                    | tar  |

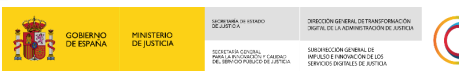

JUSTICIA

En el caso de que incluyamos a un **Compareciente** podemos visualizar como se indica que no se ha **seleccionado Asistente** en el caso de que no lo hayamos incluido.

| MANUEL RODRIGUEZ RODRIGUEZ |   |
|----------------------------|---|
|                            |   |
| Q                          |   |
| E-mail* Telefono           |   |
| Idioma Tipo interviniente* |   |
| Español - Compareciente    | • |
| Asistente                  |   |

Si, por el contrario, incluimos al asistente que corresponda, ambos se muestran identificados en el listado de participantes, tendrá representación gráfica. Esta relación quedará igualmente representada en los apartados lista de asistentes y lista de convocados del documento justificativo.

| Participantes                | Orden del día    |
|------------------------------|------------------|
| Añadir participante 🔒        | Notificaciones 🎽 |
| IVAN                         | E Constata       |
| ANA<br>Asistido por<br>PEDRO | No conectado     |

Además, en la sala de reuniones, el recuadro de video correspondiente al asistente/compareciente será etiquetado con el nombre de ambos participantes

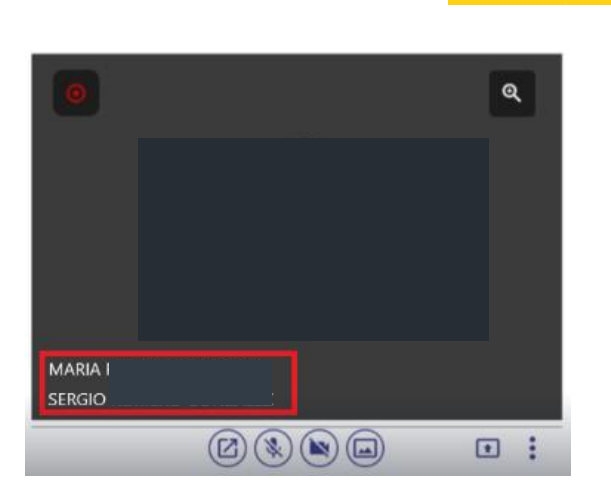

DIRECCIÓN GENERAL DE TRANSFORMACIÓN DIGITAL DE LA ADMINISTRACIÓN DE AUSTICIA

SUBDIFICIÓN GENERAL DE SUBDIFICCIÓN GENERAL DE DEL MINICIÓ PUBLICO DE LATICIÓN DEL MINICIÓ PUBLICO DE LATICIÓN JUSTICIA

MINISTERIO DE JUSTICIA

El botón **Enviar pin** estará habilitado para todos los participantes estén o no conectados a la sala.

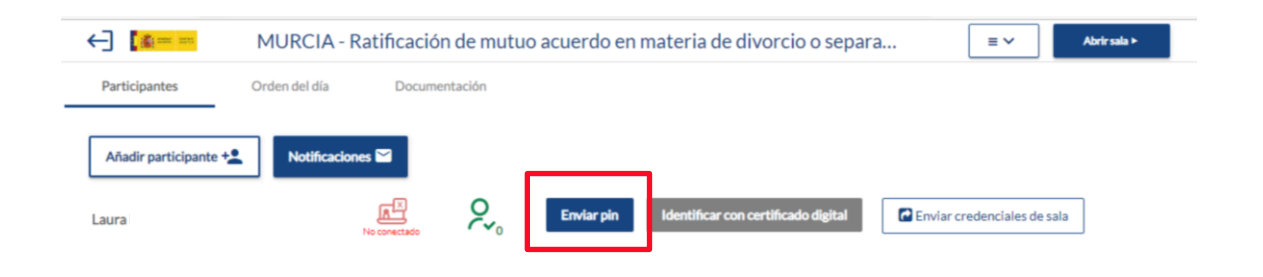

En reuniones en las que exista una persona que necesite de un asistente para poder llevar a cabo la reunión, es posible que no se conozcan hasta el momento en el que se celebra la reunión, razón por la cual se puede añadir un asistente genérico con los datos del centro asistencial, por ejemplo, para que la comunicación llegue a este centro y se conecte a la reunión alguien del centro, que tiene que ser dado de alta como asistente antes del inicio de la reunión.

| Participantes                      | Orden del día    |            |
|------------------------------------|------------------|------------|
| Añadir participante 🔒              | Notificaciones 🎽 |            |
| IVAN                               | E O              | Enviar pin |
| ANA                                | Connectado Pv2   | Enviar pin |
| Asistido por<br>CENTRO ASISTENCIAL | No conectado     | Enviar pin |

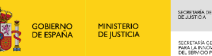

#### 4.1.4 Orden del día

La pantalla del **Orden del día** nos permite organizar la reunción por puntos a tratar, es un trámite opcional y lo vamos a aplicar:

- Cuando deban quedar reflejadas las manifestaciones o cualquier otra consideración o circunstancia acontecida durante la atención.
- Cuando esta circunstancia derive en una toma de acuerdos.

#### **TEN EN CUENTA**

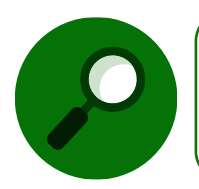

También pueden agendarse o editarse los puntos del orden del día cuando estemos preparando la sala y una vez iniciada la reunión. Siendo este trámite opcional y consecuencia de una toma de acuerdos.

Para ello, pulsamos sobre **Añadir punto al orden del día** y, seleccionamos una de las tres opciones que se muestran a continuación:

- Confirmación o consentimiento
- Múltiples respuestas
- Campo de texto libre

| $\leftarrow$ | $\rightarrow$ | C        | З | ĉ     | https://evid.pre.counci | lbox.com/company/1033/o | ouncil/4 | 9842            |                                            |                                               |   | AN 20    | ۵        | G        | £≡         | Ē            |          |       |
|--------------|---------------|----------|---|-------|-------------------------|-------------------------|----------|-----------------|--------------------------------------------|-----------------------------------------------|---|----------|----------|----------|------------|--------------|----------|-------|
|              |               | <b>.</b> | - | 1991. |                         |                         |          |                 |                                            |                                               |   |          |          |          | <b>(</b> 4 | 21.00 (13.00 | 9        | · ~ ( |
| E            |               |          | ŧ | ₫ Co  | nvocatoria ——           | 88 Censo                |          | <u>Orden de</u> | el día                                     | 🧬 Documentació                                | n | :=       | Opciones |          | Ē          | Previsua     | lización |       |
| Histórico    | l             |          |   |       |                         |                         |          | Añadir          | punto al order                             | n del día +                                   |   |          |          |          |            |              |          |       |
| Grganiamor   |               |          |   |       |                         |                         |          | ⊘<br>*,<br>     | Confirmació<br>Múltiples re<br>Campo de te | in o Consentimiento<br>spuestas<br>exto libre |   |          |          |          |            |              |          |       |
|              |               |          |   |       |                         |                         |          |                 |                                            |                                               |   | Anterior | Previsu  | alizació | n 🖬        | Siguie       | nte →    |       |

1. **Confirmación o consentimiento:** Si seleccionamos esta opción, se abre una nueva ventana con un cuadro de texto para describir el consentimiento o la confirmación a registrar.

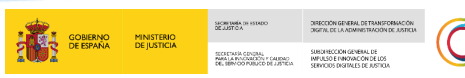

JUSTICIA

#### De esta ventana, podemos:

| $\leftarrow \rightarrow$             | C 🗅 http: | s//evid.pre.councilbox.com/company/1033/council/49842             | Aø         | τô                | ۵          | 3    | £≡  | Ē      | ۲     |   |
|--------------------------------------|-----------|-------------------------------------------------------------------|------------|-------------------|------------|------|-----|--------|-------|---|
|                                      |           |                                                                   |            |                   |            |      | 14  | -      | θ     | ~ |
| GEE                                  | Convors   | Nuevo punto                                                       |            |                   | ,          | ۲    | ß   |        |       | 1 |
| Reuniones                            |           | Titulo* Tipo*<br>Pago mensual Confirm                             | nación o ( | Conse             | , <b>v</b> | I    |     |        |       |   |
| Histórico<br>Histórico<br>Organismos |           | Descripción<br>▲ ) B I U % ↔ 19 19 40 1 = Ha Hz = ( <tags></tags> |            | Carga<br>plantill | r<br>a     | I    |     |        |       |   |
|                                      |           |                                                                   |            |                   | ¥          | l    |     |        |       |   |
|                                      |           | Car                                                               | ncelar     | Ace               | eptar      | rció | n 🖬 | Siguie | nte → |   |

Añadir un documento con los consentimientos dados previamente, para ello pulsamos sobre el botón **Añadir adjunto** y en el desplegable seleccionamos la opción **Subir archivo.** 

| $\leftarrow \rightarrow$ | C 🖞 http:  | s://evid.pre.councilbox.com/company/1033/council/49842 | A" to 4                       | 3 | £≡         | ۵           |            |
|--------------------------|------------|--------------------------------------------------------|-------------------------------|---|------------|-------------|------------|
|                          |            |                                                        |                               |   | <b>(</b> # | 888 - 1995. | <b>0</b> ~ |
| 600                      | Company    | Nuevo punto                                            |                               | × | 6          |             |            |
| Reuniones                | EV Convoca | Titulo*<br>Pago mensual                                | Tipo*<br>Confirmación o Conse |   |            |             |            |
| Histórico                |            | Añadir adjunto <b>1</b>                                |                               |   |            |             |            |
| <b>H</b><br>Organismos   |            | Mi documentación � ⊕ ୭୨ ↔ IΞ Ξ H± Hz Ξ <tags></tags>   | Cargar<br>plantilla           | ^ |            |             |            |
|                          |            |                                                        |                               |   |            |             |            |
|                          |            |                                                        | Cancelar                      |   |            | Siguiante   |            |
|                          |            |                                                        | Cancelar                      |   |            | Siguiente   |            |

Se abre el explorador de nuestro equipo, seleccionamos el fichero correspondiente y clicamos sobre el botón **Abrir** para adjuntarlo.

|                        |                                                |                                    |                                                                   |                         |               |                  | GOBIERNO<br>DE ESPAÑA | MINISTERIO<br>DE JUSTICIA | SACRETANÍA DE ESTADO<br>DE JUSTICA<br>SECRETARÍA ODIGINAL<br>MARIA ENCORRECTO E CA<br>DEL BENCO PERIODO DE J | DIRECCIÓN GEN<br>DIGETAL DE LA A<br>SUBDIFECCIÓN O<br>MINUSO E FINIC<br>SERVICIÓS DIGET | EFAL DE TRANSFORMACIÓN<br>DIMINISTRACIÓN DE JUSTICIA<br>GENERAL DE<br>SVACIÓN DE LOS<br>NUES DE JUSTICIA |   |
|------------------------|------------------------------------------------|------------------------------------|-------------------------------------------------------------------|-------------------------|---------------|------------------|-----------------------|---------------------------|----------------------------------------------------------------------------------------------------|-----------------------------------------------------------------------------------------|----------------------------------------------------------------------------------------------------|---|
| ÷                      | $ ightarrow$ $\ralpha$ https:                  | //evid.pre.councilbox.c            | om/company/1033/cou                                               | ncil/49842              |               |                  |                       | A <sup>N</sup> to         | <b>A</b> G                                                                                                   | ζ≡ €                                                                                    | <b>ð</b>                                                                                                 |   |
|                        | Abrir                                          |                                    |                                                                   |                         | ×             |                  |                       |                           |                                                                                                    | E :8:                                                                                   |                                                                                                    | ~ |
| œ                      | ← → · ↑ ▲ > Laura P                            | Pindado Rodríguez 🔸                | <b>√ Č</b> ,0 Bu                                                  | scar en Laura Pindado R | 0             |                  |                       |                           | ×                                                                                                    | 0                                                                                       |                                                                                                    | 1 |
| 1.55                   | Organizar 👻 Nueva carpet                       | ta                                 |                                                                   | SI • 🔲                  | 0             |                  | Tipo*                 |                           |                                                                                                    | Prev                                                                                    |                                                                                                    |   |
| Reunio<br>EC<br>Histor | Acceso rápido     Escritorio *     Descargas * | .afirma .logs-LexN<br>ETEscritorio | Búsquedas Contactos                                               | Descargas Docur<br>os   | nent          |                  | Confirmaci            | ión o Conse               | •                                                                                                    |                                                                                         |                                                                                                    |   |
| Corpareita             | Capturas de pan<br>DOCS LAURA                  | Documents Escritorio               | Favoritos Imágenes                                                | Videos Vince            | ulos ≡        | <tags></tags>    |                       | Cargar<br>plantili        |                                                                                                    |                                                                                         |                                                                                                    |   |
|                        | TODO CAPTURA   OneDrive  Este equipo           | NTUSER.DA NTUSER.DA<br>T T.BAK     | NTUSER.DA NTUSER.DA<br>T.BAK.LAST T.LASTGOO<br>GOODLOA DLOAD<br>D | NTUSER.DA<br>T.START    |               |                  |                       |                           |                                                                                                    |                                                                                         |                                                                                                    |   |
|                        | Nombre:                                        |                                    | ✓ Todos lo                                                        | s archivos              | ~             |                  |                       |                           |                                                                                                    |                                                                                         |                                                                                                    |   |
|                        |                                                |                                    | Ab                                                                | rir Cancelar            |               |                  | Cancel                | ar Ace                    | ptar aci                                                                                                    | in 🖬 🛛 S                                                                                | iguiente →                                                                                               |   |
|                        | Tata and                                       |                                    |                                                                   | Copyright © 20221       | v180-Councilo | iax Technology S | L                     | _                         |                                                                                                    | 5 a                                                                                     | - A                                                                                                    | ~ |
|                        |                                                | Nuevo punto                        |                                                                   |                         |               |                  |                       |                           | ×                                                                                                    |                                                                                         |                                                                                                    |   |
| Reunione               | Convaca                                        | Título"<br>Pago mensual            |                                                                   |                         |               |                  | Tipo*<br>Confirmaci   | ión o Conse               | •                                                                                                    | Prev                                                                                    |                                                                                                    |   |
|                        |                                                | Añadir adjunto 🗞                   | OK PRUEB                                                          | A.pdf X                 |               |                  |                       |                           | - 1                                                                                                    |                                                                                         |                                                                                                    |   |
| Historico              |                                                | Descripción                        |                                                                   |                         |               |                  |                       |                           | _                                                                                                    |                                                                                         |                                                                                                    |   |
| ඎ                      |                                                | A A B I                            | <u>U</u> & S                                                      | />  ≣ :≣ H1             | Hz ≡          | <tags></tags>    |                       | Cargar<br>plantill        |                                                                                                    |                                                                                         |                                                                                                    |   |
| Organisms              |                                                |                                    |                                                                   |                         |               |                  |                       |                           | *                                                                                                    |                                                                                         |                                                                                                    |   |
|                        |                                                |                                    |                                                                   |                         |               |                  | Cancel                | ar Ace                    | ptar                                                                                                    | ón Eil S                                                                                | iiguiente →                                                                                              |   |

También Podemos pulsar sobre **Mi documentación** y obtener documentos ya cargados en Evid previamente.

| $\leftarrow$ | C   | https://evid.pre.co | uncilbox.com/company/1 | 1033/council/49842 |                             | Aø             | to     | A 3 | Ľ≡    | Ē          |       |
|--------------|-----|---------------------|------------------------|--------------------|-----------------------------|----------------|--------|-----|-------|------------|-------|
|              | [s= |                     |                        |                    |                             |                |        | _   | 64    |            | Θ~    |
|              |     | Nuevo               | ounto                  |                    |                             |                |        | ×   |       |            |       |
|              |     | Mi documentació     | n                      |                    |                             |                |        |     | ×     | : Mousiliz | ación |
|              |     | Mi documentación    |                        |                    |                             | 16 MB / 5 GB 🝸 | Buscar |     | Q     |            |       |
| Harakan (    |     | Nombre              |                        | Tipo               | Última modificación         | Tamaño         |        |     |       |            |       |
|              |     | 📄 Formación Astu    | rias                   | Carpeta            | 15 de Febrero de 2022 11:22 |                |        |     |       |            |       |
|              |     |                     |                        |                    |                             |                |        |     |       |            |       |
|              |     |                     |                        |                    |                             |                |        |     |       |            |       |
|              |     |                     |                        |                    |                             |                |        | E   | nviar |            |       |
|              |     |                     |                        |                    |                             | Cancelar       | Acep   | tar | ón El | Siguien    | e >   |

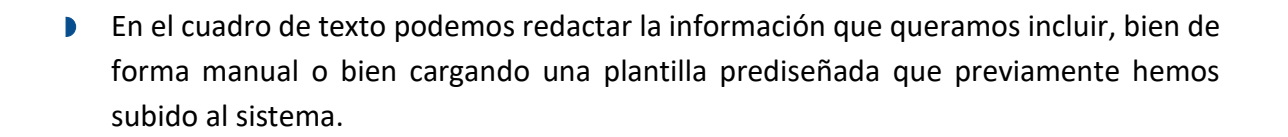

GOBIERNO DE ESPAÑA MINISTERIO DE JUSTICIA

SECRETARIA GENERAL SUBDINECC PAMA LA INVOLVACIÓN Y CAUDAO INFOLSO E JUSTICIA

#### RECUERDA

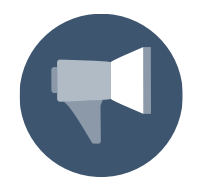

Los campos del formulario acompañados de asterisco (\*) son de cumplimentación obligatoria.

Tras pulsar sobre el botón **Aceptar**, vemos que el documento se ha registrado en la pantalla de **Orden del día**.

| $\leftarrow$ |   | C 🕆             | https://evid.pre.councilb                                 | ox.com/company/1033/co | uncil/49842    |                   | A 16 🖌 3                         | € @             |            |
|--------------|---|-----------------|-----------------------------------------------------------|------------------------|----------------|-------------------|----------------------------------|-----------------|------------|
|              | ţ | <b>()</b>       |                                                           |                        |                |                   |                                  | tin an an       | <b>0</b> ~ |
| <b>6</b>     |   | E Conv          | vocatoria ——                                              | 88 Censo               | Orden del día  | 🤗 Documentación — | : Opciones                       | Previsuali      | ización    |
| Halonco      |   | Añadir pu<br>PM | nto al orden del día +<br>Pago mensual<br>OK PRUEBA.pdf 🐹 | Reordenar puntos del o | rden del día 🧿 |                   | Confirmación o<br>Consentimiento |                 | ×          |
| Organismos   |   |                 |                                                           |                        |                |                   |                                  |                 |            |
|              |   |                 |                                                           |                        |                |                   | Astorias Devicestication         | <b>B</b> Sector |            |
|              |   |                 |                                                           |                        |                |                   | Anterior Previsualización        | E Siguier       | ite →      |

1. **Múltiples respuestas:** Si seleccionamos la opción de multiples respuestas, se muestra una ventana de configuración en la que añadir las opciones de respuesta y el número de respuestas permitidas.

Para ello, pulsamos sobre **Añadir opción** hasta que hayamos completado las opciones que queramos incluir:

| $\leftarrow$ $\rightarrow$   | C ô P          | https://evi | .pre.councilbox.com/company/1033/council/49842                                               | A        | τô         | <b>A</b> ( | 3   €      | Ē         |                                                                                                    |
|------------------------------|----------------|-------------|----------------------------------------------------------------------------------------------|----------|------------|------------|------------|-----------|----------------------------------------------------------------------------------------------------|
|                              |                |             | · · · · · ·                                                                                  |          |            |            |            | an an     | ••                                                                                                    |
| 6000                         | E Conv         | ocatoria    | Múltiples respuestas                                                                         |          |            |            | ß          |           | ración                                                                                                    |
| 55                           |                | ocuronia    | Introduzca el número de campos de introducción de texto y la descripción del dato solicitado |          |            | 1          |            |           |                                                                                                    |
| Reuniones                    | Añadir pun     | ito al ord  | Titulo*                                                                                      |          |            |            |            |           |                                                                                                    |
| Histórico                    |                | Pago me     | Recouled to nermitidae*                                                                      |          |            | ón o       |            | B         | ×                                                                                                    |
|                              | PM             | OK PR       | 1                                                                                            |          |            | ento       |            |           |                                                                                                    |
| Organismos                   |                |             | Añadir adjunto %                                                                             |          |            | 10         |            |           | _                                                                                                    |
|                              |                |             | Añadir opción                                                                                |          |            |            |            |           |                                                                                                    |
|                              |                |             | Dato solicitado*                                                                             |          | ×          | 12         |            |           |                                                                                                    |
|                              |                |             |                                                                                              |          | -          | •          |            |           |                                                                                                    |
|                              |                |             | Cancela                                                                                      | ar 🗸     | Aceptar    | ualiza     | ación 🖬    | Siguien   | te→                                                                                                    |
|                              |                |             | Convicts 0.2022 v1 80 - Counciliary Technology 51                                            |          |            |            |            |           |                                                                                                    |
| $\leftarrow \   \rightarrow$ | C 🖞 http       | os://evid.p | re.councilbox.com/company/1033/council/49842                                                 | A® ₹     | <u>ک</u> ا | ß          | £_≡        | <b>@</b>  |                                                                                                    |
|                              | <b>*</b> ==    | Γ.          |                                                                                              |          |            | 1          | <b>[</b> : |           | θ~                                                                                                    |
| 600                          | Converse       | tarla       | Múltiples respuestas                                                                         |          | ×          |            | <b>B</b> • |           | 4.                                                                                                    |
| -                            | EV Convoca     |             | ntroduzca el número de campos de introducción de texto y la descripción del dato solicitado  |          | í          |            |            |           | ion in the second second secon |
| Reuniones                    | Añadir punto a | al ord      | itulo*                                                                                       |          | - 1        |            |            |           |                                                                                                    |
| Histórico                    | Pag            | go me       | espuestas permitidas"                                                                        |          | - 1        | ón o       |            | B ×       |                                                                                                    |
|                              | PM or          | K PR        |                                                                                              |          | - 1        | ento       |            |           |                                                                                                    |
| Organismos                   |                |             | Añadir adjunto 🗞 👔                                                                           |          | - 1        |            |            |           | - 1                                                                                                    |
|                              |                |             | Añadir opción                                                                                |          |            |            |            |           |                                                                                                    |
|                              |                |             | Dato solicitado                                                                              |          | ×          |            |            |           |                                                                                                    |
|                              |                |             |                                                                                              |          |            |            |            |           |                                                                                                    |
|                              |                |             | Cancelar                                                                                     | Ace      | ptar       | ualizació  | ón 🖬       | Siguiente | <b>→</b>                                                                                                    |
|                              |                |             | Copyright © 2022 v18.0 - Councilbox Technology 5 L.                                          |          |            |            |            |           |                                                                                                    |
|                              |                | Γ           | Múltiples respuestas                                                                         |          | ×          |            |            |           |                                                                                                    |
|                              |                |             |                                                                                              |          |            |            |            |           |                                                                                                    |
|                              |                |             | introduzca el número de campos de introducción de texto y la descripción del dato solicitado |          |            |            |            |           |                                                                                                    |
|                              |                |             | Itulo" Respuestas pern<br>Fecha de Pago 1                                                    | nitidas* | _          |            |            |           |                                                                                                    |
|                              |                |             | Añadir adjunto 🍆 🚺                                                                           |          |            |            |            |           |                                                                                                    |
|                              |                |             | Añadir opción                                                                                |          |            |            |            |           |                                                                                                    |
|                              |                |             | Dato solicitado*                                                                             |          | ×          |            |            |           |                                                                                                    |
|                              |                |             | 1-5                                                                                          |          | -          |            |            |           |                                                                                                    |
|                              |                |             | Dato solicitado"                                                                             | ×        |            |            |            |           |                                                                                                    |
|                              |                |             | 5-10                                                                                         |          |            | *          |            |           |                                                                                                    |
|                              |                |             | Cancelar                                                                                     | Ao       | eptar      |            |            |           |                                                                                                    |

SECRETARIA DE JUSTICA

GOBIERNO DE ESPAÑA MINISTERIO DE JUSTICIA DIRECCION GENERAL DE TRANSFORMACIÓN DIGETAL DE LA ADMINISTRACIÓN DE JUSTICIA

SCRETARIA GOUDIAL PARA LA PARONACIÓN Y CAUDAD DE UBRIODO RUINCO DE LUTIDA JUSTICIA 2 0 3 0

Estas opciones son visualizadas del mismo por el ciudadano en la reunión para que proceda a seleccionar la opción correspondiente. De este modo queda registrado en nuestro menú de **Orden del día:**
|                                 |                         |                                |                         |                | MINISTERIO<br>DE JUSTICIA | SECRETINES DE ESTADO                                      | DIRECCIÓN GENERAL DE TRANSFORMACIÓN<br>DIGETAL DE LA ADMINISTRACIÓN DE AUSTIC<br>SUBOLIECCIÓN GENERAL DE |
|---------------------------------|-------------------------|--------------------------------|-------------------------|----------------|---------------------------|-----------------------------------------------------------|----------------------------------------------------------------------------------------------------|
|                                 |                         |                                |                         | 4 <b>4 9</b> 4 |                           | PARALA PROPARED I CAUDAO<br>DEL SENICO PUBLICO DE JUSTICO | INPUSO E INPOVACIÓN DE LOS<br>A SERVICIOS DISTITUES DE JUSTICIA                                          |
| and .                           |                         |                                |                         |                |                           | C 🕫                                                       | nat mt. \varTheta v                                                                                      |
|                                 | ~                       |                                | 0                       |                |                           | 0                                                         |                                                                                                    |
| Convocatoria ——                 | Censo ——                | Orden del día                  | C Documentació          | ón ——          | Opciones                  | E                                                         | Previsualización                                                                                         |
| Añadir punto al orden del día + | Reordenar puntos del or | den del día 🕁                  |                         |                |                           |                                                           |                                                                                                    |
| Pago mensual                    |                         |                                |                         |                | Confirmació               | no                                                        | 🖹 ×                                                                                                    |
| OK PRUEBA.pdf 🔡                 |                         |                                |                         |                | Consentantie              | 110                                                       |                                                                                                    |
| FDP Fecha de pago               |                         |                                |                         |                | Múltiples                 |                                                           | ×                                                                                                    |
| • 0-5                           |                         |                                |                         |                | respuestas                |                                                           |                                                                                                    |
| • 5-10                          |                         |                                |                         |                |                           |                                                           |                                                                                                    |
| • 10-15                         |                         |                                |                         |                |                           |                                                           |                                                                                                    |
|                                 |                         |                                |                         | Anter          | ior Previsu               | alización 🖬                                               | Siguiente →                                                                                              |
|                                 |                         | Convertent © 2022 v1 8.0 - Con | uncilhov Technology S I |                |                           |                                                           |                                                                                                    |

1. **Campo de texto libre:** Del mismo modo que en el caso anterior, pulsamos sobre Añadir opción e indicamos el dato que queremos solicitar al participante.

| Introduzca el ni | imero de campos d | e introducción de texto y la de | scripción del dato solicitado |   |
|------------------|-------------------|---------------------------------|-------------------------------|---|
| Titulo*          |                   |                                 |                               |   |
| Añadir opción    |                   |                                 |                               |   |
| Dato solicitado* |                   |                                 |                               | ¢ |

La diferencia con respecto a la opción de múltiples respuestas es que, en este caso el participante tendrá que responder y pulsar en Enviar respuesta desde su pantalla Evid, mientras que en las respuesta multiples tan solo debe seleccionar la opción y nos llega la respuesta de forma automática.

| $\leftarrow$ | → C 🕆 https://evid   | .pre.councilbox.com/company/1033/council/49842                                               | $\forall_{\theta}$ | τô    | ۵           | GIL        | Ľ @        |        |     |
|--------------|----------------------|----------------------------------------------------------------------------------------------|--------------------|-------|-------------|------------|------------|--------|-----|
|              | [a                   |                                                                                              |                    |       |             | 6          | ili        | • •    | • ~ |
| (C222)       |                      | Campo de texto libre                                                                         |                    | ×     | I           |            |            |        |     |
|              | Convocatoria         | Introduzca el número de campos de introducción de texto y la descripción del dato solicitado |                    |       | s           |            | ) Previsua |        |     |
| reuniones    | Añadir punto al orde | Título*                                                                                      |                    |       | I           |            |            |        |     |
| Histórico    | Pago mer             | Número de cuenta                                                                             |                    |       | ión<br>hier | onto       |            | ×      |     |
| Organismos   |                      | Añadir opción                                                                                |                    |       | ł           |            |            |        |     |
|              | FDP Fecha de         | Dato solicitado*<br>Número de cuenta                                                         |                    | ×     | 5           |            |            | ×      |     |
|              | • 0-5                |                                                                                              |                    | _     |             |            |            |        |     |
|              | • 5-10               |                                                                                              |                    |       |             |            |            |        |     |
|              | • 10-15              |                                                                                              |                    |       |             |            |            |        |     |
|              |                      | Cancelar                                                                                     | Ac                 | eptar | isua        | lización 🖬 | Sigui      | ente → |     |
|              |                      | Consulate # 2020 of #0. Consultant Technology 51                                             |                    |       |             |            |            |        |     |

TLP: WHITE24/01/2023EVID. Atención ciudadanaGuíaRápida del funcionario (versión 1.10.0)32

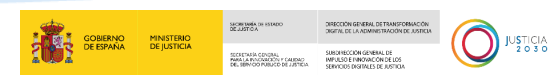

Finalmente, pulsamos sobre **Aceptar** y vemos como ha quedado registrado en puntos del orden del día:

| $\leftarrow \rightarrow$ | C https://evid.pre.councilb          | ox.com/company/1033/council/ | /49842        |                   | A to 🖌 🕄 t                       | i 🕀 😩 …          |
|--------------------------|--------------------------------------|------------------------------|---------------|-------------------|----------------------------------|------------------|
|                          |                                      |                              |               |                   | E                                | 🎄 🚥 🚥 🔒 🗸        |
| •                        | 🖶 Convocatoria ——                    | 8 Censo — 🔳                  | Orden del día | 🥜 Documentación — | E Opciones ——                    | Previsualización |
| Reuniones                | Añadir punto al orden del día +      | Reordenar puntos del orden d | del día 😔     |                   |                                  |                  |
| Histórico                | Pago mensual OK PRUEBA.pdf  %        |                              |               |                   | Confirmación o<br>Consentimiento | 🖹 ×              |
| Organismos               | FDP Fecha de pago                    |                              |               |                   | Múltiples<br>respuestas          | ×                |
|                          | • 0-5                                |                              |               |                   | L                                |                  |
|                          | <ul><li>5-10</li><li>10-15</li></ul> |                              |               |                   |                                  |                  |
|                          |                                      |                              |               |                   | Anterior Previsualización 🖬      | Siguiente →      |

#### **TEN EN CUENTA**

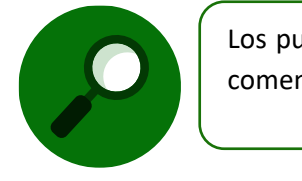

Los puntos del orden del día podrán editarse siempre y cuando no haya comenzado la reunión

## 4.1.5 Documentación

Desde la pantalla **Documentación** podemos adjuntar archivos. Para ello clicamos en el botón **Añadir**.

|           | ant.              |          |                    |                 |          | 🥻 🗰 🚥 😝 🖌            |
|-----------|-------------------|----------|--------------------|-----------------|----------|----------------------|
| •         | 🛱 Convocatoria —— | 88 Censo | 📰 Orden del día —— | C Documentación | Dpciones | - 🖹 Previsualización |
| Reuniones | O MB (Max. 15Mb)  |          |                    |                 | 0        | Añadir 🕈             |
| Histórico |                   |          |                    |                 |          |                      |
|           |                   |          |                    |                 |          |                      |

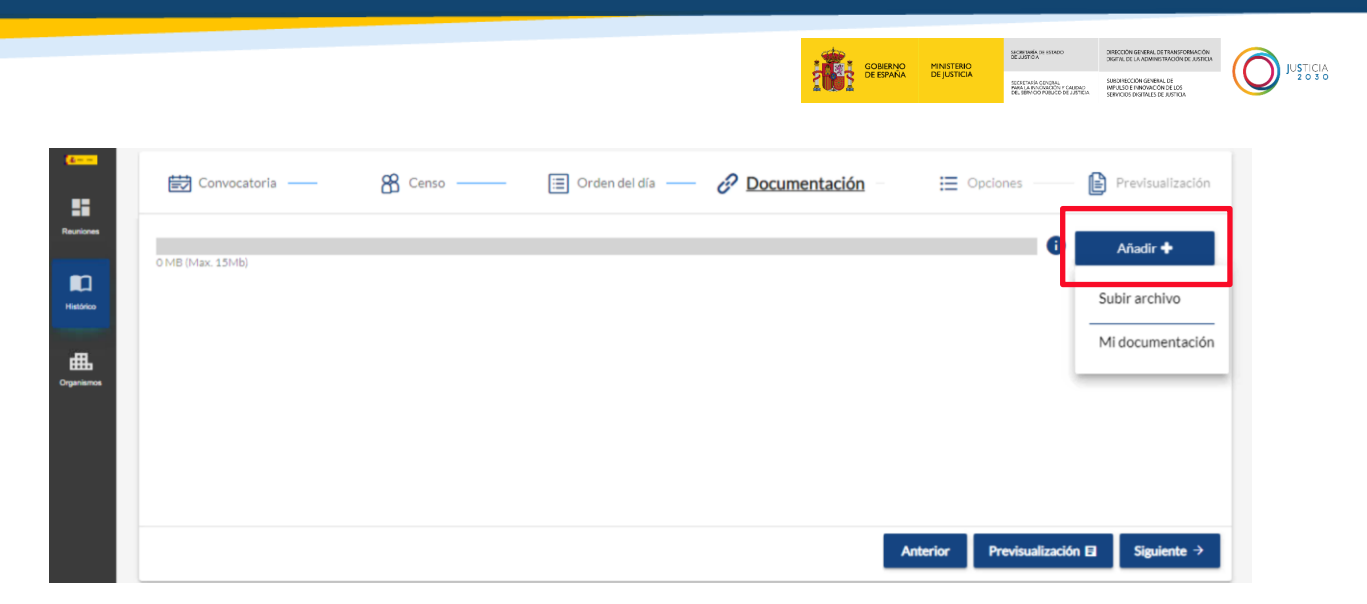

Podemos subirlos directamente desde nuestro dispositivo, clicando en el botón **Añadir** y seleccionamos en el desplegable la opción **Subir arhivo**.

| ••••       | 🛱 Convocatoria —— | 8 Censo | 🔳 Orden del día —— | Ocumentación | Dpciones                 | Previsualización |
|------------|-------------------|---------|--------------------|--------------|--------------------------|------------------|
| Reuniones  | 0 MB (Max. 15Mb)  |         |                    |              | 0                        | Añadir 🕇         |
| Historico  |                   |         |                    |              |                          | Subir archivo    |
| 曲          |                   |         |                    |              |                          | Mi documentación |
| Organismos |                   |         |                    |              |                          |                  |
|            |                   |         |                    |              |                          |                  |
|            |                   |         |                    |              |                          |                  |
|            |                   |         |                    |              | Anterior Previsualizació | n 🖬 Siguiente →  |

Se abre el explorador de nuestro equipo, seleccionamos el archivo y lo adjuntamos a la cita, podemos adjuntar uno o más documentos a la vez. Una vez seleccionados, pulsamos sobre el botón **Abrir**.

| ← → · ↑ ↓ ·       | Este equi > Descargas > V Č                     | ,으 Buscar en Descargas                   |               |              | ର୍ ଶ       | ē €≣ | Ē         |         |   |
|-------------------|-------------------------------------------------|------------------------------------------|---------------|--------------|------------|------|-----------|---------|---|
| Organizar 👻 Nuev  | a carpeta                                       | 8== 👻                                    | •             |              |            |      | <u>i</u>  | •       | ~ |
| Capturas de pan   | ▲ Nombre<br>▲ Exámenes                          | Fecha de modificación<br>21/03/2022 9:41 | Tipo<br>Adoł  | -            |            |      |           |         |   |
| evid dia 7 febrer | ✓ al principio de este mes (5)                  |                                          | - 1           | día <u> </u> | Opciones — |      | Previsual | ización |   |
| TODO CAPTURA      | Solicitud (5)                                   | 11/03/2022 13:01                         | Adol          |              | _          |      |           |         |   |
| 💻 Este equipo     | Acceso al entorno de Formación<br>Solicitud (4) | 07/03/2022 10:20<br>03/03/2022 8:20      | Adol          |              |            | A    | ñadir 🕈   |         |   |
| Descargas         | A Historial (1)                                 | 02/03/2022 17:26                         | Adol          |              | _          |      |           |         |   |
| Documentos        | PRUEBA                                          | 02/03/2022 17:21                         | Adoł          |              |            |      |           |         |   |
| Eschono           | V El mes pasado (24)                            | 20/02/2022 17 10                         |               |              |            |      |           |         |   |
| Vídeos            | Historial                                       | 28/02/2022 17:10                         | zıp_a<br>Adoł |              |            |      |           |         |   |
| 🛨 Home (l:)       | Solicitud (3)                                   | 28/02/2022 13:30                         | Adoł 🗸        |              |            |      |           |         |   |
| - Dad             | v <                                             |                                          | >             |              |            |      |           |         |   |
| N                 | ombre: PRUEBA                                   | V Todos los archivos                     | ~             |              |            |      |           |         |   |
|                   |                                                 | Abrir Car                                | ncelar        |              |            |      |           |         |   |

Además, se incluye un proceso de verificación de archivos para todos los perfiles.

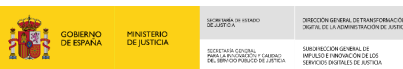

JUSTICIA

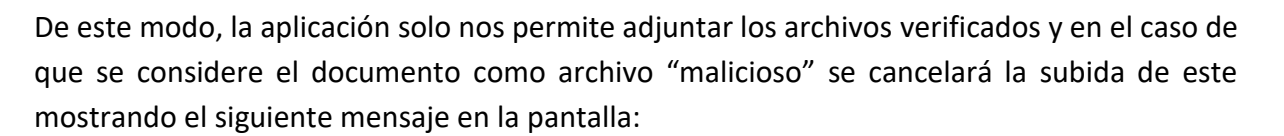

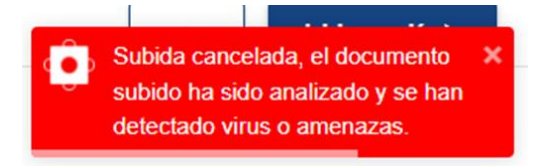

Además, en el caso de que tengamos alguna incidencia con el archivo añadido, la aplicación muestra un mensaje en la pantalla indicando el **motivo del error.** 

| 🛱 Convocatoria  | 88 Censo | Orden del día                               | P Documentación | Dpciones | •         | Previsualización |
|-----------------|----------|---------------------------------------------|-----------------|----------|-----------|------------------|
| OMB (Max. 15Mb) |          |                                             |                 |          | Añ        | adir 🕈           |
|                 |          | <b>Error</b><br>El archivo supera el tamaño | restante        |          |           |                  |
|                 | L        |                                             | Aceptar         |          |           |                  |
|                 |          |                                             |                 |          |           |                  |
|                 |          |                                             |                 | Anterior | Guardar 🔒 | Siguiente ·      |

Finalmente, si alguno de los archivos se ha adjuntado por error, podemos pulsar sobre el aspa para eliminarlo.

| <u>e – –</u>                    |          |                     |                 |            |          | <b>[≜= =</b> ⊖ ~ |
|---------------------------------|----------|---------------------|-----------------|------------|----------|------------------|
| 😥 Convocatoria ———              | 88 Censo | 📰 Orden del día ——— | C Documentación | E Opciones |          | Previsualización |
| 0.18 MB (Max. 15Mb)             |          |                     |                 |            |          | Añadir 🕈         |
| PRUEBA.pdf                      |          | 0.18 MB             |                 |            | <b>A</b> | ×                |
| Prueba evid consentimiento.docx |          | 0 MB                |                 |            | <b>B</b> | ×                |
|                                 |          |                     |                 |            |          |                  |
|                                 |          |                     |                 |            |          |                  |
|                                 |          |                     |                 |            |          |                  |

Automáticamente, se abre una ventana emergente para confirmar si queremos o no eliminar el archivo, pulsamos sobre el botón **Eliminar**.

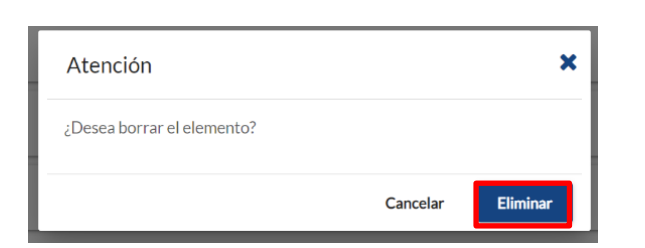

GOBIERNO DE ESPAÑA MINISTERIO DE JUSTICIA

SECRETARIA GENERAL PARA LA PANONRONI Y CAUDAD SUBDIRE

JUSTICIA 2 0 3 0

Para asegurar la integridad de los documentos adjuntos, se asigna un código Hash a los mismos, identificado con el icono  $\Re$ 

| .8 MB (Max. 15Mb)               |         |     | Añadir 🕈              |
|---------------------------------|---------|-----|-----------------------|
| PRUEBA.pdf                      | 0.18 MB |     | ø ×                   |
| Prueba evid consentimiento.docx | OMB     | 88  | ø ×                   |
|                                 | UMB     | 6:0 | <ul> <li>^</li> </ul> |

Si clicamos sobre el icono el compaña a cada documento, se abre una ventana emergente con la información del Código Hash.

| $\leftarrow$ | C    | https://evi                        | d.pre.councilbox.com/company/10                                    | 33/council/49842                                    |                | AN to       | ۵      | \$       | £≡           | Ē        |          |     |
|--------------|------|------------------------------------|--------------------------------------------------------------------|-----------------------------------------------------|----------------|-------------|--------|----------|--------------|----------|----------|-----|
|              | [a-1 |                                    |                                                                    |                                                     |                |             |        |          | <b>C</b> (6) | 808 V.   | e        | ) ~ |
| Reuniones    | Ē    | 🖥 Convocatoria -                   | 🔏 Censo                                                            | 📰 Orden dei día                                     | Ocumentación - | i Opcio     | nes -  |          |              | Previsua | lización |     |
|              | 0.15 | Código has                         | sh del documento                                                   |                                                     |                |             |        |          | ×            | nadir 🕇  | •        |     |
| Organismos   | ľ    | ()==()<br>\\ <b>6</b> \\<br>()==() | Nombre del archivo:<br>Código hash del documento:<br>Tipo de hash: | OK PRUEBA.pdf<br>41a82641cb617f1da33712aacco<br>md5 | tea092         |             |        |          |              | ľ        |          |     |
|              |      |                                    |                                                                    |                                                     |                |             |        | Cerra    | ar           |          |          |     |
|              |      |                                    |                                                                    |                                                     |                |             |        |          |              |          |          |     |
|              |      |                                    |                                                                    |                                                     |                | Anterior Pr | evisua | lizaciór | 18           | Siguie   | inte →   |     |

Pulsamos sobre el botón Siguiente para registrar los documentos.

|                       |                                           |                       | GOBIERN        |             | SECRETARIA DE EL<br>DE JUSTICIA                       | DEDO                                    | DIRECCIÓN GENERAL DE<br>DIGITAL DE LA ADMINIS                       | TRANSFORMACIÓN<br>RACIÓN DE JUSTICIA |
|-----------------------|-------------------------------------------|-----------------------|----------------|-------------|-------------------------------------------------------|-----------------------------------------|---------------------------------------------------------------------|--------------------------------------|
|                       |                                           |                       | 2002 DE BRAN   | DE JUSTICIA | SECRETARÍA ODV<br>PARA LA PRICINA<br>DEL SERVICIO POL | RAL<br>ION F CAUDAO<br>LICO DE LUSTICIA | SUBDIRECCIÓN GENERA<br>IMPULSO E INNOVACIÓ<br>SERVICIOS DISTINLES D | .DE<br>DE LOS<br>JUSTICIA            |
| > C https://evid.pre. | councilbox.com/company/1033/co            | uncil/49842           |                | AN 10       | <b>A</b> (3                                           | <-                                      | G                                                                   |                                      |
|                       | , , , , , , , , , , , , , , , , , , , , , |                       |                |             |                                                       | [                                       | <b>.</b>                                                            | •<br>•                               |
| -                     |                                           |                       |                |             |                                                       |                                         |                                                                     |                                      |
| 🔛 Convocatoria ——     | 8 Censo                                   | 📃 Orden del día — 🥜 🖸 | ocumentación – | E Opc       | ones                                                  | E                                       | Previsual                                                           | zación                               |
|                       |                                           |                       |                |             | -                                                     |                                         | A Bodle -                                                           |                                      |
| 0.19 MB (Max. 15Mb)   |                                           |                       |                |             |                                                       |                                         |                                                                     | - 1                                  |
| OK PRUEBA.pdf         |                                           | 0.19 MB               |                |             | Rin<br>Bin                                            | <b>به</b> >                             | ¢                                                                   |                                      |
|                       |                                           |                       |                |             |                                                       |                                         |                                                                     | _                                    |
|                       |                                           |                       |                |             |                                                       |                                         |                                                                     |                                      |
|                       |                                           |                       |                |             |                                                       |                                         |                                                                     |                                      |
|                       |                                           |                       |                |             |                                                       |                                         |                                                                     |                                      |
|                       |                                           |                       | _              |             |                                                       |                                         |                                                                     | _                                    |
|                       |                                           |                       | 1              | Anterior F  | revisualiza                                           | ión 🖬                                   | Siguier                                                             | ite →                                |

Existe también la posibilidad de que el documento lo hayamos guardado previamente en la plataforma, en este caso, pulsamos sobre la opción: **Mi documentación** y seleccionamos el archivo.

| ←            | C thttps://evid.pre.councilbox.com/company/103 | 3/council/49842 |                                        | A* to A               | 3 1 🖆 🕲                   |
|--------------|------------------------------------------------|-----------------|----------------------------------------|-----------------------|---------------------------|
|              |                                                |                 |                                        |                       | <b>[≰===</b> ⊖ ~          |
| 633          | 1                                              |                 |                                        |                       | -                         |
| 55           | Mi documentación                               |                 |                                        |                       | ×                         |
|              | Mi documentación                               |                 |                                        | 16 MB / 5 GB T Buscar | Q adir +                  |
| Haddanco     | Nombre                                         | Tipo            | Última modificación                    | Tamaño                |                           |
| Grganiarios. | Formación Asturias                             | Carpeta         |                                        |                       |                           |
|              |                                                |                 |                                        |                       |                           |
|              |                                                |                 |                                        |                       |                           |
|              |                                                |                 |                                        |                       | Enviar                    |
|              |                                                |                 |                                        | Anterior Previs       | ualización El Siguiente → |
|              |                                                |                 | 2022 v1 8.0 - Councilbox Technology SL |                       |                           |

## **TEN EN CUENTA**

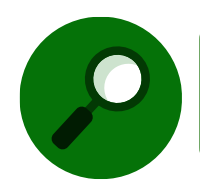

Se añade soporte para ficheros comprimido de tipo ZIP, RAR Y 7Z. Además, disponemos de ayuda contextual de formatos admitidos en los botones disponibles para adjuntar la documentación.

Pulsamos sobre el botón Siguiente para pasar a la pantalla de Opciones.

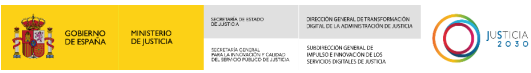

#### 4.1.6 Opciones

En esta pantalla, en el bloque de **Opciones**, nos posibilita el poder activar y configurar algunos aspectos de la reunión como son:

- Vídeo: solo capturar sonido
- Opciones: Reunión de prueba
- Idioma de las notificaciones
- Acceso mediante PIN

| $\leftarrow \rightarrow$ | C 🗅 https://evid.pre.councilbox.com/company/1033/council/49827                                                                   | ବ୍ 💊 🐴 ରେ 🛕 ଓ । 🖆 📵 🚇 …                         |
|--------------------------|----------------------------------------------------------------------------------------------------|-------------------------------------------------|
|                          | <b>z</b> =                                                                                                    | <b>[≰</b> = = = ] ⊖ ~                           |
| •                        | 🛱 Convocatoria — 🔏 Censo — 🗐 Orden del día — 🤗                                                                                   | Documentación — 🗮 Opciones — 🖹 Previsualización |
| Reuniones                | Vídeo                                                                                                    |                                                 |
| <b>R</b><br>Heatons      | <ul> <li>Existe sala con emisión de video</li> <li>Grabación íntegra de la reunión</li> <li>Solo capturar el sonido</li> </ul>   |                                                 |
| Grganismos               | Opciones<br>Reunión de prueba<br>Permitir el acceso de los participantes mediante PIN<br>Idioma de las notificaciones<br>Español |                                                 |
|                          |                                                                                                    | Anterior Siguiente →                            |

De este modo, a la hora de convocar una reunión, tenemos la posibilidad de seleccionar la opción de acceso a la sala de reuniones mediante la introducción de credenciales (PIN). En el caso de que marquemos el acceso mediante PIN, se incluirá en el correo de notificación de convocatoria de la reunión un nuevo apartado etiquetado como **Acceso a la reunión**.

| PALENCIA - Ratificación de mutuo acuerdo en materia de divorcio o separación - 03/08/2022: Noti                                                                                                    | ificación   |                   |              |         |
|----------------------------------------------------------------------------------------------------|-------------|-------------------|--------------|---------|
| app=councilbox.com@notify-pre.councilbox.com en nombre de EVID Demos <app@councilbox.com></app@councilbox.com>                                                                                                    | S Responder | Responder a todos | → Reenviar   |         |
| Para Claura I                                                                                                    |             |                   | mi. 03/08/20 | 22 9:23 |
| (1) Si hay problemas con el modo en que se muestra este mensaje, haga clic aquí para verlo en un explorador web.<br>Haga clic aquí para descargar imágenes. Para ayudarle a proteger su confidencialidad, Outlook ha impedido la descarga automática de algunas imágenes en este mensaje. |             |                   |              |         |
| 2022.ics<br>722 bytes                                                                                                    |             |                   |              |         |
|                                                                                                    |             |                   |              |         |
| Acceso a la reunión                                                                                                    |             |                   |              |         |
| Se ha habilitado la opción de acceso a esta reunión mediante código PIN.                                                                                                    |             |                   |              | - Г     |
| El día y hora señalados, acceda a través del siguiente enlace e introduzca los siguientes datos:                                                                                                    |             |                   |              |         |
| https://evid.pre.councilbox.com/login                                                                                                    |             |                   |              |         |
| ld: 49868                                                                                                    |             |                   |              |         |
| E-mail: laura.j justicia.es                                                                                                    |             |                   |              |         |
| Código Pin: 37449                                                                                                    |             |                   |              |         |

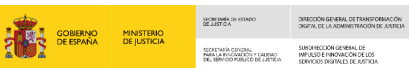

JUSTICIA

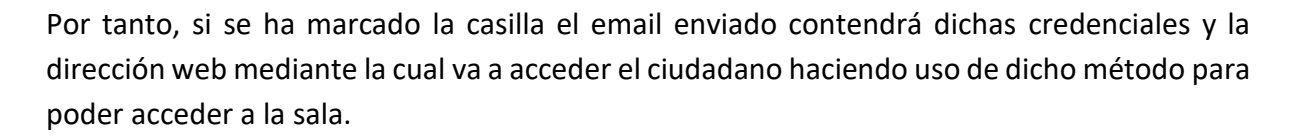

| =                                       | Opciones                                               |          |             |  |  |  |  |  |  |
|-----------------------------------------|--------------------------------------------------------|----------|-------------|--|--|--|--|--|--|
|                                         |                                                        |          |             |  |  |  |  |  |  |
|                                         | Vídeo                                                  |          |             |  |  |  |  |  |  |
|                                         | Existe sala con emisión de vídeo                       |          |             |  |  |  |  |  |  |
|                                         | Grabación íntegra de la reunión                        |          |             |  |  |  |  |  |  |
|                                         | Solo capturar el sonido                                |          |             |  |  |  |  |  |  |
|                                         | Queienes                                               |          |             |  |  |  |  |  |  |
|                                         | Opciones                                               |          |             |  |  |  |  |  |  |
|                                         | Reunión de prueba                                      |          |             |  |  |  |  |  |  |
|                                         | Permitir el acceso de los participantes mediante PIN 🚺 |          |             |  |  |  |  |  |  |
| Vídeo                                   | /                                                      |          |             |  |  |  |  |  |  |
| Existe sala con emisión de vídeo        |                                                        |          |             |  |  |  |  |  |  |
| Grabación íntegra de la reunión         |                                                        |          |             |  |  |  |  |  |  |
| Solo capturar el sonido                 |                                                        |          |             |  |  |  |  |  |  |
| Opciones                                |                                                        |          |             |  |  |  |  |  |  |
| Reunión de prueba                       | k                                                      |          |             |  |  |  |  |  |  |
| Permitir el acceso de los participar    | ntes mediante PIN 🚯                                    |          |             |  |  |  |  |  |  |
| Idioma de las notificaciones<br>Español | *                                                      |          |             |  |  |  |  |  |  |
|                                         |                                                        |          |             |  |  |  |  |  |  |
|                                         |                                                        | Anterior | Siguiente → |  |  |  |  |  |  |

Mediante la opción de **Solo capturar el sonido de la reunión** tenemos la posibilidad de eliminar la imagen en la grabación de la misma, si bien durante la reunión todos los partiicpante de la reunión podrá verse y escucharse.

El archivo de la grabación obtenido será por tanto un archivo de audio en formato mp3.

| <ul> <li>Convocatoria — Orden del día — Orden del día = Orden del día — Orden del día = Orden del día — Orden del día = Orden del día = Orden</li></ul> |                                                                                                    |                             | GOBIERNO MINISTERIO<br>DE ESPAÑA DE JUSTICIA | SIGNETINA DE ISTADO<br>DE JUDIOA<br>SECENSIA CONENA<br>MARIA ENCONCIDER Y CALENA<br>DE, SERVICIO PUBLICO DE JUDIELA | DRECOM GIVERAL DETRANSFORMACIÓN<br>DREFILIDE LA ADMINISTRACIÓN DE ASTREIA<br>SUBORIECCIÓN GIVERAL DE<br>IMPOSED E INNOVACIÓN DE LOS<br>SERVICIOS ENVERNAL DE RUSTICIA | C |
|----------------------------------------------------------------------------------------------------|----------------------------------------------------------------------------------------------------|-----------------------------|----------------------------------------------|----------------------------------------------------------------------------------------------------|----------------------------------------------------------------------------------------------------|---|
| <ul> <li>Convocatoria Renso Conso ConsoConsoConsoConsoConsoConsoConsoConsoConsoConsoConsoConsoConsoConsoConsoConsoConsoConsoConsoConso</li></ul>                                                                                                    | <u>.e = =</u>                                                                                                    |                             |                                              | 0                                                                                                    | <b>6</b>                                                                                                    | • |
| Vídeo   State sala con emisión de vídeo   Grabación íntegra de la reunión   Solo capturar el sonido   Opciones   Reunión de prueba   Permitir el acceso de los participantes mediante PIN   Idioma de las notificaciones   Español                                                                                                    | 🛱 Convocatoria — 🛛 🖀 Censo —— 🗐 Order                                                                                                    | n del día — 🥜 Documentación | —                                            | nes 📄                                                                                                    | Previsualización                                                                                                    |   |
| Reunión de prueba Permitir el acceso de los participantes mediante PIN Idioma de las notificaciones Español                                                                                                    | <ul> <li>Vídeo</li> <li>✓ Existe sala con emisión de vídeo</li> <li>✓ Grabación íntegra de la reunión</li> <li>✓ Solo capturar el sonido</li> <li>Opciones</li> </ul> |                             |                                              |                                                                                                    |                                                                                                    |   |
|                                                                                                    | Reunión de prueba     Permitir el acceso de los participantes mediante PIN     dioma de las notificaciones     Español                                                |                             |                                              |                                                                                                    |                                                                                                    |   |

| Justificante | Comentarios de reunión | Encuesta    | Lista de participantes                                             | Mostrar lista de asistentes  | Archivos adjuntos | Convocatoria | Grabaciones |
|--------------|------------------------|-------------|--------------------------------------------------------------------|------------------------------|-------------------|--------------|-------------|
|              |                        | 1<br>7<br>1 | Nombre: 49486-6295e<br>Fecha: 31/05/2022 12:<br>Duración: 00:00:06 | 7d1aa34b0001211a51f<br>05:22 | ▶ 0:00 / 0:0      | 00           | •           |
|              |                        | ۲<br>[      | Tamaño: 350.99 KB<br>Firmar                                        |                              |                   |              |             |

Además, esta opción se muestra en nuestro listado de reuniones de forma específica:

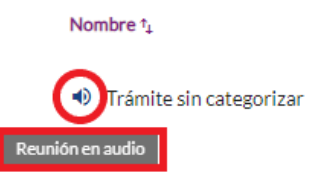

## **IMPORTANTE**

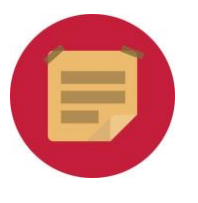

El uso de esta funcionalidad queda a la elección del organismo que convoca la reunión en función del tipo de actuación que va a realizar de cara a la validez de esta.

Podemos, seleccionar la opción de **Reunión de prueba** clicando sobre la casilla correspondiente:

| C https://evid.pre.councilbox.com/company/103        | 3/council/49827 |       |         | <b>6</b>   | ۹ و | to    | ۵      | 3 | £≡           | ſ⊕ (        |       |
|------------------------------------------------------|-----------------|-------|---------|------------|-----|-------|--------|---|--------------|-------------|-------|
| <b>C</b> :                                           |                 |       |         |            |     |       |        |   | <b>1</b> 10- | 1919 - 1919 |       |
| 🛱 Convocatoria — 🔏 Censo ——                          | 🔳 Orden del día | lía — | C Docum | entación – |     | i≣ Qp | ciones |   | Pr           | revisualia  | zació |
| Vídeo                                                |                 |       |         |            |     |       |        |   |              |             |       |
| Existe sala con emisión de vídeo                     |                 |       |         |            |     |       |        |   |              |             |       |
| Grabación íntegra de la reunión                      |                 |       |         |            |     |       |        |   |              |             |       |
| Solo capturar el sonido                              |                 |       |         |            |     |       |        |   |              |             |       |
| Opciones                                             |                 |       |         |            |     |       |        |   |              |             |       |
| Reunión de prueba                                    |                 |       |         |            |     |       |        |   |              |             |       |
| Permitir el acceso de los participantes mediante PIN | 0               |       |         |            |     |       |        |   |              |             |       |
| Idioma de las notificaciones                         |                 |       |         |            |     |       |        |   |              |             |       |
| Español                                              |                 |       |         |            |     |       |        |   |              |             |       |

Una vez seleccionada la opción requerida, clicamos sobre el botón **Guardar** y, posteriormente, sobre el botón **Siguiente**, para continuar a la última pantalla: **Previsualización**.

#### **RECUERDA**

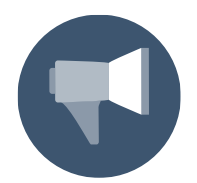

Cada vez que hacemos un cambio o introducimos datos nuevos debemos clicar sobre el botón Guardar para registrar la nueva información.

Finalmente, si pulsamos sobre **Idioma de las notificaciones**, visualizamos el desplegable con las opciones de idioma disponibles.

| $\leftarrow \  \   \rightarrow$ | C https://evid.pre.councilbox.com/company/1033/council/49827 | 💊 🌜 A 🎲 🔺 ଓ   ቱ 📵 🌒 …                             |
|---------------------------------|--------------------------------------------------------------|---------------------------------------------------|
|                                 |                                                              | 🕻 🌋 🚥 🚥 😝 🗸                                       |
|                                 | 🛱 Convocatoria — 🖀 Censo — 🗐 Orden del día — 🗸               | 🖓 Documentación — 🗮 Opciones — 🖹 Previsualización |
| Reuniones                       | Vídeo                                                        |                                                   |
|                                 | Existe sala con emisión de vídeo                             |                                                   |
| Histórico                       | Grabación íntegra de la reunión                              |                                                   |
|                                 | Solo capturar el sonido                                      |                                                   |
| Organismos                      | Opciones                                                     |                                                   |
|                                 | Reunión de prueba                                            |                                                   |
|                                 | Permitir el acceso de los participantes mediante PIN         |                                                   |
|                                 | Español T                                                    |                                                   |
|                                 |                                                              |                                                   |
|                                 |                                                              | Anterior Siguiente →                              |

 TLP: WHITE
 24/01/2023 EVID. Atención ciudadana Guía Rápida del funcionario (versión 1.10.0)
 41

|           |                                  |                   | GOBERNO<br>GOBERNO | MINISTERIO<br>DE JUSTICIA | SECRETARIA (H HITADO<br>DE JUSTICA<br>SECRETARIA CONDAL<br>MARI LA PANORAZIÓN Y CALIDAD<br>DEL BRIVIOD PUBLICO DE JUSTICIA | DRECCIÓN GENERAL DE PANIE/DRANC<br>DREFIL DE LA ADMINISTRACIÓN DE AST<br>SUBORIECCIÓN GENERAL DE<br>INIVUSIO E INIVIACIÓN DE LOS<br>SERVICIOS DESTRALS DE ASTICIA |            |
|-----------|----------------------------------|-------------------|--------------------|---------------------------|----------------------------------------------------------------------------------------------------|----------------------------------------------------------------------------------------------------|------------|
| <u></u>   | [s==                             |                   |                    |                           |                                                                                                    | an m                                                                                                    | <b>0</b> ~ |
|           | 🛱 Convocatoria — 🛛 🖁 Censo —     | 🗐 Orden del día — | 🧬 Documentación —  | ≣ Qp                      | ciones                                                                                                    | Previsualiza                                                                                                    | ción       |
| euriones  | Vídeo                            |                   |                    |                           |                                                                                                    |                                                                                                    |            |
|           | Existe sala con emisión de vídeo |                   |                    |                           |                                                                                                    |                                                                                                    |            |
| fietórico | Grabación íntegra de la reunión  |                   |                    |                           |                                                                                                    |                                                                                                    |            |
| ≞         | Español                          |                   |                    |                           |                                                                                                    |                                                                                                    |            |
| paniamos  | English                          |                   |                    |                           |                                                                                                    |                                                                                                    |            |
|           | Euskera                          |                   |                    |                           |                                                                                                    |                                                                                                    |            |
|           | Valenciano                       |                   |                    |                           |                                                                                                    |                                                                                                    |            |
|           | Variation                        |                   |                    |                           |                                                                                                    |                                                                                                    |            |
|           | Català                           |                   |                    |                           |                                                                                                    |                                                                                                    |            |
|           | Galego                           |                   |                    |                           | Anteri                                                                                                    | or Siguiente                                                                                                    | <b>*</b>   |

#### 4.1.7 Preparar Sala

En esta pantalla tenemos acceso a los datos de la Convocatoria y de los participantes.

Con la pestaña de **Convocatoria** activa se previsualiza un resumen de la convocatoria y los archivos adjuntos a esta.

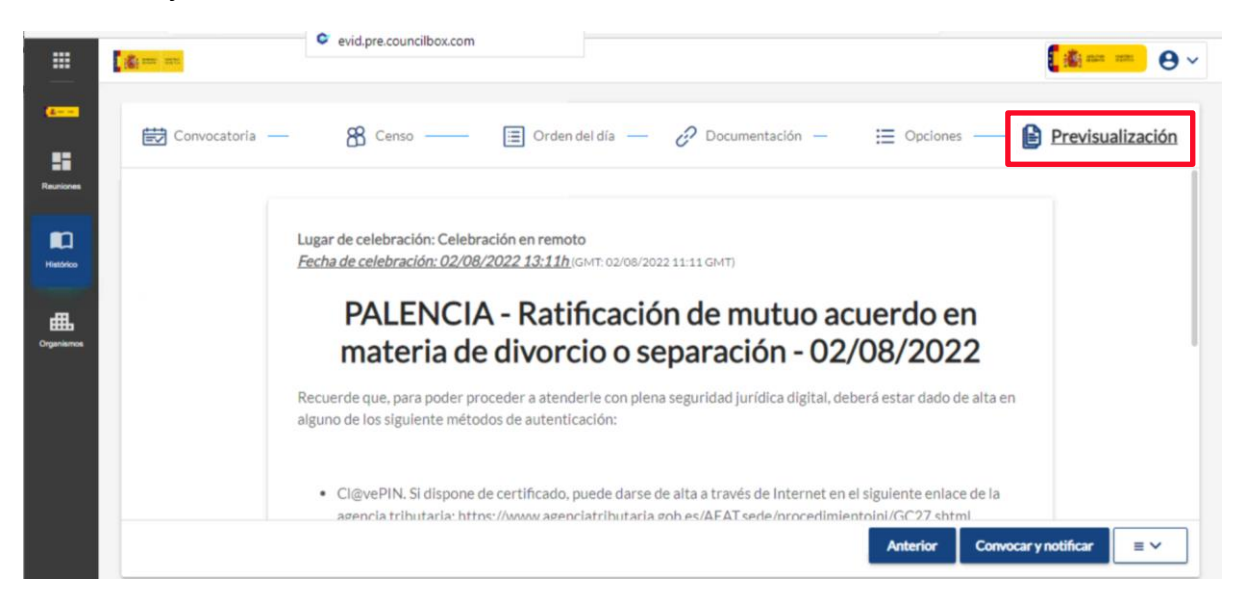

|                 |                                                                                                    | GOBERNO<br>DE ESPANA | MINISTERIO<br>DE JUSTICIA | Sacher Swein die Istratio<br>De Jost C.A.<br>Societ auf die Optigaal<br>Mei John Company of De John Co.<br>Bei John Company of De John Co. | DIRECCION GENERAL DE TRANSFORMACIÓN<br>DIREMA DE LA ARMINETRACIÓN DE ASTRET<br>SURVINGEN GENERAL DE<br>INFUSEO E INIVIDACIÓN DE LOS<br>SERVICIOS INIFINES DE ASTREA |   |
|-----------------|----------------------------------------------------------------------------------------------------|----------------------|---------------------------|----------------------------------------------------------------------------------------------------|----------------------------------------------------------------------------------------------------|---|
|                 | [ <u>s</u> ==                                                                                                    |                      |                           | 5                                                                                                    | <u>å</u> 8                                                                                                    | • |
| C               | <  Preparar sala                                                                                                    |                      | La notifica<br>correctarr | ación ha sido e<br>iente a los part                                                                                                    | nviada<br>licipantes                                                                                                    | × |
| Hattato         | Convocatoria Lista de participantes Descargar convocatoria a PDF 🛆 Copiar HTML al portapapeles 🚯                                                                                                   |                      |                           |                                                                                                    |                                                                                                    |   |
| H<br>Organiamos | Convocatoria privada                                                                                                    |                      |                           |                                                                                                    |                                                                                                    |   |
|                 | Lugar de celebración: Celebración en remoto<br><u>Fecha de celebración: 02/08/2022 13:11h</u> (GMT: 02/08/2022 11:11 GMT)<br><b>PALENCIA - Ratificación de m</b><br>materia de divorcio o separaci | nutuo acue           | erdo ei                   | 1                                                                                                    |                                                                                                    |   |
|                 |                                                                                                    |                      |                           | Preparar sala                                                                                                    | <b>b</b> ≡ ∨                                                                                                    | ] |

Podemos descargar la convocatoria en PDF, clicando sobre el botón **Descargar convocatoria a PDF**. Al pulsar, hará la descarga en nuestro equipo.

#### Convocatoria privada

Si pulsamos sobre la opción de convocatoria privada, EVID nos indica que "se mostrará un *link* en el cual cualquier persona podrá por ver la convocatoria" mediante un mensaje en pantalla al seleccionar esta opción.

| $\leftarrow \rightarrow$              | C 🖞 https://evid.pre.councilbox.com/company/1033/council/50143/prepare                                                                            | AN IO             | G ₹              | Ē        | ۲ |   |
|---------------------------------------|----------------------------------------------------------------------------------------------------|-------------------|------------------|----------|---|---|
|                                       | EVID Demos (PRE PRODUCCIÓN)                                                                                                    |                   | C 🚳              | alan ana | θ | ~ |
| Ractores<br>Indefenses<br>Cogenemente | Convocatoria Lista de participantes          Archivos adjuntos a la convocatoria         Certificado Deuda Pendiente.docx(0 B)                    | :.docx(0 B) 🛓 🛛   | <u>R</u>         |          |   |   |
|                                       |                                                                                                    | Pr                | eparar sala 🎝    |          | • |   |
|                                       | Aviso 👋                                                                                                    |                   | 2                | 5        |   |   |
|                                       | Al realizar está acción se mostrará un link el cual cualquier persona podrá ver la convocatoria, para deshacer está acción puede volver a configu | rar su convocator | ia como privada. |          |   |   |
|                                       |                                                                                                    | Cancelar          | Aceptar          |          |   |   |

A continuación, pulsamos sobre **Preparar Sala** y visualizamos la pantalla previa a la apertura de sala.

|                          |                  |                                            |                                    |                                |                    |                 |          | GOBIERNO<br>DE ESPAÑA | MINISTERIO<br>DE JUSTICIA  | SECRETARIA DE<br>DE JUSTICA DE<br>SECRETARIA O<br>PARA LA PACO<br>DE JERMICO F | HISTADO<br>DYDALI<br>NACONI - CALENO<br>NUMOCO DE JUSTICIA | DIRECTION GENERAL DE TRANSPORTA-<br>DIRITIL DE LA REMINISTRACIÓN DE LO<br>SUBPRINCIÓN GENERAL DE<br>MINUES DE REMINISTRACIÓN DE LOS<br>SERVICIOS RESIMUES DE REFICIA | JUSTICIA<br>2030 |
|--------------------------|------------------|--------------------------------------------|------------------------------------|--------------------------------|--------------------|-----------------|----------|-----------------------|----------------------------|--------------------------------------------------------------------------------|------------------------------------------------------------|----------------------------------------------------------------------------------------------------|------------------|
| $\leftarrow \rightarrow$ | C 🕆 https://e    | evid.pre.councilbox.com/co                 | ompany/1033/co                     | uncil/49827/prep               | are                | <b></b>         | •        | A® tô                 | 4                          | 3   €≡                                                                         | Ē                                                          | ۰ ا                                                                                                    |                  |
|                          | <u> 2</u>        |                                            |                                    |                                |                    |                 |          |                       |                            | <b>[</b> 4                                                                     | 1 ana an                                                   | • •                                                                                                    |                  |
|                          | <  Prepar        | rar sala                                   |                                    |                                |                    |                 |          | La no<br>correc       | tificación h<br>ctamente a | a sido env<br>los partic                                                       | viada<br>ipantes                                           | ×                                                                                                    |                  |
|                          | Convocatoria Lis | sta de participantes                       |                                    |                                |                    |                 |          |                       |                            |                                                                                |                                                            |                                                                                                    |                  |
| -                        | Descargar conv   | rocatoria a PDF 🖻 Co                       | piar HTML al por                   | tapapeles 🖍                    |                    |                 |          |                       |                            |                                                                                |                                                            |                                                                                                    |                  |
| Organismos               |                  |                                            |                                    |                                |                    |                 |          |                       |                            |                                                                                |                                                            |                                                                                                    |                  |
|                          |                  | Lugar de celebració<br>Fecha de celebració | n: Celebración e<br>in: 02/08/2022 | en remoto<br>13:11h (GMT: 02/0 | )8/2022 11:11 GMT) | )               |          |                       |                            |                                                                                |                                                            |                                                                                                    |                  |
|                          |                  | PALE                                       | NCIA - I                           | Ratificad                      | ción de r          | mutuo           | acu      | erdo                  | en                         |                                                                                |                                                            |                                                                                                    |                  |
|                          |                  | mater                                      | ia de di                           | vorcioo                        | senara             | rión - l        | 02/0     | 08/20                 | Prepa                      | rar sala 🏭                                                                     |                                                            | ≡ ∽                                                                                                    |                  |
|                          | C A http://      | id an official states (                    | (1022/-                            |                                |                    |                 |          |                       | 4                          |                                                                                | 6                                                          |                                                                                                    |                  |
| ← [                      |                  | LENCIA - Ratificad                         | ción de mut                        | uo acuerdo                     | en materia (       | de divorc       | io o sep | par                   |                            | υ τ=<br>≡Υ                                                                     | \⊞<br>Abri                                                 | ir sala >                                                                                                    |                  |
| Particip                 | pantes Order     | n del día Docum                            | entación                           |                                |                    |                 |          |                       |                            |                                                                                |                                                            |                                                                                                    |                  |
| Añadir                   | r participante + | Notificaciones 🞽                           |                                    |                                |                    |                 | 1        |                       |                            |                                                                                |                                                            |                                                                                                    |                  |
| Laura                    |                  | No conectado                               | <u>ک</u>                           | Enviar pin                     | Identificar o      | con certificado | digital  | Er                    | nviar crede                | iciales de sa                                                                  | ala                                                        |                                                                                                    |                  |

Desde esta ventana previa a la apertura de la sala disponemos de varias opciones:

Consulta de notificaciones: pulsando sobre el botón de Notificaciones, tenemos la posibilidad de consultar el estado de las notificaciones enviadas por correo electrónico a los participantes. Para ello, pulsamos sobre Notificaciones y visualizamos la información en la ventana emergente.

| Participantes           | Orden del día  | Documentaci | ón                        |            |            |                      |
|-------------------------|----------------|-------------|---------------------------|------------|------------|----------------------|
| Añadir participante +   | Notificaciones | :           |                           |            |            |                      |
| SERGIO                  | No conectado   | Enviar pin  | Identificar con certifica | do digital | C Enviar o | credenciales de sala |
| Estado del envío de las | notificaciones |             | L                         |            |            |                      |
| Nombre                  | DNI/NIF        | Cargo       | Rol                       | Abierto    | atoria     | Acceso a sala        |
| SERGIO                  |                |             | Trabajador                | 2          |            | 2                    |
|                         |                |             |                           |            | ~          |                      |
|                         |                |             |                           |            |            | Cerrar               |

JUSTICIA

Identificaciones realizadas por los participantes: disponemos de indicador visual de las identificaciones correctas realizadas por cada participante. A nivel numérico, solo se indicará el número de identificaciones realizadas con éxito, de modo que sirva de guía visual de seguimiento del protocolo de actuación establecido.

Para ello, pulsamos sobre el icono y visualizamos una ventana resumen de las identificaciones solicitadas en la sala de reuniones. Aquí aparecerán tanto las erróneas como las realizadas con éxito.

| F           | Participantes                                                                  | Orden del día               |          |
|-------------|--------------------------------------------------------------------------------|-----------------------------|----------|
| A           | ñadir participante 🔒                                                           | Notificaciones              |          |
| IV/         | AN                                                                             | Conectado                   | OC       |
| AN          | IA                                                                             | Conectado                   | ₽.₂      |
| IV/         | AN                                                                             | Conectado                   | OC       |
| Identi<br>O | ificaciones de Ana Marti                                                       | <b>in González</b><br>éxito | <b>×</b> |
| <i>Q</i> ×  | 25/04/2022 10.30h<br>Validación de clave justicia fallida<br>25/04/2022 10.38h |                             |          |
| ۶,          | Validación de clave justicia con é<br>25/04/2022 10.40h                        | xito                        |          |

De este modo visualizamos a los participantes incluidos en la reunión y, además, podemos añadir nuevos participantes desde esta ventana pulsando sobre **Añadir participante.** 

Tras ello, se abre una ventana emergente con el formulario a cumplimentar con los datos del nuevo participante. Ver epígrafe: Censo

|                       |                   |        |            | COBERT                              | KO MINISTERIO<br>NA DE JUSTICIA | SACRETANÍA DE ESTADO<br>DE JUSTOA<br>SECRETANÍA ODVORAL<br>MARIA E PLODAZÓN F CAUDAC<br>DEL SERVO PORTUCE DE JUSTELA | DIRECTON GENERAL DE TRANSFORMACIÓN<br>DIGENE DE LA ADMINISTRACIÓN DE JUSTICIA<br>SUBJINICOLON GENERAL DE<br>INFULSO E INIGUACIÓN DE LOS<br>SUBVICIOS KORTALES DE JUSTICIA |  |
|-----------------------|-------------------|--------|------------|-------------------------------------|---------------------------------|----------------------------------------------------------------------------------------------------|----------------------------------------------------------------------------------------------------|--|
|                       |                   |        |            |                                     |                                 |                                                                                                    |                                                                                                    |  |
| Participantes Orde    | n del día Documen | tación |            |                                     |                                 |                                                                                                    |                                                                                                    |  |
| Añadir participante + | Notificaciones 🞽  |        |            |                                     |                                 |                                                                                                    |                                                                                                    |  |
| Laura                 |                   | ۶.     | Enviar pin | Identificar con certificado digital | C Enviar                        | credenciales de                                                                                                    | sala                                                                                                    |  |

## El nuevo participante se incluye en el listado de participantes.

| Participantes         | Orden del día | Documen | ntación    |                                     |                               |  |
|-----------------------|---------------|---------|------------|-------------------------------------|-------------------------------|--|
| Añadir participante + | Notificacione | s 🗠     |            |                                     |                               |  |
| Andoni                | No conectado  | 2.      | Enviar pin | Identificar con certificado digital | Enviar credenciales de sala   |  |
| Laura                 | No conectado  | 0,000   | Enviar pin | Identificar con certificado digital | C Enviar credenciales de sala |  |
|                       |               |         |            |                                     |                               |  |

## Y, una vez hecho, pulsamos sobre el botón Abrir Sala.

| $\leftarrow \  \  \rightarrow \  \   G$ | https://evid.pre.c             | ouncilbox.com/co   | mpany/1033/c  | ouncil/49827/live       |                   | <b>©</b>      | 4 <mark>0</mark> A | 1 20      | ۵         | 3   ≰           | Ē     |        |
|-----------------------------------------|--------------------------------|--------------------|---------------|-------------------------|-------------------|---------------|--------------------|-----------|-----------|-----------------|-------|--------|
| ←] 🎦                                    | PALENCI                        | A - Ratificaci     | ión de mut    | uo acuerdo e            | en materia de     | divorcio      | o sepa             | ar        | [         | ≡ ∽             | Abrir | sala > |
| Participantes                           | Orden del día                  | Docume             | entación      |                         |                   |               |                    |           |           |                 |       |        |
| Añadir participa                        | ante +                         | iones 🗹            |               |                         |                   |               |                    |           |           |                 |       |        |
| Laura                                   |                                | No conectado       | جر            | Enviar pin              | Identificar con o | ertificado di | igital             | C En      | viar crea | denciales de sa | ila   |        |
|                                         |                                |                    |               |                         |                   | /             |                    |           |           |                 |       |        |
|                                         | Abrir sala                     |                    |               |                         |                   |               |                    |           |           | >               | \$    |        |
|                                         | Si es la <b>primera vez qu</b> | e utiliza la aplic | ación en este | <b>dispositivo</b> revi | se nuestras recom | nendacion     | es y lueg          | o prosiga | a         |                 |       |        |
|                                         |                                |                    |               |                         |                   |               |                    | Cancelar  | ſ         | Aceptar         |       |        |

Aceptamos el mensaje y accedemos a la sala.

| C EVID Demos (PRE PRODUCCIÓN) M/                  | ADRID - Aceptación de tutor/curador - 23/01/2 e√id 💷 🗸 Iniciar reunión ≻ |
|---------------------------------------------------|--------------------------------------------------------------------------|
| ٩                                                 | Participantes Orden del día Documentación                                |
| FM                                                | Añadir participante +                                                    |
| FORMADOR MANUALES                                 | Andoni Osinasa Constato                                                  |
| <b>₽ ⊠ ₽</b> :                                    |                                                                          |
| ±1 ⊕1 <b>@</b> 0 <b>⊪</b> 1 <b>@</b> 0 <b>\</b> 0 |                                                                          |
| Andoni<br>83.213.70.5, España                     |                                                                          |
|                                                   |                                                                          |
|                                                   |                                                                          |

## 4.2 Cómo gestionar y coordinar las citas

Al acceder a EVID la primera pantalla que visualizamos es el tablón con la información de las **reuniones** de nuestra sede, estando seleccionada la pestaña **Reuniones** del menú lateral izquierdo.

| $\leftarrow$ |   | C       | Ô        | https://evid.pre.councilbox.c                                                                           | om/company/1033     | 8                 |                |    |   |          | A  | τ <sub>ο</sub> | G      | £≡   | ¢      |     |   |
|--------------|---|---------|----------|----------------------------------------------------------------------------------------------------|---------------------|-------------------|----------------|----|---|----------|----|----------------|--------|------|--------|-----|---|
|              |   | (ili) - | er 💷 EV  | ID Demos (PRE PRODUCC                                                                                   | IÓN)                |                   |                |    |   |          |    |                |        | [    | i na n | • • | ~ |
|              |   |         | ouplanar | an curra                                                                                                |                     |                   |                |    |   |          |    |                |        |      |        |     |   |
| Reunior      | - |         | Convocad | as En celebración                                                                                       | Todas               | Reuniones creadas | por mi usuario |    |   | <        |    | Octu           | bre de | 2022 |        | >   |   |
| History      | ] |         | ٢        | PRUEBA nuevas<br>funcionalidades                                                                        | 04/10/2022<br>14:41 | En celebración    | Acceder        | Cø | M | 3        | 4  | 5              | 6      | 7    | 1      | 2   |   |
| Organia      | 3 |         | ٢        | Trámite sin categorizar -<br>05/10/2022 - hello1                                                        | 05/10/2022<br>17:29 | Pendiente         | Preparar sala  | 6  | 2 | 10       | 11 | 12             | 13     | 14   | 15     | 16  |   |
|              |   |         |          | PALENCIA - Junta para la<br>formación de inventario                                                     |                     |                   |                |    |   | 17       | 18 | 19             | 20     | 21   | 22     | 23  |   |
|              |   |         | 0        | en el régimen económico<br>matrimonial de sociedad<br>de gananciales -<br>05/10/2022 - Madrid -<br>2022 | 05/10/2022<br>18:18 | Pendiente         | Preparar sala  |    | N | 24<br>31 | 25 | 26             | 27     | 28   | 29     | 30  |   |

## **TEN EN CUENTA**

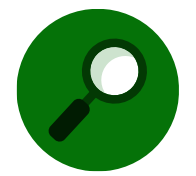

El sistema nos asigna las citas de manera automática y estas nos van a aparecer en nuestro tablón de Citas en curso para que las gestionemos y tramitemos. En la parte superior izquierda de la pantalla central se visualiza la relación de citas previstas, y disponemos de una serie de filtros rápidos de búsqueda:

GOBIERNO MINISTERIO DE ESPAÑA DE JUSTICIA JUSTICIA

- Reuniones convocadas
- En celebración
- Todas
- Reuniones creadas por mi usuario

De tal modo, que, al pulsar sobre cada uno de estos botones, el sistema nos realiza el filtro automático del tipo de reunión seleccionada. Con respecto a las reuniones creadas por nuestro propio usuario debemos de clicar sobre la correspondiente casilla para marcar esta opción:

| $\leftrightarrow \rightarrow \circ$ | 3 0       | https://evid.pre.councilbox.c                                                                                                    | om/company/103      | 3                 |                |    |   |                | Þ  | 1 10     | 3      | £^≡  | Ð       |          |   |
|-------------------------------------|-----------|----------------------------------------------------------------------------------------------------|---------------------|-------------------|----------------|----|---|----------------|----|----------|--------|------|---------|----------|---|
|                                     | EV        | ID Demos (PRE PRODUCCI                                                                                                    | ÓN)                 |                   |                |    |   |                |    |          |        | [    | i ana a | •        | ~ |
| -                                   | Deumiener |                                                                                                    |                     |                   |                | _  |   |                |    |          |        |      |         |          |   |
| EE<br>Reutiones                     | Convocad  | as En celebración                                                                                                    | Todas               | Reuniones creadas | por mi usuario |    |   | <              |    | Octu     | bre de | 2022 |         | >        |   |
| Field/fca                           | ٢         | PRUEBA nuevas<br>funcionalidades                                                                                                    | 04/10/2022<br>14:41 | En celebración    | Acceder        | Cø | M | 3              | •  | 5        | 6      | 7    | 1       | 2        |   |
| Crysnikmos                          | ٩         | Trámite sin categorizar -<br>05/10/2022 - hello1                                                                                                    | 05/10/2022<br>17:29 | Pendiente         | Preparar sala  | Cõ |   | 0              | 1  | 12       | 13     | 14   | 15      | 16       |   |
|                                     | 0         | PALENCIA - Junta para la<br>formación de inventario<br>en el régimen económico<br>matrimonial de sociedad<br>de gananciales -<br>05/10/2022 - Madrid - | 05/10/2022<br>18:18 | Pendiente         | Preparar sala  | 6  | N | 17<br>24<br>31 | 18 | 19<br>26 | 20     | 21   | 22      | 23<br>30 |   |

En relación con la búsqueda realizada o las reuniones recogidas en el panel principal, se muestran los siguientes datos:

- Título de la reunión.
- Fecha y hora de la cita. Si situamos el cursor sobre la fecha, nos da información del nombre de los participantes en la reunión.

|            |          |          |                                                    |                     |                   |                | - 1 | GOBIERNO<br>DE ESPAÑA | MINISTERIO | 0E               | JUSTICA                                                      |                         | DIGITINE DE LA ADM                                          | ASTRACIÓN DE JUSTICI                |    | JUSTICIA |
|------------|----------|----------|----------------------------------------------------|---------------------|-------------------|----------------|-----|-----------------------|------------|------------------|--------------------------------------------------------------|-------------------------|-------------------------------------------------------------|-------------------------------------|----|----------|
|            |          |          |                                                    |                     |                   |                | 2   |                       |            | SCI<br>PAU<br>CE | CRETARÍA ODVORAL<br>RA LA RANOVACIÓN (<br>L SERVICIÓ POBLICO | F CAUDAO<br>DE JUSTICIA | SUBDIRECCIÓN GEN<br>IMPULSO E L'INOVA<br>SERVICIOS DESITALE | BAL DE<br>CON DE LOS<br>DE JUSTICIA |    | / 1000   |
| ← →        | C        | ß        | https://evid.pre.councilbox.                       | com/company/10      | 33                |                |     |                       |            | A                | 1                                                            | G                       | s f                                                         | Ġ                                   | ۲  |          |
|            |          |          |                                                    |                     |                   |                |     |                       |            |                  |                                                              | v                       |                                                             |                                     |    |          |
|            | <u> </u> | EV       | ID Demos (PRE PRODUCC                              | ION)                |                   |                |     |                       |            |                  |                                                              |                         |                                                             | Mana and                            |    | ~        |
| <b>6</b>   |          |          |                                                    |                     |                   |                |     |                       |            |                  |                                                              |                         |                                                             |                                     |    |          |
|            | Reu      | iniones  | en curso                                           |                     |                   |                |     |                       |            |                  | Octu                                                         | ibre de                 | 2022                                                        |                                     |    |          |
| Reuniones  | c        | onvocada | as En celebración                                  | Todas               | Reuniones creadas | por mi usuario |     |                       |            |                  | 0010                                                         |                         | LULL                                                        |                                     |    |          |
|            |          |          |                                                    |                     |                   |                |     |                       |            |                  |                                                              |                         |                                                             | 1                                   | 2  |          |
| Histórico  | (        | Q        | PRUEBA nuevas<br>funcionalidades                   | 04/10/2022<br>14:41 | En celebración    | Acceder        | Ca  | Ľ⊗                    |            |                  |                                                              |                         |                                                             |                                     |    |          |
|            |          | -        | Trémite ein este series                            | 05/10/2022          |                   | _              |     |                       | 3          | 4                | ి                                                            | 6                       | <b>U</b>                                                    | 8                                   | 9  |          |
| ▦          | (        | 0        | 05, Barack Obama                                   | 17:29               | Pendiente         | Preparar sala  | Cõ  | 2                     | 10         | 11               | 12                                                           | 13                      | 14                                                          | 15                                  | 16 |          |
| Organismos |          | -        | PALENCIA - Junta para la                           |                     |                   |                |     |                       | 47         | 40               | 10                                                           | 20                      | 24                                                          | 22                                  | 22 |          |
|            |          |          | formación de inventario                            |                     |                   |                |     |                       | 1/         | 18               | 19                                                           | 20                      | 21                                                          | 22                                  | 23 |          |
|            | (        | Q        | en el régimen económico<br>matrimonial de sociedad | 05/10/2022          | Pendiente         | Preparar sala  |     | M                     | 24         | 25               | 26                                                           | 27                      | 28                                                          | 29                                  | 30 |          |
|            |          | •        | de gananciales -                                   | 18:18               |                   |                |     | _                     | 24         |                  |                                                              |                         |                                                             |                                     |    |          |
|            |          |          | 05/10/2022 - Madrid -<br>2022                      |                     |                   |                |     |                       | 31         |                  |                                                              |                         |                                                             |                                     |    |          |
|            |          |          |                                                    |                     |                   |                |     |                       |            |                  |                                                              |                         |                                                             |                                     |    |          |

- Acceder: si clicamos sobre este botón daremos comienzo a la reunión.
- Iniciada: nos indica que la cita ya está en curso.
- Sin documentación: indica que no hay documentación adjunta cargada por el participante. Cuando previamente el participante haya adjuntado documentación, se habilita el botón Ver epígrafe 4.3.1 Cómo preparar la documentación previamente subida por el participante).

En la parte superior derecha, tenemos el calendario, por el que nos podemos mover para consultar citas futuras o, incluso, consultar las celebradas con anterioridad.

| $\leftarrow$ | C           | ; ô       | https://evid.pre.councilbox.c                                                                                                    | om/company/1033     |                   |                |    |   |                | A        | τõ       | 3        | £≡       | Ē              | · · · ·      |
|--------------|-------------|-----------|----------------------------------------------------------------------------------------------------|---------------------|-------------------|----------------|----|---|----------------|----------|----------|----------|----------|----------------|--------------|
|              | <b>(</b> () | EV        | D Demos (PRE PRODUCCI                                                                                                    | ÓN)                 |                   |                |    |   |                |          |          |          |          | <b>, 200</b> 2 | <b>•</b> • • |
| <b>6</b>     |             | Reuniones | en curso                                                                                                    |                     |                   |                |    |   |                |          |          |          |          |                |              |
| Reuniones    |             | Convocada | IS En celebración                                                                                                    | Todas               | Reuniones creadas | por mi usuario |    |   | <              |          | Octu     | bre de   | 2022     |                | >            |
| Historico    |             | ٢         | PRUEBA nuevas<br>funcionalidades                                                                                                    | 04/10/2022<br>14:41 | En celebración    | Acceder        | C2 | ß | 3              | 4        | 5        | 6        | 7        | 1              | 2            |
| Organismos   |             | ٢         | Trámite sin categorizar -<br>05, Barack Obama<br>Emiliano Ribaudo                                                                                              | 05/10/2022<br>17:29 | Pendiente         | Preparar sala  | Cø | ₽ | 10             | 1        | 12       | 13       | 14       | 15             | 16           |
|              |             | ٩         | PALENCIA - Junta para la<br>formación de inventario<br>en el régimen económico<br>matrimonial de sociedad<br>de gananciales -<br>05/10/2022 - Madrid -<br>2022 | 05/10/2022<br>18:18 | Pendiente         | Preparar sala  | 6  | 전 | 17<br>24<br>31 | 18<br>25 | 19<br>26 | 20<br>27 | 21<br>28 | 22<br>29       | 23<br>30     |

El calendario indica en color morado <sup>(9)</sup> aquellas fechas en las que hay citas, siendo de color azul <sup>(6)</sup> aquellas fechas para las que no hay prevista ninguna reunión. Y marca con un recuadro gris el día actual <sup>(2)</sup>.

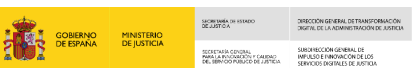

JUSTICIA

Por último, en la parte inferior de la pantalla, tenemos unos gráficos con la situación del estado en el que se encuentra la tramitación general de las citas registradas, cuantificando el número de citas que hay por cada estado: convocadas, iniciadas, en celebración, etc.

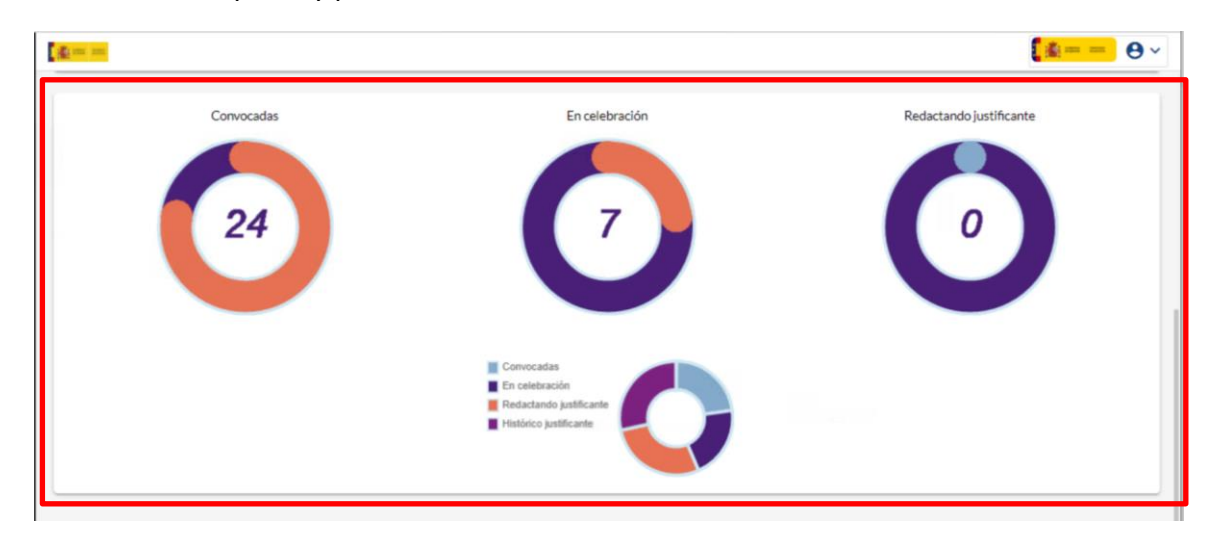

## 4.3 Cómo preparar la documentación previa a las citas

Llegado el momento de la cita, desde la pantalla de inicio Citas en Curso podemos:

- Revisar la documentación previamente subida por el participante.
- Enviar un correo electrónico al participante.
- Dar apertura a la celebración de la vista.

## 4.3.1 Cómo preparar la documentación previamente subida por el participante

Recordemos que al crear la cita, el sistema envía automáticamente un correo electrónico al participante con un enlace que le permite adjuntar documentación previa a la celebración de la cita. En nuestra pantalla de **Citas en celebración** vendrá indicado con el botón habilitado de **Ver documentación del participante**.

|            |     |                        |                                                                                                    |                     |                   |                                |                  |                          | gobierno<br>De España | MINISTERIO<br>DE JUSTICIA | SEC<br>DEJ<br>SEC<br>PAS<br>DE | ISTANÍA (HERTADO<br>LISTO A<br>ILTARÍA ODVORAL<br>A LA REVIORACIÓN P<br>ISTANON POBLICO D | CAUDAD<br>E J.BTICA | DIRECTIÓN GENERAL I<br>DIGENIL DE LA ADMIN<br>SUBDIRECCIÓN GENER<br>IMPULSO E INNOVACI<br>SERVICIOS DIGENALES | DE TRANSFORMACIÓN<br>ISTRACIÓN DE JUSTICI<br>IAL DE<br>DN DE LOS<br>DE JUSTICIA | " ((     |  |
|------------|-----|------------------------|----------------------------------------------------------------------------------------------------|---------------------|-------------------|--------------------------------|------------------|--------------------------|-----------------------|---------------------------|--------------------------------|-------------------------------------------------------------------------------------------|---------------------|----------------------------------------------------------------------------------------------------|---------------------------------------------------------------------------------|----------|--|
| ←<br>      | → ( | گ ث<br>= = EVI         | https://evid.pre.councilbox.c                                                                                                    | om/company/103:     | 3                 |                                |                  |                          |                       | A٩                        | ¢2                             | ß                                                                                         | ¢                   | : 🕞                                                                                                    | ®<br>• 0                                                                        | ة<br>~ ( |  |
| Reuriones  |     | Reuniones<br>Convocada | en curso                                                                                                    | Todas               | Reuniones creada: | s por mi usuario               |                  |                          | <                     |                           | Octub                          | ore de :                                                                                  | 2022                | 1                                                                                                    | >                                                                               |          |  |
| Histórico  |     | ٢                      | funcionalidades                                                                                                    | 14:41               | En celebración    | Acceder                        | Cø               |                          | 3                     | 4                         | 5                              | 6                                                                                         | 7                   | 8                                                                                                    | 9                                                                               |          |  |
| Organismos |     | ٢                      | Trámite sin categorizar -<br>05/10/2022 - hello1                                                                                                    | 05/10/2022<br>17:29 | Pendiente         | Preparar sala                  | Cø               | ⊵                        | 10                    | 11                        | 12                             | 13                                                                                        | 14                  | 15                                                                                                    | 16                                                                              |          |  |
|            |     | ٩                      | PALENCIA - Junta para la<br>formación de inventario<br>en el régimen económico<br>matrimonial de sociedad<br>de gananciales -<br>05/10/2022 - Madrid -<br>2022 | 05/10/2022<br>18:18 | Pendiente         | Preparar sala<br>Ver documenta | 🕞<br>ación del p | <b>₽</b><br>Participante | 17<br>24<br>31        | 18                        | 19<br>26                       | 20                                                                                        | 21                  | 22                                                                                                    | 23<br>30                                                                        |          |  |

Se abre una ventana emergente con el archivo adjunto, si clicamos sobre el documento, se descarga en nuestro equipo.

| No hay resultados.                |     |
|-----------------------------------|-----|
| Aportada por el participante Bara | ack |
| No hay resultados.                |     |
| Aportada por administración       |     |
| evid_v6.png(97.69 KB) 🛓 🚟         | ×   |

#### RECUERDA

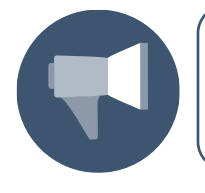

Durante la videoconferencia, el ciudadano podrá continuar aportando documentación que le solicitemos.

## 4.3.2 Cómo enviar un documento electrónico al participante

Junto a la cita, tenemos la opción de poder enviar un **correo al participante**. Pulsamos sobre este botón, se abre una nueva ventana con un cuadro de texto para redactar el contenido del comunicado, podemos también adjuntar documentación.

| <ul> <li>↔</li> <li>→</li> </ul> | C     | ĉ              | https://evid.pre.councilbox.c                       | om/company/103      | 3                    |                        |            |                          |    | Α  | 1 20 | 3      | £≡<br>∎ | <b></b> | 8  |   |
|----------------------------------|-------|----------------|-----------------------------------------------------|---------------------|----------------------|------------------------|------------|--------------------------|----|----|------|--------|---------|---------|----|---|
| -                                | . (m) | EVI            | D Demos (PRE PRODUCCI                               | ON)                 |                      |                        |            |                          |    |    |      |        |         |         |    | ~ |
| ()                               | Reu   | uniones (      | en curso                                            |                     |                      |                        |            |                          |    |    |      |        |         |         |    |   |
| Reuniones                        | C     | onvocada       | s En celebración                                    | Todas               | Reuniones creada     | s por mi usuario       |            |                          | <  |    | Octu | bre de | 2022    |         | >  |   |
| Historico                        |       | ٢              | PRUEBA nuevas<br>funcionalidades                    | 04/10/2022<br>14:41 | En celebración       | Acceder                | Cø         | ß                        | 2  |    |      | 0      |         | 1       | 2  |   |
| _                                |       | $( \bigcirc )$ | Trámite sin categorizar -                           | 05/10/2022          | Pendiente            | Preparar sala          |            | -27                      | 3  |    | -    | 0      | -       | 0       | 9  |   |
| Organismos                       |       | •              | 05/10/2022 - hello1                                 | 17:29               | . Formerice          |                        | LØ         | nviar correo             | 10 | 11 | 12   | 13     | 14      | 15      | 16 |   |
|                                  |       |                | PALENCIA - Junta para la<br>formación de inventario |                     |                      |                        |            |                          | 17 | 18 | 19   | 20     | 21      | 22      | 23 |   |
|                                  |       | Q              | en el régimen económico<br>matrimonial de sociedad  | 05/10/2022          | Pendiente            | Preparar sala          | G          |                          | 24 | 25 | 26   | 27     | 28      | 29      | 30 |   |
|                                  |       |                | de gananciales -<br>05/10/2022 - Madrid -<br>2022   | 10.10               |                      |                        |            |                          | 31 |    |      |        |         |         |    |   |
|                                  |       |                |                                                     | Enviar men          | saje                 |                        |            |                          | ×  |    |      |        |         |         |    |   |
|                                  |       |                |                                                     | Título              |                      |                        |            |                          |    |    |      |        |         |         |    |   |
|                                  |       |                |                                                     | PALENCIA            | - Audiencia reservad | la de contrayentes y f | testigos p | ara matrimonio ci        |    |    |      |        |         |         |    |   |
|                                  |       |                |                                                     | Adjuntar nuev       | o archivo            |                        |            |                          | _  |    |      |        |         |         |    |   |
|                                  |       |                |                                                     | Mensaje             |                      |                        |            |                          |    |    |      |        |         |         |    |   |
|                                  |       |                |                                                     |                     |                      |                        |            |                          |    |    |      |        |         |         |    |   |
|                                  |       |                |                                                     | A A B               | IŪ¢ē                 | <b>"</b> ∲ ≧ ≡         | H1 H2      | <pre><tags></tags></pre> |    |    |      |        |         |         |    |   |
|                                  |       |                |                                                     | r rocoa meribaj     | ~                    |                        |            |                          |    |    |      |        |         |         |    |   |
|                                  |       |                |                                                     |                     |                      |                        |            |                          |    |    |      |        |         |         |    |   |
|                                  |       |                |                                                     |                     |                      |                        |            | Enviar >                 |    |    |      |        |         |         |    |   |

SECRETARIA DE DE JUSTICIA

GOBIERNO DE ESPAÑA MINISTERIO DE JUSTICIA DIRECTION GENERAL DE TRANSFORMACION DIGETAL DE LA ADMINISTRACIÓN DE JUSTICIA

SUBERIASA CONDAL SUBERIACIÓN O CALENDO DEL BENYCON POLICIÓ DE LUBITICIA SERVICIÓS DESTRUES DE LUBITICIA JUSTICIA 2 0 3 0

## 4.3.3 Cómo dar apertura a la celebración de la vista

Pulsamos sobre el botón Acceder de la cita que queramos gestionar.

| $\leftarrow \   \rightarrow$ | C ô          | https://evid.pre.councilbox.c                                                                                                    | :om/company/103     | 3                 |                  |    |   |                | A  | 1 20     | G      | £≞       | Ē                | ۲        |    |
|------------------------------|--------------|----------------------------------------------------------------------------------------------------|---------------------|-------------------|------------------|----|---|----------------|----|----------|--------|----------|------------------|----------|----|
|                              | (@)=== == EV | /ID Demos (PRE PRODUCC                                                                                                    | IÓN)                |                   |                  |    |   |                |    |          |        |          | <b>e</b> j man s | - (      | Э~ |
| Reuniones                    | Reuniones    | s en curso                                                                                                    | Todas               | Reuniones creada: | s por mi usuario |    |   | <              |    | Octu     | bre de | 2022     |                  | >        |    |
| Historico                    | ٩            | PRUEBA nuevas<br>funcionalidades                                                                                                    | 04/10/2022<br>14:41 | En celebración    | Acceder          | 10 | M | 3              | 4  | 5        | 6      | 7        | 1                | 2        |    |
| <b>E</b><br>Organismos       | ٢            | Trámite sin categorizar -<br>05/10/2022 - hello1                                                                                                    | 05/10/2022<br>17:29 | Pendiente         | Preparar sala    | Cō |   | 10             | 1  | 12       | 13     | 14       | 15               | 16       |    |
|                              | Q            | PALENCI/ Instanara la<br>formación de investidario<br>en el régimen económico<br>matrimonial de sociedad<br>de gananciales -<br>05/10/2022 - Madrid -<br>2022 | 05/10/2022<br>18:18 | Pendiente         | Preparar sala    | 6  | Ņ | 17<br>24<br>31 | 18 | 19<br>26 | 20     | 21<br>28 | 22<br>29         | 23<br>30 |    |

|                                |                          |                   |                                   |               | į          | GOE<br>DE E   | NERNO<br>ISPAÑA | MINISTERIC<br>DE JUSTICI | SECRETAR<br>DE JUST<br>SECRETAR<br>DE JUST | NA CHISTADO | DIRECTIÓN GENE<br>DIGENAL DE LA A<br>SUBCHEDCIÓN O<br>MANUSO E TANC<br>SERVICIOS DIGET | ERAL DE TRANSFORBARCIÓN<br>DIMINISTRACIÓN DE JUSTICIA<br>SENERAL DE<br>SENERAL DE<br>NACIÓN DE LOS<br>NALIS DE JUSTICIA | Ô |
|--------------------------------|--------------------------|-------------------|-----------------------------------|---------------|------------|---------------|-----------------|--------------------------|--------------------------------------------|-------------|----------------------------------------------------------------------------------------|----------------------------------------------------------------------------------------------------|---|
| $\epsilon \rightarrow c$       | https://evid.pre.c       | ouncilbox.com/com | pany/1033/council/49842/li        | ve            |            | è 4           | A٩              | ĩõ                       | Δ 3                                        | 3   ₹≡      | œ                                                                                      | •••                                                                                                    |   |
|                                | PALENCIA                 | - Ratificación    | De MUTUO ACUEIDO<br>Participantes | Orden del día |            | o o sep       | ación           |                          | = ~                                        | Ir          | niciar reuni                                                                           | ion ►                                                                                                    |   |
|                                |                          |                   | Añadir participante               | Notificac     | lones 🖂    |               |                 |                          |                                            |             |                                                                                        |                                                                                                    |   |
|                                |                          |                   | Laura                             |               | <b>*</b> 0 | Enviar<br>pin |                 | Identi<br>certifica      | ficar con<br>Ido digital                   |             | Em<br>credenc                                                                          | viar<br>ciales de                                                                                                    |   |
| ±1 @0 🏟                        | Linirse<br>L ■ 0 🕐 0 📲 0 | 0 🖾 0             |                                   |               |            |               |                 |                          |                                            |             |                                                                                        |                                                                                                    | × |
| Laura  <br>31.221.146.138, Esp | paña 🗖                   |                   |                                   |               |            |               |                 |                          |                                            |             |                                                                                        |                                                                                                    |   |
|                                |                          |                   |                                   |               |            |               |                 |                          |                                            |             |                                                                                        |                                                                                                    |   |
|                                |                          |                   |                                   |               |            |               |                 |                          |                                            |             |                                                                                        |                                                                                                    |   |
|                                |                          |                   |                                   |               |            |               |                 |                          |                                            |             |                                                                                        |                                                                                                    |   |

- Participantes: desde esta pestaña podemos.
  - Añadir más participantes, pulsando sobre el botón Añadir participante +.

Al pulsar, se abre una ventana emergente con el formulario a cumplimentar con los datos del nuevo participante. Ver epígrafe: Censo

|          | Identificación mediante certificado de seudónimo |
|----------|--------------------------------------------------|
| Nombre*  | Apellidos*                                       |
| DNI/NIF* | Cargo                                            |
| E-mail*  | Teléfono                                         |
| Idioma   | Tipo interviniente*                              |
| Español  | ✓ Sin determinar                                 |

#### **TEN EN CUENTA**

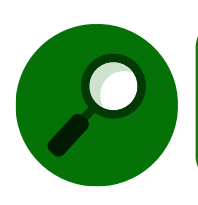

Los campos obligatorios aparecen señalados con el símbolo de asterisco (\*).

Una vez cumplimentado, pulsamos sobre el botón **Aceptar, i**ncluyendo así al nuevo participante en la convocatoria.

|                    |   |                                       |              | gobierno<br>De España | MINISTERIO<br>DE JUSTICIA | SECRETARÍA DE ESTADO<br>DE JUSTICA                             | DIRECCI<br>DIGENAL<br>SUBDIA |
|--------------------|---|---------------------------------------|--------------|-----------------------|---------------------------|----------------------------------------------------------------|------------------------------|
|                    |   |                                       | TANAT        |                       |                           | BARA LA PRODUZIÓN Y CALENC<br>DEL SERVICIO POSUCIO DE LISTICIA | SERVIC                       |
|                    |   |                                       |              |                       |                           |                                                                |                              |
| ñadir participante |   |                                       |              |                       | ×                         | :                                                              |                              |
|                    |   |                                       |              |                       |                           | A                                                              |                              |
|                    |   | Identificación median                 | te certifica | ido de seu            | dónimo                    |                                                                |                              |
| Nombre*            |   | Apellidos*                            |              |                       |                           |                                                                |                              |
|                    |   |                                       |              |                       |                           |                                                                |                              |
| DNI/NIF-           |   | Cargo                                 |              |                       |                           |                                                                |                              |
| ~                  |   |                                       |              |                       |                           |                                                                |                              |
| E-mail*            |   | reletono                              |              |                       |                           |                                                                |                              |
|                    |   |                                       |              |                       |                           |                                                                |                              |
| Idioma<br>Español  |   | Tipo interviniente"<br>Sin determinar |              |                       |                           |                                                                |                              |
|                    | - |                                       |              |                       | -                         |                                                                |                              |
|                    |   |                                       |              |                       |                           | *                                                              |                              |
|                    |   |                                       |              | - F                   |                           |                                                                |                              |
|                    |   |                                       | Cer          | rar                   | Aceptar                   |                                                                |                              |

DIRECCION GENERAL DE TRAN DIGENAL DE LA ADMINISTRACIO

JUSTICIA 2 0 3 0

Consultar o modificar los datos de los participantes, pulsando sobre el nombre del participante a consultar o editar.

Si la sala ya estuviera abierta y el participante hubiera accedido a esta, no podemos hacer cambios en el formulario, tan solo podemos consultarlos. Si hubiera que hacer algún cambio debemos solicitar al participante que abandone la Sala.

| Participantes    | Orden del día    | Docume        | entación                               |           |                        |
|------------------|------------------|---------------|----------------------------------------|-----------|------------------------|
| Añadir participa | nte +2 Notificad | ciones 🔛      |                                        |           |                        |
| Laura            | No conectado     | Envlar<br>pin | Identificar con certificado<br>digital | Enviar of | redenciales de<br>sala |

Si clicamos sobre el nombre del participante, y si este se encuentra conectado a la reunión, no podemos modificar sus datos, pero sí visualizarlos. Para modificar los datos de un participante es necesario que este se desconecte y después acceda nuevamente a la reunión una vez efectuada la modificación

| Participantes         | Orden del día | Docum         | nentación                              |                                |
|-----------------------|---------------|---------------|----------------------------------------|--------------------------------|
| Añadir participante + | Notificaci    | ones 🔛        |                                        |                                |
| R<br>No conecta       | <u>م</u>      | Enviar<br>pin | ldentificar con certificado<br>digital | Enviar credenciales de<br>sala |

A continuación, vamos a Enviar las credenciales de sala a los participantes.

| Atención                                                                   | ×         |
|----------------------------------------------------------------------------|-----------|
| Se volverán a enviar las credenciales de sala a Laura<br>¿desea continuar? |           |
| Cancelar                                                                   | Continuar |

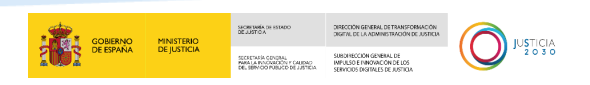

• Orden del día: desde esta pestaña podemos consultar, editar y reordenar los puntos del orden del día.

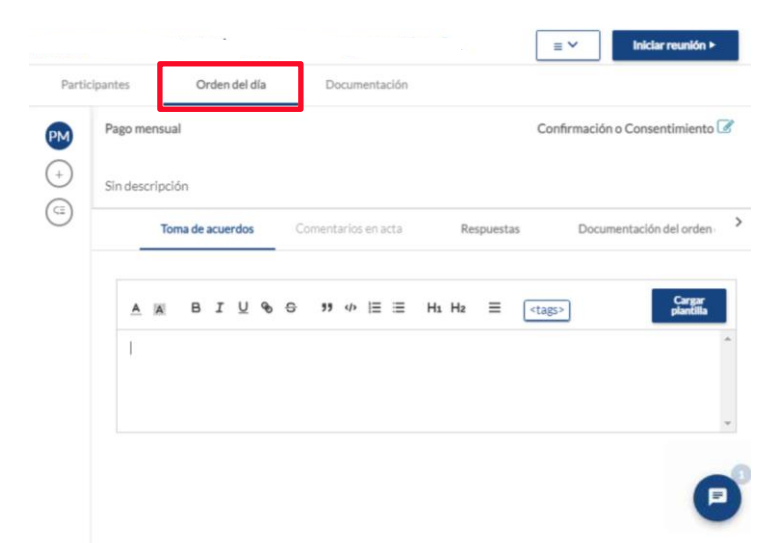

Documentación. Desde esta pantalla podemos: visualizar la documentación aportada por el participante y por la administración; añadir nueva documentación (fichero a fichero o en lote, en caso de necesitar añadir más de un archivo) y eliminar aquella documentación que no se requiera, clicando sobre el aspa que acompaña a cada archivo.

|                      |                |               | ≡∽ | Iniciar reunión > |
|----------------------|----------------|---------------|----|-------------------|
| Participantes        | Orden del día  | Documentación |    |                   |
| Documentación        |                |               |    |                   |
| Aportada por el part | icipante Laura |               |    |                   |
| No hay resultados.   |                |               |    |                   |
| Aportada por el part | icipante ANA   |               |    |                   |
| No hay resultados.   |                |               |    |                   |
| Aportada por admin   | istración      |               |    |                   |
| OK PODER.pdf(171     | .29 KB) 🛓 🔛    |               |    | ×                 |
| PRUEBA OK.pdf(18     | 5.99 KB) 🛓 🔡   |               |    | ×                 |
| PRUEBA dcocs.pdf(1   | 174.61 KB) 🛓 🔡 |               |    | ×                 |
| OK PRUEBA.pdf(18     | 5.58 KB) 🛓 🔡   |               |    | ×                 |
| Documentación del o  | orden del día  |               |    |                   |
| 1 - Pago mensual     |                |               |    |                   |
| OK PRUEBA.pdf(18     | 5.58 KB) 🛓 🞉   |               |    |                   |
| Añadir documentaci   | ón 🕈 🚺         |               |    | 0                 |

#### **RECUERDA**

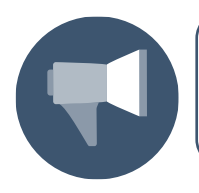

Se ha incluido un código *Hash* a cada documento para garantizar la integridad de cada uno de los archivos.

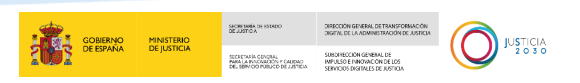

Para comenzar con la videoconferencia debemos clicar sobre el botón del margen superior derecho **Abrir sala**.

| ÷      | <u>e</u> == |                     |                      |                                                                                                    |     |                |  |  | ≡ ∽            | Ab      | xirsala ►           |   |
|--------|-------------|---------------------|----------------------|----------------------------------------------------------------------------------------------------|-----|----------------|--|--|----------------|---------|---------------------|---|
| Partic | ipantes     | Orden del día       | Adjuntos             |                                                                                                    |     |                |  |  |                |         |                     |   |
| RPC    | REUNIÓ      | ON PRUEBA CONSENTIM | IENTO APUD ACTA      |                                                                                                    |     |                |  |  | Confirmación o | Consent | timiento 🕻          | 8 |
| +      | Sin desc    | ripción             |                      |                                                                                                    |     |                |  |  |                |         |                     |   |
| G      |             | Toma de acuerdos    | Comentarios en acta  | Respuestas                                                                                                    | Arc | hivos adjuntos |  |  |                |         |                     |   |
|        |             |                     |                      |                                                                                                    |     |                |  |  |                |         |                     |   |
|        | A           | A BIUS              | ∋ <b>99</b> ∳ \⊟ ⊟ H | 1 Hz ≡ <tag< td=""><td>gs&gt;</td><td></td><td></td><td></td><td></td><td></td><td>Cargar<br/>plantilla</td><td>Ì</td></tag<> | gs> |                |  |  |                |         | Cargar<br>plantilla | Ì |
|        |             |                     |                      |                                                                                                    |     |                |  |  |                |         |                     | * |
|        |             |                     |                      |                                                                                                    |     |                |  |  |                |         |                     |   |
|        |             |                     |                      |                                                                                                    |     |                |  |  |                |         |                     | ٣ |

Tras ello, visualizamos el siguiente mensaje en pantalla y pulsamos sobre Aceptar:

|                                                                                           | ×   |
|-------------------------------------------------------------------------------------------|-----|
| utiliza la aplicación en este dispositivo revise nuestras recomendaciones y luego prosiga |     |
| Cancelar Acept                                                                            | tar |

## 4.3.4 Grabación de la Reunión: configuración.

#### 4.3.4.1 Configuración previa al inicio de la reunión.

Una vez que hemos confirmado la apertura de la Sala de la reunión, vamos a explicar cómo podemos realizar la configuración de esta en cada reunión en función de nuestras necesidades.

Para ello, disponemos de una serie de opciones a las que accedemos pulsando sobre los botones situados en la parte inferior de la ventana de imagen de los usuarios funcionarios:

|                               | Participantes Orden del día Documentación                                                   |    |
|-------------------------------|---------------------------------------------------------------------------------------------|----|
| CID Demos (PRE PRODUCCIÓN) MA | Añadir participante +2 Notificaciones 🗃                                                     | 11 |
| ٩                             | ANA No constants Que to the sala                                                            |    |
| FM                            | Laura No concertado Productiva Productiva Productiva Concertificado digital Concertado sala |    |
| ↓ FORMADOR MANUALES           | Andoni Osinaga Larri Conectado V Conectado digital                                          |    |
| <b>₽ ⊠ ₽</b> :                |                                                                                             |    |
| ±1 ⊕1 ∯0 ≕1 ∲0 <b>≞</b> 0 ⊠0  |                                                                                             |    |
| Andoni<br>8321370.5, España   |                                                                                             |    |
| © COUNCILBOX                  |                                                                                             |    |
| Q                             |                                                                                             |    |

- Pulsando sobre el icono internet tenemos la opción de silenciar/activar el sistema de voz.
- Pulsando sobre el icono y, de igual modo que en el caso anterior, disponemos la opción de silenciar/activar el sistema de video
- Pulsando sobre el icono
   , compartimos pantalla para que los convocados puedan visualizar lo que ve el funcionario.
- Finalmente, disponemos de un menú adicional en la parte superior derecha de la pantalla principal, donde podemos acceder a información adicional de la reunión:

| € [ | D == == | E V Iskiar reuside                                                                             | • |
|-----|---------|------------------------------------------------------------------------------------------------|---|
| -   |         | Participantes Orden del día Documentación                                                      |   |
|     |         | Añadir participante 🛀 Notificaciones 🗠                                                         |   |
|     | æ ♦ D   | ANA No concesso Poo Enviar pin Identificar con certificado digital Enviar credenciales de sala |   |
|     | Unine   | Laura No concrato Pin Identificar con certificado digital Enviar credenciales de sala          |   |

Si pulsamos sobre el desplegable se muestran la siguiente lista de opciones:

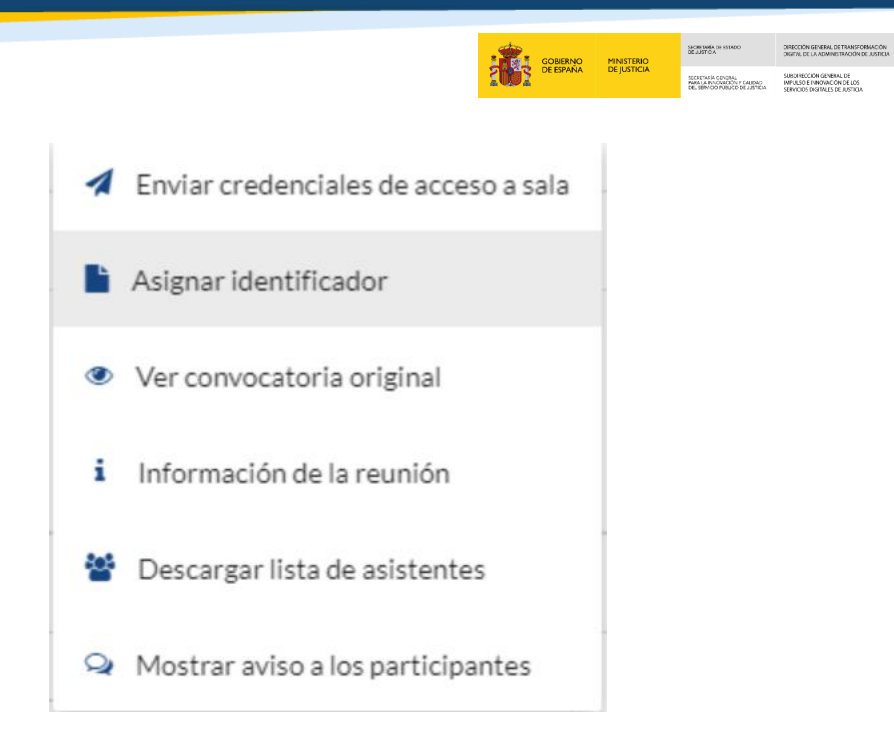

JUSTICIA

#### 4.3.4.2 Configuración tras inicio de la reunión

A continuación, pulsamos sobre **Unirse** dando, de este modo, comienzo a la reunión.

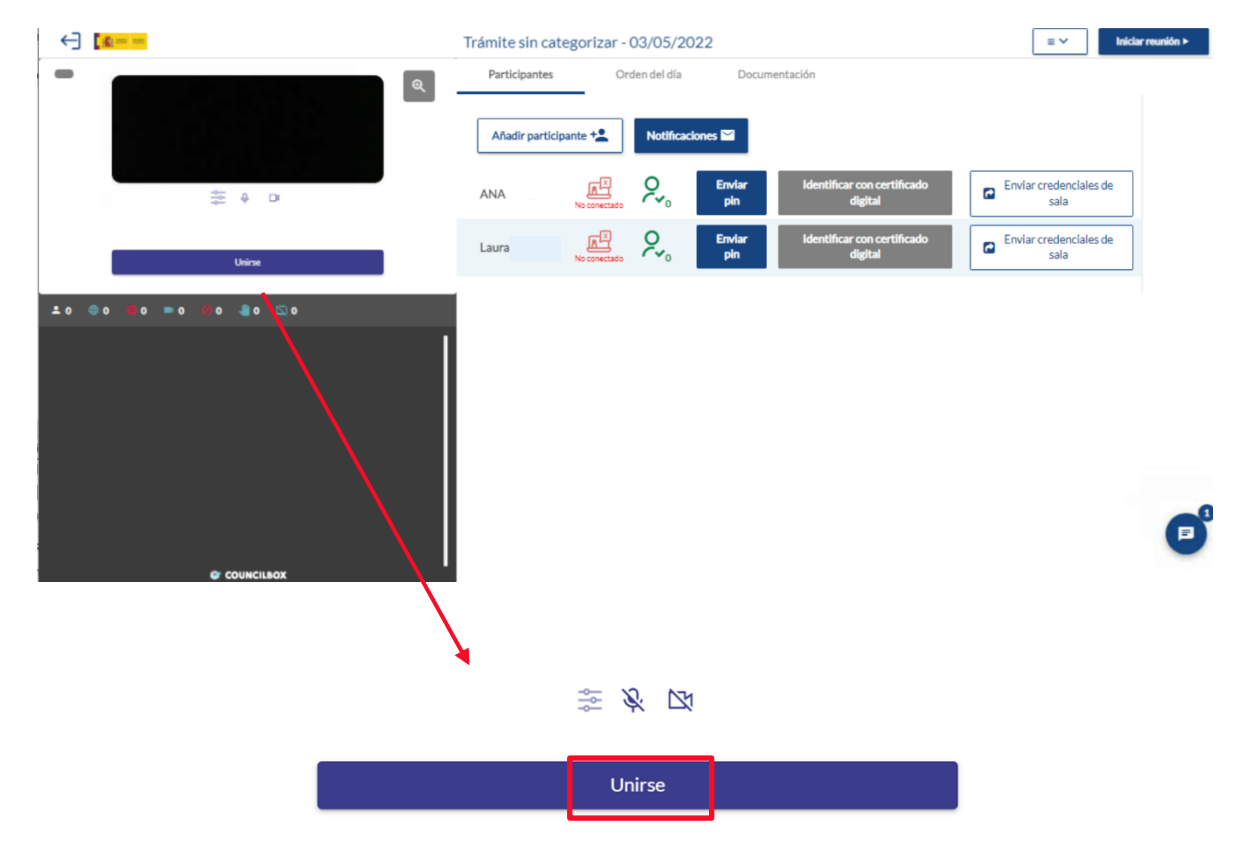

Al realizar este acceso a la reunión, la botonera de opciones cambia de forma automática.

|                           |                   |        |                   |                | GOBERNO<br>DE ESPANA | MINISTERIO<br>DE JUSTICIA | MORE INFA DE INTRED<br>DE JUSTO A<br>RECEITARÍA OPUQUEL<br>MARTA RADUCIEZON Y CALIDAD<br>GEL SENVOD FUBLICO DE JUSTICA | DIRECCIÓN GENERAL DE TRANSFORMACIÓN<br>DIRETNE DE LA ADMINISTRACIÓN DE JUSTICA<br>SUBJINISCE DIN MENNELLA DE<br>INVILAS DE UN REVIENCIA DE<br>SERVICIOS DISTINUES DE AUSTICIA |  |
|---------------------------|-------------------|--------|-------------------|----------------|----------------------|---------------------------|----------------------------------------------------------------------------------------------------|----------------------------------------------------------------------------------------------------|--|
| (7)                       |                   |        |                   |                | 20/04/0              |                           |                                                                                                    |                                                                                                    |  |
|                           |                   | Partic | ipantes 0         | rden del día   | Documentación        | e√ıd                      | <u> </u>                                                                                                    |                                                                                                    |  |
|                           | FM                | Añad   | ir participante + | Notificaciones |                      |                           |                                                                                                    |                                                                                                    |  |
| FORMADOR MA               | ANUALES           | Andoni | Conectado         | Enviar         | pin Identificar      | con certificado           | o digital                                                                                                    |                                                                                                    |  |
|                           | <b>♀ ⊠ ॻ</b>      | ÷      |                   |                |                      |                           |                                                                                                    |                                                                                                    |  |
| ±1 ⊕1 🔮                   | 0 🖿 1 📀 0 📲 0 🖄 0 |        |                   |                |                      |                           |                                                                                                    |                                                                                                    |  |
| Andoni 83.213.70.5, Españ |                   |        |                   |                |                      |                           |                                                                                                    |                                                                                                    |  |
|                           |                   |        |                   |                |                      |                           |                                                                                                    |                                                                                                    |  |
|                           | COUNCILBOX        |        |                   |                |                      |                           |                                                                                                    |                                                                                                    |  |

Modificación de tamaño de vídeo: Para realizar la modificación del tamaño del vídeo en la pantalla, pulsamos sobre el icono de lupa situado en la parte superior derecha de la pantalla de vídeo.

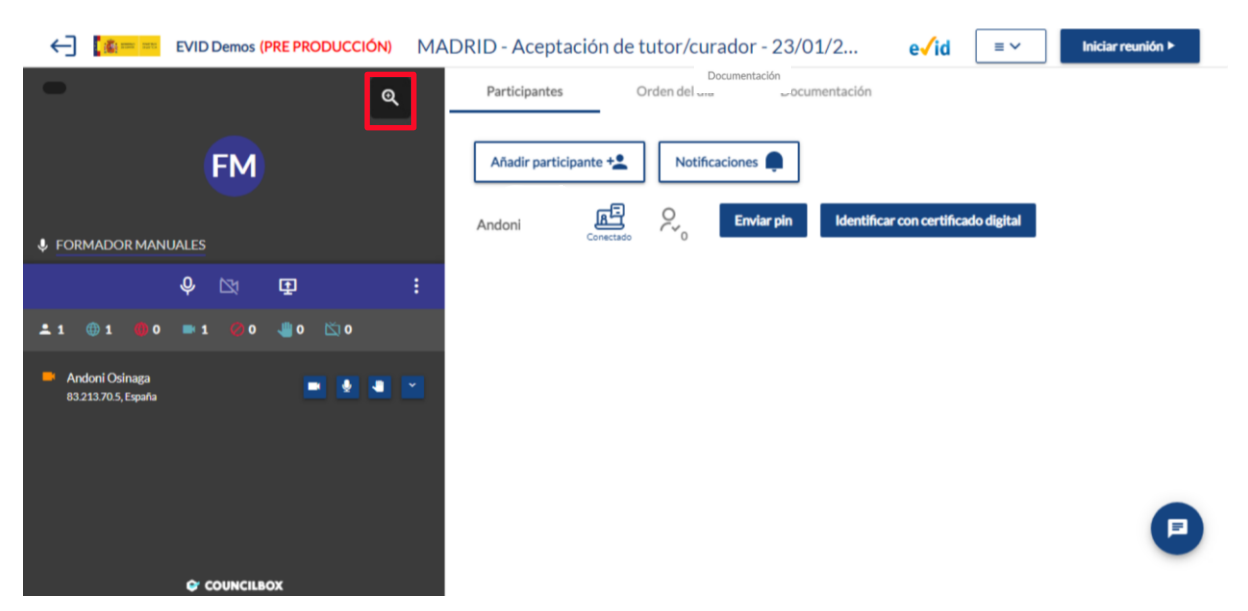

Si pulsamos una vez aumenta el tamaño de la ventana en la pantalla. Y si pulsamos sobre el icono de lupa por segunda vez, se amplía de nuevo el tamaño de la imagen con respecto al anterior.

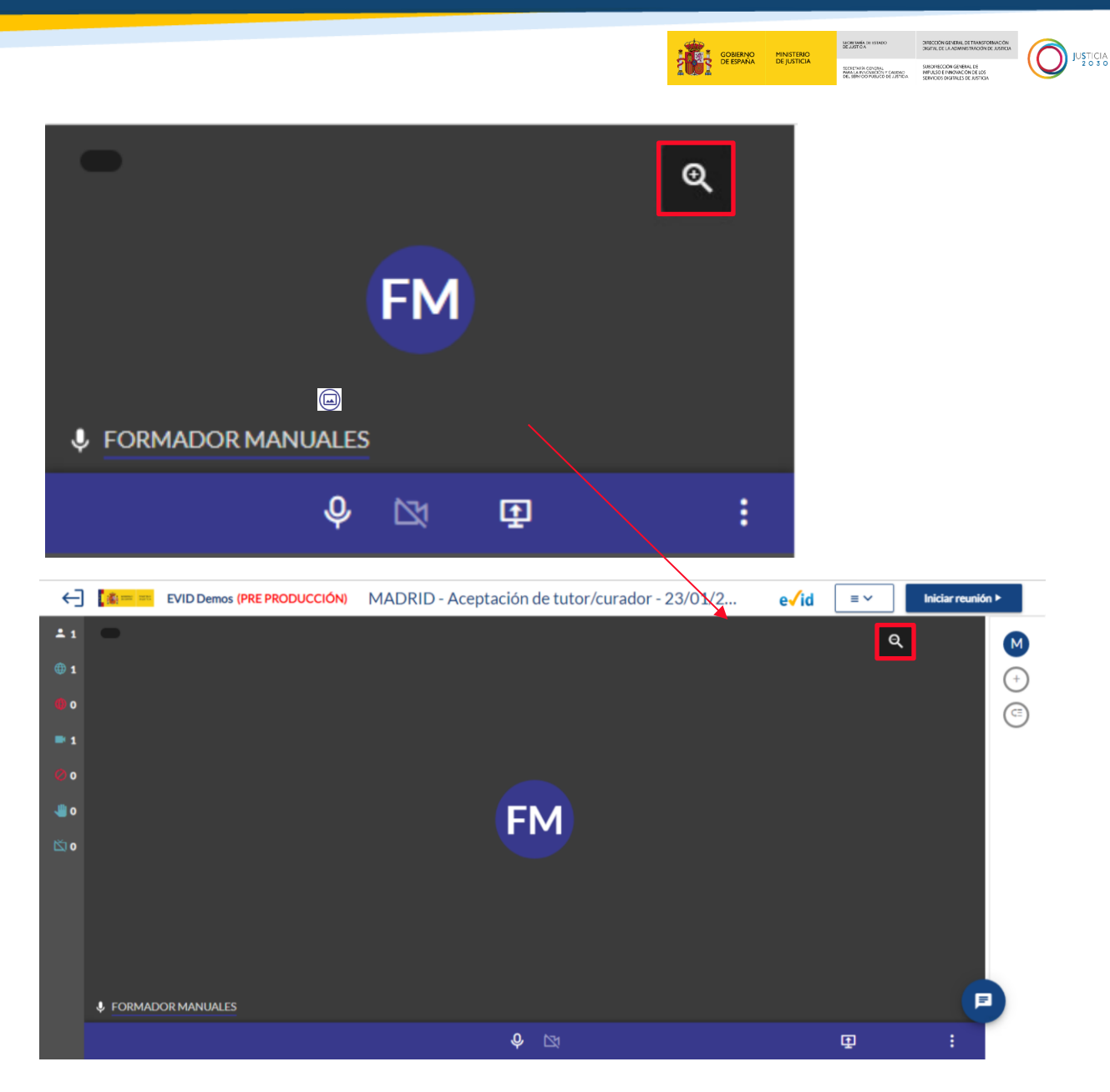

Al realizar este segundo aumento, se nos muestra el icono de lupa con la opción de disminución de tamaño. De este modo, para volver a reducir el espacio del vídeo en nuestra pantalla, debemos clicar sobre el mismo y se mostrará la imagen de nuevo en el tamaño original.

Si tenemos varios participantes visualizamos del siguiente modo la pantalla de vídeo y, disponemos en todo caso, de las mismas opciones independientemente del número de usuarios que formen parte de la reunión.

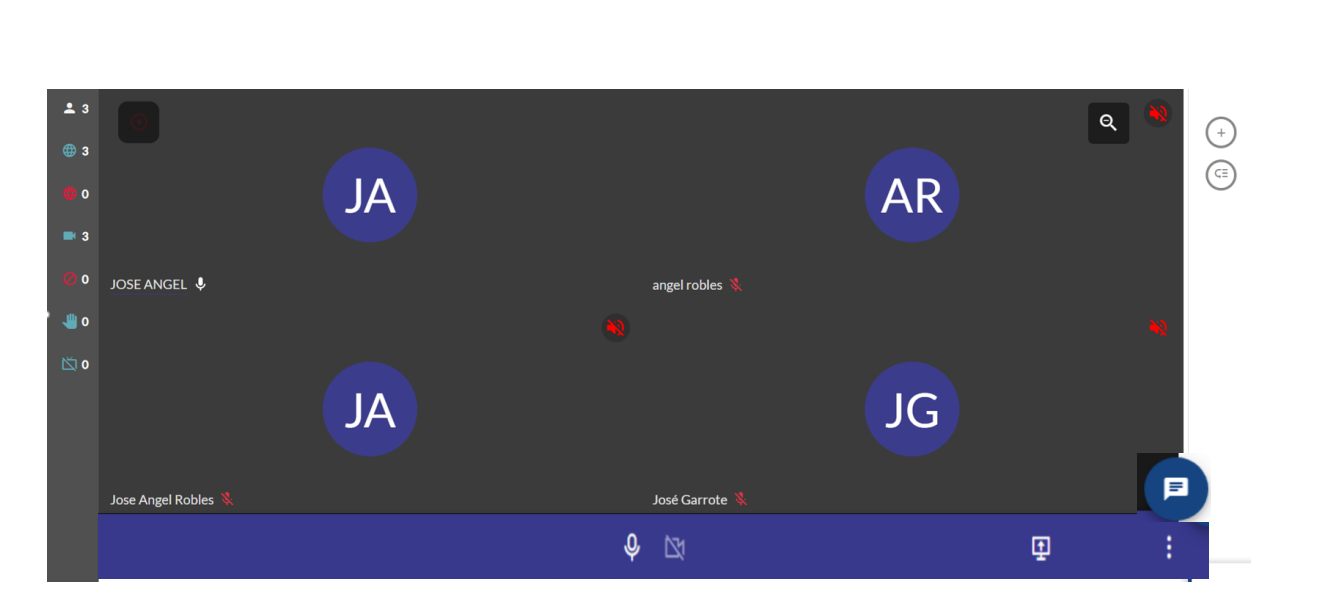

SECRETARIA DE JUSTICA

GOBIERNO DE ESPAÑA MINISTERIO DE JUSTICIA DIRECCIÓN GENERAL DE TRANSFORMACIÓN DIGETAL DE LA ADMINISTRACIÓN DE JUSTICIA

SECRETARIA CONDIAL SMARTIA PROCEEDIN / CAUDAD DEL BENCOD POBLICO DE LISTICIA SERVICIOS DESTRUES DE AUSTICIA 

## 4.3.5 Ajustes de audio y vídeo

Mediante la botonera situada en la parte inferior de la pantalla de vídeo, disponemos de las siguientes opciones:

| CID Demos (PRE PRODUCCIÓN)                                       | ADRID - Acept | ación de tutor/curador  | - 23/01/2 e√i    | id ≡ ∽ Iniciar reunión ≻        |
|------------------------------------------------------------------|---------------|-------------------------|------------------|---------------------------------|
| ۹                                                                | Participantes | Orden del día           | Documentación    |                                 |
| FM                                                               | CR Conv       | venio Regulador         |                  | Confirmación o Consentimiento 📝 |
|                                                                  | CE Sin d      | lescripción             |                  |                                 |
|                                                                  | Ŭ             | rdos Comentarios en act | a Respuestas     | Documentación del orden del día |
| ↓ ↓ ↓ · ·                                                        |               | A 36 B T U G G          | 11 de ≒ ≔ He He  | Cargar plantilla                |
| Andoni<br>83.213.70.5, España                                    |               |                         |                  | <pre> </pre>                    |
| © COUNCILBOX                                                     |               |                         |                  | P                               |
| <ul> <li>Si pulsamos sobre el primer<br/>funcionario.</li> </ul> | o de ellos    | 🧶 , podemos             | s silenciar o ac | ctivar el sonido del            |
| <ul> <li>El segundo icono</li> </ul>                             | nite activa   | ar o desactivar l       | a pantalla del   | funcionario.                    |
| ○ El tercer icono ₽ permite                                      | comparti      | r nuestra panta         | lla.             |                                 |

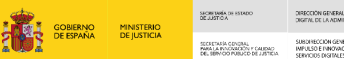

# 

#### Compartir pantalla:

De este modo, al pulsar sobre el mismo, se muestra una ventana adicional mostrando opciones disponibles con respecto a esta posibilidad de visualización compartida. Una vez seleccionada la opción deseada, pulsamos sobre **Compartir.** 

| C EVID Demos (PRE PRODU    | Elija lo que desea compartir<br>evid.pre.councilbox.com desea comparti | r el contenido de su panta                                                                                                    | lla.                      | ə√id | ≡ ~           | Iniciar reunión >     |
|----------------------------|------------------------------------------------------------------------|----------------------------------------------------------------------------------------------------|---------------------------|------|---------------|-----------------------|
| -                          | Pantalla completa                                                      | Ventana                                                                                                    | Pestaña de Microsoft Edge |      |               |                       |
| FM                         |                                                                        | There are a set of the set of the |                           |      | Confirmaci    | ón o Consentimiento 📝 |
| FORMADOR MANUALES          |                                                                        | • •                                                                                                    |                           | D    | ocumentació   | n del orden del día   |
| <b>&amp;</b> 🖾             | big and more                                                           | e                                                                                                    |                           |      |               |                       |
| ±1 ⊕1 ∰0 =1 &0 ∰0 🖄        | ■ # 107 Anteriot Later<br>■ # 107 Anteriot Later                       |                                                                                                    |                           | H₂ ≡ | <tags></tags> | Cargar plantilla      |
| Andoni 83.213.70.5, España | Compartir audio del sistema                                            |                                                                                                    | Compartir Cancelar        |      |               |                       |
| ·                          |                                                                        |                                                                                                    |                           |      |               | -                     |
|                            |                                                                        |                                                                                                    |                           |      |               | e                     |
| COUNCILBOX                 |                                                                        |                                                                                                    |                           |      |               |                       |

• Por último, si pulsamos sobre el icono i, se abre un desplegable con las siguientes opciones:

| <ul> <li>EVID Demos (PRE PRODUCCIÓN) MADRID - Aceptación de tutor/curador - 23/01/2 e√id ≡ v Iniciar reunión •</li> <li>Ajustes</li> <li>Ajustes</li> <li>Ajustes</li> <li>Atajos de teclado</li> <li>Capturar participante</li> <li>Capturar participante</li> <li>Proyectar pantalla</li> <li>Comentarios en acta</li> <li>Respuestas</li> <li>Documentación del día</li> <li>Concentrarios en acta</li> <li>Respuestas</li> <li>Documentación del orden del día</li> <li>Cargar plantilla</li> <li>Andoni</li> </ul>                                                                                                    |
|----------------------------------------------------------------------------------------------------|
| Image: Ajustes       Image: Ajustes       Imal                                                                                                    |
| <ul> <li>FORMADOR MANUALES</li> <li>Proyectar pantalla</li> <li>Proyectar pantalla</li> <li>Image: Atajos de teclado</li> <li>Capturar participante</li> <li>Proyectar pantalla</li> <li>Image: Atajos de teclado</li> <li>Image: Atajos de teclado</li> <li>Image: Atajos de teclado</li> <li>Convenio Regulador</li> <li>Convenio Regulador</li> <li>Convenio Regulador</li> <li>Convenio Regulador</li> <li>Convenio Regulador</li> <li>Convenio Regulador</li> <li>Convenio Regulador</li> <li>Convenio Regulador</li> <li>Sin descripción</li> <li>Image: Atajos de teclado</li> <li>Image: Atajos de teclado</li></ul> |
| Image: Capturar participante       Image: Capturar participante                                                                                                    |
| <ul> <li>FORMADOR MANUALES</li> <li>Proyectar pantalla</li> <li></li></ul>                                                                                                    |
|                                                                                                    |
| ▲ 1 ⊕ 1 ⊕ 0 ■ 1 ⊗ 0 ⊠ 0       ▲ ▲ B I U ⊕ ⊕ 𝔅 𝔅 𝔅        Carger plantilla                                                                                                    |
| Andoni                                                                                                    |
| 8321370-5, España 📮 🔮 🎽 🎽                                                                                                    |
|                                                                                                    |
|                                                                                                    |
|                                                                                                    |
|                                                                                                    |

- Ajustes, clicando sobre esta opción, accedemos a los ajustes de sonido, video y notificaciones.
- Atajos del teclado, accedemos a los atajos del teclado.

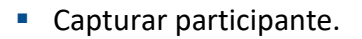

 Proyectar pantalla, para ello, se abre una ventana adicional en nuestro navegador donde se muestra la misma:

SECRETARÍA DE DE JUSTICA

GOBIERNO MINISTERIO DE ESPAÑA DE JUSTICIA DIRECTION GENERAL DE TRANSFORMACIÓN DIGENL DE LA ADMINISTRACIÓN DE JUSTICIA

SUBDINECCIÓN GENERAL DE IMPUESO E INNOVACIÓN Y CAURAD DEL BENYDO PUBLICO DE JUSTICIA SERVICIOS DISTRALES DE JUSTICIA JUSTICIA

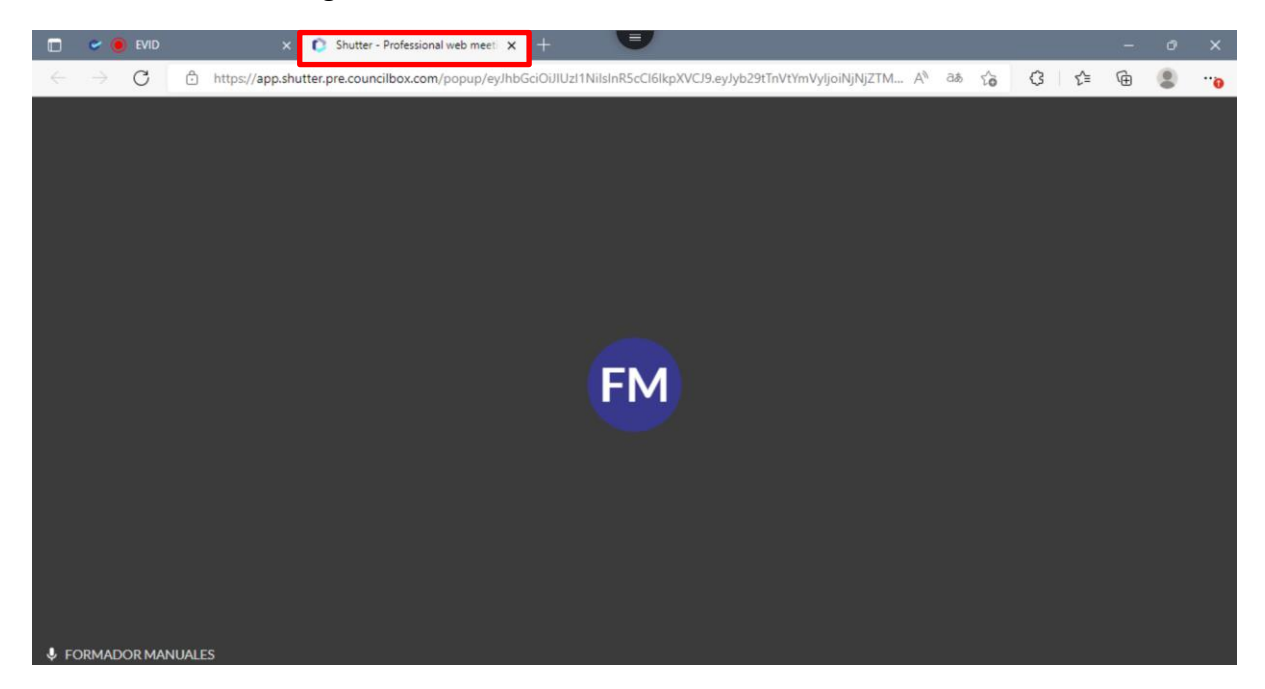

- 1. Vídeo: En este caso, en relación con el vídeo podremos modificar:
- El dispositivo de vídeo elegido.
- La resolución de imagen
- La velocidad de fotogramas de la pantalla compartida.

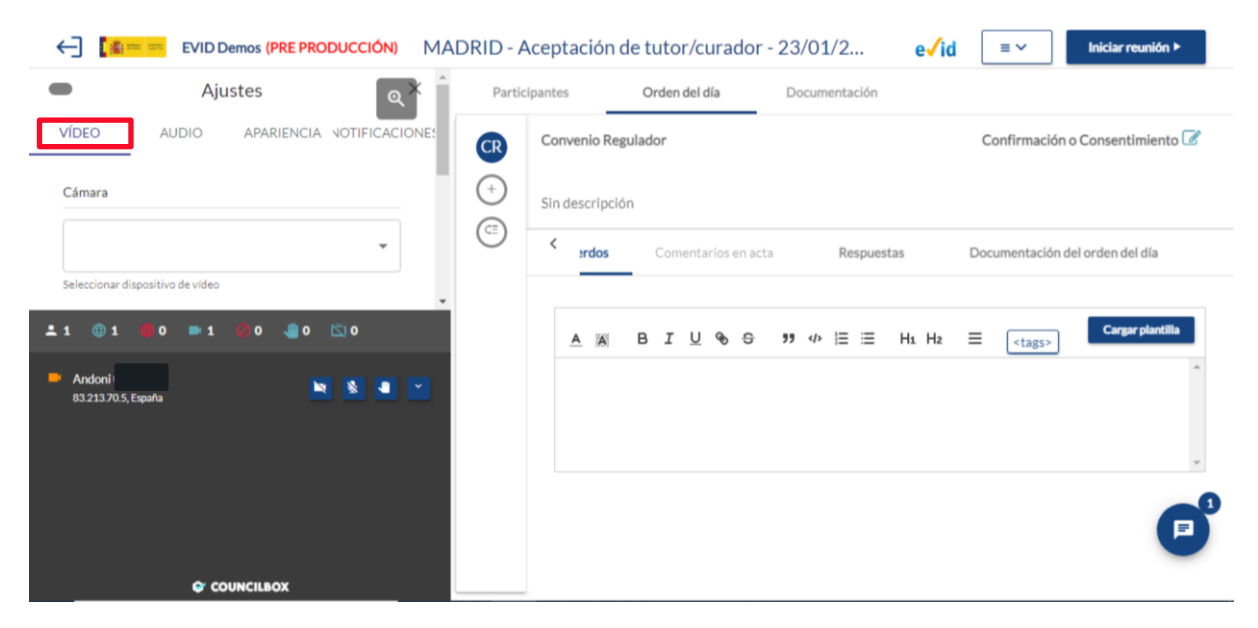

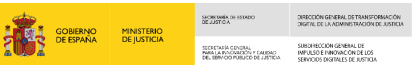

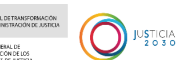

#### **IMPORTANTE**

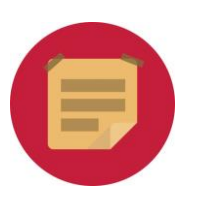

No se recomienda modificar los ajustes predeterminados por EVID referentes a la resolución de imagen y la velocidad de fotogramas en la ventana compartida.

Si nos desplazamos mediante la barra visualizamos el resto de las opciones disponibles.

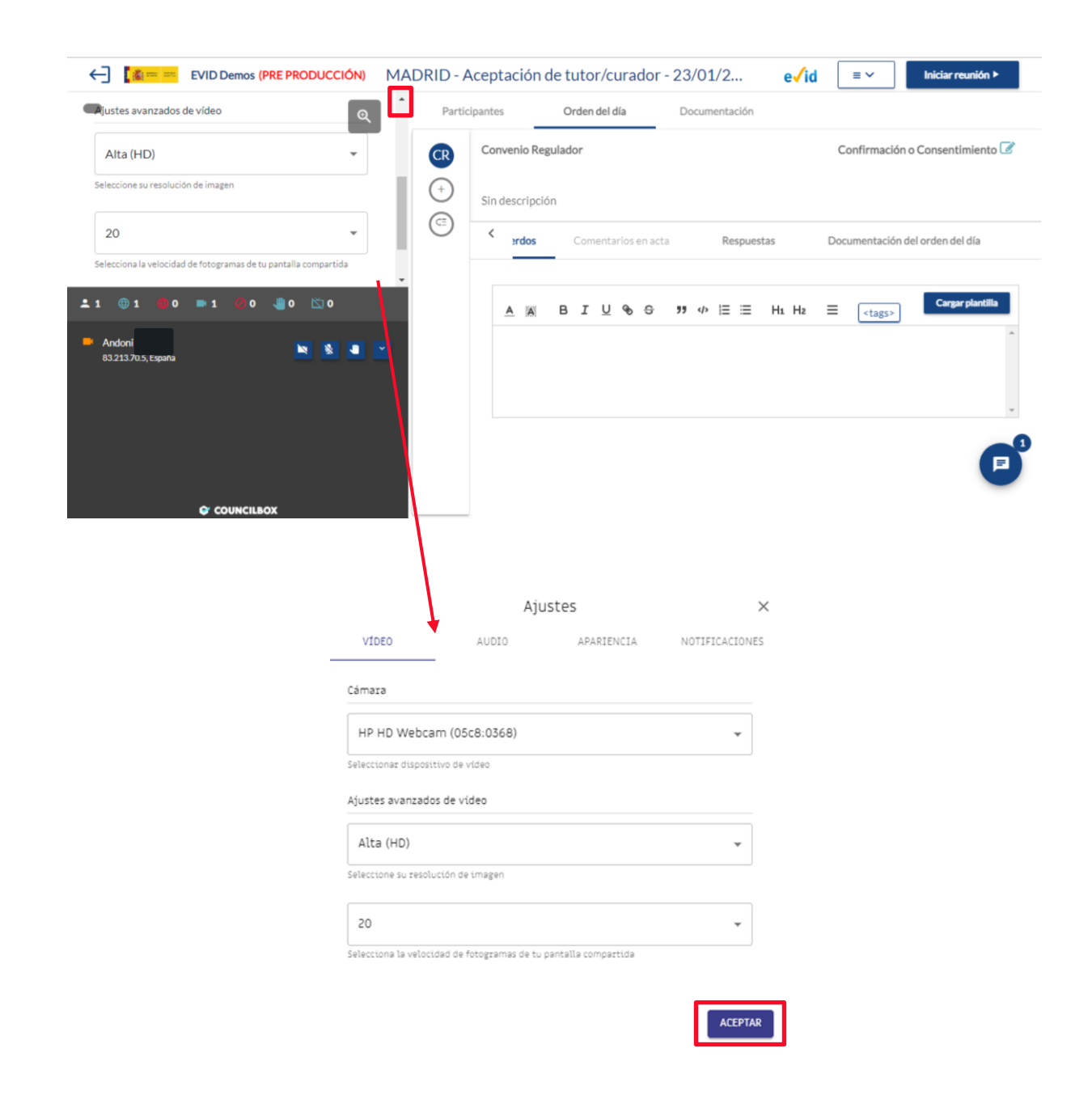

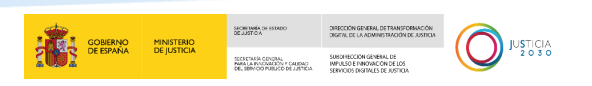

Finalmente, guardamos los cambios realizados pulsando sobre el botón Aceptar.

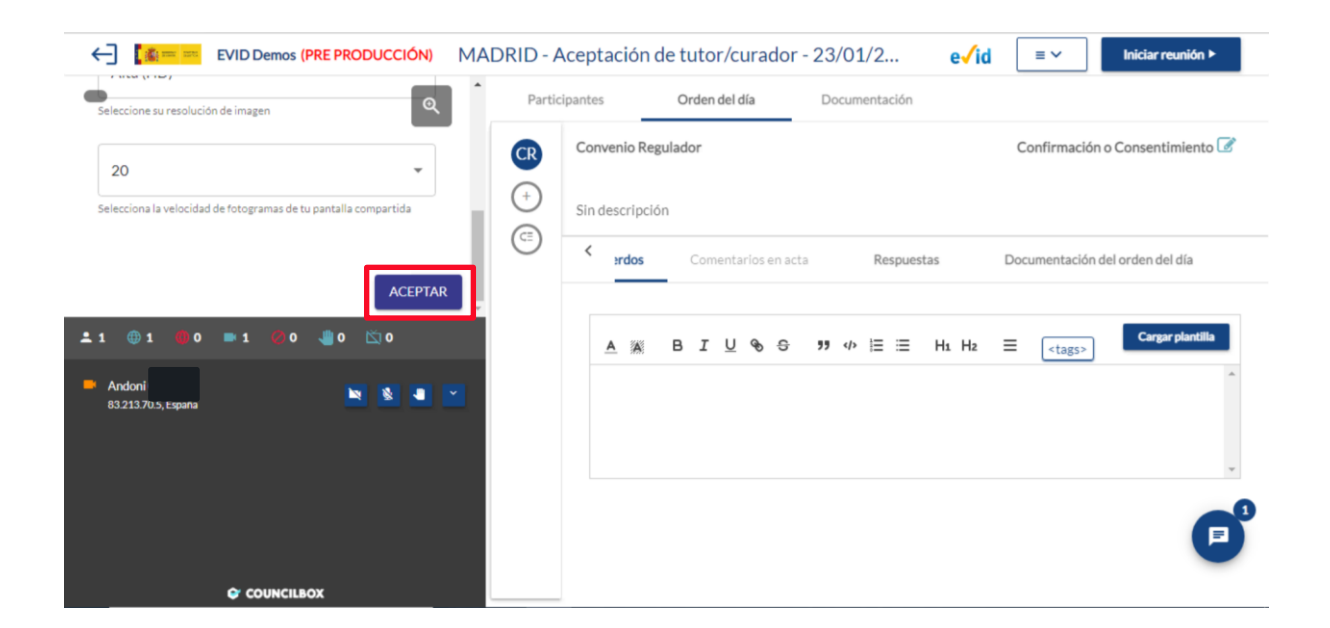

#### **TEN EN CUENTA**

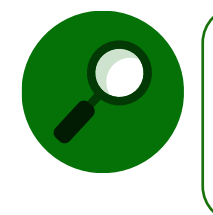

Para visualizar los menús de opciones a mayor tamaño tenemos la opción de ampliar el tamaño de la pantalla pulsamos sobre el icono de lupa de aumento situado en la parte superior derecha de la pantalla de vídeo.

2. Audio: La segunda pestaña hace referencia al audio.

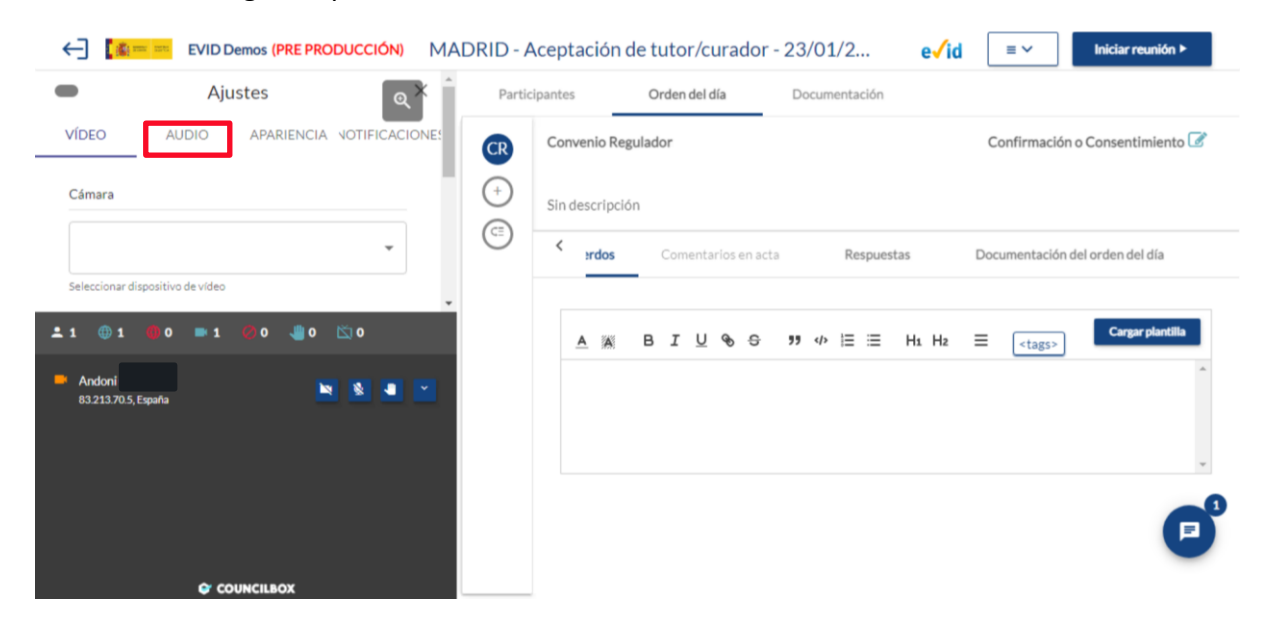

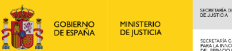

SCENING, CONTRACT, DESCRIPTION CONTRACT, DESCRIPTION CONTRACT, DES

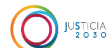

En este caso, podremos modificar:

- Dispositivo de sonido elegido.
- Dispositivo de salida de audio.
- Reproducir sonido.
- Finalmente disponemos de Ajustes avanzados de audio (cancelación de eco, control de ganancia automática, supresión del ruido, desactivación de micro activada por voz y umbral de ruido).

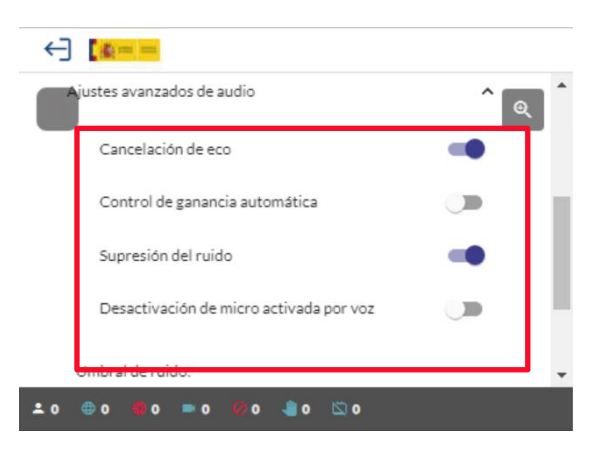

Una vez seleccionados los mismos, pulsamos sobre Aceptar.

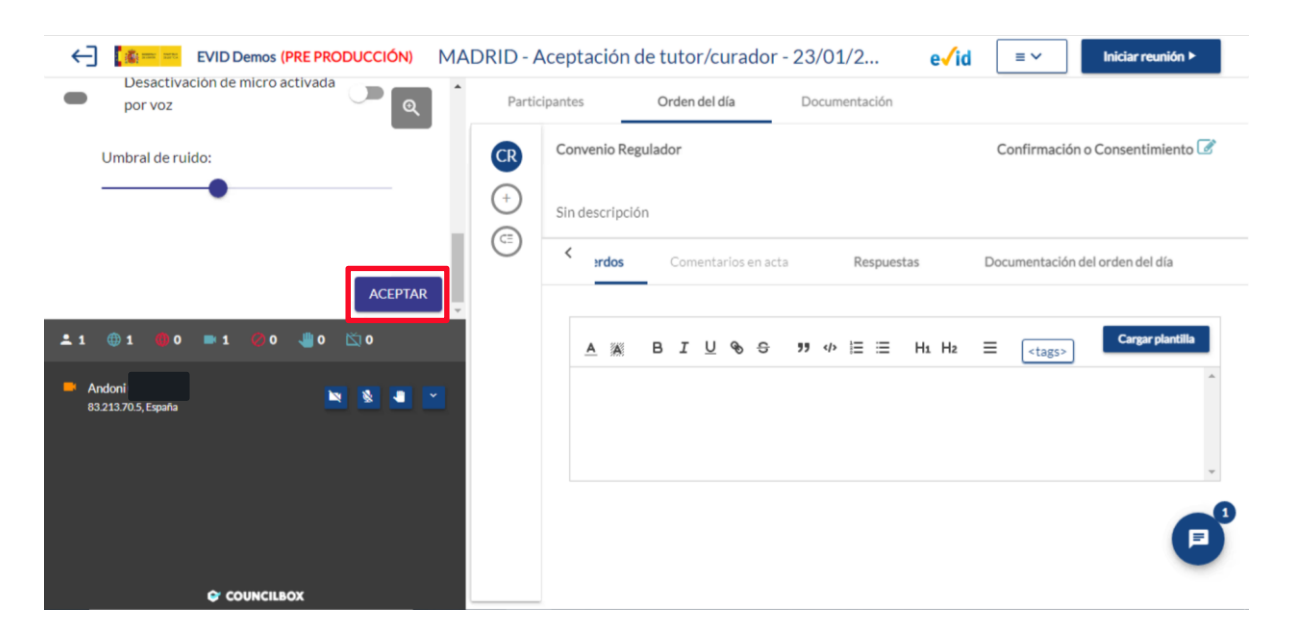

**3. Apariencia:** Con respecto a los ajustes de apariencia podemos modificar la visualización de las personas que se encuentra dentro de la sala. Esta puede ser vista en cuadrícula o vista de ponente activo.

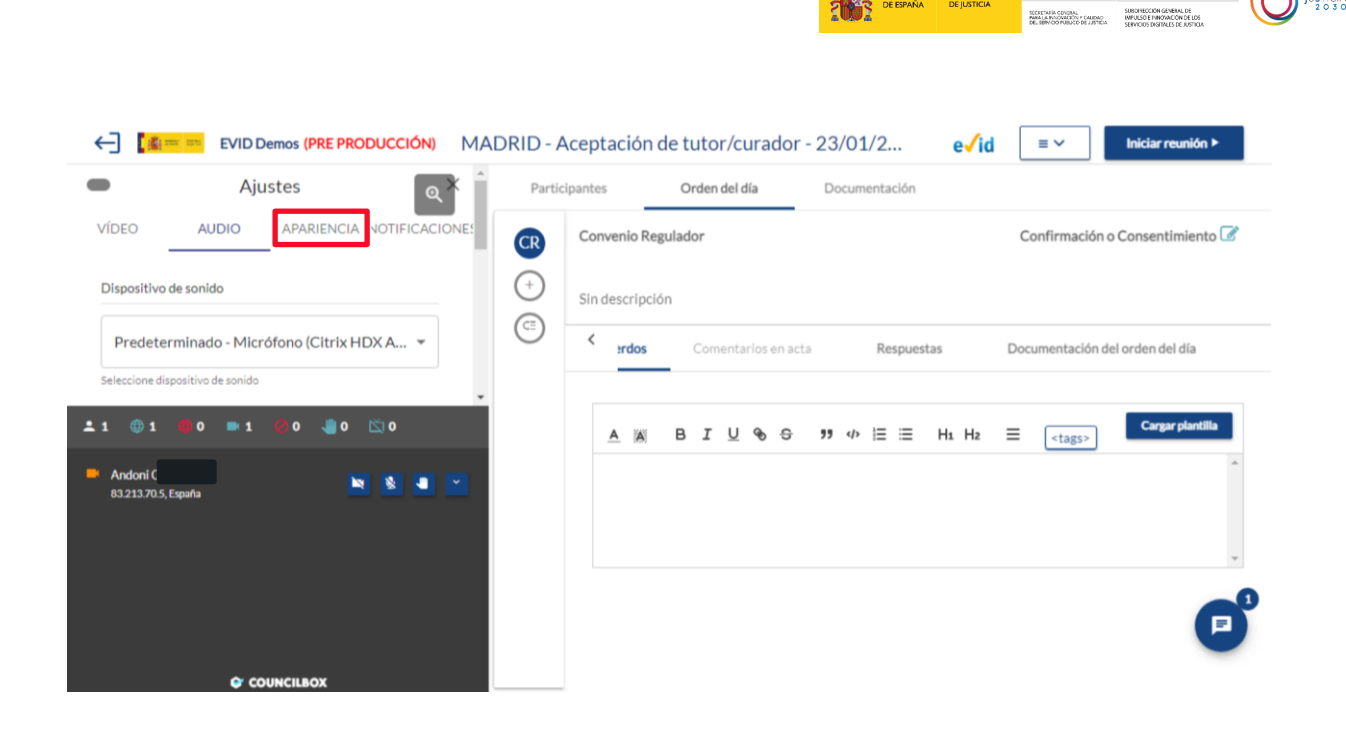

SECRETARÍA DE ESTADO DERECIÓN GEVERAL DE TRANSFORMACIÓN DE JUSTICIA

GOBIERNO MINISTERIO DE ESPAÑA DE JUSTICIA

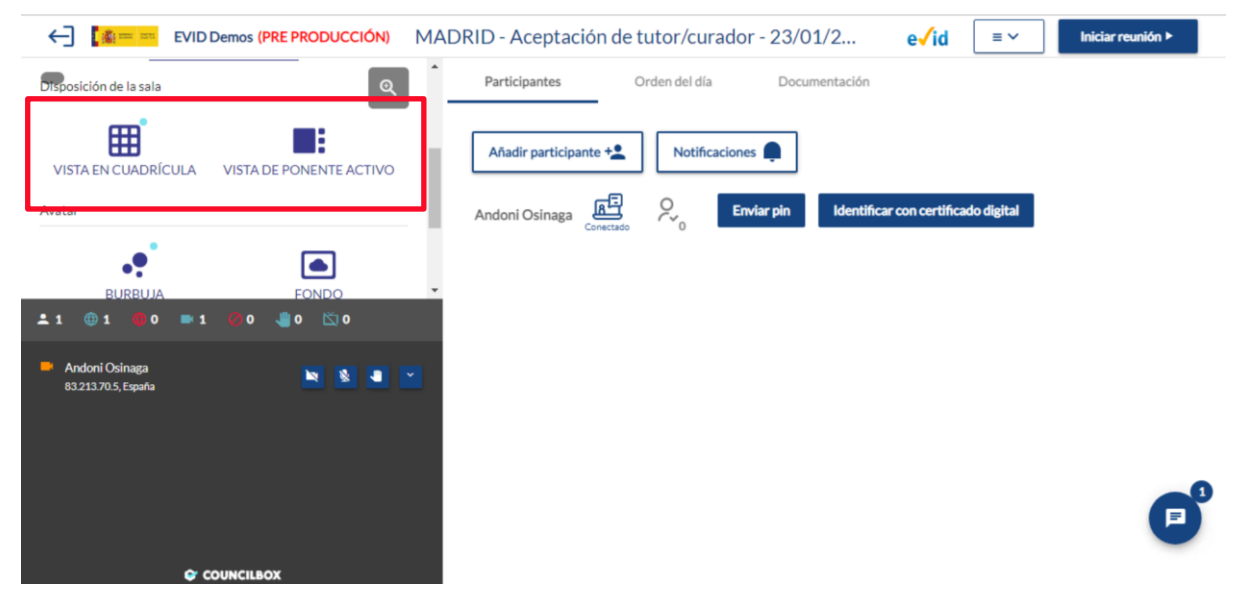

1. Vista en cuadrícula:
| <b>2</b> 3  |                   |                |    | Q 🧶 👝             |
|-------------|-------------------|----------------|----|-------------------|
| <b>()</b> 3 |                   |                |    |                   |
|             | JA                |                | AR |                   |
| ■ 3         |                   |                |    |                   |
|             | JOSE ANGEL 🔌      | angel robles 🦎 |    |                   |
| 0 🖐         |                   |                |    | NQ -              |
| ŭ 0         |                   |                |    |                   |
|             | JA                |                | JG |                   |
|             |                   |                |    |                   |
|             | Jose Angel Robles | José Garrote 🔌 |    | 2                 |
|             |                   |                |    |                   |
|             |                   |                | C  | ompartir pantalla |

SIGNITIVES DE ISTADO DE LASTICA DECIDIO DE LA ADMINISTRACIÓN DE JUSTICIA

SCRETARÍA ODVORAL MARA LA RANDARIÓN Y CAUDAO DEL BENYOD PUBLICE DEL JETICIA GOBIERNO DE ESPAÑA DE JUSTICIA

2. Vista de Ponente activo:

| ≗ 3<br>⊕ 3<br><b>⊕</b> 0 | 0              |    | JOSE ANGEL         | (+)<br>(53) |
|--------------------------|----------------|----|--------------------|-------------|
| ■ 3<br>② 0               |                | AR | Jose Angel Robles  |             |
| Ö 0                      |                |    | AR angel robles    |             |
|                          | angel robles 💃 |    |                    | 2           |
|                          |                |    | Compartir pantalla |             |

3. Finalmente, podemos seleccionar el modo avanzado que nos muestra información adicional del usuario tal como el ancho de banda y su dirección IP.

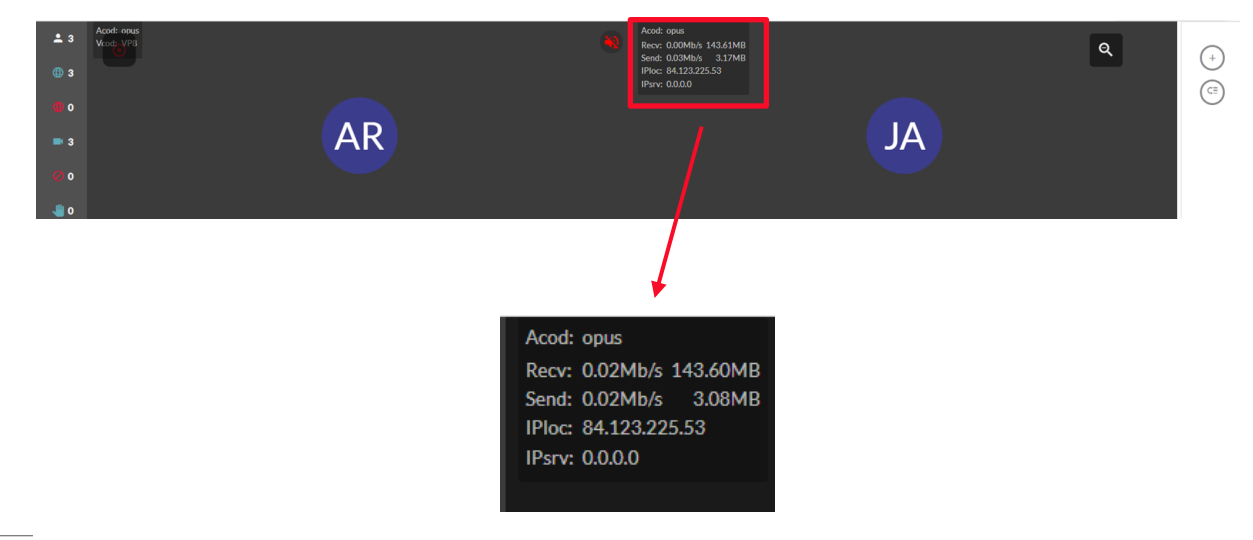

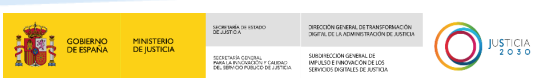

# **TEN EN CUENTA**

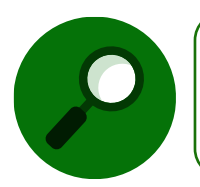

Para guardar los cambios realizados en la configuración de visualización y video de Evid debemos pulsar sobre Aceptar.

**4. Sonido y Notificaciones:** Por último, podemos modificar el sonido y aviso de las notificaciones:

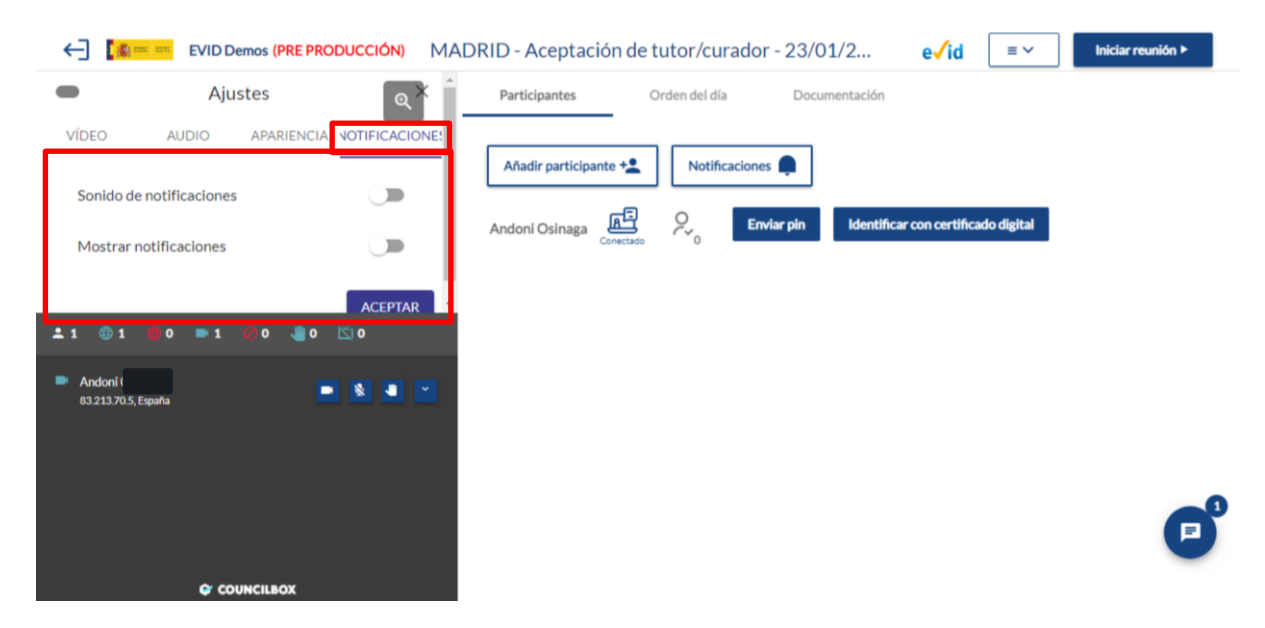

 Atajos de teclado. Pulsando sobre este botón, visualizamos los atajos del teclado.

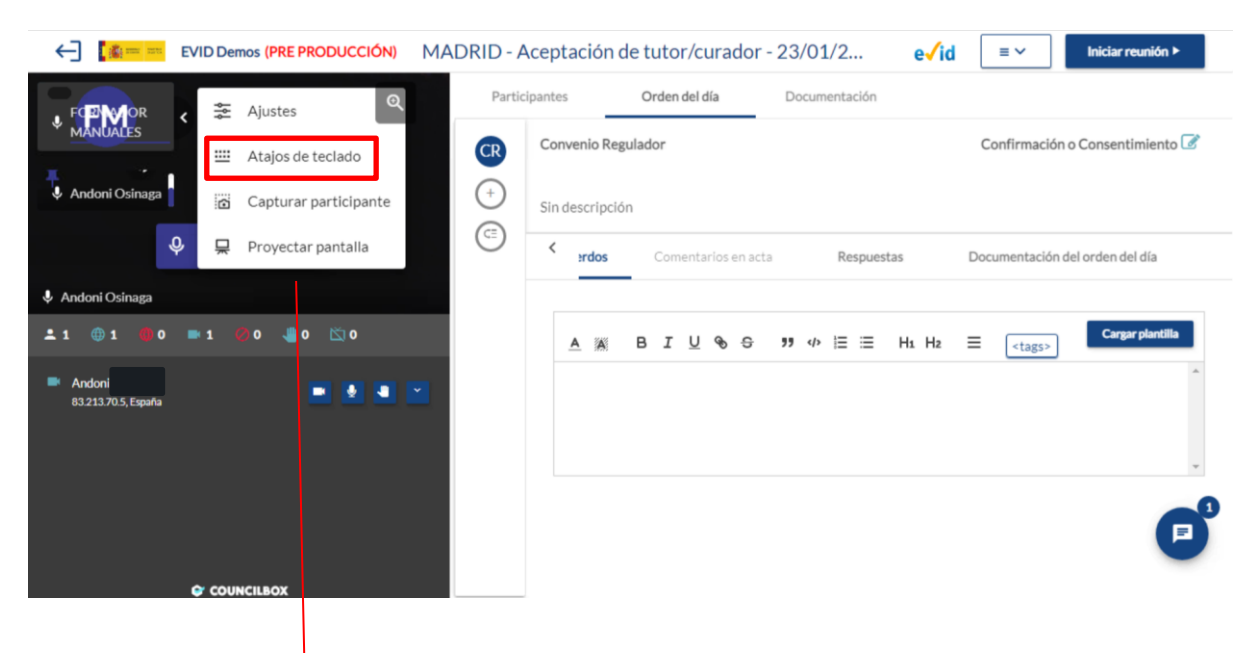

| CID Demos (PRE PRODUCCIÓN)                                | MADRID - Aceptación de tutor/curador - 23/01/2       e√id       ≡ ∨       Iniciar reunión >         Participantes       Orden del día       Documentación |  |
|-----------------------------------------------------------|----------------------------------------------------------------------------------------------------|--|
| h Ayuda                                                   | Convenio Regulador Confirmación o Consentimiento 🗭                                                                                                    |  |
| m Silenciar sonido<br>v Detener vídeo<br>♦ Andoni Osinaga | CE Comentarios en acta Respuestas Documentación del orden del día                                                                                         |  |
| ± 1 ⊕ 1 ♥ 0 ■ 1 ♥ 0 ♥ 0 № 0                               | A K B I U % S 19 ↔ E = H1 H2 = <tags> Cargar plantilla</tags>                                                                                             |  |
|                                                           | e                                                                                                    |  |

 Capturar Participante. Nos permite realizar una captura de la imagen del participante.

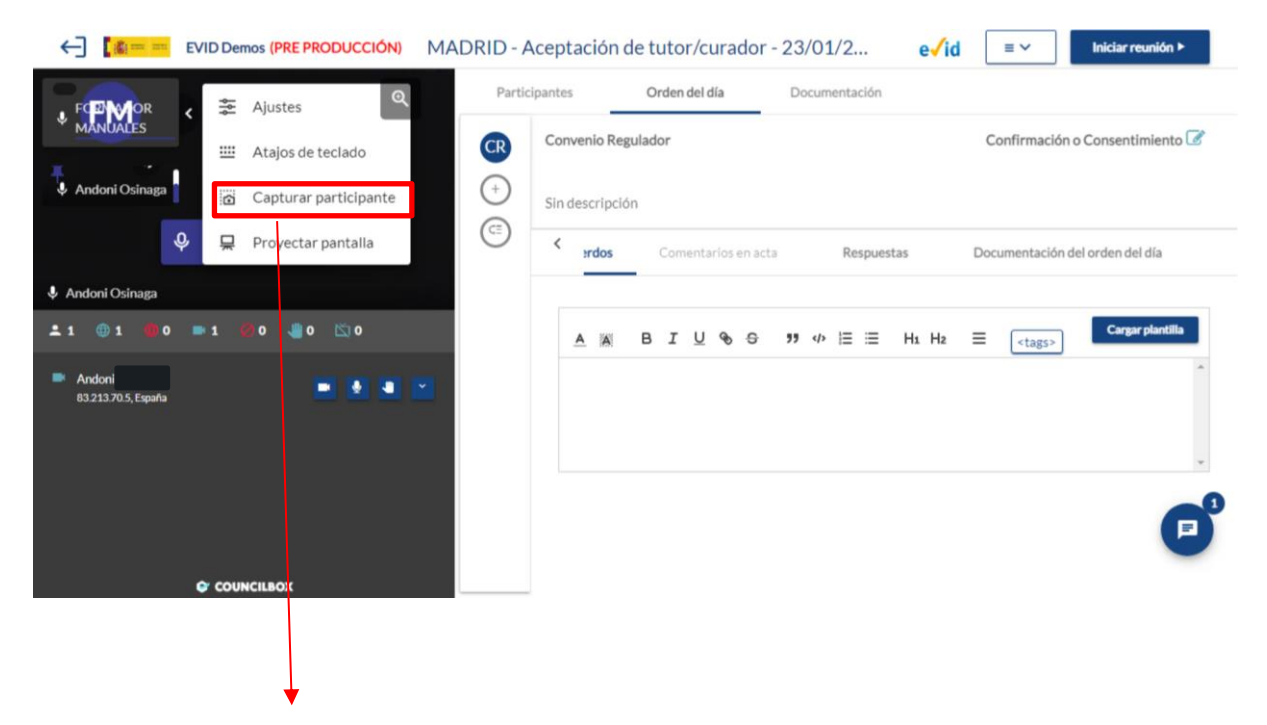

|                            |            |                             | GOBIERNO<br>DE ESPAÑA DE JUSTICIA |                                                                                            |
|----------------------------|------------|-----------------------------|-----------------------------------|--------------------------------------------------------------------------------------------|
|                            |            |                             | 4 W/ 4                            | PARALA PRODUCTO DE LASTICIA<br>BIEL SERVICIO POLITATICIA<br>SERVICIOS DE INTELS DE ASTICIA |
|                            |            |                             |                                   |                                                                                            |
|                            | MADRID - A | Aceptación de tutor/curador | - 23/01/2 e√id                    | ≡ ✓ Iniciar reunión ►                                                                      |
| <u> </u>                   | Partic     | ipantes Orden del día       | Documentación                     |                                                                                            |
|                            | CR         | Convenio Regulador          |                                   | Confirmación o Consentimiento 📝                                                            |
|                            | (+)        | Sin descripción             |                                   |                                                                                            |
| Andor                      |            | Comentarios en acta         | Respuestas                        | Documentación del orden del día                                                            |
| CAPTURAR                   |            |                             |                                   |                                                                                            |
|                            |            | A A B I U & S               | 99 «Þ ☱ ☱ H1 H2                   | Cargar plantalia                                                                           |
| 🖿 Andoni 8321370.5, España |            |                             |                                   |                                                                                            |
|                            |            |                             |                                   | ×                                                                                          |
|                            |            |                             |                                   |                                                                                            |
|                            |            |                             |                                   |                                                                                            |
|                            |            |                             |                                   |                                                                                            |

• **Proyectar Pantalla**. La pantalla se abre en una nueva ventana.

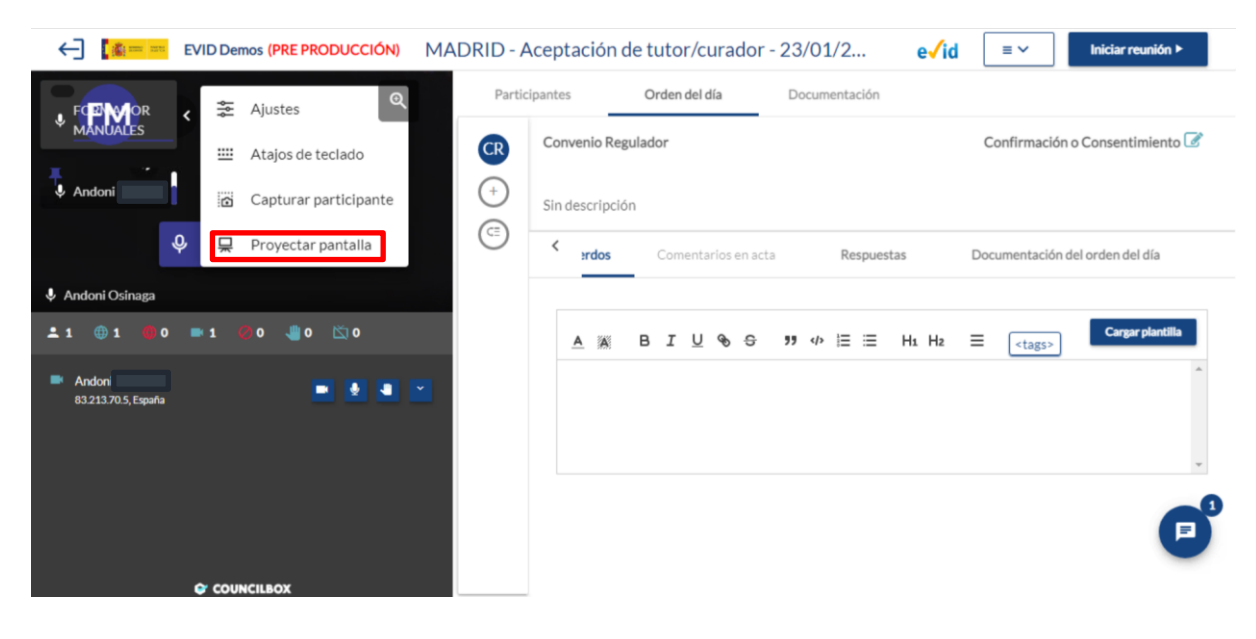

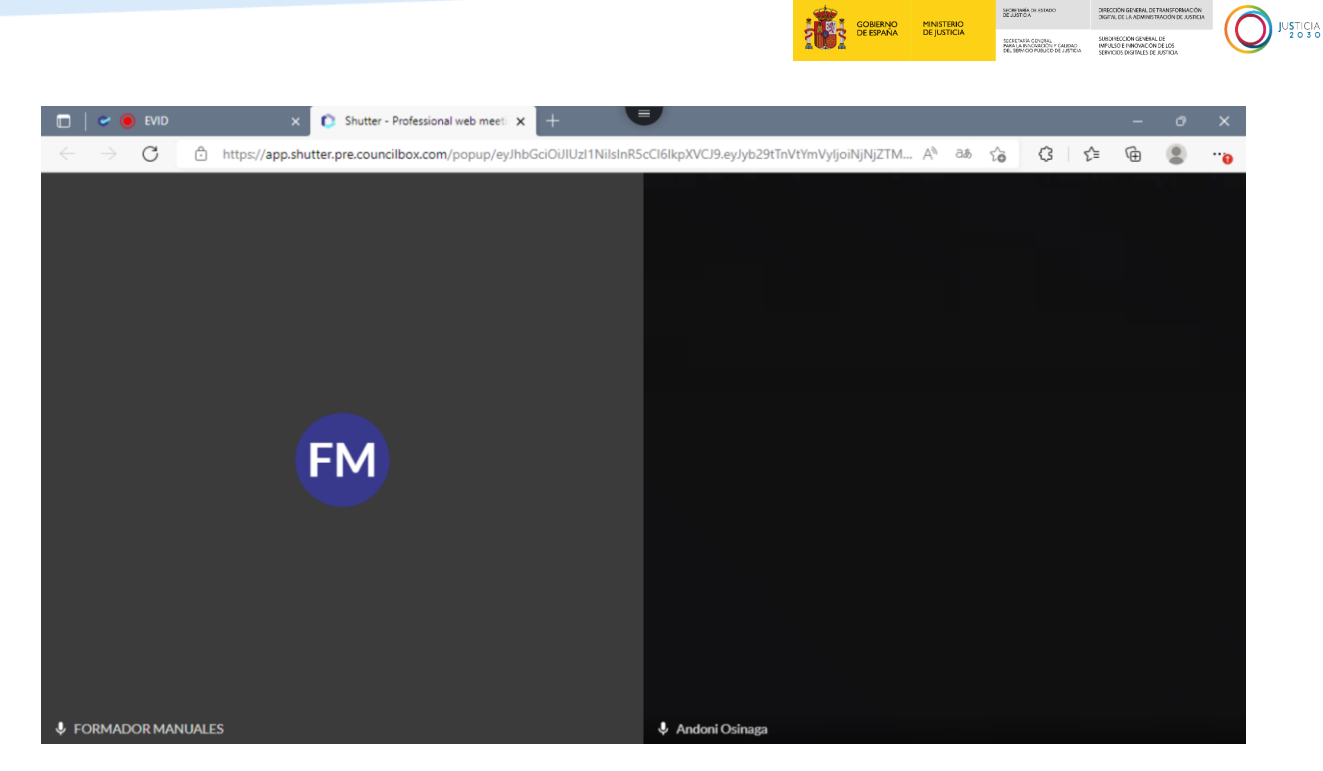

#### Alias de usuario

Dentro de la sala de reuniones, el trabajador será etiquetado en su cuadro de video con un alias y nunca con sus datos personales.

Por defecto, se ha establecido como alias su cargo (Letrado, Auxiliar, Gestor Procesal, etc.). En el caso de que no conociésemos dicha información, se le etiquetará con el nombre del órgano en el que esté dando la atención en la videoconferencia.

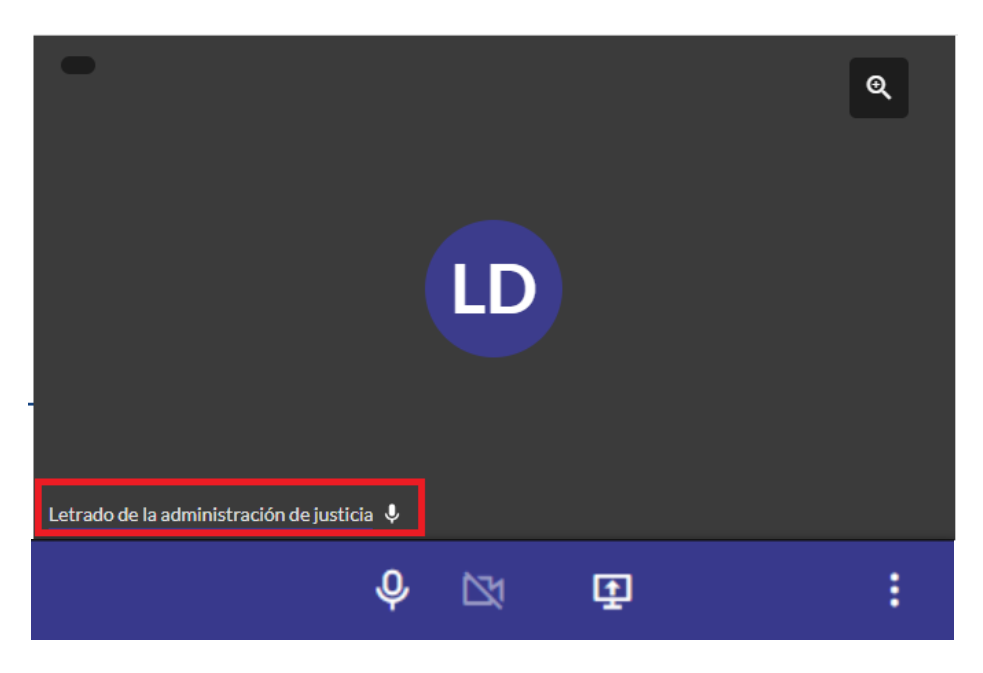

JUSTICIA

# 4.4 Cómo dar atención mediante videoconferencia

El participante debe acceder a la sala a través del enlace que le ha llegado a su correo electrónico al abrir la sala. A continuación, debe declarar haber leído y haber entendido la información legal en cuanto al tratamiento de datos de carácter personal y de grabación de la reunión. Y, por último, debe permitir el acceso al micrófono y cámara de su equipo.

## RECUERDA

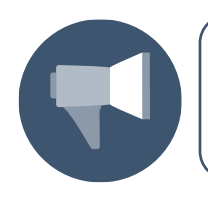

Si por alguna razón fuera necesario volver a enviar las credenciales de Sala al participante para que este pueda acceder, podemos hacerlo desde la pestaña de Participantes.

## 4.4.1 Iniciar reunión

Cuando todos los participantes convocados hayan accedido a la sala, podemos iniciar la reunión. Para iniciar la cita, debemos clicar sobre el botón **Iniciar reunión**, ubicado en el margen superior derecho.

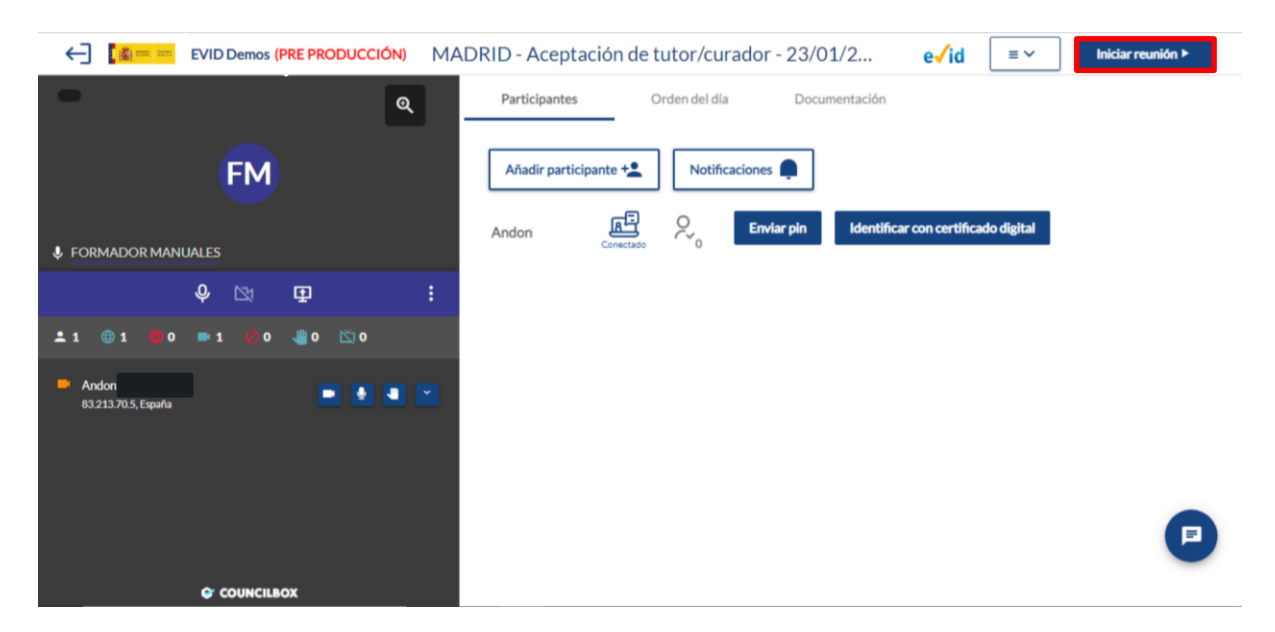

A continuación, pulsamos sobre Aceptar:

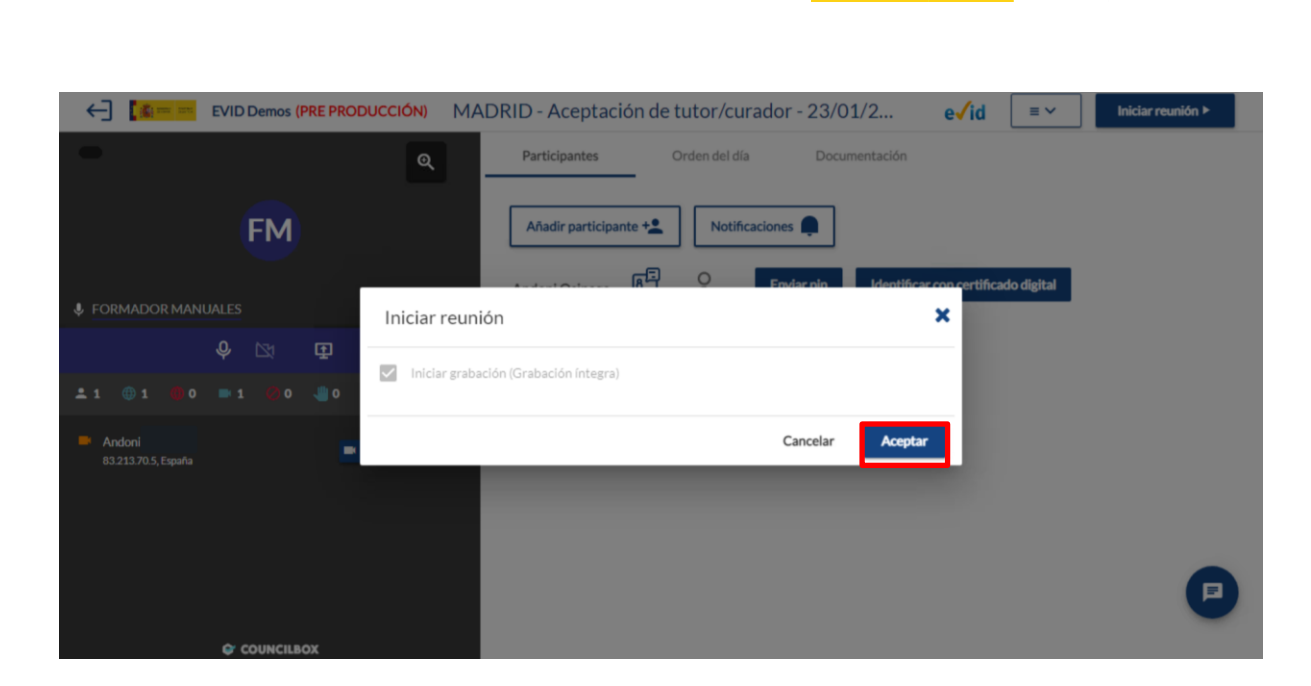

DIRECCIÓN GENERAL DE TRANSFORMACIÓN DIGENIL DE LA ADMINISTRACIÓN DE JUSTICIA

SUBURECCION GENERAL DE INVALA INVOLUCIÓN Y CAUDAC DEL BENY CIO PUBLICO DE LUSTICIA SERVICIOS DISTINLES DE JUSTICIA JUSTICIA

SECRETARIA DE JUSTICA

GOBERNO MINISTERIO DE ESPAÑA DE JUSTICIA

Y, tras ello, el sistema nos confirma que se ha inciado la grabación y la reunión correctamente:

| EVID Demos (PRE PRODUCCIO | MADRID - Aceptación de tutor/co | urador - 23/01/2 e <b>/</b> id 📃 | ✓ Iniciar reunión ► |
|---------------------------|---------------------------------|----------------------------------|---------------------|
| -                         | Participantes     Orden del c   | día Documentación                |                     |
| FM                        | Añadir participante +           | ificaciones 📮                    |                     |
|                           |                                 | ficar con certificado digi       | tal                 |
| FORMADOR MANUALES         | Iniciar reunión                 | ×                                | _                   |
| \$ 🖾 🗜                    | Iniciando grabación             | ~                                |                     |
| ±1 ⊕1 ⊕0 =1 @0            | Iniciando la reunión            | ~                                |                     |
| Andoni E321370.5, España  |                                 | Cerrar                           |                     |
|                           |                                 |                                  |                     |
|                           |                                 |                                  | P                   |
|                           |                                 |                                  |                     |

### 4.4.2 Identificación de los participantes

Una vez hayamos iniciado la reunión debemos identificar a los participantes. Pulsamos sobre la pestaña **Participantes**, desde donde podemos verificar la identidad a través de los botones **Enviar pin** e **Identificar con certificado digital**.

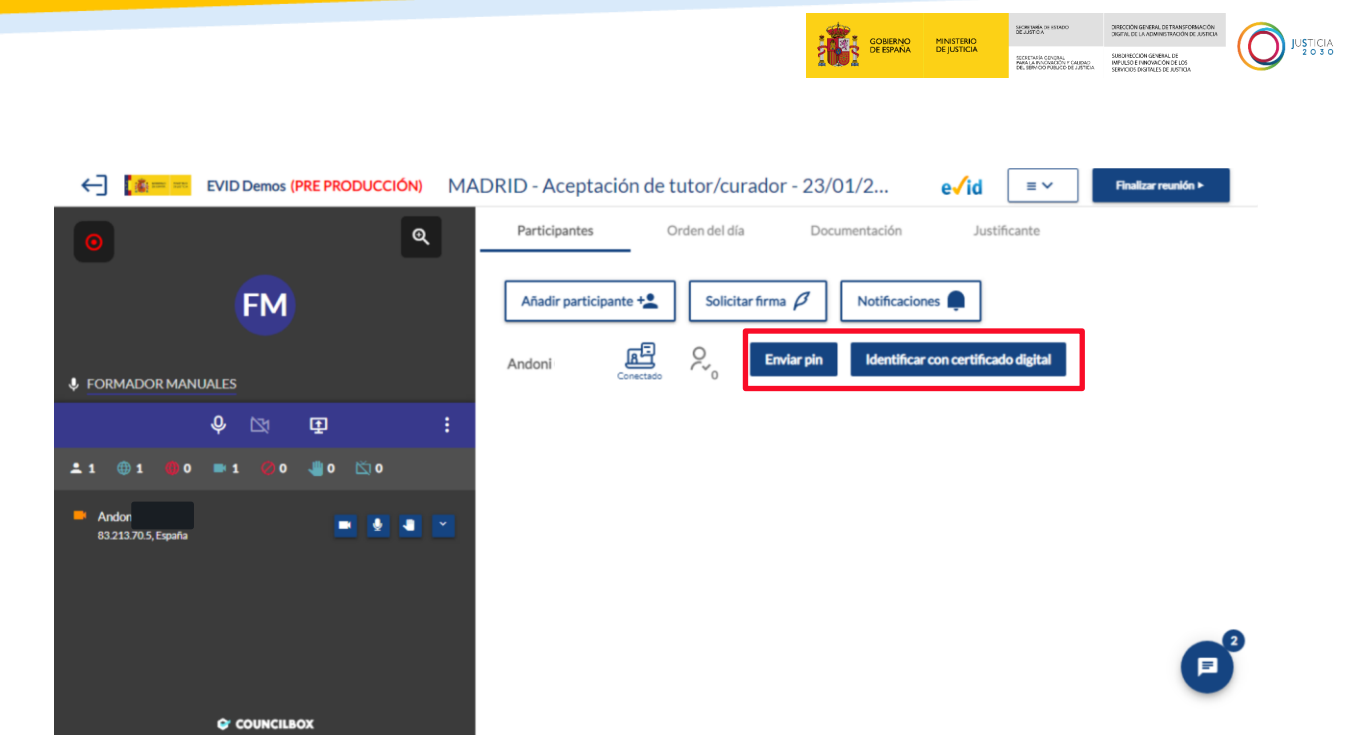

Si pulsamos sobre Identificar con certificado digital, visualizamos la siguiente pantalla:

| Solicitar identificación con Certificado Digital                    | ×                      |
|---------------------------------------------------------------------|------------------------|
| Va a proceder a la solicitud de identificación del ciudadano median | te certificado digital |
|                                                                     | Solicitar              |

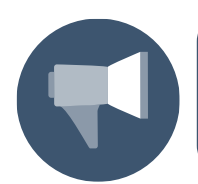

RECUERDA

En la propia sala y desde la pestaña de Participantes, podemos añadir nuevos participantes pulsando sobre el botón Añadir participante + o consultar o editar los datos de los ya existentes.

### Autentificar la identidad del participante mediante Cl@ve Pin

A continuación, debemos autentificar la identidad del participante. Para ello clicamos sobre el botón **Enviar pin**.

| CID Demos (PRE PRODUCCIÓN) MA | DRID - Aceptación de tutor/curador - 23/01/2 e√id 🛛 🖛 Finalizar reunión ►                                                                                                    |
|-------------------------------|----------------------------------------------------------------------------------------------------|
| <u>०</u>                      | Participantes Orden del día Documentación Justificante                                                                                                    |
|                               |                                                                                                    |
| FM                            | Añadir participante + Solicitar firma 🖉 Notificaciones 📮                                                                                                    |
|                               | Andreal Environin Identificar concertificado divital                                                                                                    |
| FORMADOR MANUALES             |                                                                                                    |
| <b>₽</b> ⊠ ₽ :                |                                                                                                    |
| ±1 ⊕1 ∰0 ≕1 🖗0 📲0 🖄0          |                                                                                                    |
| Andoni                        |                                                                                                    |
| 83.213.70.5, España           |                                                                                                    |
|                               |                                                                                                    |
|                               |                                                                                                    |
|                               | e di constante di constante di |
|                               |                                                                                                    |
|                               |                                                                                                    |

Se abre una ventana emergente en la que debemos cumplimentar el campo con la fecha de validez del DNI del participante y que él mismo nos proporciona.

Al seleccionar una de las opciones de **Solicitar PIN vía SMS** o **Solicitar PIN vía APP**, automáticamente, el participante va a recibir la clave de autentificación.

| Enviar pin                                                                                         | ×                                                 |
|----------------------------------------------------------------------------------------------------|---------------------------------------------------|
| dd/mm/aaaa                                                                                         | II                                                |
| Introduzca la Fecha de Validez de su DNI (o Fec<br>solicite un PIN para acceder con Cl@ve Justicia | cha de Expedición si es un DNI Permanente) y<br>a |
| Solicitar PIN vía SMS                                                                              | Solicitar PIN vía APP                             |

Esta clave debemos introducirla en los campos de **Clave Justicia** y pulsar sobre el botón **Validar**.

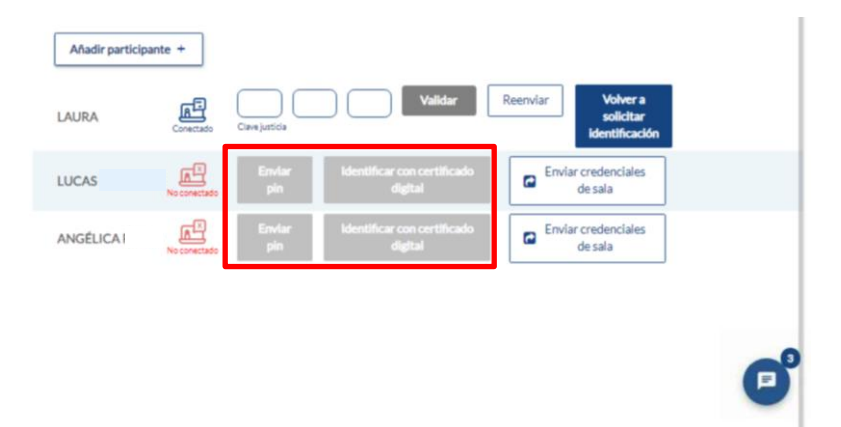

A continuación, si los datos son correctos, se muestra un mensaje con la confirmación de la validación.

TLP: WHITE24/01/2023EVID. Atención ciudadanaGuíaRápida del funcionario (versión 1.10.0)76

|                       |                                                   |                              | GOBIERNO                              | MINISTERIO | SECRETARIA DE ESTADO<br>DE JUSTICA                                                     | DIRECCIÓN GEVERAL DE TRANSFORMACIÓN<br>DIGEN, DE LA ADMINISTRACIÓN DE JUSTICIA             |  |
|-----------------------|---------------------------------------------------|------------------------------|---------------------------------------|------------|----------------------------------------------------------------------------------------|--------------------------------------------------------------------------------------------|--|
|                       |                                                   | SOOR                         | UE ESPANA                             | DEJUSTICIA | SECRETARÍA CENDRAL<br>PARA LA PALONICIÓN Y CALENIO<br>DEL SERVICIÓ PUBLICO DE JUSTICIA | SUBDIRECCIÓN GENERAL DE<br>IMPULSO E FUNOVACIÓN DE LOS<br>SERVICIOS DESITIVLES DE JUSTICIA |  |
|                       |                                                   |                              |                                       |            |                                                                                        |                                                                                            |  |
| Añadir participante + |                                                   |                              |                                       |            |                                                                                        |                                                                                            |  |
| LAURA Conectado       | Clave justicia validada con<br>éxito Sa           | lenciales de<br>la <b>id</b> | Volver a<br>solicitar<br>entificación |            |                                                                                        |                                                                                            |  |
| LUCAS No conectado    | Envlar Identificar con certificado<br>pin digital | Enviar creater de s          | denciales<br>ala                      | ]          |                                                                                        |                                                                                            |  |
| ANGÉLICA RÍOS A       | Envlar Identificar con certificado<br>pin digital | Enviar creater de s          | denciales<br>ala                      | ]          |                                                                                        |                                                                                            |  |
|                       |                                                   |                              |                                       |            |                                                                                        |                                                                                            |  |

# RECUERDA

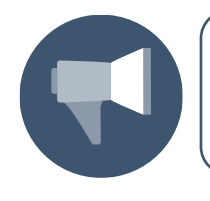

Haremos uso de la validación de identidad del ciudadano a través de Cl@ve Justicia al inicio y, posteriormente, antes de finalizar la videoconferencia, recapitulando todo lo acontecido en ella.

Comprobar las notificaciones enviadas a los participantes: para ello, pulsamos sobre el botón Notificaciones situado en la parte superior derecha de la pantalla.

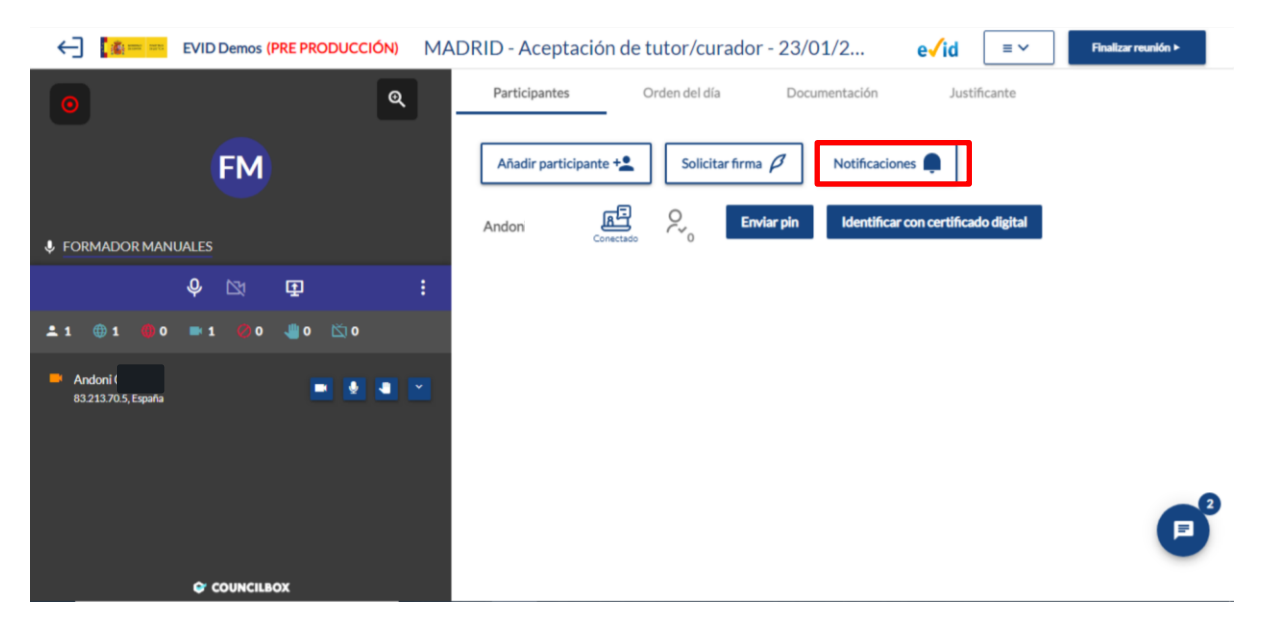

Y se abre una pantalla emergente que nos muestra el Estado del envío de las notificaciones.

| CVID Demos (F        | PRE PRODUCCIÓN)           | MADRID - A        | Aceptación de | e tutor/curado        | r - 23/01/2   | e√id ≡           | V Finalizar reunión ≻ |
|----------------------|---------------------------|-------------------|---------------|-----------------------|---------------|------------------|-----------------------|
| 0                    | G                         | Partic            | ipantes       | Orden del día         | Documentación | Justificante     |                       |
| FM                   | Estado del e              | nvío de las notif | caciones      |                       |               | ×                | _                     |
| FORMADOR MANUALES    | Estados de los<br>emails: | 8 🛛 🖉             |               | i.                    |               | igita            |                       |
| Ÿ ⊡<br>1 ⊕1 ⊕0 ⇒1 ¢0 | Nombre                    | DNI/NIF           | Cargo         | Tipo<br>interviniente | Convocatoria  | Acceso<br>a sala |                       |
| Andor Andor          | Andoni                    |                   |               | Abogado               |               | ٨                |                       |
| 83.213.70.5; España  |                           |                   |               |                       |               | Cerrar           |                       |
|                      |                           |                   |               |                       |               |                  | F                     |
| C CONVENIE           | ~                         |                   |               |                       |               |                  |                       |

DIRECCIÓN GENERAL DE TRANSFORMACIÓN DIGENIL DE LA ADMINISTRACIÓN DE JUSTICIA

SCRETARÍA ODVDAL INVESTICA ODVDAL MALA PRIORIZÓN Y CALIDAD MALA PRIORIZÓN Y CALIDAD MALA PRIORIZÓN Y CALIDAD MALA PRIORIZÓN Y CALIDAD MALA PRIORIZÓN Y CALIDAD JUSTICIA

GOBIERNO DE ESPANA MINISTERIO DE JUSTICIA

Solicitar Firma: es una de las novedades incluidas con la nueva versión por la que se añade la posibilidad de firma del documento justificativo por parte de los participantes durante la reunión, empleando una tableta digitalizadora de firma.

Esta función está pensada inicialmente para las reuniones en las que alguno de los convocados acude presencialmente a las dependencias del órgano judicial.

Para solicitar la firma, pulsamos sobre el botón **Solicitar Firma** ubicado en la parte superior central de la pantalla.

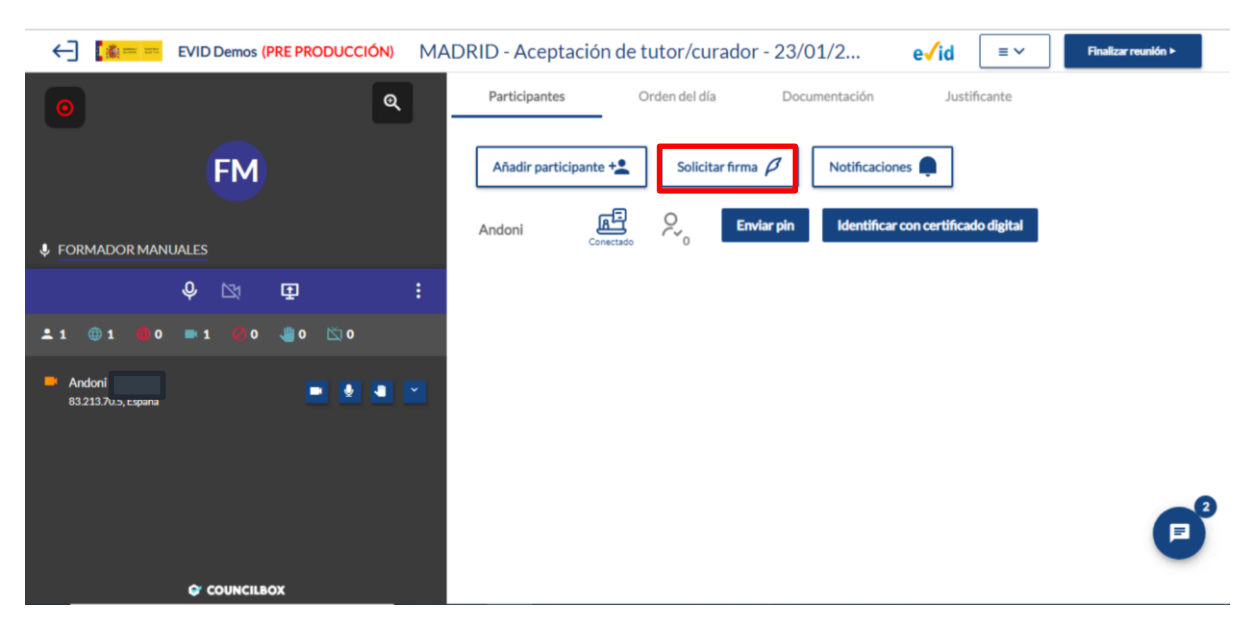

Al pulsar sobre el botón, se abre una pantalla emergente en la que se solicita que se indique el participante en posesión del dispositivo de digitalización de firma y el participante que va a firmar.

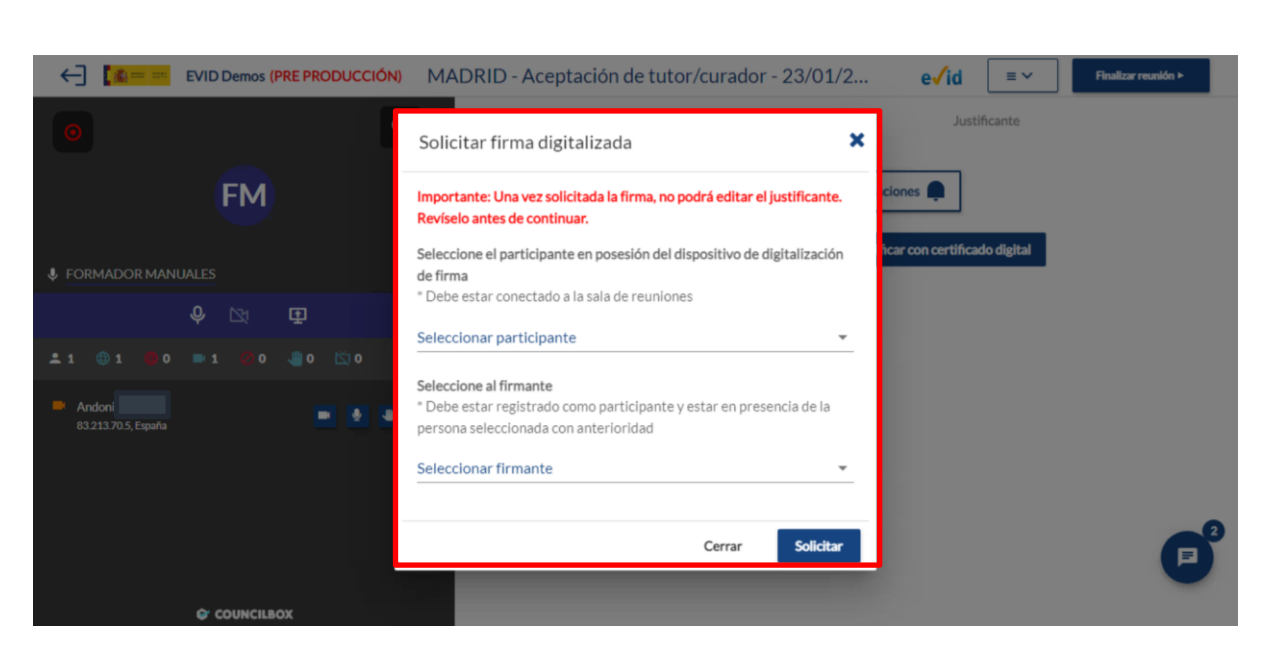

DIRECCIÓN GENERAL DE TRANSFORMACIÓN DIGENAL DE LA ADMINISTRACIÓN DE JUSTICIA

SECRETARÍA ODVIDAL SUBDIRECCIÓN GENERAL DE IMANA LA INVOLVENTO Y CALIDAD DEL SERVICIO PUBLICO DE JUSTICIA SERVICIOS DISTINLES DE JUSTICI JUSTICIA 2 0 3 0

SECRETARIA DE JUSTICA

MINISTERIO DE JUSTICIA

GOBIERNO DE ESPAÑA

Seleccionamos y pulsamos sobre el botón Solicitar.

| Solicitar firma digitalizada         Justificante                                                                                                    |   |
|----------------------------------------------------------------------------------------------------|---|
|                                                                                                    |   |
| FM       Importante: Una vez solicitada la firma, no podrá editar el justificante.       aciones         Revíselo antes de continuar.       aciones       aciones                                                                                                    |   |
| Seleccione el participante en posesión del dispositivo de digitalización de firma                                                                                                    |   |
| Debe estar conectado a la sala de reuniones     Seleccionar participante     Andrei                                                                                                    |   |
|                                                                                                    |   |
| Andon     B32113705, España     Conservation     Conservation     Con |   |
| Cerrar Solicitar                                                                                                    | 2 |

### 4.4.3 Orden del día

Una vez hemos identificado a los participantes, damos comienzo a la reunión.

De manera opcional, podemos añadir nuevos puntos al orden del día. Pulsamos sobre la pestaña **Orden del día** y en el menú lateral clicamos sobre el icono  $\bigcirc$  **Añadir punto al orden del día**.

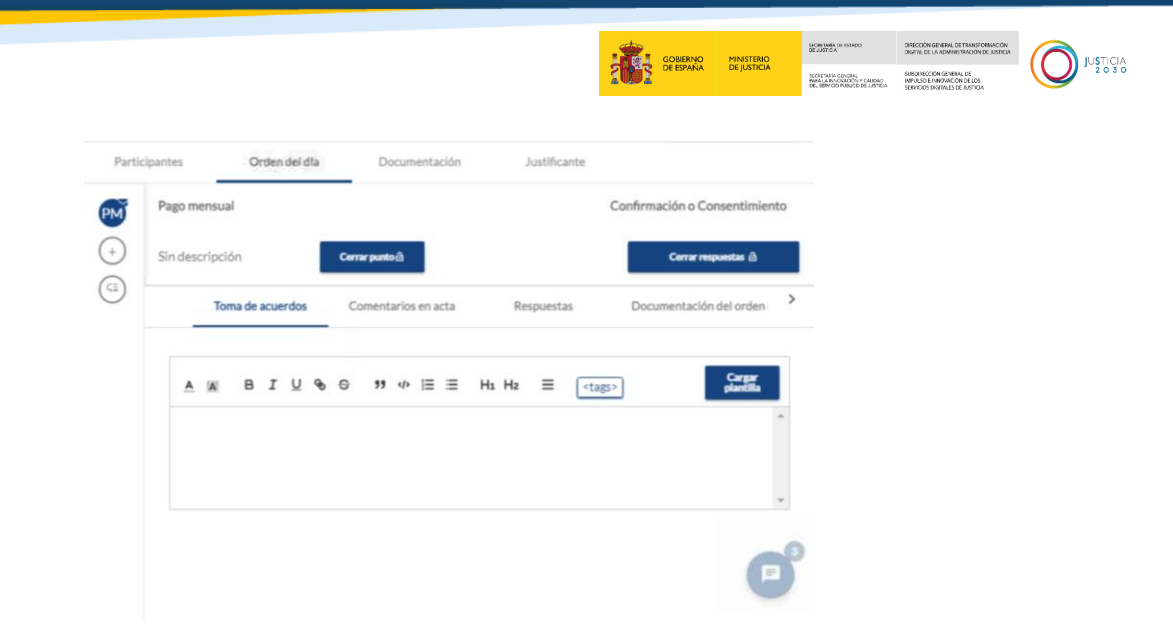

Se abre el editor de texto en el que indicamos el título del punto a incluir. Podemos además añadir una descripción de este o, incluso, podemos adjuntar un documento.

|                                    | -                                           |                    |          |              |          |    | Justific      | ante                                                                              |                   |              |                           |    |
|------------------------------------|---------------------------------------------|--------------------|----------|--------------|----------|----|---------------|-----------------------------------------------------------------------------------|-------------------|--------------|---------------------------|----|
| M                                  | Pago mensu                                  | Jal                |          |              |          |    |               |                                                                                   | Confirmaci        | ón o Cons    | entimie                   | nt |
| +)                                 | Sin descript                                | ión                | Cernar p | untoa        |          |    |               |                                                                                   |                   | Cerrar respu | estas බ                   |    |
| 0                                  | Confirmación                                | n o Consentimiento | Com      | entarios     | en acta  |    | Respuest      | 26                                                                                | Docume            | intación d   | el orden                  |    |
| ••                                 | Múltiples res                               | puestas            | Com      |              | ren acca |    | Response      |                                                                                   | Docum             | indecion o   | er or berr                |    |
| 8                                  | Campo de ter                                | xto libre          |          | <b>99</b> 4> | ≡ ≡      | Hı | H₂ ≡          | <tags< td=""><td>&gt;</td><td></td><td>Cargar<br/>plantilla</td><td></td></tags<> | >                 |              | Cargar<br>plantilla       |    |
|                                    |                                             |                    |          |              |          |    |               |                                                                                   |                   |              |                           | 1  |
|                                    |                                             |                    |          |              |          |    |               |                                                                                   |                   |              |                           |    |
|                                    |                                             |                    |          |              |          |    |               |                                                                                   |                   |              |                           | ,  |
|                                    |                                             |                    |          |              |          |    |               |                                                                                   |                   |              |                           |    |
|                                    |                                             |                    |          |              |          |    |               |                                                                                   |                   |              |                           |    |
|                                    |                                             |                    |          |              |          |    |               |                                                                                   |                   |              |                           |    |
| Nue                                | vo punto                                    |                    |          |              |          |    |               |                                                                                   |                   |              |                           |    |
|                                    | vo punto                                    |                    |          |              |          |    |               |                                                                                   | Tipo*             |              |                           |    |
| Nuev<br>Titulo*                    | vo punto                                    |                    |          |              |          |    |               |                                                                                   | Tipo*<br>Confirma | ción o Co    | nse                       | •  |
| Nuev<br>Titulo*                    | vo punto<br>diradjunto 💊                    |                    |          |              |          |    |               |                                                                                   | Tipo*<br>Confirma | ción o Coi   | nse                       | •  |
| Nuev<br>Titulo*<br>Añac<br>Descrip | vo punto<br>dir adjunto N                   |                    |          |              |          |    |               |                                                                                   | Tipo*<br>Confirma | ción o Coi   | nse                       | •  |
| Nuev<br>fitulo*<br>Añac<br>Descrip | dir adjunto N<br>pción                      | <u>∩</u> # ⊖ 33    | ψ 🗏      | =            | H1 H2    | =  | <tags></tags> |                                                                                   | Tipo*<br>Confirma | ción o Coi   | DSE                       |    |
| Nuev<br>fitulo*<br>Añac<br>Descrip | vo punto<br>dir adjunto N<br>pción<br>A B I | <u>ل</u> ه و ۱۹    | Ф  Ξ     | =            | H1 H2    | =  | <tags></tags> |                                                                                   | Tipo*<br>Confirma | ción o Cor   | nse<br>Cargar<br>Iantilla | •  |
| Nuev<br>Titulo*<br>Añac<br>Descrip | vo punto<br>dir adjunto N<br>pción<br>X B I | <u>U</u> # ⊖ %     | Ф  Ξ     | =            | H1 H2    | =  | <tags></tags> |                                                                                   | Tipo*<br>Confirma | ción o Coi   | nse                       | •  |
| Nuev<br>fitulo*<br>Añac<br>Descrip | vo punto<br>diradjunto N<br>pclón<br>M B I  | <u>П</u> Ф С за    | ψ  Ξ     | Ξ            | H1 H2    | Ξ  | <tags></tags> |                                                                                   | Tipo*<br>Confirma | clón o Co    | nse                       | •  |
| Nuev<br>Itulo*<br>Añac<br>Descrip  | diradjunto N<br>pclón<br>A B I              | <u>U</u> & Ə 33    | \$ 40  Ξ | =            | H1 H2    | =  | <tags></tags> |                                                                                   | Tipo*<br>Confirma | ción o Co    | nse                       | -  |

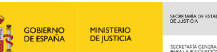

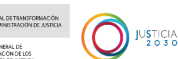

# RECUERDA

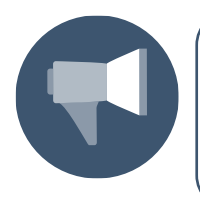

Los puntos del orden del día los podemos agendar cuando creamos la convocatoria, en la preparación de la sala o durante la reunión; siendo una herramienta opcional disponible para facilitar el desarrollo de la actuación.

Si previamente hemos agendado el orden del día debemos seguir los puntos establecidos para esta vista (no obstante, durante la reunión podemos reordenar y reeditar lo previamente establecido). Clicamos sobre la pestaña **Orden del día** del menú superior de la pantalla.

| Partic | clpantes    | Orden del día    | Documentación       | Justificante                                  |                               |
|--------|-------------|------------------|---------------------|-----------------------------------------------|-------------------------------|
| PM     | Pago men    | sual             | -                   | c                                             | Confirmación o Consentimiento |
| +      | Sin descrip | pción            | Cerrar punto 🗟      |                                               | Cerrar respuestas 👌           |
| (=)    |             | Toma de acuerdos | Comentarios en acta | Respuestas                                    | Documentación del orden       |
|        | <u>A</u> 2  | ∥ВІЦФ            | ⊕ 99 ¢ ⊫ ≣          | $H_1 H_2 \equiv \boxed{\langle tags \rangle}$ | Corgar<br>plantitis           |
|        |             |                  |                     |                                               | e                             |
|        |             |                  |                     |                                               | •                             |

En la parte izquierda de la pantalla del **Orden del día** tenemos un índice con los puntos previstos a tratar. Podemos clicar sobre cada uno de ellos para visualizarlos en pantalla.

| Partic | ipant | tes      | _      | 0    | rden | del c | lía |     | 1      | Οοςι    | Imer | ntac | ción |    |    | Justifi | cante | 2             |           |                  |                     |       |
|--------|-------|----------|--------|------|------|-------|-----|-----|--------|---------|------|------|------|----|----|---------|-------|---------------|-----------|------------------|---------------------|-------|
| PM     | Pa    | ago me   | ensual |      |      |       |     |     |        |         |      |      |      |    |    |         |       | Co            | nfirmació | n o <sup>-</sup> | Justifi             | cante |
| Ø      | Si    | n desc   | ripció | n    |      |       |     | Cen | rar pu | nto പ്ര |      |      |      |    |    |         |       |               | Q         | errar resp       | uestas 👌            |       |
| (+)    |       |          | Tom    | a de | acue | rdos  |     | С   | ome    | ntari   | os e | n ac | ta   |    | Re | spues   | tas   |               | Documer   | ntación          | del orden           | >     |
| G      |       |          |        |      |      |       |     |     |        |         |      |      |      |    |    |         |       |               |           |                  |                     |       |
|        |       | <u>A</u> | Α      | в    | I    | U     | Ð   | 9   | ,      | 9 4     |      | ≡    | =    | Hı | Hz | ≡       | C     | <tags></tags> |           |                  | Cargar<br>plantilla |       |
|        |       |          |        |      |      |       |     |     |        |         |      |      |      |    |    |         |       |               |           |                  |                     |       |
|        |       |          |        |      |      |       |     |     |        |         |      |      |      |    |    |         |       |               |           |                  |                     | ÷     |

Veamos a continuación las cuatro pestañas de trabajo dentro de la pantalla **Orden del día** y que vamos a visualizar en cada uno de los puntos a tratar:

Toma de acuerdos. Tenemos un cuadro de texto libre en el que podemos anotar todos los acuerdos alcanzados, temas tratados y anotaciones para el documento justificativo de la actuación final. También podemos cargar una plantilla prediseñada.

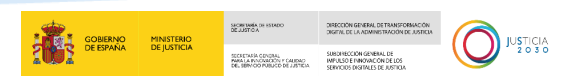

Comentarios en acta. En esta pestaña vamos a visualizar los comentarios enviados simultáneamente por el participante.

| Partic   | cipantes    | Orden del día                 | Documentación        | Justificante |                               |
|----------|-------------|-------------------------------|----------------------|--------------|-------------------------------|
| PM       | Pago mens   | ual                           |                      |              | Confirmación o Consentimiento |
| <b>D</b> | Sin descrip | ción                          | Cerrar punto         |              | Cerrar respuestas 🖄           |
| (+)      | 1           | loma de acuerdos              | Comentarios en acta  | Respuestas   | Documentación del orden       |
| 0        |             |                               |                      | -            | ۹                             |
|          | Prueba      |                               |                      |              |                               |
|          | Laura Pir   | ndado                         |                      |              |                               |
|          | Mostrar     | do registros del 1 al 1 de un | total de 1 registros |              | 1                             |
|          |             |                               |                      |              |                               |
|          |             |                               |                      |              | •                             |

Respuestas. Durante la celebración de la videoconferencia, solicitaremos la firma de los consentimientos correspondientes. El participante visualizará un formulario en el que se muestra un texto para dar su consentimiento expreso a la actuación procesal, clicando sobre el botón aceptar de consentimiento al participante.

La aceptación del participante será almacenada como evidencia en la herramienta EVID. El consentimiento aceptado o rechazado podemos consultarlo en la pestaña de **Respuestas**, donde se muestra una barra con el porcentaje de las respuestas dadas:

- La barra es gris 💌 cuando el participante aún no ha dado respuesta.
- La barra es verde 🗹 cuando el participante lo ha aceptado.
- La barra es roja ▲ cuando el participante lo ha rechazado.

| Partic | ipantes Orden del                 | día Documentación       | Justificante         |                               |
|--------|-----------------------------------|-------------------------|----------------------|-------------------------------|
| PM     | Pago mensual                      |                         |                      | Confirmación o Consentimiento |
|        | Sin descripción                   | Cerrar punto 🖄          |                      | Cerrar respuestas 👌           |
| +)     | Toma de acuerdo:                  | s Comentarios en acta   | Respuestas           | Documentación del orden       |
|        |                                   | 50.00%                  |                      | 50.00%                        |
|        | Filtrar por 🔍 🗸                   | ×                       |                      |                               |
|        |                                   |                         | _                    | Q                             |
|        |                                   | Di                      | atos de participante |                               |
|        | •                                 | A                       | NA RUIZ SANDOVAL     | 0                             |
|        | × 0                               | La                      | ura Pindado          | •                             |
|        | Mastranda registras del 1 el 2 de | un total da 2 namistros |                      |                               |

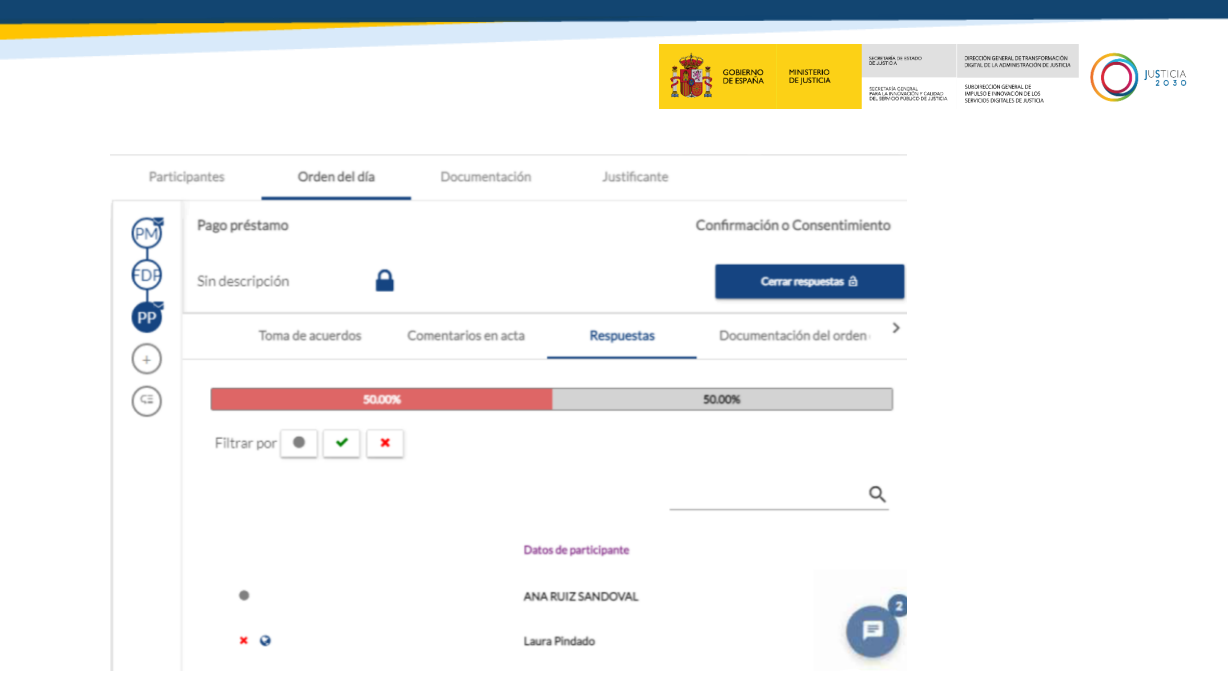

Las respuestas de todos los puntos del orden del día se encuentran abiertas por defecto. Cuando el participante haya aceptado todos los consentimientos, clicamos sobre el botón

| Cerrar respuestas 🖻 | quedando así deshahilitada | Activar respuestas 🐂 |   |
|---------------------|----------------------------|----------------------|---|
|                     |                            |                      | • |

Al pulsar, las respuestas quedan desactivadas y el trámite cerrado.

| Partic | ipant | es        |       | Ord    | den  | del d | ía |    | D   | )ocu  | ment  | taciór | n |      | Ju  | stifica | ante |      |       |       |        |             |        |    |   |
|--------|-------|-----------|-------|--------|------|-------|----|----|-----|-------|-------|--------|---|------|-----|---------|------|------|-------|-------|--------|-------------|--------|----|---|
| PM     | Pa    | igo men   | sual  |        |      |       |    |    |     |       |       |        |   |      |     |         |      | Co   | nfirm | ación | o Co   | nsent       | timier | to |   |
|        | Sir   | n descrij | pciór | 1      |      |       |    |    |     |       |       |        |   |      |     |         |      |      |       | Cen   | ar res | puesta      | 6      |    | l |
| (+)    |       |           | Toma  | a de a | cuer | rdos  |    | Co | men | Itari | os en | acta   |   |      | Res | puesta  | 15   |      | Docu  | ment  | aciór  | del o       | rden   | >  |   |
|        |       | A R       | ĸ     | в      | I    | Ū     | Ð  | 6  | "   | 4     | • ⊨   | : =    |   | Hi F | łz  | ≡       | ्यः  | 3g5> |       |       |        | Car<br>plan | 56     | •  |   |
|        |       |           |       |        |      |       |    |    |     |       |       |        |   |      |     |         |      |      |       |       |        |             | C      | )  |   |

Documentación. En esta pestaña podemos ver los documentos adjuntos, modificarlos y eliminarlos. Nos permite también añadir nuevos documentos.

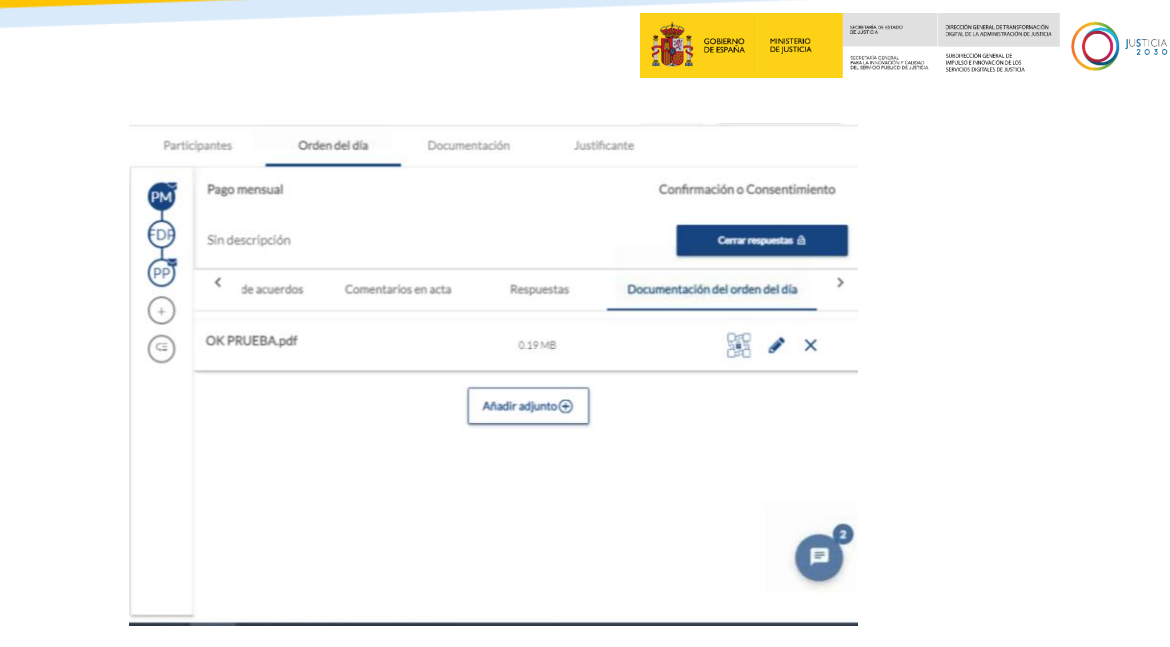

#### Puntos de la reunión

Una vez hayamos finalizado con la discusión del primer punto del orden del día, debemos pulsar sobre el botón corregundo para poder continuar con el siguiente punto.

Por defecto, el botón viene habilitado en el primero de los puntos del orden del día, para continuar con el siguiente debemos cerrar el que le precede y seguir el orden establecido. Si no lo cerramos y continuamos con el segundo punto, el icono del candado nos avisa de que hay que cerrar el punto anterior para poder iniciar la discusión de este.

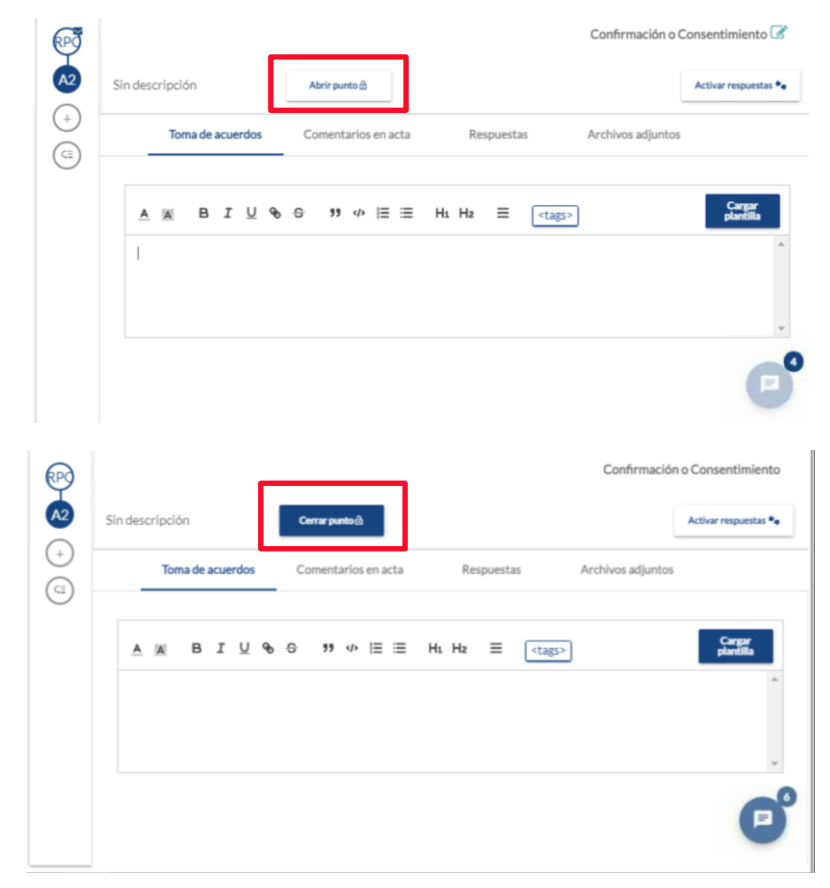

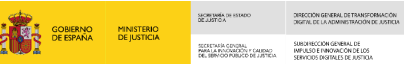

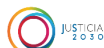

De modo que clicamos sobre el botón para habilitar el siguiente en el orden del día, al pulsar, el sistema nos lleva al segundo asunto del orden día, tenemos que ir abriendo y cerrando los puntos sucesivos.

# 4.4.4 Edición de Justificante

Una vez que hemos comenzado una reunión dentro del aplicativo, disponemos de la pestaña de **Justificante.** 

|                                                                                                | Orden del día                                                                        | Documentación                                                                                       | Justificante                                                                                   |                                                         |
|------------------------------------------------------------------------------------------------|--------------------------------------------------------------------------------------|----------------------------------------------------------------------------------------------------|------------------------------------------------------------------------------------------------|---------------------------------------------------------|
| A A B I                                                                                        | <u>U</u> & e                                                                         | Resolver marcas de asisten                                                                          | cia Compartir 💿                                                                                | Cargar plantilla                                        |
| >> 4> (= = = = = = = = = = = = = = = = = = =                                                   | H1 H2 ≡                                                                              |                                                                                                    |                                                                                                |                                                         |
| Uste Sigui                                                                                     |                                                                                      |                                                                                                    | nte                                                                                            | en la solicitud                                         |
| - [Trámite/Procedimie                                                                          | nto]                                                                                 |                                                                                                    |                                                                                                |                                                         |
| - Datos principales del                                                                        | l trámite/procedimiento (e                                                           | explicados en lenguaje compren                                                                      | sible para el interviniente)                                                                   |                                                         |
| <ul> <li>Que conoce el escrito<br/>que lo acompaña, most<br/>misma haya sido condio</li> </ul> | o de demanda en petición o<br>rándose conforme con el o<br>cionada por ninguna clase | de divorcio/separación/ guarda<br>contenido de dichos documento<br>de violencia o coacción, por too | y custodia, así como el convi<br>is, decisión que adopta libre<br>lo lo cual RATIFICA tanto la | enio regulador<br>mente, sin que la<br>petición como el |

A través de esta pestaña **Justificante**, podemos visualizar el mismo y **modificarlo** mientras tiene lugar la reunión. Los cambios que introducimos se guardan automáticamente y aparecen en el formulario de edición ya que ambos están conectados.

Para ello, editamos el justificante anotando lo que estimemos conveniente:

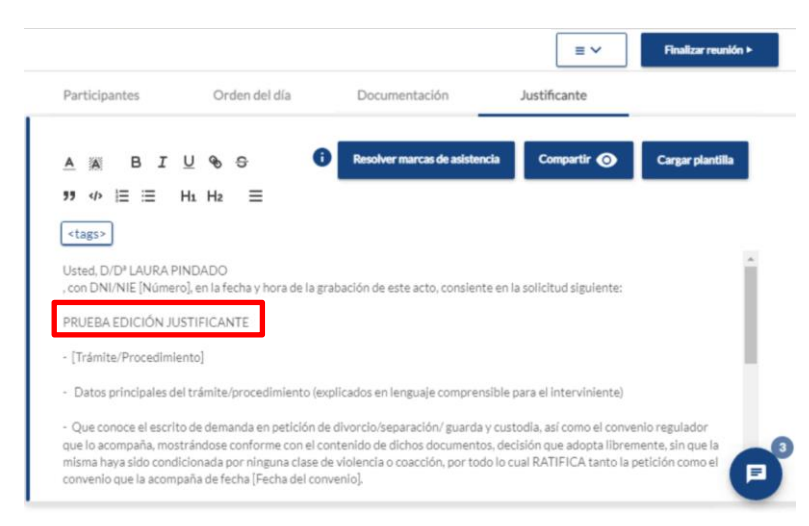

Y a continuación, vemos que, al finalizar la reunión, aparece la anotación/modificación que hemos realizado a través de la pestaña **Justificante.** 

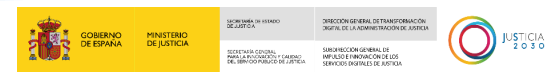

Este cambio afecta exclusivamente al apartado de **Conclusión**. Para visualizar la anotación hacemos *scroll*.

| Justificante Comentarios de reunión Encuesta Lista d                                                                                              | e participantes Mostrar lista de asistentes Archivos adjuntos Convocatoria Grabaciones                                                                                                    |
|----------------------------------------------------------------------------------------------------|----------------------------------------------------------------------------------------------------|
| <ul> <li>Personaliza y exporta el documento usando los bloques inferiores.<br/>Desplázalos al documento y edita el texto que necesites</li> </ul> | Exportar<br>documento                                                                                                    |
| Hasses                                                                                                    | 2 🌋 🚥                                                                                                    |
| Страновичка                                                                                                    | Aai Título       A is B I U % & is is H1 H2 is Cargar plantilla <table< td=""> <table< td=""></table<></table<> |
|                                                                                                    | * ACEPTAR                                                                                                    |
| EVID Demos (PRE PRODUCCIÓN)                                                                                                    | e√id <mark>(≋</mark> r                                                                                                    |
| Justificante Comentarios de reunión Encuesta Lista d                                                                                              | e participantes Mostrar lista de asistentes Archivos adjuntos Convocatoria Grabaciones                                                                                                    |
| Personaliza y exporta el documento usando los bloques inferiores.     Desplázalos al documento y edita el texto que necesites                     | Exportar<br>documento Biggiardar Biggiardar Secondar justificante                                                                                                    |
| Hasson                                                                                                    | Aaj Introducción                                                                                                    |
| kirki                                                                                                    | A B I U 96 ⊕ 79 ⊄>  Ξ ≔ Ht Hz ≕ Cargar plantilla<br><tags></tags>                                                                                                    |
|                                                                                                    | ACEPTAR                                                                                                    |
| 🗰 🚺 🎼 😁 EVID Demos (PRE PRODUCCIÓN)                                                                                                    | e√id <mark>(</mark> ≰i                                                                                                    |
| Justificante Comentarios de reunión Encuesta Lista d                                                                                              | e participantes Mostrar lista de asistentes Archivos adjuntos Convocatoria Grabaciones                                                                                                    |
| Personaliza y exporta el documento usando los bloques inferiores.     Desplázalos al documento y edita el texto que necesites                     | Exportar<br>documento                                                                                                    |
|                                                                                                    | $\underline{A} \boxtimes B I \underline{U} \circledast \circledast \mathfrak{P} \equiv \exists H_1 H_2 \equiv Cargar plantilla$                                                                                                    |
|                                                                                                    | <tags></tags>                                                                                                    |
|                                                                                                    | * ACEPTAR                                                                                                    |
|                                                                                                    |                                                                                                    |

|                                                                                                    |                                                         | COMPACTOR CONTRACTOR                     |                     |
|----------------------------------------------------------------------------------------------------|---------------------------------------------------------|------------------------------------------|---------------------|
| 👔 == EVID Demos (PRE PRODUCCIÓN                                                                                            |                                                         |                                          | e√id <b>[≰≕ ≕</b> ⊖ |
| Justificante Comentarios de reunión                                                                                        | incuesta Lista de participantes Mostrar lista de asiste | ntes Archivos adjuntos Convocatoria Gra  | abaciones           |
| <ul> <li>Personaliza y exporta el documento usando los bl<br/>Desplázalos al documento y edita el texto que nec</li> </ul> | lites Exportar documento                                | ar 🗈 Envíar 🖌 Finaliza<br>borrador justi | ryaprobar           |
| Asignar identificador                                                                                                    | Aaj Información previa<br>Aaj entrar                    | al primar punto del Orden del día        |                     |
|                                                                                                    | Aa] Conclusión                                          | PTACIÓN CARGO TUTOR/CURADOR              |                     |

#### Marcas de Asistencia

Dentro de la pantalla de edición de justificante se ha habilitado un botón adicional denominado como **Resolver Marcas de Asistencia.** Las marcas de participantes asistentes corresponderán a los que se encuentren conectados a la sala de reuniones en el momento de hacer clic en el botón.

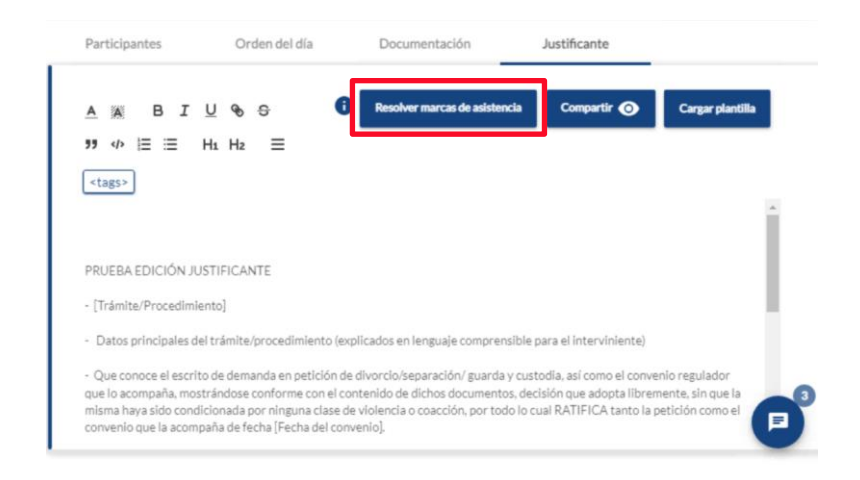

De esta manera, por ejemplo, si solo uno de los dos participantes de la reunión se encuentra conectado, se incluirán solo los datos de esa persona que se encuentra conectada. Para ello, pulsamos sobre el botón y visualizamos la información:

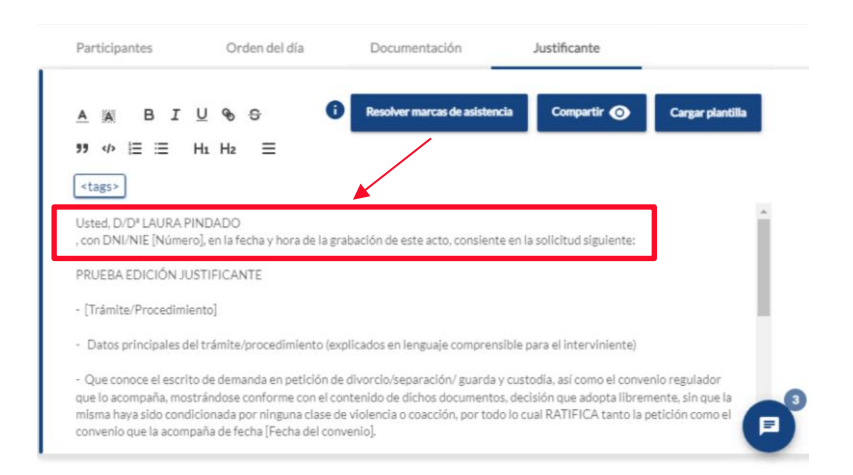

DRECCION GENERAL DE TRANSFORMACIÓN DREFIL DE LA ADMINISTRACIÓN DE AUSTICIA

SECRETARÍA CONDIAL SUBDIRECCIÓN GENERAL DE IMPUESO E INNOVACIÓN JE CALIDAD DEL BRIN DO PUBLICO DE JESTICIA SERVICIOS DESTRALES DE JESTICIA JUSTICIA

SECRETARIA DE DE JUSTICA

GOBIERNO DE ESPAÑA DE JUSTICIA

# 4.4.5 Compartir documento justificativo con los participantes

Disponemos de la posibilidad de compartir en pantalla el documento justificativo con los participantes durante el transcurso de la reunión. Para compartir y ocultar este justificante, debemos de pulsar sobre el botón correspondiente:

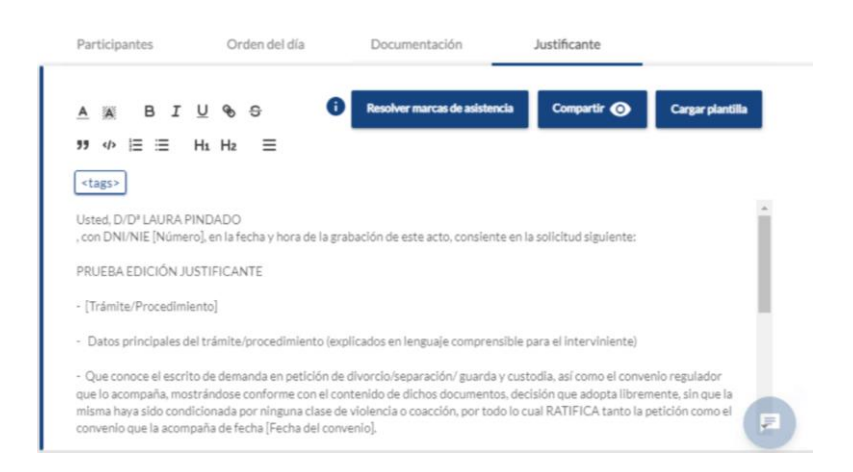

Al pulsar sobre el mismo vemos como pasa a llamarse **Ocultar**. De este modo, si queremos ocultar el justificante debemos de pulsar de nuevo sobre este botón.

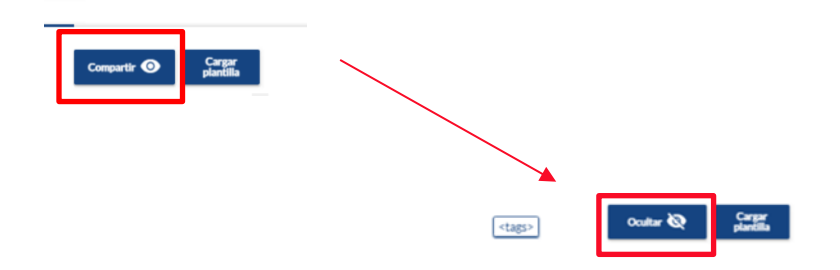

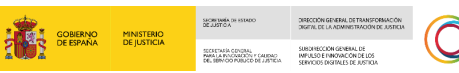

JUSTICIA 2 0 3 0

# 4.4.6 Cómo finalizar la reunión

Finalizado el trámite, podemos dar por acabada la reunión. Para ello, pulsamos sobre el botón **Finalizar reunión**, ubicado en el margen superior derecho.

| Participantes                                                                                 | Orden del día                                                                         | Documentación                                                                                          | Justificante                                                                               |                                                        |
|-----------------------------------------------------------------------------------------------|---------------------------------------------------------------------------------------|----------------------------------------------------------------------------------------------------|--------------------------------------------------------------------------------------------|--------------------------------------------------------|
| <u>A</u> A B I<br>?? ↓ ⊨ ≡ 1                                                                  | ⊻ � ÷ (                                                                               | Resolver marcas de asistenci                                                                           | ia Compartir 🧿                                                                             | Cargar plantilla                                       |
| <tags></tags>                                                                                 |                                                                                       |                                                                                                    |                                                                                            |                                                        |
| , con DNI/NIE [Número                                                                         | o], en la fecha y hora de la g                                                        | rabación de este acto, consiente                                                                       | en la solicitud siguiente:                                                                 |                                                        |
| - [Trámite/Procedimie                                                                         | nto]                                                                                  |                                                                                                    |                                                                                            |                                                        |
| - Datos principales de                                                                        | l trámite/procedimiento (e                                                            | xplicados en lenguaje comprensi                                                                        | ible para el interviniente)                                                                |                                                        |
| <ul> <li>Que conoce el escrito<br/>que lo acompaña, most<br/>misma haya sido condi</li> </ul> | o de demanda en petición o<br>trándose conforme con el o<br>cionada por ninguna clase | de divorcio/separación/ guarda y<br>ontenido de dichos documentos<br>de violencía o coacción, por todo | custodia, así como el conve<br>, decisión que adopta libren<br>lo cual RATIFICA tanto la p | nio regulador<br>nente, sin que la<br>petición como el |

### **RECUERDA**

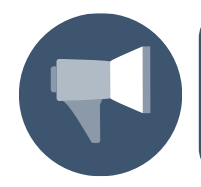

Haremos uso de la validación de identidad del ciudadano a través de Cl@ve Justicia o Certificado Digital al inicio y, posteriormente, antes de finalizar la videoconferencia, recapitulando todo lo acontecido en ella.

Al pulsar sobre el mismo, visualizamos una ventana emergente solicitándonos que confirmemos finalizar la reunión, pulsamos en el botón **Aceptar**.

| Finalizar reunión                               |          | ×       |
|-------------------------------------------------|----------|---------|
| Se va a finalizar la reunión, ¿desea continuar? |          |         |
|                                                 | Cancelar | Aceptar |

Si tenemos consentimientos abiertos, en su lugar, veremos una ventana emergente informando de ello.

|                                                                                               |          | GOBIERNO<br>DE ESPAÑA | MINISTERIO<br>DE JUSTICIA | SICRE BAR OF STRED<br>BLUETCA<br>SCRETCA<br>STRESS A RODOLOGY FORENO<br>DE BENODINELICO E JETEM | DIRECTION GENERAL DE TRANSFORMACIÓN<br>DIGENIL DE LA ADMINISTRACIÓN DE LISTICIA<br>SUBCINECTION GENERAL DE<br>MINUSO E INIVIDICIÓN DE LOS<br>SERVICIOS INGENELS DE JUSTICIA |  |
|-----------------------------------------------------------------------------------------------|----------|-----------------------|---------------------------|-------------------------------------------------------------------------------------------------|----------------------------------------------------------------------------------------------------|--|
| Finalizar reunión                                                                             |          |                       | ×                         |                                                                                                 |                                                                                                    |  |
| Los siguientes puntos no están finalizados:<br>Pago mensual<br>fecha de pago<br>Pago préstamo |          |                       |                           |                                                                                                 |                                                                                                    |  |
|                                                                                               | Cancelar | A                     | centar                    |                                                                                                 |                                                                                                    |  |

Podemos pulsar sobre el botón **Cancelar** y finalizar los consentimientos que están abiertos o bien pulsar en el botón **Aceptar** para finalizar la reunión. El sistema cerrará automáticamente estos consentimientos. Quedando clausurada la reunión.

| Finalizar reunión | ×                  |
|-------------------|--------------------|
| Finalizar reunión | ¢                  |
|                   | Cancelar Aceptar C |

El sistema finaliza la reunión y visualizamos la siguiente pantalla.

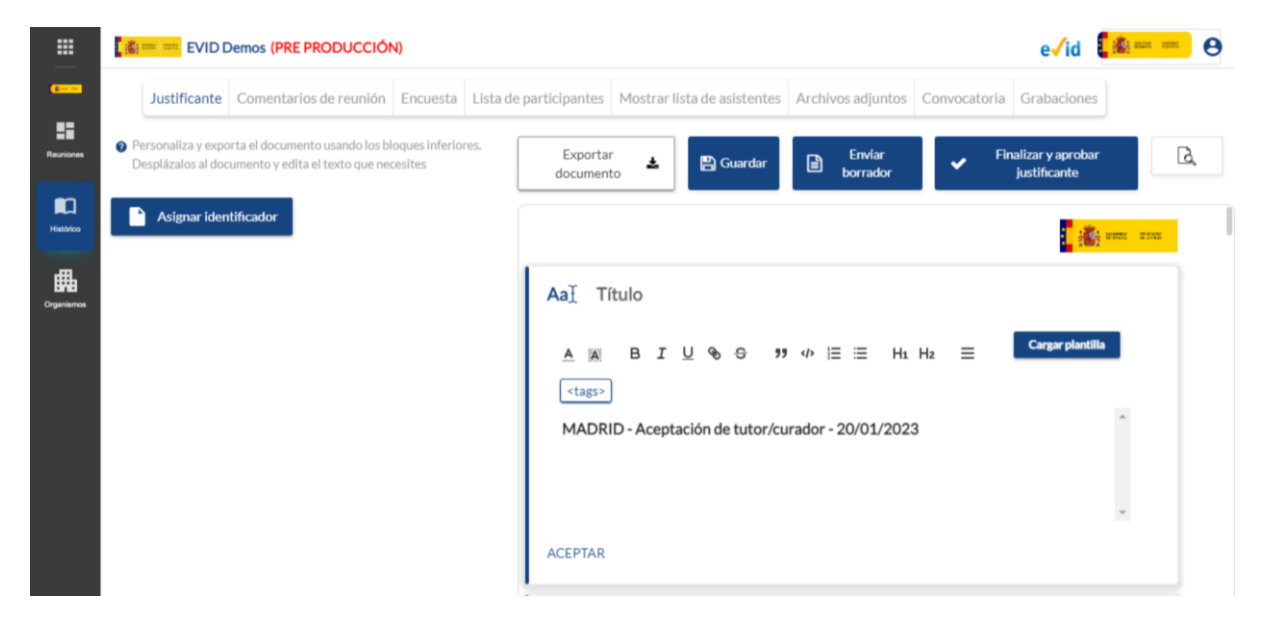

JUSTICIA

# 4.5 Cómo gestionar el almacenamiento de la documentación

Al finalizar la reunión, debemos generar el justificante de la atención realizada.

# 4.5.1 Editar y generar el justificante

Al cerrar la videoconferencia, se abre una nueva pantalla con la información de la cita celebrada. En la parte superior de la pantalla podemos visualizar diferentes pestañas con la información y documentación de la reunión realizada.

| ■           | EVID Demos (PRE PRODUCCIÓN)                                                                                                  | e/id 🚺 🖛 🚥 😁                                                                                                    |
|-------------|----------------------------------------------------------------------------------------------------|----------------------------------------------------------------------------------------------------|
|             | Justificante Comentarios de reunión Encuesta Lista de                                                                        | participantes Mostrar lista de asistentes Archivos adjuntos Convocatoria Grabaciones                                                              |
| Reuniones   | Personaliza y exporta el documento usando los bloques inferiores.<br>Desplázalos al documento y edita el texto que necesites | Exportar<br>documento                                                                                                    |
| Histórico   | Asignar identificador                                                                                                    | 1. 1910 - 1910 - 1910 - 1910 - 1910 - 1910 - 1910 - 1910 - 1910 - 1910 - 1910 - 1910 - 1910 - 1910 - 1910 - 191                                   |
| Giperanna - |                                                                                                    | Aaj Título         ▲ ▲ ▲ B I U � Ə Ə >> ↓ ▷ ☱ ☱ Hi Hiz ☱ Cargar plantilla <tags>         MADRID - Aceptación de tutor/curador - 20/01/2023</tags> |
|             |                                                                                                    | ACEPTAR                                                                                                    |

Visualización y descarga de justificante: Podemos realizar una previsualización de la información contenida en el documento justificativo de la reunión pulsando sobre el icono correspondiente situado en la barra de acciones del justificante.

|            | EVID                                   | Demos (PRE PRODUCCIÓ                                                | N)                            |                                          |                                                    |                                 |              | e√id 🚺                             | <b>HAR 107</b> |
|------------|----------------------------------------|---------------------------------------------------------------------|-------------------------------|------------------------------------------|----------------------------------------------------|---------------------------------|--------------|------------------------------------|----------------|
|            | Justificante                           | Comentarios de reunión                                              | Encuesta Lis                  | sta de participantes                     | Mostrar lista de asistentes                        | Archivos adjuntos               | Convocatoria | Grabaciones                        |                |
| Reuniones  | Personaliza y exp<br>Desplázalos al de | porta el documento usando los b<br>ocumento y edita el texto que ne | loques inferiores.<br>cesites | Exportar<br>document                     | o 🛓 🖺 Guardar                                      | Enviar<br>borrador              | ✓ FI         | inalizar y aprobar<br>justificante | R.             |
| Historico  | Asignar ide                            | ntificador                                                          |                               |                                          |                                                    |                                 |              |                                    | 27M            |
| Cryseiamox |                                        |                                                                     |                               | Aaj Ti<br>A A<br><tags><br/>MADRI</tags> | tulo<br>B I 및 % 중 99<br>D - Aceptación de tutor/cu | Ф  Ξ ≔ Hı<br>rador - 20/01/2023 | H2 ≡         | Cargar plantilla                   |                |
|            |                                        |                                                                     |                               | ACEPTAR                                  |                                                    |                                 |              |                                    |                |

A clicar sobre el mismo, visualizamos por tanto el documento que contiene la siguiente información:

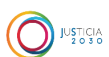

#### Información sobre el tratamiento de datos

| Información sobre el tratamiento de datos de carácter personal                                                                                             |                                                                                                    |                                                        |  |  |  |  |
|----------------------------------------------------------------------------------------------------|----------------------------------------------------------------------------------------------------|--------------------------------------------------------|--|--|--|--|
| Fecha y hora                                                                                                    | Participante                                                                                                    | Acción                                                 |  |  |  |  |
| 03/08/2022 09:48:21<br>03/08/2022 07:48:21 GMT                                                                                                    | Laura Tipo interviniente: Administrador Ace                                                                                                    |                                                        |  |  |  |  |
| Texto                                                                                                    |                                                                                                    |                                                        |  |  |  |  |
| Información sobre el tratamiento de                                                                                                    | Información sobre el tratamiento de datos de carácter personal                                                                                                    |                                                        |  |  |  |  |
| Para las actuaciones judicial                                                                                                    | es relacionadas con los órganos judiciales:                                                                                                    |                                                        |  |  |  |  |
| Sus datos personales aportados a t<br>por el Ministerio de Justicia, en ba<br>acuerdo con los fines previstos por<br>las leyes procesales, así como la Ley | Sus datos personales aportados a través del sistema de actos y servicios no presenciales serán tratados<br>por el Ministerio de Justicia, en base al ejercicio de una misión de interés público o poder público de<br>acuerdo con los fines previstos por el procedimiento o actuación que se trate conforme a lo recogido en<br>las leyes procesales, así como la Ley 18/2011 reguladora del uso de las tecnologías de la información y la |                                                        |  |  |  |  |
| Para las actuaciones adminis                                                                                                    | strativas relacionadas con la AEPD:                                                                                                    |                                                        |  |  |  |  |
| Los datos de carácter personal ap<br>finalidad de llevar a cabo actos de<br>vulneraciones conocidas por la AE<br>cumplimiento de una misión de in          | ortados a través de este sistema serán tratados por la Al<br>examen e investigación no presenciales derivados de las<br>PD por sus propios medios o a instancia de otros órganos,<br>terés público y en el ejercicio de poderes públicos confer                                                                                                    | EPD con la<br>presuntas<br>, en base al<br>idos por el |  |  |  |  |

Reglamento General de Protección de Datos, la Ley Orgánica 3/2018, de 5 de diciembre, de Protección de Datos Personales y garantía de los derechos digitales, la Ley 34/2002, de 11 de julio, de servicios de la sociedad de la información y de comercio electrónico, la Ley 9/2014, de 9 de mayo, General de Telecomunicaciones y la Ley 39/2015, de 1 de octubre, de Régimen Jurídico de Procedimiento Administrativo Común.

#### • Puntos del orden del día y Resultados.

|                                                   | Puntos del orden del día                      |                  |                                    |  |  |  |  |  |
|---------------------------------------------------|-----------------------------------------------|------------------|------------------------------------|--|--|--|--|--|
| Tipo                                              | o Título Descripción                          |                  | Documentación del orden<br>del día |  |  |  |  |  |
| Confirmación o<br>Consentimiento                  | Pago mensual                                  |                  | OK PRUEBA.pdf                      |  |  |  |  |  |
|                                                   | Resu                                          | Itados           |                                    |  |  |  |  |  |
| Fecha y hora                                      | Participante                                  | Resultado        | Comentarios                        |  |  |  |  |  |
| 03/08/2022 09:54:34<br>03/08/2022 07:54:34<br>GMT | ANA<br>Tipo interviniente: Sin<br>determinar  | No ha respondido |                                    |  |  |  |  |  |
| 03/08/2022 10:16:05<br>03/08/2022 08:16:05<br>GMT | Laura<br>Tipo interviniente:<br>Administrador | Acepta           | Prueba                             |  |  |  |  |  |
|                                                   | Puntos del                                    | orden del día    |                                    |  |  |  |  |  |
| Tipo                                              | Título                                        | Descripción      | Documentación del orden            |  |  |  |  |  |

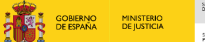

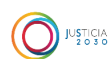

# o Conclusión

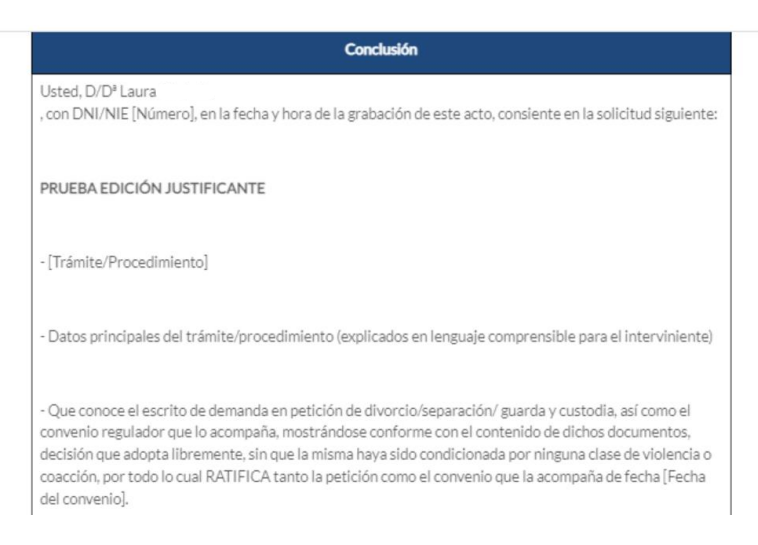

### • Lista de convocados y lista de asistentes

| Lista de convocados                        |         |
|--------------------------------------------|---------|
| Participante                               | DNI/NIF |
| Laura<br>Tipo interviniente: Administrador | 47      |
| ANA<br>Tipo interviniente: Sin determinar  | 485     |

| Lista de asistentes                        |         |
|--------------------------------------------|---------|
| Participante                               | DNI/NIF |
| Laura<br>Tipo interviniente: Administrador | 474     |

#### o Documentación

|                                                  | Docum        | entación     |                                            |
|--------------------------------------------------|--------------|--------------|--------------------------------------------|
| Fecha y hora                                     | Aportado por | Ámbito       | D                                          |
| 03/08/2022<br>10:46:44<br>03/08/2022<br>08:46:44 | EVID Demos   | Convocatoria | OK PRUEBA.pdf<br>Código hash: 41a82641c    |
| 03/08/2022<br>10:46:44<br>03/08/2022<br>08:46:44 | EVID Demos   | Convocatoria | OK PODER.pdf<br>Código hash: ed1d5049f     |
| 03/08/2022<br>10:46:44<br>03/08/2022<br>08:46:44 | EVID Demos   | Convocatoria | PRUEBA OK.pdf<br>Código hash: 21940a5d5    |
| 03/08/2022<br>10:46:44<br>03/08/2022             | EVID Demos   | Convocatoria | PRUEBA dcocs.pdf<br>Código hash: 68677ba77 |

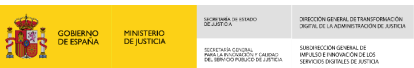

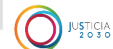

o Comunicaciones por correo electrónico realizadas a los intervinientes

| -                                                    |                                                   |                                                                         |                       |
|------------------------------------------------------|---------------------------------------------------|-------------------------------------------------------------------------|-----------------------|
| Comunicacio                                          | nes por correo electrónico                        | con ANA RUIZ SANDOVAL Tipo intervinie                                   | nte: Sin determinar   |
| Tipo de envío                                        | Fecha de envío                                    | Buzón de correo                                                         | Estado                |
| Acceso a sala                                        | 03/08/2022 09:32:21<br>03/08/2022 07:32:21<br>GMT |                                                                         | Entregado en<br>buzón |
| Convocatoria                                         | 03/08/2022 09:32:21<br>03/08/2022 07:32:21<br>GMT | ana.ruizsandoval@empresas.justicia.es                                   | Entregado en<br>buzón |
|                                                      |                                                   |                                                                         |                       |
|                                                      |                                                   | Acciones registradas                                                    |                       |
| Fecha y hora                                         | Actor                                             | Acción                                                                  |                       |
| 03/08/2022<br>09:19:07<br>03/08/2022<br>07:19:07 GMT | EVID Demos                                        | Adjunta documento: OK PODER.pdf<br>Código hash: ed1d5049fa4d3ae7565fdb4 | f4e30f377             |

o Acciones registradas desde el inicio al final de la reunión

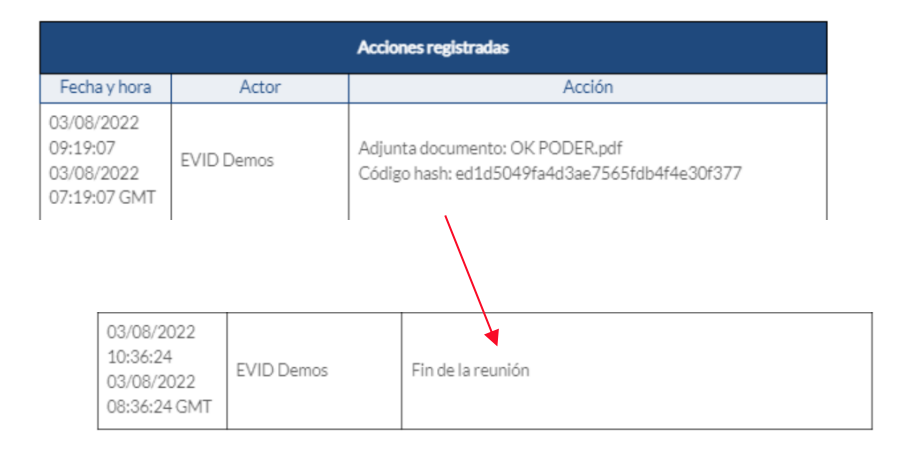

Si pulsamos en exportar documento, podemos descargar el mismo en nuestro ordenador en formato **PDF** o **Word.** 

|            |                                        |                                                                      |                             |                   |                          |                |                   |         | gobiernio<br>De España | MINISTERIO<br>DE JUSTICIA | NORTWER DE ISTRED<br>DE JUSTO<br>SECURITO<br>SECENDER DOUBLE<br>FERNING DE JUSTER<br>SEL SENTOD RELIGIO DE JUSTER | DIRECCIÓN GENERAL DE TRAN<br>DIGENUL DE LA ADMINISTRACI<br>SUBDIRECCIÓN GENERAL DE<br>IMPULSO E INNOVACIÓN DE L<br>SERVICIOS DIGENALS DE JUST | FORMACON<br>IN DE AUSTIELA<br>26<br>CIA |   |
|------------|----------------------------------------|----------------------------------------------------------------------|-----------------------------|-------------------|--------------------------|----------------|-------------------|---------|------------------------|---------------------------|----------------------------------------------------------------------------------------------------|----------------------------------------------------------------------------------------------------|-----------------------------------------|---|
|            | 🚔 ≕ EVIDI                              | Demos (PRE PRODUCCIÓ!                                                | N)                          |                   |                          |                |                   |         |                        |                           | e√io                                                                                                    | tin 🕄                                                                                                    |                                         | 9 |
| <b>C</b>   | Justificante                           | Comentarios de reunión                                               | Encuesta                    | Lista de particip | oantes N                 | Mostrar li     | sta de asistentes | Archiv  | os adjunto             | s Convoca                 | toria Grabacio                                                                                                    | nes                                                                                                    |                                         |   |
| Reuniones  | Personaliza y exp<br>Desplázalos al do | iorta el documento usando los bl<br>icumento y edita el texto que ne | loques inferiore<br>cesites | es.               | PDF                      | ÷              | 🖺 Guardar         |         | Enviar<br>borrador     | ~                         | Finalizar y apro<br>justificante                                                                                  | obar<br>9                                                                                                    | کر                                      |   |
| Histórico  | Asignar ide                            | ntificador                                                           |                             | 3                 | Word                     |                |                   |         |                        |                           |                                                                                                    | <b></b> 200                                                                                                    | 1                                       |   |
| Спуалівтов |                                        |                                                                      |                             | Aa<br>M/<br>EDI   | ∐ Títu<br>ADRID -<br>™AR | ilo<br>- Acept | ación de tutor    | r/curad | or - 20/0              | 1/2023                    |                                                                                                    |                                                                                                    |                                         |   |
|            |                                        |                                                                      |                             | Aa                | Intr                     | oducci         | ón                |         |                        |                           |                                                                                                    |                                                                                                    |                                         |   |
|            |                                        |                                                                      |                             | Aa                | I Con                    | nstituci       | ón                |         |                        |                           |                                                                                                    |                                                                                                    |                                         |   |

Veamos a continuación las funcionalidades que tenemos en esta pantalla:

#### Editar el justificante

Todos los campos del bloque derecho son editables y nos permiten elaborar el documento justificativo de la actuación realizada.

|            | EVID Demos (PRE PRODUCCIÓN)                                                                                                    |                                                                    | e√id 🚺 🚛 🚥 😁 😝                     |
|------------|----------------------------------------------------------------------------------------------------|--------------------------------------------------------------------|------------------------------------|
|            | Justificante Comentarios de reunión Encuesta Lista de                                                                                                  | participantes Mostrar lista de asistentes Archivos adjun           | tos Convocatoria Grabaciones       |
| Reuniones  | <ul> <li>Personaliza y exporta el documento usando los bloques inferiores.</li> <li>Desplázalos al documento y edita el texto que necesites</li> </ul> | Exportar documento                                                 | r Finalizar y aprobar Justificante |
| Histórico  | Asignar identificador                                                                                                    |                                                                    | anne anne                          |
| Organismos |                                                                                                    | Aa⊥ Título<br>MADRID - Aceptación de tutor/curador - 20/<br>EDITAR | /01/2023                           |
|            |                                                                                                    | Aat Introducción                                                   |                                    |
|            |                                                                                                    | Aa <u>Ť</u> Constitución                                           |                                    |

Al pulsar sobre **Editar** se abre un cuadro de texto, en él podemos completar la información o adjuntar una plantilla preexistente, clicando sobre el botón **Cargar plantilla**.

| EVID Demos (PRE PRODUCCIÓN)     Justificante     Comentarios de reunión   Encoratiza y exporta el documento usando los bloques inferiores:     Desplázalos al documento y edita el texto que necesites     Exportar   documento     Exportar   documento     Exportar   documento     Exportar   documento     Exportar   documento     Exportar   documento     Exportar   documento     Exportar   documento     Exportar   documento     Exportar   documento     Exportar   documento     Enviar   Interviento     Enviar   Interviento     Enviar   Interviento     Enviar   Interviento     Enviar   Interviento     Enviar   Interviento     Enviar   Interviento        Interviento <th></th> <th>COMBINIO DE JUSTICIA</th> <th>разлика инина<br/>в стала сложа, на стала стала с<br/>стала стала стала стала стала стала стала стала стала стала стала стала стала стала стала стала стала стала стал<br/>стала стала стала стала стала стала стала стала стала стала стала стала стала стала стала стала стала стала ст</th>                                                                                                    |                                                                                                    | COMBINIO DE JUSTICIA                                                                                              | разлика инина<br>в стала сложа, на стала стала с<br>стала стала стала стала стала стала стала стала стала стала стала стала стала стала стала стала стала стала стал<br>стала стала стала стала стала стала стала стала стала стала стала стала стала стала стала стала стала стала ст |
|----------------------------------------------------------------------------------------------------|----------------------------------------------------------------------------------------------------|----------------------------------------------------------------------------------------------------|----------------------------------------------------------------------------------------------------|
| <ul> <li>Personaliza y exporta el documento usando los bloques inferiores.<br/>Deplázalos al documento y edita el testo que necesites</li> <li>Asignar identificador</li> <li>Exportar<br/>documento</li> <li>Exportar<br/>documento</li> <li< th=""><th>Justificante         Comentarios de reunión         Er</th><th>esta Lista de participantes Mostrar lista de asistentes Archivos adjuntos Con</th><th>e√id <b>[</b> ﷺ nvocatoria Grabaciones</th></li<></ul> | Justificante         Comentarios de reunión         Er                                                       | esta Lista de participantes Mostrar lista de asistentes Archivos adjuntos Con                                     | e√id <b>[</b> ﷺ nvocatoria Grabaciones                                                                                                    |
| Asignar identificador<br>Aať Título<br>Aať Título<br>(tags)<br>MADRID - Aceptación de tutor/curador - 20/01/2023                                                                                                    | Personaliza y exporta el documento usando los bioqu<br>Desplázalos al documento y edita el texto que necesit | nferiores. Exportar<br>documento                                                                                  | ✓ Finalizar y aprobar<br>justificante                                                                                                    |
| Aa∏ Título         ▲ ▲ B I U % S ** + E = H1 H2 =                                                                                                    | Asignar identificador                                                                                        |                                                                                                    | anna 👔                                                                                                    |
|                                                                                                    |                                                                                                    | Aaj Título<br>▲ ■ B I U ጭ ⊕ ୭୨ ↔ E E Hi Hz<br><tass><br/>MADRID - Aceptación de tutor/curador - 20/01/2023</tass> | E Cargar plantilla                                                                                                    |

Una vez redactado, pulsamos sobre el botón Aceptar.

| EVID                                   | Demos (PRE PRODUCCIÓN                                                 | 4)                           |                                         |                                                      |                                      |                  | e√id 🚺                           | 1125 1175 |
|----------------------------------------|-----------------------------------------------------------------------|------------------------------|-----------------------------------------|------------------------------------------------------|--------------------------------------|------------------|----------------------------------|-----------|
| Justificante                           | Comentarios de reunión                                                | Encuesta Lista               | de participantes                        | Mostrar lista de asistentes                          | Archivos adjuntos C                  | Convocatoria     | Grabaciones                      |           |
| Personaliza y exp<br>Desplázalos al do | iorta el documento usando los bl<br>icumento y edita el texto que nec | oques inferiores.<br>Sesites | Exporta<br>documen                      | to 🗳 🔛 Guardar                                       | Enviar<br>borrador                   | ✓ <sup>Fin</sup> | alizar y aprobar<br>justificante | G         |
| Asignar ide                            | ntificador                                                            |                              |                                         |                                                      |                                      |                  | te 👬 🚥                           | 1111      |
|                                        |                                                                       |                              | Aa] Ti<br>A M<br><tags><br/>MADR</tags> | ítulo<br>BI⊻ � ᢒ ፇ<br>]<br>ID-Aceptación de tutor/cu | w I≣ I≣ Hi Hi<br>Irador - 20/01/2023 | 2 =              | Cargar plantilla                 |           |
|                                        |                                                                       |                              | ACEPTAR                                 |                                                      |                                      |                  | Ŧ                                |           |

Dentro de esta ventana seleccionamos la plantilla correspondiente pulsando sobre **Cargar** plantilla.

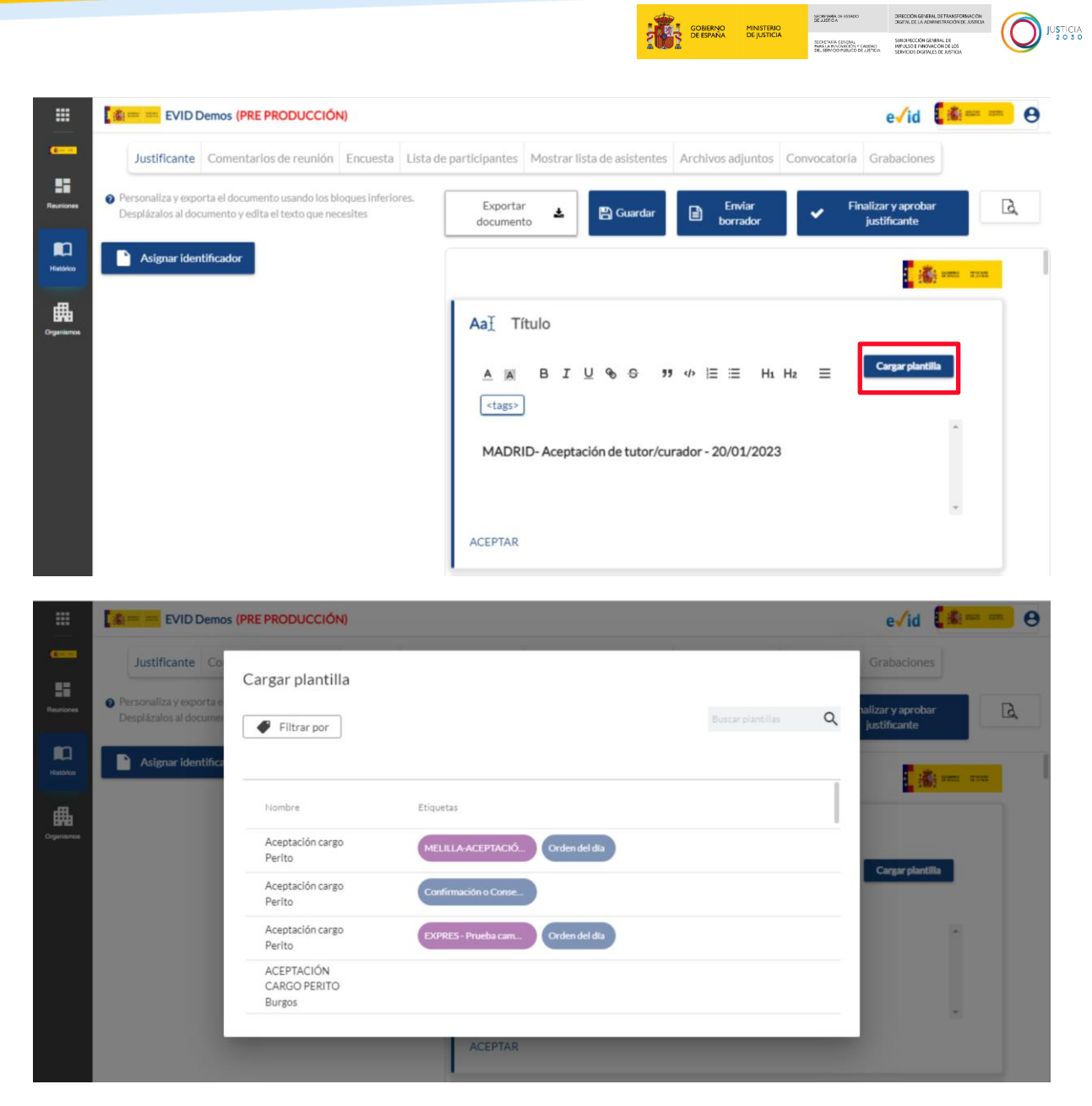

Y, hechos todos los cambios y anotaciones, pulsamos sobre el botón Guardar.

|           |                                                                                                    | JSTICIA<br>2 0 3 0 |
|-----------|----------------------------------------------------------------------------------------------------|--------------------|
|           | Image: Instantian Structure       Image: Instantian Structure       Image: Instantin Structure       Image: Instantian Structure |                    |
| Reuniones | <ul> <li>Personaliza y exporta el documento usando los bloques inferiores.<br/>Desplázalos al documento y edita el texto que necesites</li> <li>Exportar<br/>documento</li> <li>Exportar<br/>documento</li> <li>Exportar<br/>documento</li> <li>Envíar<br/>borrador</li> <li>Finalizar y aprobar<br/>justificante</li> </ul>                                                                                                    |                    |
| Histórico | Asignar identificador                                                                                                    |                    |
|           | ▲       ■       I       U       %       ※       ***       Cargar plantilla <tags></tags>                                                                                                    |                    |
|           | ACEPTAR                                                                                                    |                    |

## RECUERDA

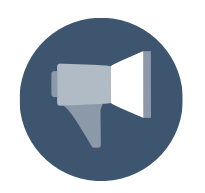

Podemos modificar el justificante mientras tiene lugar la reunión desde la pestaña correspondiente. Las anotaciones aparecerán al finalizar la reunión en esta pestaña dentro del apartado **Conclusión**.

#### **Listado de convocados/ asistentes:**

Con respecto al justificante final, se ha incluido un nuevo apartado correspondiente a la Lista de convocados a la reunión. De esta manera queda constancia de quien ha asistido de entre los convocados.

| Justificante | Comentarios de reunión | Encuesta      | Lista de participantes        | Mostrar lista de asistentes | Archivos adjuntos | Convocatoria |
|--------------|------------------------|---------------|-------------------------------|-----------------------------|-------------------|--------------|
|              |                        |               |                               |                             |                   |              |
|              |                        |               |                               |                             |                   |              |
|              |                        |               |                               | Lista de convocados         |                   |              |
|              |                        | Participante  |                               |                             | DN                | NI/NIF       |
|              |                        | Laura         |                               |                             |                   |              |
|              |                        | Tipo intervir | iente: Administrador          |                             |                   |              |
|              |                        | ANA           |                               |                             |                   | _            |
|              |                        | Tipo intervir | iente: Sin determinar         |                             |                   |              |
|              |                        |               |                               | Lista de asistentes         |                   |              |
|              | 1                      | Participante  |                               |                             | DN                | I/NIF        |
|              |                        | Laura         |                               |                             |                   |              |
|              |                        | Tine laten de | In star & doubelet start days |                             |                   |              |

Consulta de participantes y asistentes: Mediante las pestañas de Lista de participantes y Lista de asistentes podemos consultar los datos referidos a los participantes de la reunión. Para ello, al situar el cursor sobre los iconos, se indica el estado de las notificaciones de convocatoria y acceso a sala. También se incluye una ayuda con los distintos estados.

| and the second                                                                                                    |                                                      |                                                                                                    |                                                                                                    |                                                     | tin 👔 👔 👘          | <b>0</b> ~ |
|----------------------------------------------------------------------------------------------------|------------------------------------------------------|----------------------------------------------------------------------------------------------------|----------------------------------------------------------------------------------------------------|-----------------------------------------------------|--------------------|------------|
| Justificante Comentarios de reun                                                                                                    | ión Encuesta Lista de participante                   | Mostrar lista de asistentes Arch                                                                                  | ivos adjuntos Convoca                                                                                               | toria Grabaciones                                   |                    |            |
| Descarear lista de asistentes 🛱                                                                                                    |                                                      |                                                                                                    |                                                                                                    |                                                     |                    |            |
|                                                                                                    |                                                      |                                                                                                    |                                                                                                    |                                                     |                    |            |
| Datos de narticinante                                                                                                    | Fecha de entrada                                     | Fecha de salida                                                                                                   | Email                                                                                                    | Email acceso                                        | Email              |            |
| Laura                                                                                                    | 3 de Agosto de 2022                                  | 3 de Agosto de 2022                                                                                               | convocatoria                                                                                                    | sala                                                | justificante       |            |
| ANA                                                                                                    | 9:48                                                 | 10:36                                                                                                    |                                                                                                    |                                                     | <br>⊗              |            |
| Mostrando registros del 1 al 2 de un total de 2 registro                                                                                                    | 15                                                   |                                                                                                    | -0                                                                                                    |                                                     | 9                  |            |
|                                                                                                    |                                                      |                                                                                                    |                                                                                                    |                                                     |                    | 1          |
|                                                                                                    |                                                      |                                                                                                    |                                                                                                    |                                                     |                    |            |
|                                                                                                    |                                                      |                                                                                                    |                                                                                                    |                                                     |                    |            |
| Justificante Comentarios de reunió                                                                                                    | n Encuesta Lista de participante                     | es Mostrar lista de asistentes A                                                                                  | rchivos adjuntos Cor                                                                                                | vocatoria Grabaci                                   | ones               |            |
| Justificante Comentarios de reunió                                                                                                    | n Encuesta Lista de participante                     | Mostrar lista de asistentes A                                                                                     | rchivos adjuntos Cor                                                                                                | ivocatoria Grabaci                                  | ones               |            |
| Uustificante Comentarios de reunió<br>Descargar lista de asistentes 🛽                                                                                                    | n Encuesta Lista de participanto                     | es Mostrar lista de asistentes A                                                                                  | rchivos adjuntos Cor                                                                                                | wocatoria Grabaci                                   | ones               |            |
| Justificante Comentarios de reunió Descargar lista de asistentes  stados de los emails:                                                                                                    | Incuesta Lista de participanto                       | Mostrar lista de asistentes A                                                                                     | rchivos adjuntos Cor                                                                                                | wocatoria Grabaci                                   | ones               |            |
| Justificante     Comentarios de reunió       Descargar lista de asistentes (2)       stados de los emails:       Datos de participante   Fecha de entrada                                                                                                    | n Encuesta Lista de participanto                     | Mostrar lista de asistentes A                                                                                     | rchivos adjuntos Cor<br>Email acce                                                                                  | o sala                                              | Email Justificante |            |
| Justificante     Comentarios de reunió       Descargar lista de asistentes     Image: Comparison of the second second se | n Encuesta Lista de participanto                     | Email convocatoria                                                                                                | Email acce                                                                                                    | io sala                                             | Email Justificante |            |
| Justificante Comentarios de reunió<br>Descargar lista de asistentes (2)<br>stados de los emails:<br>Datos de participante Fecha de entrada                                                                                                    | Recuesta Lista de participanto                       | Email convocatoria                                                                                                | Email acce                                                                                                    | io sala                                             | Email justificante |            |
| Justificante Comentarios de reunió                                                                                                    | Recuesta Lista de participanto                       | Email convocatoria                                                                                                | Email acces                                                                                                    | io sala                                             | Email Justificante |            |
| Justificante Comentarios de reunió                                                                                                    | ión Encuesta Lista de participanto                   | Email convocatoria                                                                                                | Email acce<br>Email acce<br>Cor<br>Email acce<br>Cor<br>Cor<br>Cor<br>Cor<br>Cor<br>Cor<br>Cor<br>Cor<br>Cor<br>Cor | convocatoria Grabaci                                | Email Justificante |            |
| Justificante Comentarios de reunió                                                                                                    | ión Encuesta Lista de participanto                   | Email convocatoria                                                                                                | Email acce<br>Email acce<br>Cor<br>Email acce<br>Cor<br>Cor<br>Cor<br>Cor<br>Cor<br>Cor<br>Cor<br>Cor<br>Cor<br>Cor | o sala<br>Convocatoria                              | Email Justificante |            |
| Justificante       Comentarios de reunió         Descargar lista de asistentes       Image: Comentarios de reunió         stados de los emails:       Image: Comentarios de reunió         Justificante       Comentarios de reunió         Estados de los emails:       Image: Comentarios de reunió                                                                                                    | ión Encuesta Lista de participanto                   | Mostrar lista de asistentes A   Email convocatoria   Émail convocatoria   É   É   É   Mostrar lista de asistentes | Email acce<br>Email acce<br>Co<br>Co<br>Co<br>Archivos adjuntos                                                     | convocatoria Grabaci                                | Email Justificante |            |
| Justificante       Comentarios de reunió         Descargar lista de asistentes       Image: Comentarios de reunió         tados de los emails:       Image: Comentarios de reunió         Justificante       Comentarios de reunió         Justificante       Comentarios de reunió         Estados de los emails:       Image: Comentarios de reunió         Estados de los emails:       Image: Comentarios de reunió                                                                                                    | ión Encuesta Lista de participanto                   | Email convocatoria                                                                                                | Email acce<br>Email acce<br>Co<br>Archivos adjuntos                                                                 | o sala<br>Convocatoria Gr                           | Email Justificante |            |
| Justificante Comentarios de reunió<br>Descargar lista de asistentes<br>stados de los emails:<br>Datos de participante Fecha de entrada<br>Justificante Comentarios de reuni<br>Estados de los emails:<br>Refrescar C<br>Nombre ↑ DNI/NIF                                                                                                    | ión Encuesta Lista de participanto                   |                                                                                                    | Email acce<br>Email acce<br>Co<br>Co<br>Email acce<br>Email acce<br>Email acce                                      | convocatoria Grabaci<br>Convocatoria Gr<br>eso sala | Email justificante |            |
| Justificante Comentarios de reunió<br>Descargar lista de asistentes (2)<br>stados de los emails:<br>Datos de participante Fecha de entrada<br>Justificante Comentarios de reuni<br>Estados de los emails:<br>Refrescar C<br>Nombre ↑ DNI/NIF                                                                                                    | n Encuesta Lista de participanto Cargo Rol Sin deter |                                                                                                    | Email acce<br>Archivos adjuntos<br>Email acce<br>Email acce<br>Email acce                                           | io sala<br>Convocatoria Gr<br>eso sala              | Email justificante |            |

#### Acciones Registradas

Dentro del justificante, se muestran a continuación de la lista de convocados y asistentes, el resumen de las Acciones registradas; visualizamos las mismas en forma de tabla en la que se incluyen las acciones separadas por participante y ordenadas por fecha y hora:

|        |         |                        |                                                     |                        |                                                    |                                     | SIERNO MINISTER<br>SPAÑA DE JUSTIC |             | <ul> <li>DRECON GENERAL DETANGEMENT<br/>DRECON GENERAL DE<br/>RECONSTRUCTION GENERAL DE<br/>RECONSTRUCTION GENERAL DE<br/>RECONSTRUCTION GENERAL DE<br/>RECONSTRUCTION GENERAL DE RECONST<br/>SERVICIOS DESTRUCTION DE RECONSTRUCTION<br/>DE LOTION</li> </ul> |
|--------|---------|------------------------|-----------------------------------------------------|------------------------|----------------------------------------------------|-------------------------------------|------------------------------------|-------------|----------------------------------------------------------------------------------------------------|
| a 20   |         |                        |                                                     |                        |                                                    |                                     |                                    |             | <b>(≜==</b> ⊖ ~                                                                                                    |
| Justif | ficante | Comentarios de reunión | n Encuesta                                          | Lista de participantes | Mostrar lista de asistentes                        | Archivos adjuntos                   | Convocatoria                       | Grabaciones |                                                                                                    |
|        |         |                        |                                                     |                        |                                                    |                                     |                                    |             | 0                                                                                                    |
|        |         |                        |                                                     |                        | Acciones registradas                               |                                     |                                    |             |                                                                                                    |
|        |         |                        | Fecha y hora                                        | a Actor                |                                                    | Acción                              |                                    |             |                                                                                                    |
|        |         |                        | 03/08/2022<br>09:19:07<br>03/08/2022<br>07:19:07 GM | EVID Demos             | Adjunta documento: OK P<br>Código hash: ed1d5049fa | 'ODER.pdf<br>4d3ae7565fdb4f4e30     | f377                               |             |                                                                                                    |
|        |         |                        | 03/08/2022<br>09:19:07<br>03/08/2022<br>07:19:07 GM | EVID Demos             | Adjunta documento: PRU<br>Código hash: 21940a5d5c  | EBA OK.pdf<br>xe79df8fc378ff0f7814  | icdb                               |             |                                                                                                    |
|        |         |                        | 03/08/2022<br>09:19:07<br>03/08/2022<br>07:19:07 GM | EVID Demos             | Adjunta documento: OK P<br>Código hash: 41a82641cb | RUEBA.pdf<br>617f1da33712aaccce     | ə092                               | 1           |                                                                                                    |
|        |         |                        | 03/08/2022<br>09:19:07<br>03/08/2022<br>07:19:07 GM | EVID Demos             | Adjunta documento: PRUI<br>Código hash: 68677ba772 | EBA dcocs.pdf<br>23cb84ee6be74b5260 | 17414c                             |             |                                                                                                    |

**Exportar Documento:** Si pulsamos sobre exportar documento podemos descargar el mismo tanto en formato Word como en formato PDF. Para ello, se abre un desplegable, con dos opciones, de modo que podemos descargarlo como PDF o como Word, al seleccionar uno de ellos, el documento se descarga automáticamente en nuestro equipo.

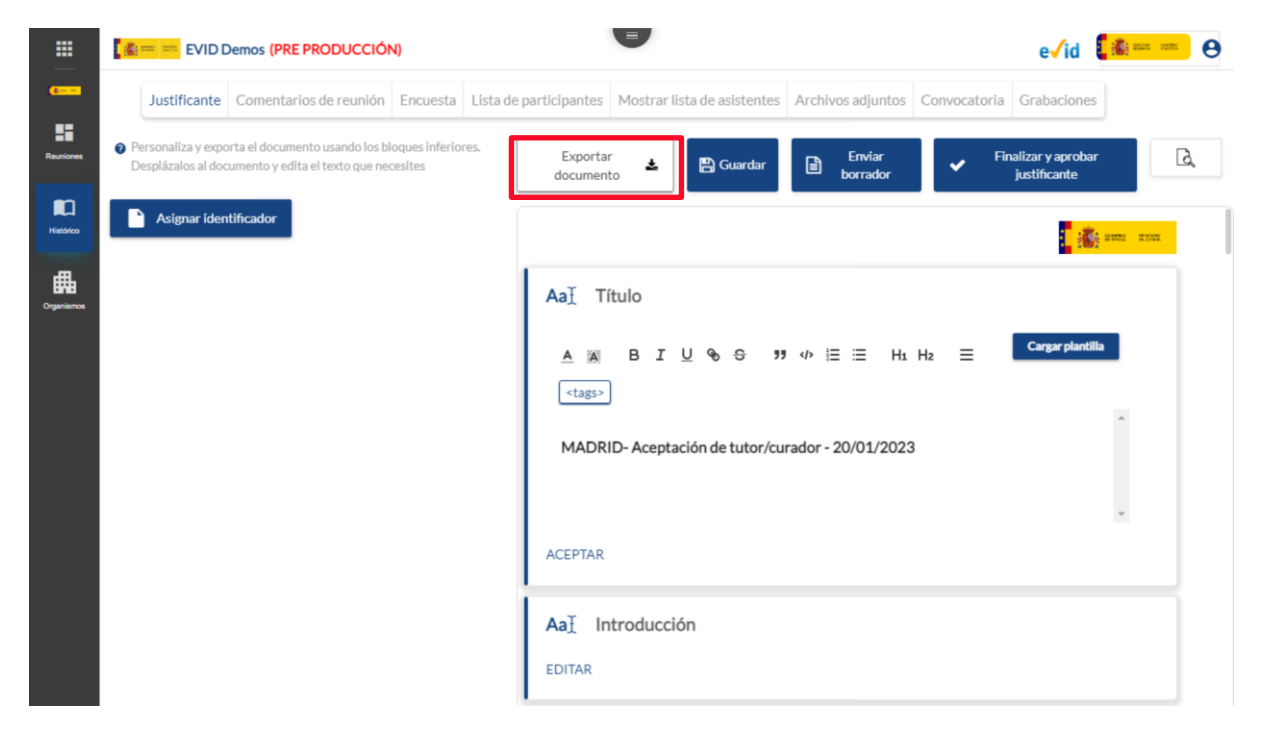

|                                                                                                    | JUSTIC<br>2 O 3 |
|----------------------------------------------------------------------------------------------------|-----------------|
| EVID Demos (PRE PRODUCCIÓN)                                                                                                    |                 |
| Justificante Comentarios de reunión Encuesta Lista de participantes Mostrar lista de asistentes Archivos adjuntos Convocatoria Grabaciones                                                                                                    |                 |
| <ul> <li>Personaliza y exporta el documento usando los bloques inferiores.<br/>Desplázalos al documento y edita el texto que necesites</li> <li>PDF          <ul> <li>PDF</li> <li>Burdar</li> <li>Burdar</li> <li>Burdar</li> <li>Finalizar y aprobar<br/>justificante</li> </ul> </li> </ul> |                 |
| Aaĭ Título<br>▲ ■ B I U � ↔ ?? ↔ E = H1 H2 = Cargar plantilla                                                                                                    |                 |
| <tags>         MADRID- Aceptación de tutor/curador - 20/01/2023</tags>                                                                                                    |                 |
| ACEPTAR                                                                                                    |                 |
| Aa <u>T</u> Introducción<br>EDITAR                                                                                                    |                 |
| Acta_Ratificaciónpdf ^                                                                                                    |                 |

#### Finalizar y aprobar el documento justificativo de la actuación

Para cerrar y finalizar el proceso, el último paso que debemos dar es el de aprobar el **documento justificativo de la actuación**. Pulsamos en el botón **Finalizar y aprobar justificante.** 

|            | 🗱 💳 💳 EVID Demos (PRE PRODUCCIÓN)                                                                                            | e√id <b>[♣== ●</b>                                                                                                    |
|------------|----------------------------------------------------------------------------------------------------|----------------------------------------------------------------------------------------------------|
| <b>(</b>   | Justificante Comentarios de reunión Encuesta Lista de                                                                        | Je participantes Mostrar lista de asistentes Archivos adjuntos Convocatoria Grabaciones                                                                                                    |
| Reuniones  | Personaliza y exporta el documento usando los bloques inferiores.<br>Desplázalos al documento y edita el texto que necesites | Exportar<br>documento 🛓 🔛 Guardar 📄 Envíar<br>borrador justificante                                                                                                    |
| Histórico  | Asignar identificador                                                                                                    | i internet and internet and int |
| Organismos |                                                                                                    | Aa1 Título                                                                                                    |
|            |                                                                                                    | A M B I U % ↔ 19 4 E E H <sub>1</sub> H <sub>2</sub> E Cargar plantilla<br><tags></tags>                                                                                                    |
|            |                                                                                                    | MADRID- Aceptación de tutor/curador - 20/01/2023                                                                                                    |
|            |                                                                                                    | ACEPTAR                                                                                                    |
|            |                                                                                                    | Aa] Introducción                                                                                                    |
|            |                                                                                                    | EDITAR                                                                                                    |

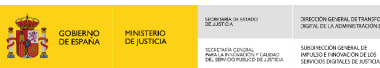

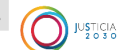

Tras ello, se abre una pantalla con una **previsualización** del documento justificativo de la actuación.

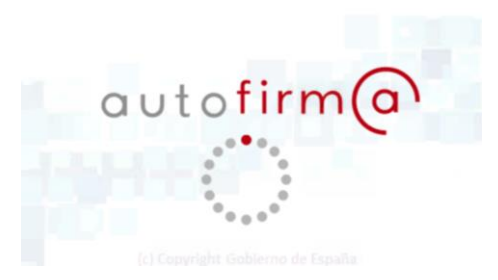

Tenemos dos formar de crear el documento justificativo de la actuación:

• Finalizar y aprobar justificante:

Pulsamos sobre el botón Finalizar y aprobar justificante.

A continuación, se abre el documento justificativo de la actuación, con toda la información relativa a la atención prestada y podemos descargar el documento clicando sobre el botón **Descargar justificante original**.

| Justificante Envío del justificante Co  | omentarios de reunión                                                                                                    | Encuesta                                      | Lista de participantes                                                                                              | Mostrar lista de asistentes                                                   | Archivos adjuntos                      | Convocatoria | Grabaciones      |
|-----------------------------------------|----------------------------------------------------------------------------------------------------|-----------------------------------------------|----------------------------------------------------------------------------------------------------|-------------------------------------------------------------------------------|----------------------------------------|--------------|------------------|
| Descargar justificante original 🖄 Envia | ar para firmar                                                                                                    |                                               |                                                                                                    |                                                                               |                                        | Asi          | ignar identifica |
|                                         |                                                                                                    |                                               |                                                                                                    | : <mark>.</mark> :::::::::::::::::::::::::::::::::::                          | 11 11 11 11 11 11 11 11 11 11 11 11 11 |              |                  |
| P/<br>O                                 | ALENCIA - Ratifica<br>03/08/2022                                                                                           | ción de mu                                    | utuo acuerdo en m                                                                                                   | ateria de divorcio o sep                                                      | aración -                              |              |                  |
|                                         |                                                                                                    |                                               |                                                                                                    |                                                                               |                                        |              |                  |
|                                         | Info                                                                                                    | rmación sobre                                 | e el tratamiento de datos                                                                                           | de carácter personal                                                          |                                        |              |                  |
| Fe                                      | Info                                                                                                    | rmación sobre<br>Pa                           | e el tratamiento de datos<br>irticipante                                                                            | de carácter personal                                                          | Acción                                 |              |                  |
| <u>Fe</u><br>C<br>C                     | Info<br>fecha y hora<br>03/08/2022 09:48:21<br>03/08/2022 07:48:21 GM                                                      | rmación sobre<br>Pai<br>IT I                  | e el tratamiento de datos<br>irticipante<br>· Tipo inter                                                            | de carácter personal<br>viniente: Administrador                               | Acción<br>Acepta                       |              |                  |
| Fi<br>O<br>O                            | Info<br>iecha y hora<br>03/08/2022 09:48:21<br>03/08/2022 07:48:21 GM                                                      | rmación sobre<br>Pai<br>IT I                  | e el tratamiento de datos<br>irticipante<br>· Tipo inter<br>Texto                                                   | de carácter personal<br>viniente: Administrador                               | Acción<br>Acepta                       |              |                  |
|                                         | Info<br>echa y hora<br>03/08/2022 09:48:21<br>03/08/2022 07:48:21 GM                                                       | mación sobre<br>Par<br>IT I<br>amiento de da  | e el tratamiento de datos<br>irticipante<br>· Tipo inter<br>Texto<br>atos de carácter persona                       | de carácter personal<br>viniente: Administrador                               | Acción<br>Acepta                       |              |                  |
|                                         | Info<br>Techa y hora<br>03/08/2022 07:48:21<br>03/08/2022 07:48:21 GM<br>Información sobre el trat<br>Para las actuaciones | mación sobre<br>Par<br>IT I<br>tamiento de da | e el tratamiento de datos<br>inticipante<br>Tipo inter<br>Texto<br>atos de carácter persona<br>relacionadas con lo: | de carácter personal<br>viniente: Administrador<br>I<br>s órganos judiciales: | Acción<br>Acepta                       |              |                  |

Y al descargarla podemos abrir el archivo que contiene al documento justificativo de la actuación original.

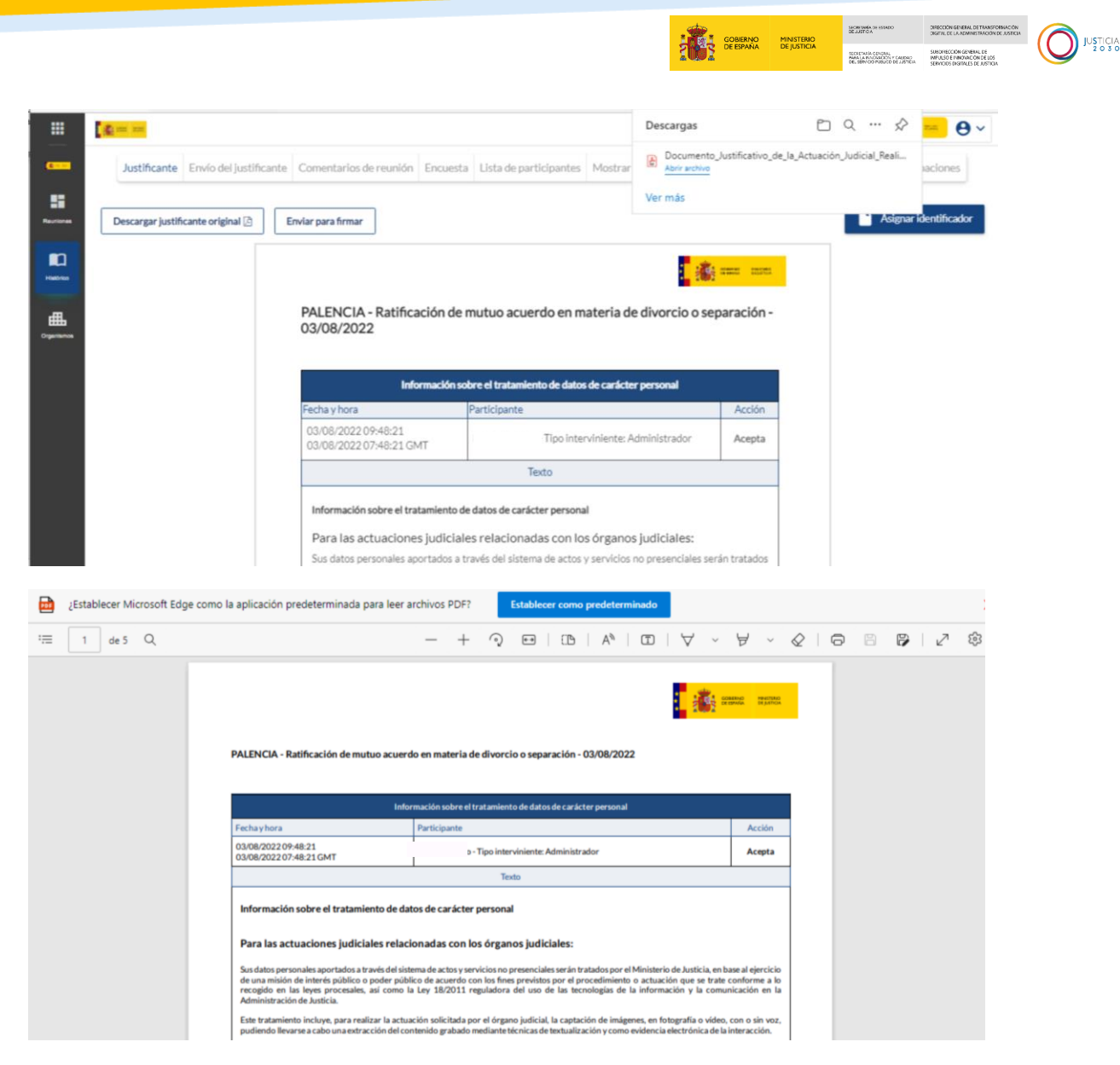

### Firma del documento justificativo por parte del funcionario

En relación con el justificante de la reunión celebrada, se incluye la posibilidad de que el documento justificativo sea firmado por parte del funcionario. Para ello, pulsamos sobre **Finalizar y aprobar el justificante.**
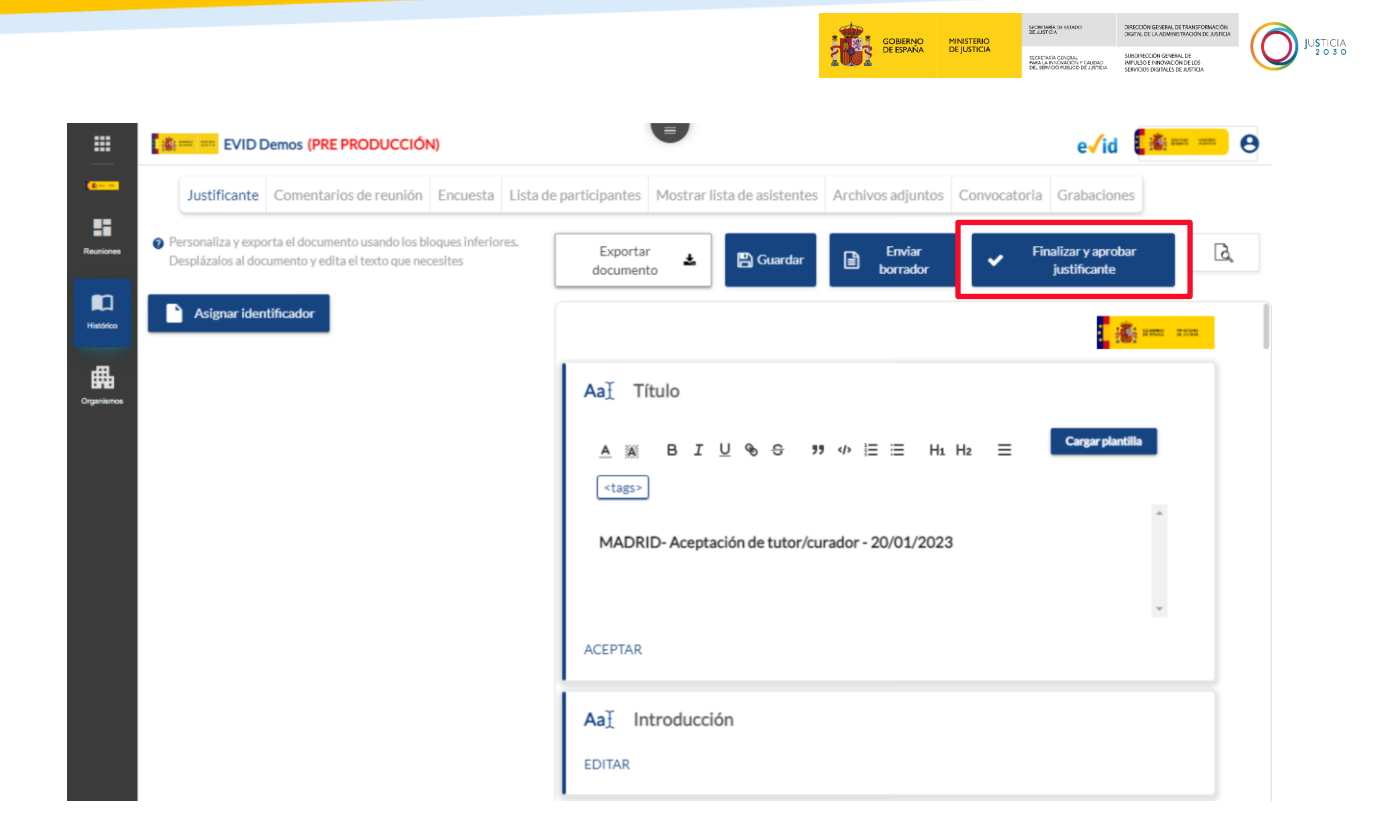

#### **IMPORTANTE**

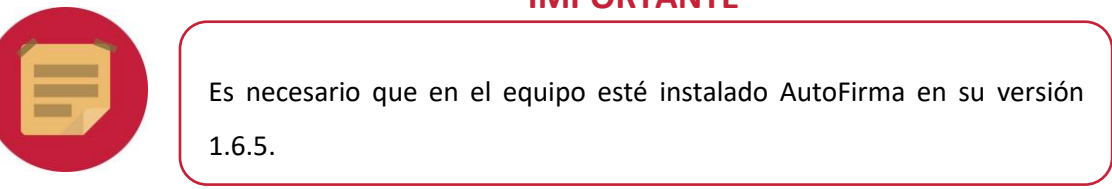

Para proceder a la firma del justificante, marcamos una de las dos opciones propuestas, en este caso vamos a aceptar la **Firma del funcionario**:

| Firma del <b>funcionario</b> (se solicitará certificado) | 🔘 si | O NO   |                           |                                  |
|----------------------------------------------------------|------|--------|---------------------------|----------------------------------|
|                                                          |      | Cerrar | Subir justificante en PDF | Finalizar y aprobar justificante |

Si se elige esta opción, el navegador solicitará la primera vez, permisos para utilizar AutoFirma. Se lanzará la aplicación AutoFirma para la selección del certificado con el que se quiere firmar el documento (esta firma sustituye a la firma mediante credenciales).

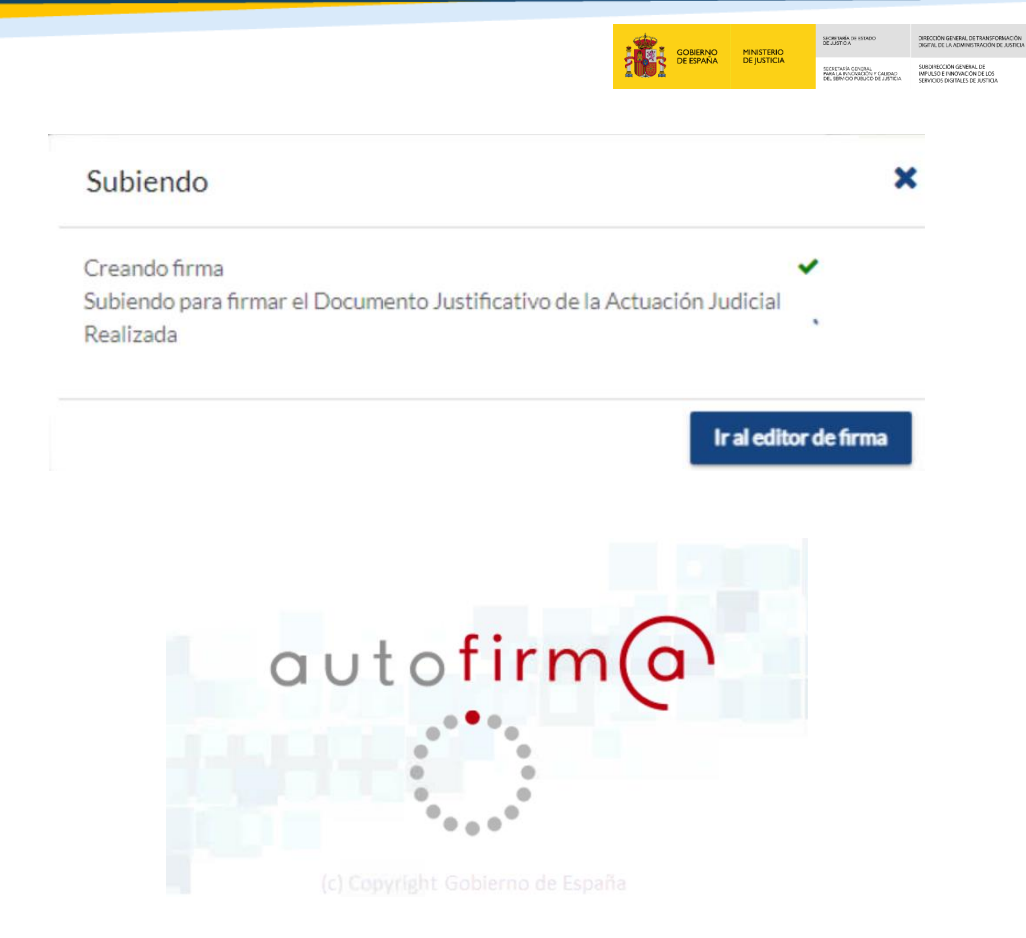

JUSTICIA

A continuación, seleccionamos el certificado correspondiente:

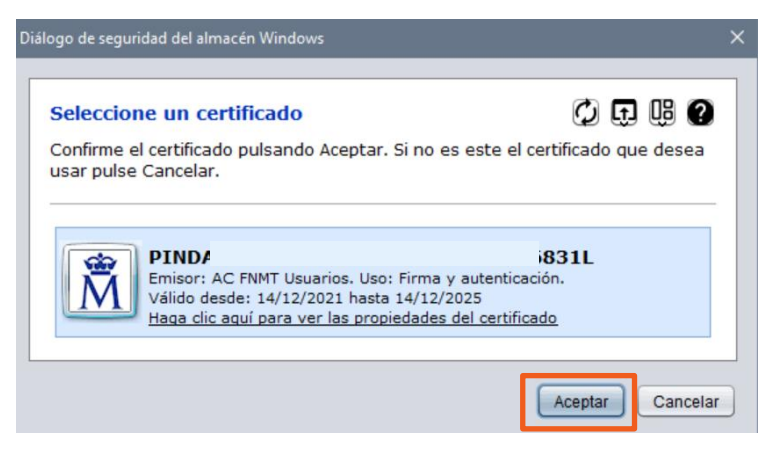

#### **TEN EN CUENTA**

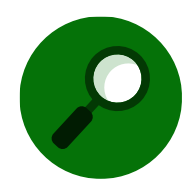

El certificado debe ser el mismo con el que se identificó en EVID o estar emitido para la misma persona.

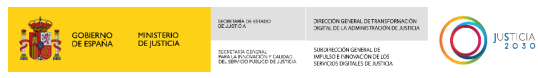

El sistema evaluará que el certificado sea válido. En caso de que no lo sea, mostrará por pantalla el motivo:

| Firmar justificante                                                                                                    | ×           |
|----------------------------------------------------------------------------------------------------|-------------|
| Generando justificante con CSV                                                                                                    | ~           |
| Esperando firma con AutoFirma                                                                                                    | ~           |
| Comprobando justificante firmado                                                                                                    | ×           |
| 2. El certificado ha sido revocado o suspendido                                                                                                    |             |
|                                                                                                    | Cerrar      |
|                                                                                                    |             |
| Firmar justificante                                                                                                    | ×           |
| Firmar justificante                                                                                                    | ×           |
| Firmar justificante<br>Generando justificante con CSV<br>Esperando firma con AutoFirma                                                                                                   | ×           |
| Firmar justificante<br>Generando justificante con CSV<br>Esperando firma con AutoFirma<br>Comprobando justificante firmado                                                               | ×           |
| Firmar justificante<br>Generando justificante con CSV<br>Esperando firma con AutoFirma<br>Comprobando justificante firmado<br>El DNI del certificado no coincide con el usuario logueado | ×<br>~<br>× |

De igual modo, el sistema nos confirma que el proceso de firma se ha realizado correctamente:

#### **TEN EN CUENTA**

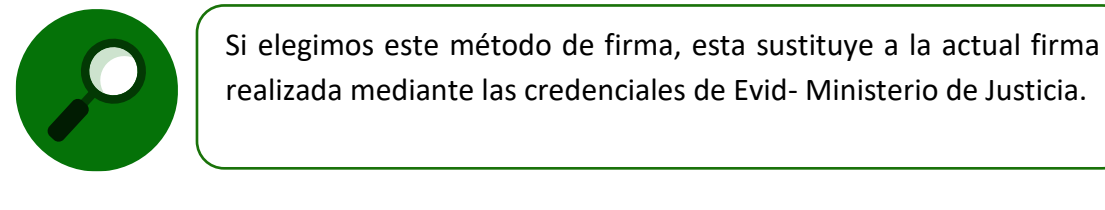

| Firmar justificante              | ×      |
|----------------------------------|--------|
| Generando justificante con CSV   | ~      |
| Esperando firma con AutoFirma    | ~      |
| Comprobando justificante firmado | ~      |
|                                  | Corror |

• Enviar para firmar: En el caso de que seleccionemos la opción de enviar para firmar, pulsamos sobre este botón y visualizamos la siguiente ventana.

| Subiendo                                                                              | ×            |
|---------------------------------------------------------------------------------------|--------------|
| Creando firma                                                                         | ~            |
| Subiendo para firmar el Documento Justificativo de la Actuación Judicial<br>Realizada | ~            |
| iraled                                                                                | tor de firma |

TLP: WHITE 24/01/2023 EVID. Atención ciudadana **Guía** Rápida del funcionario (versión 1.10.0) 106

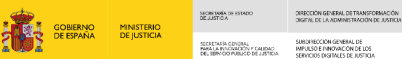

# 4.5.2 Firma de la grabación

A través de EVID podemos firmar la grabación realizada durante el transcurso de la reunión; para ello, pulsamos sobre el menú de **Grabaciones** situado en la pantalla de resumen de la reunión.

| Justificante | Envío del<br>justificante        | Comentarios de<br>reunión                 | Encuesta    | Lista de<br>participantes | Mostrar lista de asistentes | Archivos<br>adjuntos | Convocatoria G |
|--------------|----------------------------------|-------------------------------------------|-------------|---------------------------|-----------------------------|----------------------|----------------|
|              | Nombre: 5<br>Fecha: 13/          | 50143-63482009629f57<br>/10/2022 16:51:39 | 70012b11f6c |                           |                             |                      |                |
|              | Duración:<br>Tamaño: 6<br>Firmar | 01:43:28<br>5.5 MB                        |             |                           | •                           |                      | •              |
|              |                                  |                                           |             |                           |                             |                      |                |

# **TEN EN CUENTA**

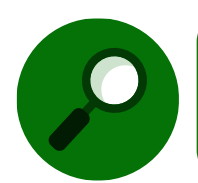

Es necesario que en el equipo esté instalado AutoFirma en su versión 1.6.5.

Si se elige esta opción, el navegador solicitará la primera vez, permisos para utilizar AutoFirma. Se lanzará la aplicación AutoFirma para la selección del certificado con el que se quiere firmar la grabación.

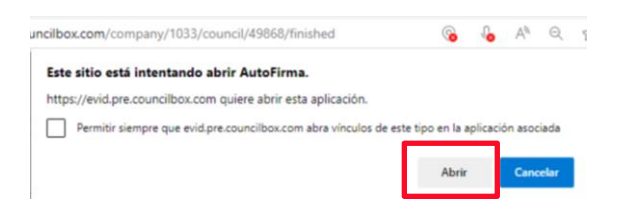

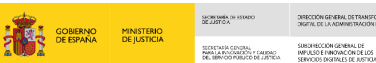

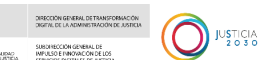

## RECUERDA

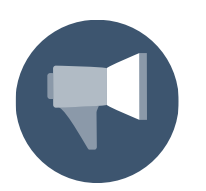

El certificado debe ser el mismo con el que se identificó en EVID o estar emitido para la misma persona. NO se permite la firma delegada. NO se permiten certificados de seudónimo

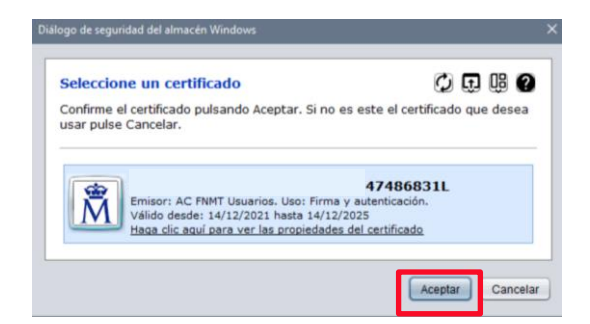

Finalmente, EVID nos confirma que la Firma de la Grabación ha sido correcta.

| Firmar | Firmar grabación                                   |   | × |  |   |
|--------|----------------------------------------------------|---|---|--|---|
|        | Obteniendo información de la grabación para firmar | * |   |  |   |
|        | Comprobando firma y generando video acta           | o |   |  | 1 |
| L      |                                                    |   |   |  |   |
|        |                                                    |   |   |  |   |

## **RECUERDA**

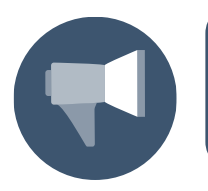

El sistema evaluará que el certificado sea válido. En caso de que no lo sea, mostrará por pantalla el motivo de denegación de validez de este.

Una vez terminado el proceso, se genera la siguiente información:

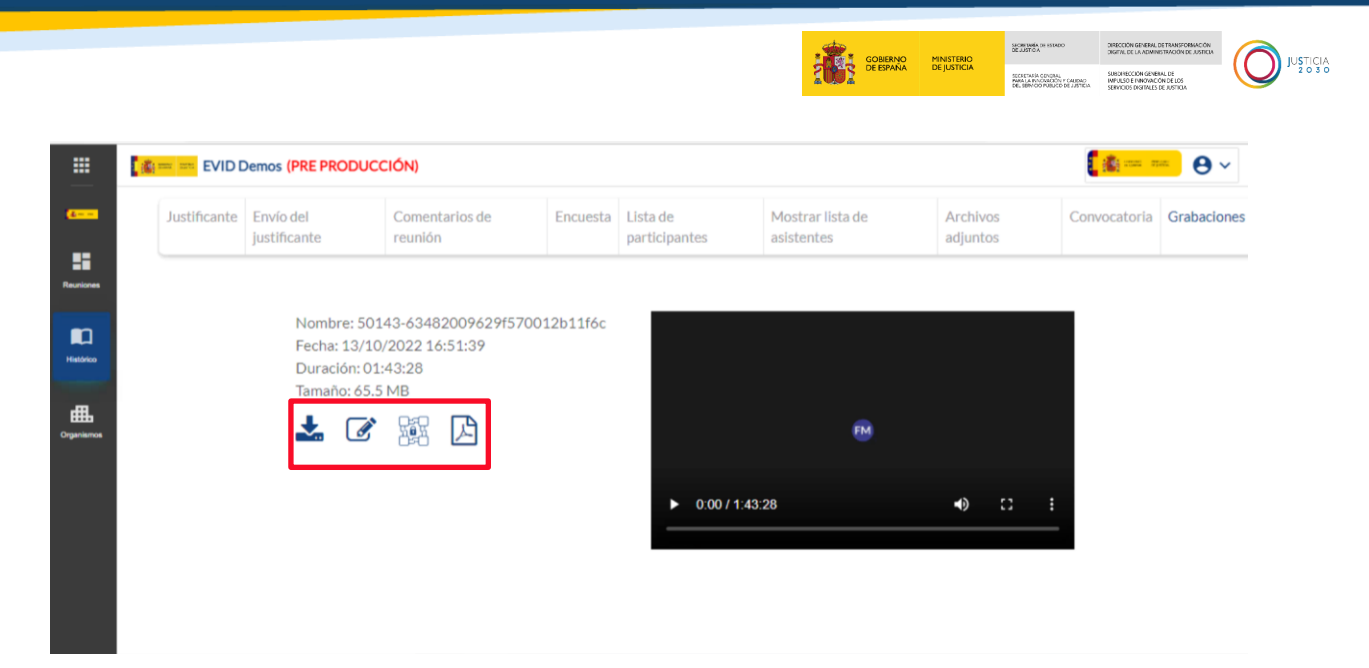

Si pulsamos sobre los iconos situados a la izquierda de la grabación, podremos visualizar la información, y en su caso, el PDF correspondiente al justificante acreditativo de la firma de la reunión.

| Justificante       Envio del<br>justificante       Comentarios de<br>reunión       Encuesta       Lista de<br>participantes       Mostrar lista de<br>asistentes       Archivos<br>adjuntos       Convocatoria         Nombre: 50143-63482009629f570012b11f6c<br>Fecha: 13/10/2022 16:51:39<br>Duración: 01:43:28<br>Tamaño: 65.5 MB       Temes       Image: State State Sta | ncione |
|----------------------------------------------------------------------------------------------------|--------|
| Nombre: 50143-63482009629f570012b11f6c<br>Fecha: 13/10/2022 16:51:39<br>Duración: 01:43:28<br>Tamaño: 65.5 MB                                                                                                    |        |
|                                                                                                    |        |
| Ver/Descargar VideoActa<br>► 0:00 / 1:43:28  () :                                                                                                    |        |

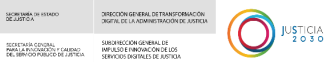

| Ø | Fichero de<br>firma                                | Fichero de firma con el formato propietario de AutoFirma.                                                                                                    |        |
|---|----------------------------------------------------|----------------------------------------------------------------------------------------------------|--------|
|   | Datos<br>firmados<br>(HASH)                        | Datos firmados (hash)         Código hash del documento         Nombre del archivo:       evid_pre_48979         Código hash del documento:       9x80faf119b2b9b1aabc004c4f1e40b960eeee7edb0dd76c3c53f45dae78725a         Tipo de hash:       SHA3-256 | Cerrar |
|   | Documento<br>resumen<br>de la firma<br>(videoacta) | Documento PDF acreditativo de la firma de la grabación:                                                                                                    |        |

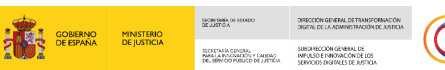

JUSTICIA 2 0 3 0

## 4.6 Cómo organizar listados de búsqueda

Al acceder al menú **Histórico** nos aparece en la pantalla un listado. Para organizar las reuniones mostradas y ordenarlas alfabéticamente y por fecha de inicio, clicamos sobre las flechas situadas junto al título de cada columna. **Ver epígrafe: Cómo gestionar y coordinar las citas** 

|            | 🁔 🚎 ≕ EVID De | mos (PRE PRODUCCIÓN)      |                                                                          |       |   | · ···· •• •• |
|------------|---------------|---------------------------|--------------------------------------------------------------------------|-------|---|--------------|
| Reuniones  | <  Reun       | iones                     |                                                                          |       |   |              |
|            | Borradores    | Convocadas En celebración | Redactando justificante   Histórico justificante   Histórico finalizadas | Todas | Ŧ | ۹            |
| Histórico  |               | Fecha de Inicio<br>↓      | Nombre 1,                                                                |       |   |              |
| Organismos |               |                           | Nueva reunión                                                            |       |   |              |
|            |               |                           | Nueva reunión                                                            |       |   |              |
|            |               |                           | Nueva reunión                                                            |       |   |              |
|            |               |                           |                                                                          |       |   | +            |

## 4.6.1 Envío del justificante al participante

A continuación, debemos enviar el documento justificativo de la actuación a los participantes, pulsamos en la pestaña **Envío del justificante** y clicamos sobre el botón **Enviar justificante**.

|            |      | 🔤 🎫 EVID (        | Demos (PRE PRODUC         | CIÓN)                  |          |                           |                                |                      | 2 (1990) - 1990<br>- 1990 | • •         |
|------------|------|-------------------|---------------------------|------------------------|----------|---------------------------|--------------------------------|----------------------|---------------------------|-------------|
| <b>6</b>   |      | Justificante      | Envío del<br>justificante | Comentarios de reunión | Encuesta | Lista de<br>participantes | Mostrar lista de<br>asistentes | Archivos<br>adjuntos | Convocatoria              | Grabaciones |
| Reuniones  | Elju | istificante todav | vía no ha sido enviado    | Enviar justificante    |          |                           |                                |                      |                           |             |
| Histórico  |      |                   |                           |                        |          |                           |                                |                      |                           |             |
| ≞          |      |                   |                           |                        |          |                           |                                |                      |                           |             |
| Organismos |      |                   |                           |                        |          |                           |                                |                      |                           |             |
|            |      |                   |                           |                        |          |                           |                                |                      |                           |             |
|            |      |                   |                           |                        |          |                           |                                |                      |                           |             |
|            |      |                   |                           |                        |          |                           |                                |                      |                           |             |

Se abre un desplegable con las opciones que tenemos como destinatarios.

| EVID Demos (PRE PRODUCCION)<br>Stificante Envío del Comentarios de reunión Encuesta Lista de participantes Mostrar lista de asistentes Archivos Convocatoria Grabacione<br>iante todavía no ha sido enviado Enviar a participantes seleccionados Enviar a todos los convocados Enviar a todos los asistentes Enviar a todos los asistentes Enviar a todos Enviar a todos los asistentes Enviar a todos Enviar a todos los asistentes Enviar a todos Enviar a todos Enviar a todos Enviar a todos Enviar a todos Enviar a todos Enviar a todos Enviar Enviar a todos Enviar a todos Enviar a todos E |
|----------------------------------------------------------------------------------------------------|
| cante todavía no ha sido enviado<br>Enviar a participantes seleccionados<br>Enviar a todos los convocados<br>Enviar a todos los asistentes                                                                                                    |
|                                                                                                    |

Al seleccionar una de las opciones que nos ofrece la aplicación, se abre una nueva ventana emergente para que confirmemos el envío, pulsamos sobre el botón **Enviar**.

| Envío del justificante                                     | ×              |
|------------------------------------------------------------|----------------|
| Se le enviará un correo con el acta a todos los participan | tes convocados |
| Cerrar                                                     | Enviar         |

A continuación, se abre una nueva ventana con la confirmación del envío, pulsamos sobre el botón **Cerrar**.

| Envío de | ljustificante | ×      |  |
|----------|---------------|--------|--|
|          |               |        |  |
|          |               | Cerrar |  |

Cuando el correo ha sido recibido por el participante el icono  $\bowtie$  cambia al icono  $\bowtie$ .

|                                                           |                           |                                 |                             | GOBIERNO MINISTERIO<br>DE ESPAÑA DE JUSTICIA | SECRETARÍA CILISTADO<br>DE JUSTICA<br>SECRETARÍA CONSTAL<br>MARIA JE INVORTORIA F CALIDAL<br>DEL BERMOD PUBLICO DE JUSTI | DIRECCION GENERAL DE TRANSFORMACIÓN<br>DIRECTINI DE LA ADMINISTRACIÓN DE JUSTICIA<br>SUBDIRECCIÓN GENERAL DE<br>INVINUES E INNOVACIÓN DE LOS<br>SERVICIOS DIRETALES DE JUSTICIA |
|-----------------------------------------------------------|---------------------------|---------------------------------|-----------------------------|----------------------------------------------|----------------------------------------------------------------------------------------------------|----------------------------------------------------------------------------------------------------|
| (c===                                                     |                           |                                 |                             |                                              | [*-                                                                                                    | θ -                                                                                                    |
| Justificante Envío del justificante                       | Comentarios de reunión    | Encuesta Lista de participantes | Mostrar lista de asistentes | Archivos adjuntos                            | Convocatoria Gr                                                                                                    | abaciones                                                                                                    |
| Última vez que se envió: 3 de Agosto de 2022              | 11:59 Reenvio del justifi | cante                           |                             |                                              |                                                                                                    |                                                                                                    |
| 20 *                                                      |                           |                                 |                             |                                              |                                                                                                    |                                                                                                    |
|                                                           |                           |                                 |                             |                                              |                                                                                                    |                                                                                                    |
| Laura                                                     |                           |                                 |                             |                                              | (                                                                                                    | *                                                                                                    |
| ANA RUIZ                                                  | 4                         | ana.ruizsandoval@empr           | esas.justicia.es            |                                              | l                                                                                                    | *                                                                                                    |
| Mostrando registros del 1 al 2 de un total de 2 registros |                           |                                 |                             |                                              |                                                                                                    | 1                                                                                                    |
|                                                           |                           |                                 |                             |                                              |                                                                                                    |                                                                                                    |
|                                                           |                           |                                 |                             |                                              |                                                                                                    |                                                                                                    |
|                                                           |                           |                                 |                             |                                              |                                                                                                    |                                                                                                    |

Además, podemos reenviar el justificante a los destinatarios que elijamos desde esta misma pantalla. Una vez realizado el primer envío EVID nos muestra la fecha y hora del último envío realizado y a su vez, el botón de envío se muestra tras ello como **Reeenvío de Justificante.** 

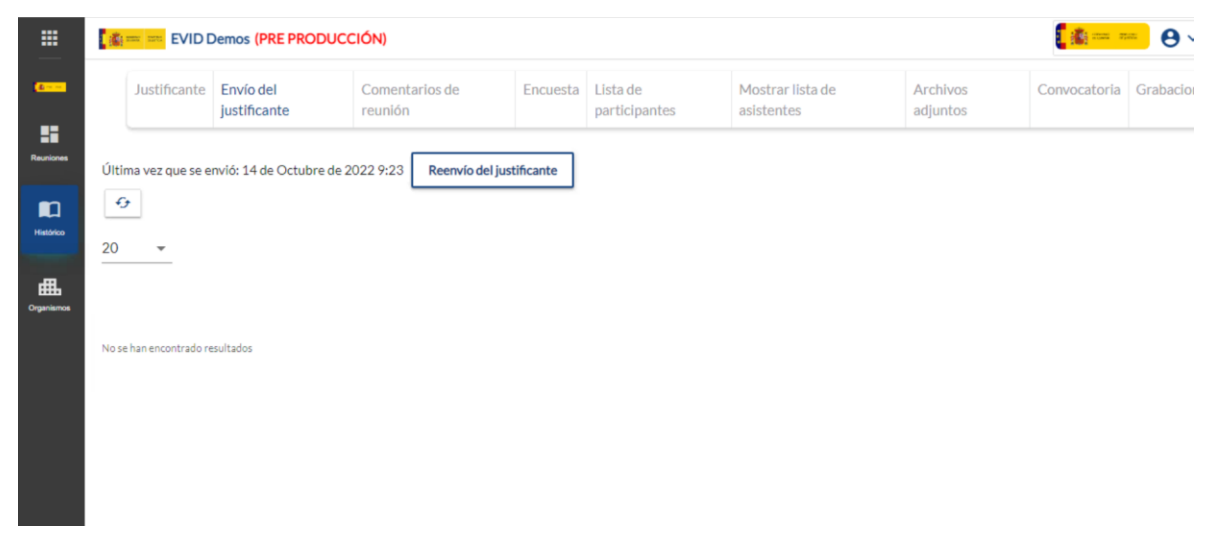

Si pulsamos en el apartado de Lista de participantes podemos visualizar el detalle del estado de los emails enviados a cada uno de los participantes de la reunión.

| 🔹 🚥 EVID I                                     | Demos (PRE PRODUC         | CIÓN)                     |                            |                           | -                           |                         | 1                     | ••••••••••••••••••••••••••••••••••••••• |
|------------------------------------------------|---------------------------|---------------------------|----------------------------|---------------------------|-----------------------------|-------------------------|-----------------------|-----------------------------------------|
| Justificante                                   | Envío del<br>justificante | Comentarios de<br>reunión | Encuest                    | Lista de<br>participantes | Mostrar lista de asistentes | Archivos<br>adjuntos    | Convocatoria          | Grabacione                              |
| Estados de los<br>emails:                      | 8 🗟 Ø                     | 14 16 16 🗟                |                            |                           | Famil                       | Email                   |                       | Refrescar C                             |
| Estados de los<br>emails:<br>Nombre ↑          | 😿 🖂 🧭<br>DNI/NIF          | Cargo                     | Tipo intervi               | iniente                   | Email<br>convocatoria       | Email<br>acceso<br>sala | Email<br>justificante | Refrescar C                             |
| Estados de los<br>emails:<br>Nombre ↑<br>LAURA | NI/NIF                    | Cargo                     | Tipo intervi<br>Administra | iniente<br>ador           | Email<br>convocatoria       | Email<br>acceso<br>sala | Email<br>justificante | Refrescar C                             |

Del mismo modo, podemos obtener este detalle en el apartado de lista de asistentes en el caso de que solo queramos obtener esta información de los mismos.

| Justificante                    | Envío del                       | Comentarios de   | Encuesta | Lista de                       | Mostrar lista de      | Archivos             | Convocatoria       | Grabacion |
|---------------------------------|---------------------------------|------------------|----------|--------------------------------|-----------------------|----------------------|--------------------|-----------|
|                                 | Justificante                    | reunion          |          | participantes                  | asistentes            | adjuntos             |                    |           |
| Descenter                       | de autortant 🗗                  |                  |          |                                |                       |                      |                    |           |
| Descargar lista o               | le asistentes 🖾                 |                  |          |                                |                       |                      |                    |           |
| Estados de los<br>emails:       | 8 🖂 🙆                           | ) 🔀 😪 🔀 🚖        |          |                                |                       |                      |                    |           |
| Datos de<br>participante        |                                 | Fecha de entrada |          | Fecha de salida                | Email<br>convocatoria | Email acceso<br>sala | Email<br>justifica | inte      |
|                                 |                                 | 13 de Octubre de | 2        | 13 de Octubre de<br>2022 17:17 |                       |                      |                    |           |
| LAURA                           |                                 | 2022 10:52       |          |                                |                       |                      |                    |           |
| LAURA<br>Mostrando registros de | 1 1 al 1 de un total de 1 regi  | 2022 10:52       |          |                                |                       |                      |                    | 1         |
| LAURA<br>Mostrando registros de | el 1 al 1 de un total de 1 regi | 2022 10.52       |          |                                |                       |                      |                    | 1         |
| LAURA<br>Mostrando registros de | el 1 al 1 de un total de 1 regi | 2022 10:32       |          |                                |                       |                      |                    | 1         |

## 4.6.2 Paginación

En la parte inferior de la pantalla disponemos de la **barra de paginación** a la que se han añadido botones para facilitar la navegación entre las páginas. Además, podemos seleccionar el número de resultados que queremos obtener en cada búsqueda.

|            |   |              |                                  |                                                          |                  | B-C) =   | <b>Ö</b> i | gobieri<br>De espa | NO M<br>NA D | IINISTERIO<br>DE JUSTICIA | SACI<br>DE:<br>SEC<br>FAR<br>DE: | RETANÍA DE HAT<br>LISTICA<br>ALLA PRIORIZA<br>SERVICIO PUBLI | NDO<br>AL<br>DI F CALIDAG<br>CD DE J JSTICA | DIRECTION GEN<br>DIRECTION DE LA 7<br>SUBDIRECCION<br>IMPULSO E FINI<br>SERVICIOS DISI | ERAL DE TRANSFOR<br>DAVING TRACIÓN DE<br>GENERAL DE<br>DVACIÓN DE LOS<br>IVALES DE JUSTICIA | MACON<br>E ASTICIA |  |
|------------|---|--------------|----------------------------------|----------------------------------------------------------|------------------|----------|------------|--------------------|--------------|---------------------------|----------------------------------|--------------------------------------------------------------|---------------------------------------------|----------------------------------------------------------------------------------------|---------------------------------------------------------------------------------------------|--------------------|--|
| ← →        | C | 🖒 http:      | s://evid.pre.councilbox.com/     | company/1033/councils/drafts                             |                  | <b>©</b> | Ŷ          | Aø                 | Q            | τô                        | ۵                                | ¢                                                            | 1                                           | `≡ @                                                                                   |                                                                                             | <br>⊖ ~            |  |
| 6<br>81    | < | Reunic       | ones                             |                                                          |                  |          |            |                    |              |                           |                                  |                                                              |                                             |                                                                                        |                                                                                             |                    |  |
| Rectiones  | l | Borradores C | Convocadas   En celebración   Re | dactando justificante   Histórico justificante   Históri | rico finalizadas | Todas    |            |                    |              |                           |                                  |                                                              |                                             | Ŧ                                                                                      | ٩                                                                                           |                    |  |
| 曲          |   |              | Fecha de inicio 🗸                | Nombre 1                                                 |                  |          |            |                    |              |                           |                                  |                                                              |                                             |                                                                                        |                                                                                             |                    |  |
| Organismos |   |              |                                  | Nueva reunión                                            |                  |          |            |                    |              |                           |                                  |                                                              |                                             |                                                                                        |                                                                                             |                    |  |
|            |   |              |                                  | Nueva reunión                                            |                  |          |            |                    |              |                           |                                  |                                                              |                                             |                                                                                        |                                                                                             |                    |  |
|            |   |              |                                  | Nueva reunión                                            |                  |          |            |                    |              |                           |                                  |                                                              |                                             |                                                                                        |                                                                                             |                    |  |
|            |   |              |                                  | Nueva reunión                                            |                  |          |            |                    |              |                           |                                  |                                                              |                                             |                                                                                        |                                                                                             |                    |  |
|            |   |              |                                  | Nueva reunión                                            |                  |          |            |                    |              |                           |                                  |                                                              |                                             |                                                                                        | +                                                                                           |                    |  |
|            |   |              |                                  |                                                          |                  |          |            |                    |              |                           |                                  |                                                              |                                             |                                                                                        | -                                                                                           |                    |  |

Dentro del menú **Búsqueda**, situado en la parte superior derecha de la pantalla, se han introducido filtros adicionales de búsqueda que expondremos en el siguiente epígrafe.

|            | <u>*</u> ==                           |                                                          |                             | <b>****</b> ••• ••• •••                               |
|------------|---------------------------------------|----------------------------------------------------------|-----------------------------|-------------------------------------------------------|
| Reuniones  | <  Reuniones                          |                                                          |                             |                                                       |
|            | Borradores Convocadas En cele         | bración Redactando justificante Histórico justificante   | Histórico finalizadas Todas | Seleccionar fecha 🔻 Reunión 🖵 🗍 Búsqueda avanzada 🔍 🗍 |
| Histórico  | 12/07/2022                            | prueba acceso con pin                                    | 13:40 - 13:40               | La reunión ha terminado                               |
| Organismos | 07/07/2022                            | PALENCIA - Aceptación de cargo de perito -<br>07/07/2022 | 09:19 - 09:19               | La reunión ha terminado                               |
|            | 05/07/2022                            | Pruebas - 05/07/2022                                     | 11:31 - 11:32               | La reunión ha terminado                               |
|            | 05/07/2022                            | <ul> <li>Trámite sin categorizar - 05/07/2022</li> </ul> | 10:10 - 10:10               | La reunión ha terminado                               |
|            | Mostrando registros del 1 al 20 de un | n total de 229 registros                                 | 123                         | 10 11 12 Siguiente Último 20 v                        |

Si seleccionamos uno de estos filtros, aparece un tercer icono para limpiar los filtros marcados previamente.

|   |                                                                                     |                       |              | gobiernio<br>De España | MINISTERIO<br>DE JUSTICIA | SECRETARIA DE ISTARIO<br>DE JUSTICIA<br>SECRETARIA CONDAL<br>RAMA LA RANDOREZON Y CARDAO<br>DE SERVICIO FRANCIO DE JUSTICIA | DIRECCION GENERAL DE TRANSFORMACON<br>DIRECTU DE LA ADMINISTRACIÓN DE JUSTICIA<br>SUBUNICIÓN GENERAL DE<br>INVESSO E INIVISIÓN DE LOS<br>SERVICIOS DISTINES DE JUSTICIA | O | JUSTICIA<br>2 0 3 0 |
|---|-------------------------------------------------------------------------------------|-----------------------|--------------|------------------------|---------------------------|----------------------------------------------------------------------------------------------------|----------------------------------------------------------------------------------------------------|---|---------------------|
| < | Reuniones                                                                           |                       |              |                        |                           |                                                                                                    |                                                                                                    |   |                     |
|   | Borradores Convocadas En celebración Redactando justificante Histórico justificante | Histórico finalizadas | Todas        | Seleccio               | onar fecha 💌              | Reunión \Xi 📋                                                                                                    | Búsqueda avanzada                                                                                                    | ٩ |                     |
|   | No hav resultados                                                                   | Nombre o email pa     | articipante  | MARIA                  |                           |                                                                                                    | Q                                                                                                    |   |                     |
|   | Hollay Februards.                                                                   | DNI del participan    | te           |                        |                           |                                                                                                    | Q                                                                                                    |   |                     |
|   |                                                                                     | Tfno. del participa   | nte          |                        |                           |                                                                                                    | Q                                                                                                    |   |                     |
|   |                                                                                     | Rol del participant   | e            |                        |                           |                                                                                                    | -                                                                                                    |   |                     |
|   |                                                                                     | Título de la reunió   | n            |                        |                           |                                                                                                    | Q                                                                                                    |   |                     |
|   |                                                                                     | Reuniones creadas p   | or mi usuari | 6 🗌                    |                           |                                                                                                    |                                                                                                    |   |                     |
|   |                                                                                     |                       |              |                        |                           |                                                                                                    | _                                                                                                    |   |                     |
|   |                                                                                     |                       |              |                        |                           |                                                                                                    |                                                                                                    |   |                     |
|   |                                                                                     |                       |              |                        |                           |                                                                                                    | (+                                                                                                    |   |                     |

## 4.7 Filtros de búsqueda

#### 4.7.1 Fecha

En este nivel de filtro podemos realizar nuestra búsqueda por fecha y nos permite seleccionar los rangos de fechas sobre los que queremos obtener información.

#### <| Reuniones

| Borradores  | onvocadas   En celebración   Redactando Justifi                                         | icante Histórico justificante Hi | stórico finalizadas <b>Todas</b> S | ieleccionar fecha 🔻 Reunión \Xi Búsqueda avanzada 🝳 |
|-------------|-----------------------------------------------------------------------------------------|----------------------------------|------------------------------------|-----------------------------------------------------|
| 07/02/202   | PALENCIA - Información<br>2 general de asuntos -<br>07/02/2022                          |                                  | Borrador                           | - a -                                               |
| 07/02/202   | <ul> <li>PALENCIA -</li> <li>Información general de<br/>asuntos - 07/02/2022</li> </ul> | 08:54 - 08:56                    | La reunión ha termi                | Fechas rápidas<br>(HOY) (3 DÍAS) (7 DÍAS) (30 DÍAS) |
| -           | Nueva reunión                                                                           |                                  | Borrador                           | SEMANA MES 2022                                     |
|             | Nueva reunión                                                                           |                                  | Borrador                           |                                                     |
| -           | Nueva reunión                                                                           |                                  | Borrador                           |                                                     |
| Mostrando r | egistros del 1 al 7 de un total de 7 registros                                          |                                  |                                    | 1 20 > +                                            |

Si clicamos sobre el icono **seleccionar fecha** aparecen de forma automática los botones rápidos de búsqueda que son:

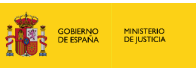

SECRETARIA DE DE JUSTICA

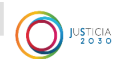

- Hoy
- 3 días
- 7 días
- 30 días
- Semana
- Mes
- Año
- 4.7.2 Reunión

El segundo icono de filtros permite realizar una búsqueda según los tipos de estado de la reunión, para ello debemos de seleccionar el filtro deseado y la aplicación nos muestra el resultado.

#### <| Reuniones

| Borradores | Convocadas En celebración | Redactando justificante Histórico justificante Histórico | o finalizadas 🛛 Todas Seleccionar fecha 🔻 Reunión ╤ Búsqueda avanzada 🔍 |
|------------|---------------------------|----------------------------------------------------------|-------------------------------------------------------------------------|
|            | Fecha de Inicio 🗸         | Nombre 1                                                 | Tipos de reunión<br>(Trámite sin categorizar)                           |
|            |                           | Nueva reunión                                            | Estado de reunión<br>BORRADOR CONVOCADA EN CELEBRACIÓN                  |
|            | *                         | Nueva reunión                                            | (REDACTANDO JUSTIFICANTE) (FINALIZADA)                                  |
|            |                           | Nueva reunión                                            |                                                                         |

Al pulsar sobre el icono aparecen las reuniones etiquetadas, así como los estados de reunión son:

- Borrador
- Convocada
- En celebración
- Redactando Justificante
- Finalizada

|    |          |                           |                         |                         |                        |           | GOBIERNO<br>DE ESPAÑA | MINISTERIO<br>DE JUSTICIA | SACRE NRIA DE ISTRED<br>DE LUSTICA<br>RECEIVER CONCINA<br>RAMA LA PLOCEZCIO Y CALINAD<br>RE, BIEN CO PORTE DE LUSTELA | DERCODIN GENERAL DE TRANSPORTACIÓN<br>DIGITAL DE LA REVINIESTIVICIÓN DE JOSTELIA<br>SUBORISCION GENERAL DE<br>INVELSOE FUNCIÓN DE LOS<br>SERVICIOS DESTINAS DE JUSTICIA |                 |
|----|----------|---------------------------|-------------------------|-------------------------|------------------------|-----------|-----------------------|---------------------------|----------------------------------------------------------------------------------------------------|----------------------------------------------------------------------------------------------------|-----------------|
| <  | Reun     | iones                     |                         |                         |                        |           |                       |                           |                                                                                                    |                                                                                                    |                 |
| Во | rradores | Convocadas En celebración | Redactando justificante | Histórico justificante  | Histórico finalizada   | is   Toda | s Selec               | cionar fecha              | Reunión                                                                                                    | \Xi Búsqueda ava                                                                                                    | anzada <b>Q</b> |
|    |          |                           |                         |                         |                        |           | Tipo                  | s de reunión              |                                                                                                    |                                                                                                    |                 |
|    |          | Fecha de inicio           | Nombre                  |                         |                        |           | C                     | rámite sin categ          | orizar                                                                                                    |                                                                                                    |                 |
|    |          |                           | Nueva reunión           |                         |                        |           | Esta                  | do de reunión             | CONVOCADA                                                                                                    | A EN CELEBRA                                                                                                    | CIÓN            |
|    |          | -                         | Nueva reunión           |                         |                        |           | R                     | EDACTANDO J               | USTIFICANTE                                                                                                    | FINALIZADA                                                                                                    |                 |
|    |          |                           | Nueva reunión           |                         |                        |           | _                     |                           |                                                                                                    |                                                                                                    |                 |
|    |          | 23/09/2021                | Ratificación de m       | utuo acuerdo en materia | a de divorcio o separa | ción - 23 | /09/2021              |                           |                                                                                                    |                                                                                                    |                 |
|    |          | 22/09/2021                | Junta General Or        | dinaria - 22/09/2021    |                        |           |                       |                           |                                                                                                    |                                                                                                    | +               |

## 4.7.3 Búsqueda Avanzada

Por último, el filtro de buscador avanzado nos permite personalizar la búsqueda a través de estas opciones:

- Nombre o email del participante
- DNI del participante
- Tfno. del participante
- Título de la reunión
- Reuniones creadas por mi usuario

#### <| Reuniones

| Borradores Convocada | is En celebración Redactar | ndo justificante   Histórico justificante   Hi | stórico finalizadas Todas | Seleccionar fecha 🔻 Reunión      | = Búsqueda avanzada 🍳 |
|----------------------|----------------------------|------------------------------------------------|---------------------------|----------------------------------|-----------------------|
|                      |                            |                                                |                           | Nombre o email participante      | ٩                     |
| Fecha de inicio      | Nombre 14                  |                                                | Duración                  | DNI del participante             | Q                     |
|                      |                            |                                                |                           | Tfno. del participante           | ۹                     |
|                      |                            |                                                |                           | Rol del participante             | ¥                     |
|                      |                            |                                                |                           | Titulo de la reunión             | Q                     |
|                      |                            |                                                |                           | Reuniones creadas por mi usuario |                       |

Finalmente, el filtro **Reuniones creadas por mi usuario** vendrá desmarcada por defecto, de modo que se mostrarán las reuniones creadas por el resto de los usuarios. Para realizar la búsqueda de usuario, clicamos sobre la casilla marcando esta opción. De este modo, acotamos la búsqueda únicamente a las reuniones que hemos creado con nuestro propio usuario.

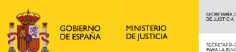

JUSTICIA 2 0 3 0

## **TEN EN CUENTA**

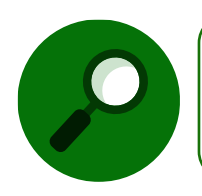

Podemos realizar la búsqueda de aquellas reuniones creadas por nuestro usuario desde el menú principal de reuniones mediante acceso directo habilitado para ello.

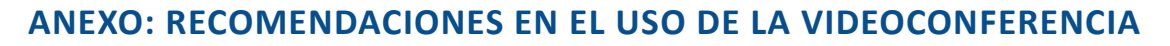

DIRECTION GENERAL DE TRAN DIGETAL DE LA ADMINISTRACIO

SUBDRECCIÓN GENERAL DE PARA LA PARIDACIÓN F CAUDACI IMPUESO E FINOVACIÓN DE LO JUSTICIA 2 0 3 0

GOBIERNO MINISTERIO DE ESPAÑA DE JUSTICIA

Evid a nivel administrador/ funcionario requiere únicamente un navegador web.

| Para la gestión de la reunión se reco<br>RECOMENDACIONES EN EL USO                                                                                                    | mienda lo siguiente:<br>O DE LA VIDECONFERENCIA                                                                                                    |  |  |  |  |  |  |
|----------------------------------------------------------------------------------------------------|----------------------------------------------------------------------------------------------------|--|--|--|--|--|--|
| Compruebe que dispone de PC sobremesa o portátil (incluido Microsoft Surface) con<br>alguno de los siguientes sistemas operativos:<br>Windows 10<br>MacOS Catalina (o superior)<br>Linux (distribución actualizada y que no haya alcanzado el fin de su soporte)<br>https://endoflife.software/operating-systems/Linux                                   |                                                                                                    |  |  |  |  |  |  |
| <b>Requisitos mínimos:</b><br>i <u>Core</u> 3, 4Gb RAM, 50 Gb espacio libre<br>HDD, tarjeta Red 1 Gbps                                                                                                    | Requisitos recomendados:<br>iCore 5, 8Gb RAM, 50 Gb espacio libre<br>disco SSD, tarjeta Red 1 Gbps                                                                                                    |  |  |  |  |  |  |
| Navegador recomendado<br>Google Chrome actualizado (o Edge Chromiu<br>Se recomienda Google Chrome porque es el nave<br>avanzado en la implementación de la tecnología y<br>EVID y por su adopción en el mercado (aprox. 70% o<br>pasa por Google Chrome, datos actualizados a JUL 2                                                                      | egador más estable y<br>NebRTC utilizada por<br>del tráfico de internet<br>2020).                                                                                                    |  |  |  |  |  |  |
| <ul> <li>Conexión a internet cableada simétrica de ybajada). Si esta red se encuentra restringio que pueda bloquear tráfico se debe garantia</li> <li> <ul> <li>Está permitido el acceso al dominio *.<u>E</u></li> <li>No existe un límite máximo de peticion *.<u>EVID.com</u>.</li> <li>No existen restricciones de bloqueo de</li> </ul> </li> </ul> | <ul> <li>Conexión a internet cableada simétrica de al menos 50 Mb/s en cada sentido (subida ybajada). Si esta red se encuentra restringida con algún firewall o componente de red que pueda bloquear tráfico se debe garantizar que:</li> <li>Stá permitido el acceso al dominio *.<u>EVID.com</u>.</li> <li>No existe un límite máximo de peticiones a un dominio determinado, en este caso *.<u>EVID.com</u>.</li> <li>No existe n restricciones de bloqueo de tráfico de audio y vídeo.</li> </ul> |  |  |  |  |  |  |
| EVID al ser una aplicación web con<br>sincronización en tiempo real realiza gran<br>número de peticiones por minuto para<br>actualización de datos: votaciones,<br>peticiones de palabra, comentarios de<br>participantes, etc.                                                                                                    | Si se observan problemas se pueden verificar los<br>rechazos de conexión en el propio firewall<br>corporativo y revisar los accesos a los siguientes<br>puertos:<br>• Rango UDP: 19302-19309 para señalización<br>• Puerto TCP: 80, 443, 4443, 1935<br>• Rango UDP y TCP: 3478, 45000-65000                                                                                                    |  |  |  |  |  |  |